# S.I.G.A.

Sistema Integral de Gestión Administrativa

# Manual de Usuarios Registración del Gasto

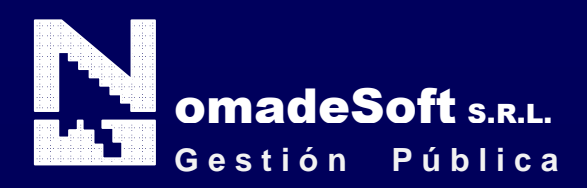

| Generalidades                               | 7  |
|---------------------------------------------|----|
| Prologo                                     | 7  |
| Objetivos                                   | 7  |
| Estructura del Manual                       | 7  |
| Elementos visuales                          | 8  |
| Generalidades                               | 8  |
| Barra del Menú de Opciones                  | 9  |
| Identificación del Sistema                  | 9  |
| Ejercicio Seleccionado                      | 9  |
| Menú de Opciones DescolgableS               | 9  |
| Área de Mensajes de Error                   | 9  |
| Descripción Referente al Campo Seleccionado | 9  |
| Generalidades                               | 10 |
| Teclas Normales                             | 10 |
| Teclas Especiales                           | 12 |
| Generalidades                               | 13 |
| Barra del Menú de Opciones                  | 13 |
| Clasificadores                              | 13 |
| Unidad Gasto                                | 14 |
| Proveedores                                 | 16 |
| Insumos                                     | 20 |
| Cuentas Bancarias                           | 22 |
| Saldos                                      | 25 |
| Saldos Presupuestarios                      | 25 |
| Saldos Fondo Permanente                     | 26 |
| Zonas                                       | 26 |
| Actividades                                 | 27 |
| Responsables                                | 29 |
| Recursos                                    | 31 |
| Retenciones                                 | 31 |
| Categoria Proveedores                       | 32 |
| Garantias                                   | 34 |
| Cancelacion                                 | 34 |
| Unidades Monetarias                         | 35 |
| Modalidad de Cancelacion                    | 35 |
| Entidades Bancarias                         | 36 |
| Servicios                                   | 37 |
| Servicios/Impuestos                         | 37 |
| Inmuebles                                   | 37 |
| Proveedores Judiciales                      | 38 |
| Imputaciones                                | 42 |
| Fondo Permanente                            | 43 |
| Apertura Fondo Permanente                   | 44 |
| Fondo Permanente                            | 46 |
| Reposición del fondo Permanente             | 52 |
| Devolución fondo permanente                 | 53 |
| Caja chica                                  | 54 |
| Apertura caja chica                         | 54 |
| Devolucion caja chica                       | 56 |

| Rendicion de cajas chicas             | 56  |
|---------------------------------------|-----|
| Comprobantes de retención Proveedores | 56  |
| Retención Ingresos Brutos             | 56  |
| Recepción cheque                      | 56  |
| Fondo Solvencia Social                | 57  |
| CRentencion FPermanente               | 57  |
| Conciliacion bancaria                 | 57  |
| Libro banco                           | 58  |
| Extracto bancario                     | 59  |
| Concilia automática                   | 60  |
| Cheq.anulados FPerm                   | 61  |
| Declaraciones Juradas                 | 61  |
| DGR                                   | 62  |
| DGR ley 616                           | 62  |
| DGR R-199                             | 63  |
| DGR Fondo Social                      | 63  |
| Transferencias fondos                 | 64  |
| Cierre Fondo Permanente               | 65  |
| Devolución cheques                    | 66  |
| Devolución cheque                     | 67  |
| Orden patrimonial                     | 68  |
| Cancela OPatrim                       | 70  |
| Anula Cancel OPatri                   | 70  |
| Reintegro fondo                       | 72  |
| Solicitud Insumo nuevo                | 73  |
| Registracion Hospital Ushuaia         | 75  |
| Archivo                               | 75  |
| Anula registración Hospital Ushuaia   | 75  |
| Compras Mayores                       | 75  |
| Preventivo/Definitivo                 | 76  |
| Devengado                             | 78  |
| Devengado Masivo                      | 80  |
| Liquidación de haberes                | 82  |
| Genera Imputacion                     | 82  |
| Anula Imputación                      | 82  |
| Servicios                             | 82  |
| Genera Imputacion                     | 83  |
| Anula Imputacion                      | 83  |
| Anticipos con cargo a rendir          | 84  |
| Anticipos con cargo a rendir          | 84  |
| Devolución Anticipos                  | 87  |
| Rendición anticipos con cargo         | 89  |
| Fondo de Reparo                       | 93  |
| Devolución de fondos de reparo        | 93  |
| Sustitución de Fondos de reparo       | 95  |
| Cancelacion Fondo de Reparo           | 95  |
| Orden de Pago                         | 95  |
| Generar orden de pago                 | 96  |
| anulacion de Orden Pago               | 99  |
| Redistribución                        | 100 |
|                                       |     |

| Orden de pago masiva                               | 101 |
|----------------------------------------------------|-----|
| Ordenes individuales                               | 102 |
| Orden de pago globalizada                          | 103 |
| Impresión duplicados                               | 103 |
| Orden de pago patrimonial                          | 104 |
| OPago Patrimonial                                  | 104 |
| Anticipos de personal                              | 105 |
| Sueldos retenidos                                  | 107 |
| Pago libram devueltos                              | 108 |
| Adelantos Prov Contrata                            | 110 |
| Letras del tesoro                                  | 111 |
| Modificaciones presupuestarias                     | 112 |
| Modificación presupuestaria.                       | 112 |
| Modificacion presupuestaria sin reserva            | 114 |
| Modificacion presupuestaria de Recursos            | 114 |
| Modificacion presupuestaria de gastos con recursos | 115 |
| Reservas de crédito                                | 116 |
| Reservas                                           | 117 |
| Reservas fondos compras                            | 118 |
| Ingresos.                                          | 119 |
| Modificacion de comprobantes                       | 121 |
| Recaudacion                                        | 122 |
| Comprobante a Proveedores                          | 123 |
| Retención de Ingresos Brutos                       | 123 |
| Por Orden de Pago                                  | 124 |
| Por Fecha                                          | 124 |
| Prov Fecha                                         | 125 |
| Por OT                                             | 126 |
| Recibo de Pago                                     | 126 |
| Por orden de pago                                  | 127 |
| Por Proveedor                                      | 127 |
| Por Cesion                                         | 127 |
| Retencion Ganancias                                | 127 |
| Por Planilla                                       | 128 |
| Por Proveedor                                      | 128 |
| Informe Final                                      | 128 |
| Detalle Ganancias                                  | 129 |
| Ingresos Brutos Adicional                          | 129 |
| Descargo por lote                                  | 130 |
| Fondo de Solvencia                                 | 132 |
| Fondos específicos                                 | 132 |
| Apertura fondo Espec                               | 132 |
| Preventivo/definitivo                              | 132 |
| Devengado                                          | 134 |
| Orden de Pago                                      | 135 |
| Anula Orden Pago                                   | 136 |
| Cancela orden nago                                 | 137 |
| Cancela Orden Pago                                 | 127 |
| Cancela Retenciones                                | 128 |
| Anula Cancelacion                                  | 120 |
|                                                    | 137 |

| Comprobantes cancel            |     |
|--------------------------------|-----|
| Retención de Ingresos Brutos   |     |
| Recibo de Pago                 |     |
| Consultas                      |     |
| Fondo Permanente               | 141 |
| Fondo Permanente               | 141 |
| Imputaciones                   |     |
| Sin Completar                  |     |
| Por Proveedor                  |     |
| Expediente                     |     |
| Cajas Chicas                   |     |
| Imputaciones                   |     |
| Por Proveedor                  |     |
| Conciliaciones                 |     |
| Saldos a Fecha                 | 147 |
| Libro-Banco                    | 147 |
| Movimiento Bancarios           | 148 |
| Libramientos                   | 149 |
| Compras Mayores                | 150 |
| Exnedientes                    | 150 |
| Proveedor                      |     |
| Proveedor                      |     |
| Prov-Factura                   |     |
| Deuda                          |     |
| Deuna                          |     |
| Completa                       |     |
| Completa Alfabática            |     |
| Validación <b>DPOTDE</b>       |     |
| Comprehente                    |     |
| Comprobante Dartida            |     |
| Antioine con correc            |     |
| Anucipo con cargo              |     |
| Por numero                     |     |
| Por proveedor nabilitado       |     |
| Pendientes                     |     |
| De cierre                      |     |
| De Imputacion                  |     |
| De Cancelar                    |     |
| Compras menores                |     |
| Inciso Principal               | 161 |
| Orden de PAgo                  |     |
| Por numero de orden de pago    |     |
| Modificaciones Presupuestarias |     |
| Modificación con reserva       |     |
| Modificación sin Reserva       |     |
| Ingresos                       |     |
| Cuenta                         |     |
| Imputado                       |     |
| Saldos                         |     |
| Ejecución Completa             |     |
| Situación del tesoro           |     |
|                                |     |

| 59<br>'0                                                                         |
|----------------------------------------------------------------------------------|
| 70                                                                               |
|                                                                                  |
| 71                                                                               |
| 71                                                                               |
| /2                                                                               |
| 13                                                                               |
| 13                                                                               |
| 13                                                                               |
| 74                                                                               |
| /4                                                                               |
| 15                                                                               |
| 15                                                                               |
| 15                                                                               |
| /6                                                                               |
| 17                                                                               |
| 17                                                                               |
| 78                                                                               |
| 78                                                                               |
| 19                                                                               |
| 19                                                                               |
| 31                                                                               |
| 31                                                                               |
| 32                                                                               |
| 33                                                                               |
| 33                                                                               |
| 34                                                                               |
| 34                                                                               |
|                                                                                  |
| 35                                                                               |
| 35                                                                               |
| 35<br>35<br>35<br>37                                                             |
| 35<br>35<br>37<br>38                                                             |
| 35<br>35<br>37<br>38<br>38                                                       |
| 35<br>35<br>37<br>38<br>38<br>38<br>38                                           |
| 35<br>35<br>37<br>38<br>38<br>38<br>38<br>38<br>39                               |
| 35<br>35<br>35<br>37<br>38<br>38<br>38<br>38<br>39<br>90                         |
| 35<br>35<br>37<br>38<br>38<br>38<br>38<br>39<br>90                               |
| 35<br>35<br>37<br>38<br>38<br>38<br>38<br>39<br>90<br>90                         |
| 35<br>35<br>37<br>38<br>38<br>38<br>39<br>90<br>90<br>91<br>92                   |
| 35<br>35<br>37<br>38<br>38<br>38<br>39<br>90<br>91<br>92<br>92                   |
| 35<br>35<br>37<br>38<br>38<br>39<br>90<br>91<br>92<br>23                         |
| 35<br>35<br>37<br>38<br>38<br>38<br>38<br>39<br>90<br>90<br>91<br>92<br>93<br>94 |
| 35<br>35<br>37<br>38<br>38<br>38<br>39<br>00<br>12<br>23<br>44                   |
| 353788889001223445                                                               |
| 355788889000122344506                                                            |
| 35578888900122344506                                                             |
| 355788889001223445667                                                            |
| ~ ~ ~ ~ ~ ~ ~ ~ ~ ~ ~ ~ ~ ~ ~ ~ ~ ~ ~ ~                                          |

# Prologo

Este manual describe el funcionamiento y la operación del SIGA (Sistema Integral de Gestión Administrativa) para aquellos usuarios finales interesados en su aplicación. Para leer este manual no se requiere que el lector tenga conocimientos específicos ni experiencia en el uso de computadoras; sin embargo tampoco se supone que el lector no tenga ningún conocimiento de las mismas.

# **OBJETIVOS**

Los objetivos del SIGA son uniformar y controlar el cumplimiento de las rutinas de trabajo y evitar su alteración arbitraria; simplificar la responsabilidad por fallas o errores; facilitar las labores de auditoria, la evaluación del control interno y su vigilancia; que tanto los empleados como sus jefes conozcan si el trabajo se está realizando adecuadamente; reducir los costos al aumentar la eficiencia general, además de otras ventajas adicionales.

# ESTRUCTURA DEL MANUAL

El presente manual de instrucciones se encuentra dividido en tres secciones, la primera que explica cada una de las partes visuales que componen las diferentes pantallas del sistema, la segunda explica las teclas que se utilizaran para realizar tareas y la tercera, que explica el funcionamiento de cada parte (pantalla) del sistema, paso a paso.

Las explicaciones de la primer parte se aplican al sistema en general, es decir que la explicación de cada elemento visual es válida para cualquier parte del sistema donde éste se encuentre. Por otro lado, las explicaciones de la tercera sección del manual son válidas sólo para la pantalla que está explicándose.

**ELEMENTOS VISUALES** 

#### GENERALIDADES

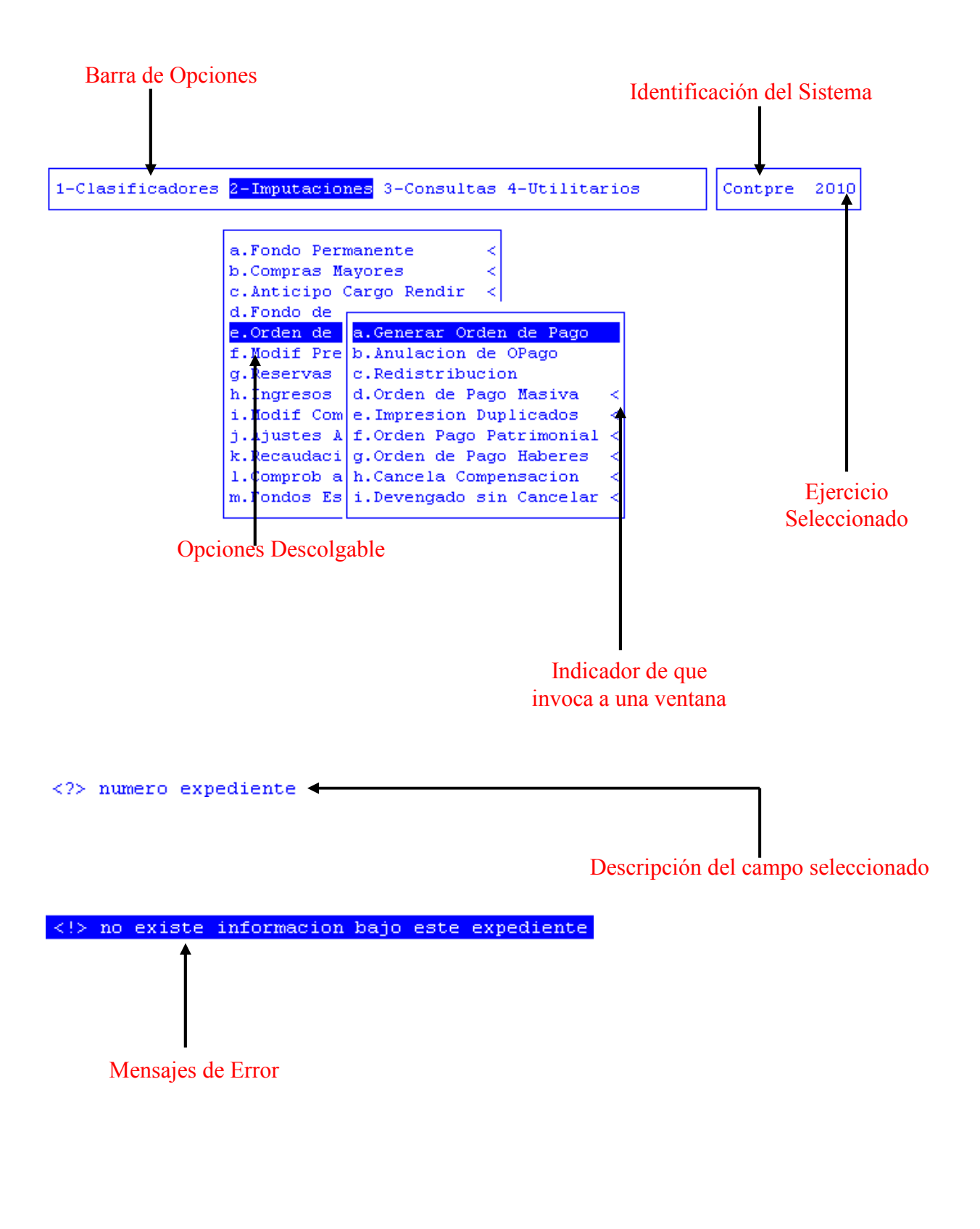

#### **ELEMENTOS**

#### BARRA DEL MENÚ DE OPCIONES

En forma horizontal se visualizan, dentro de un recuadro y de izquierda a derecha, las opciones principales del sistema ó aplicación seleccionada.

# **IDENTIFICACIÓN DEL SISTEMA**

En la esquina derecha superior del monitor se indica el nombre ó identificación del sistema que usted ha seleccionado en el menú principal. La identificación es un nombre de hasta siete caracteres y permite que usted ubique constantemente el sistema que se encuentra seleccionado.

#### **EJERCICIO SELECCIONADO**

A continuación de la identificación del sistema se indica el ejercicio actualmente seleccionado. Este indicador establece que los datos que usted administra son únicamente aquellos que fueron generados dentro del ejercicio seleccionado. Usted puede seleccionar otro ejercicio utilizando la opción descolgable EJERCICIO dentro de la opción principal Utilitarios. Seleccionar otro ejercicio altera el contenido de este indicador.

### MENÚ DE OPCIONES DESCOLGABLES

Visualiza en sentido vertical cada una de las opciones que permiten efectuar diferentes tareas dentro del sistema ó aplicación seleccionada. Las teclas de navegación permiten, al igual que dentro de la barra del menú de opciones, recorrer y seleccionar las opciones visualizadas. La selección de una opción puede invocar a una ventana de opción ó nuevamente a otro menú de opciones descolgable. En este último caso la opción invocadora muestra el indicador "<" al final de la misma.

# ÁREA DE MENSAJES DE ERROR

En esta área, ubicada en la parte inferior de la pantalla, los sistemas informan cualquier tipo de error que se produzca durante la ejecución de opciones y por lo general correspondientes a la ventana activa. Los errores pueden producirse en la entrada de datos, imposibilidad de adquirir datos compartidos por otros usuarios, fallas producidas por factores externos al sistema ó cualquier otra instancia durante la ejecución de las aplicaciones. Los mensajes de error son fácilmente reconocibles ya que son antecedidos por una expresión "<!>" y además emiten un sonido de alerta.

# DESCRIPCIÓN REFERENTE AL CAMPO SELECCIONADO

En la última línea de su monitor el sistema informa una breve descripción ó ayuda referente al campo que el usuario haya seleccionado. A cada descripción lo antecede una expresión "<?>" que simboliza la existencia de ayuda referencial. Para una descripción general de cada campo ó dato requerido refiérase a la sección correspondiente del sistema y opción en cuestión.

# TECLAS DEL SISTEMA

#### GENERALIDADES

Con el objeto de lograr un alto nivel de operatividad y uniformidad en el diseño de la interfase, todos los sistemas de nuestra empresa se basan en la utilización de combinaciones de teclas para la ejecución de cada una de las tareas requeridas en el manejo de la información administrada por los distintos sistemas, aplicaciones y opciones. Cada combinación consiste en pulsar en forma simultánea la tecla de acción y una tecla de tarea.

La tecla de acción siempre es la misma en todos los sistemas, esta representada por la tecla función 5 [F5]. El sistema mostrará un menú con las opciones disponibles a seleccionar, a su vez también podrá utilizar la tecla F5 y la letra destacada con mayúsculas de la opción que desee. Por ejemplo, la opción <u>Imprime</u> es igual que presionar [F5-I]. En síntesis, cada una de estas combinaciones las denominamos teclas de control del sistema. Dentro de las teclas de control diferenciamos entre las teclas normales y las especiales. A continuación se describen cada una de estas teclas.

#### TECLAS NORMALES

Las teclas normales son aquellas combinaciones que realizan tareas comunes a todos los sistemas y opciones. A continuación describiremos cada una de las posibles teclas normales que usted puede encontrar en los distintos sistemas.

#### <u>Anula</u>

Su propósito es borrar información. La tarea consiste en ubicarse sobre el registro de información que desea eliminar y a continuación oprimir la combinación [F5-A]. Previo a efectuar el borrado de la información el sistema realiza las distintas validaciones de integridad referencial.

#### <u>Busca</u>

Permite localizar información que corresponda al criterio de ordenamiento seleccionado, por tanto, su funcionamiento esta ligado al uso de la combinación [F5-O] correspondiente a la tarea de <u>Ordenar</u>

#### <u>Clasifica</u>

Permite la consulta en línea de códigos que son requeridos en la carga de determinada información. Una vez generado o localizado el código en cuestión, este podrá ser transportado directamente del clasificador a la base generadora del requerimiento utilizando la combinación [F5-E] correspondiente a la tarea de elección de códigos.

#### <u>Elige</u>

La combinación [F5-E] cumple la función de elección de información con el objeto de ser transportada automáticamente desde una base de información a otra.

#### <u>Graba</u>

Tiene por objeto efectuar la grabación en el disco rígido de toda aquella información agregada y/o modificada dentro de una opción del sistema.

#### **Imprime**

Su propósito es efectuar la impresión de la base de información visualizada en pantalla a través del dispositivo de impresión configurado para su puesto de trabajo.

#### <u>Ordena</u>

Permite ordenar la base de información y visualizarla según distintos criterios de ordenamiento. En cada caso la opción del sistema informa el criterio de ordenamiento seleccionado, indicando a continuación de la barra de teclas de control una etiqueta representativa del nombre del o los campos por los cuales se halla ordenada la base de información. Para mayor comprensión del criterio de ordenamiento, a continuación presentaremos la pantalla del clasificador de cuentas bancarias, perteneciente al sistema Registración Presupuestaria, la cual por defecto viene ordenada por Código de Cuenta:

| 1-Clasificadores 2-Imputaciones 3-Consultas 4-Utilitarios |                                  |                 |     |            |     | Contpre       |    | 010 |
|-----------------------------------------------------------|----------------------------------|-----------------|-----|------------|-----|---------------|----|-----|
|                                                           | Cuentas Bancarias                |                 |     |            |     |               |    |     |
| Cod                                                       | Banco                            | Cuenta          | Cod | UMonetaria | Cod | тв            | Rg | Ex  |
| 001                                                       | BTF Nro. 1710435/7               | 1710435/7       | 1   | Pesos      | 1   | TG            | Si | Si  |
| 002                                                       | BTF Nro 1710488/3                | 1710488/3       | 1   | Pesos      | 2   | TG            | Si | No  |
| 003                                                       | BTF Nro 1710504/6                | 1710504/6       | 1   | Pesos      | 1   | TG            | Si | Si  |
| 004                                                       | BTF Nro 3710006/1                | 3710006/1       | 1   | Pesos      | 1   | TG            | Si | Si  |
| 005                                                       | Banco Nacion Nro 2731/81         | 2731/81         | 1   | Pesos      | 2   | TG            | Si | Si  |
| 006                                                       | Banco Nacion Nro 535000099/8     | 535000099/8     | 1   | Pesos      | 2   | $\mathbf{RC}$ | Si | No  |
| 007                                                       | BTF Nro 12710057/1               | 12710057/1      | 1   | Pesos      | 1   | TG            | Si | No  |
| 008                                                       | BTF Nro 1710357/6                | 1710357/6       | 1   | Pesos      | 1   | TG            | Si | No  |
| 009                                                       | BTF Nro 1710376/7                | 1710376/7       | 1   | Pesos      | 1   | TG            | Si | No  |
| 010                                                       | BTF Nro 1710533/6                | 1710533/6       | 1   | Pesos      | 1   | ΤG            | Si | No  |
| Enti                                                      | idad Bancaria: Banco Tierra del  | Fuego           |     |            |     |               |    |     |
| Tipe                                                      | Cuenta : Tesoreria General       |                 |     |            |     |               |    |     |
| Cuer                                                      | nta Contable : 1 1 1 02 0001 000 | )1 Banco Tierra | del | Fuego 1710 | 435 |               |    |     |

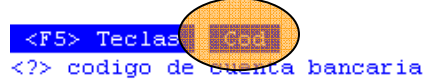

<F5> Teclas - Banco

<?> codigo de

ncaria

Al utilizar [F5-O], la información queda ordenada por Banco, es decir por su nombre o descripción:

| od Banco                            | Cuenta      | Cod | UMonetaria | Cod | тв            | Rg |  |
|-------------------------------------|-------------|-----|------------|-----|---------------|----|--|
| 01 BTF Nro. 1710435/7               | 1710435/7   | 1   | Pesos      | 1   | TG            | Si |  |
| 28 BTF Plan de Huellas Mineras M.Hi | 43400191/52 | 1   | Pesos      | 2   | FE            | Si |  |
| 56 BTF Reserva Especif.de Haberes y | 12710067/0  | 1   | Pesos      | 1   | TG            | Si |  |
| 82 BTF Veteranos de Guerra a la Soc | 1710666/7   | 1   | Pesos      | 1   | FE            | Si |  |
| 93 BTF-Asist. Fciera C/BTF Art.26 L | 1710741/7   | 1   | Pesos      | 1   | TG            | Si |  |
| 54 BTF. FE.Prog.Medicos Comunitario | 1710676/6   | 1   | Pesos      | 1   | FE            | Si |  |
| 71 BTF. Prog.Hidatidosis y Zoonosis | 3710165/1   | 1   | Pesos      | 1   | $\mathbf{RC}$ | Si |  |
| 61 BTF.Fdo.Esp.Solvencia Social.Edu | 1710693/3   | 1   | Pesos      | 1   | FΕ            | Si |  |
| 59 BTF.FE Solvencia Social M.Salud- | 1710685/8   | 1   | Pesos      | 1   | FΕ            | Si |  |
| 57 BTF.FE.Sec.Hidro.Ley 211-Pagador | 1710682/7   | 1   | Pesos      | 1   | FΕ            | Si |  |
| ntidad Bancaria: Banco Tierra del H | <br>uego    |     |            |     |               |    |  |
| ine Cuente : Tegererie Conerel      | uego        |     |            |     |               |    |  |

Π

<u>+</u>

Esta tecla se emplea en forma directa, sin necesidad de una combinación [acción-tarea]. Su propósito es crear un nuevo registro de información dentro de la base de información. Cuando en la barra de teclas de control aparezca una etiqueta de la forma <+>, usted podrá pulsar la tecla "+" para crear nuevos registros en la base de información.

# **TECLAS ESPECIALES**

Las teclas especiales son aquellas que tienen por objeto efectuar tareas específicas dentro de cada sistema, aplicación y opción. Si bien, al igual que las teclas normales, su funcionamiento se basa en la opresión de combinaciones de teclas [Acción-Tarea], su carácter no es homogéneo ni uniforme ya que una misma combinación puede servir para efectuar tareas diferentes dentro de opciones del mismo sistema. Como ejemplo se puede citar, dentro de la Registración Presupuestaria, el caso de la combinación [F5-M]. Esta combinación representa la tarea de <u>Mover</u> dentro de la opción Clasificador de Actividades, mientras que la misma sirve para efectuar tareas de <u>coMentario</u> en la opción de Registración Presupuestaria.

Al ser de carácter especifico, cada una de las teclas especiales será detallada y explicada en cada opción de los sistemas.

Teclas de Navegación

Las teclas de navegación permiten dentro de un menú desplazar el cursor con el objeto de seleccionar opciones ó posicionarse sobre un determinado campo o dato requerido por el sistema.

Fila ó registro de información anterior al registro de posición actual

Fila ó registro de información posterior al registro de posición actual

**→**]

Columna o dato a la derecha de la posición actual

Columna o dato a la izquierda de la posición actual

F4

Abandona la base de información

**F**5

Acciona el menú de opciones de la base de información

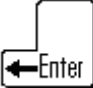

Selecciona el dato correspondiente a la fila y columna seleccionada e ingresa al modo edición del campo.

## **REGISTRACIÓN PRESUPUESTARIA**

#### GENERALIDADES

La registración del gasto es consecuencia directa y principal de la ejecución del presupuesto del organismo público. Las opciones incluidas en el presente sistema permiten registrar las diferentes etapas del gasto, el seguimiento y control del mismo, la administración de los recursos percibidos y la planificación en forma eficiente de la ejecución presupuestaria.

El objetivo principal es plasmar la ejecución del presupuesto y ejercer un control estricto de los saldos presupuestarios, de manera tal que no permite la imputación de gastos sin el respaldo de la partida presupuestaria correspondiente. Tomando como base las premisas y los conceptos planteados para la formulación del presupuesto. Permite registra el gasto en términos físicos y financieros, lo cual trae aparejado una serie de beneficios, entre ellos figuran:

- 1- saber exactamente en que se gastó el dinero.
- 2- conocer cuanto se compró de cada insumo.
- 3- efectuar controles a nivel de insumo.
- 4- registrar en el momento de la compra altas y bajas de depósitos.
- 5- controlar bienes inventariables.

Los beneficios enumerados en 4 y 5, estarán disponibles siempre y cuando su SIGAFi haya sido configurado para el uso del Sistema de Almacenes e Inventarios.

El sistema permite dos modalidades de registración del gasto, las cuales dependen del origen y los montos de las mismas: Compras Menores (fondo permanente) y Compras Mayores (etapas del gasto).

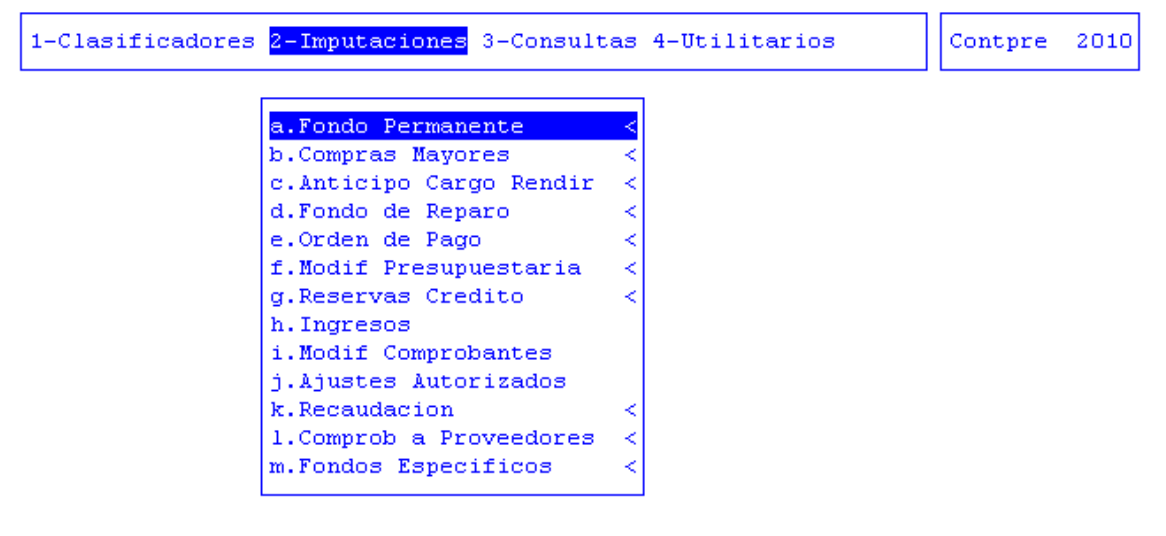

# BARRA DEL MENÚ DE OPCIONES

Dentro del Sistema de Registración Presupuestaria el menú de opciones principales esta compuesto de la siguiente manera: Clasificadores, Imputaciones, Consultas y Utilitarios.

# CLASIFICADORES

La opción principal Clasifica permite administrar cada una de las bases de información que sirven de sustento para la tarea de registrar cada gasto y efectuar la ejecución del presupuesto. Cada uno de estos clasificadores o nomencladores contienen los elementos que sirven de base para la relación entre datos, y ellos generalmente son: las actividades del organismo público, los responsables u organigrama del mismo y las zonas de

influencia dentro o fuera de la provincia donde estos responsables desarrollan las actividades. También existen clasificadores para codificar y generar la base de los proveedores del organismo, unidades de gestión de gasto, insumos, cuentas bancarias, saldos presupuestarios y de fondos permanentes, retenciones, recursos, categoría proveedores, garantías, cancelación, Servicios y proveedores judiciales.

| 1-Clasificadores 2-Imputaciones 3-Consultas 4-Utilitarios | Contpre | 2010 |
|-----------------------------------------------------------|---------|------|
|                                                           |         |      |
| a.Unidad de Gasto                                         |         |      |
| b.Proveedores                                             |         |      |
| c.Insumos                                                 |         |      |
| d.Cuentas Banco                                           |         |      |
| e.Saldos <                                                |         |      |
| g.Zonas                                                   |         |      |
| h.Actividades                                             |         |      |
| i.Responsables                                            |         |      |
| j.Recursos <                                              |         |      |
| k.Retenciones                                             |         |      |
| 1.Categoria Provee                                        |         |      |
| m.Garantias                                               |         |      |
| n.Cancelacion <                                           |         |      |
| o.Servicios <                                             |         |      |
| p.Provedores judic                                        |         |      |

# UNIDAD GASTO

Su identificación requiere de fundamentos políticos y acuerdos establecidos dentro y entre cada uno de los sectores que pertenecen a la estructura del organismo. La definición de las unidades de gasto permite integrar dentro de un único elemento, la información de "Qué" es lo que se va a realizar (actividad), "Quién" es el encargado de llevar a cabo dicha actividad (responsable) y "Dónde" se va a efectuar (zona geográfica).

|         |         |              | Unidad       | de Gasto    |            |          |           |    |
|---------|---------|--------------|--------------|-------------|------------|----------|-----------|----|
| UGasto  | Activ   | RespPresup   | RespEjecuc   | ZonaGeogr   | ObraPubl   | Presup   | UCredito  | R  |
| 4000    | 1382    | 285          | 285          | 2           | No         | Si       | 320       | Si |
| 4001    | 1469    | 346          | 346          | 2           | No         | Si       | 321       | Si |
| 4002    | 1528    | 315          | 315          | 2           | No         | Si       | 324       | Si |
| 4004    | 1529    | 315          | 315          | 3           | No         | Si       | 324       | Si |
| 4005    | 1529    | 315          | 315          | 4           | No         | Si       | 324       | Si |
| 4006    | 1530    | 316          | 316          | 3           | No         | Si       | 325       | Si |
|         |         |              |              |             |            |          |           |    |
| Presu   | puesto: | : Si Estado  | : Formulac:  | ion Regist: | racion     | Inventa  | riar?: S: | i  |
| Imput   | car en: | :            |              |             |            |          |           |    |
| Obra Pu | ublica: | : No 🛛 Finam | nciamiento:  | 001 001     | Tesoro Pro | ovincia. | 1         |    |
| Act:    | ividad: | : 1382 Logi  | ar una adeo  | cuada cali  | dad educat | tiva     |           |    |
| Resp H  | Presup: | 285 Min:     | istro de Edu | ucacion, C  | ultura, C  | iencia y | Y         |    |
| Resp H  | Sjecuc: | 285 Mint     | istro de Edu | ucacion, C  | ultura, C  | iencia y | У         |    |
| Zona Ge | eograf: | 2 Prov       | vinciaResp:  | 285 Min     | istro de l | Educació | on, Cultu |    |
| C1      | redito: | 320          | Zona:        | 2 Pro       | vincia de  | Tierra   | del Fueg  |    |
| 1       |         |              |              |             |            |          |           |    |

#### **TECLAS ESPECIALES**

A continuación veremos aquellas teclas que son especiales y que solo forman parte de este clasificador.

#### Datos

La combinación [F5-D] permite acceder a la creación ó alteración de los datos adicionales de la unidad de gasto. Estos datos son: la clase de unidad de gasto presupuestaria (si/no), donde deberá imputarse partida\_principal, partida\_parcial o a nivel subpartida, indicador cuando la unidad de gasto es obra (si / no), el código de la actividad de la unidad de gasto, el código del responsable presupuestario de la unidad de gasto (Quien Presupuesta), el código del responsable de ejecución de la unidad de gasto (Quien Gasta), el código de la zona geográfica de influencia de la unidad de gasto (Donde) y el código de la unidad de crédito que contiene los saldos presupuestarios para ejecutar los gastos.

| Presupuesto:<br>Imputar en: | Si Estado: Formulacion                          |
|-----------------------------|-------------------------------------------------|
| Obra Publica:               | No Financiamiento:                              |
| Actividad:                  | 1543 Brindar cobertura previsional a beneficiar |
| Resp Presup:                | 308 Caja Compensadora de la Policia             |
| Resp Ejecuc:                | 308 Caja Compensadora de la Policia             |
| Zona Geograf:               | 2 Provincia de Tierra del Fuego                 |
| Credito:                    | 820                                             |

#### <u>Finan</u>

La combinación [F5-F] permite cargar en el Clasificador de unidades de Gasto, información con respecto al financiamiento de estas. Cada vez que el usuario desee añadir datos acerca del financiamiento de las unidades de gasto, deberá pulsar la combinación [F5-F], la opción visualiza una nueva ventana dentro de la cual puede indicar el carácter y financiamiento, la descripción y porcentaje del mismo. Recordar que con oprimir [F4] no confirma los Financiamientos realizados y con la combinación [F5-G] se graba la información.

|         | Financiamiento de UGasto 9950 |        |
|---------|-------------------------------|--------|
| Car-Fnc | Descripcion                   | *      |
| 001 002 | Recursos Propios              | 100    |
|         |                               |        |
|         |                               |        |
|         |                               |        |
|         | Total                         | : 100% |

#### **R**egistrable

La combinación [F5-R] permite especificar si la unidad de gasto es o no registrable.

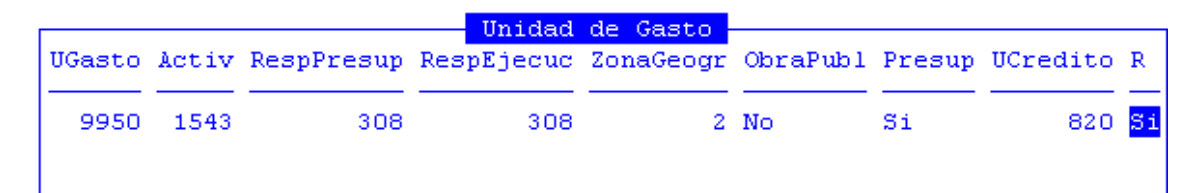

#### impUtaren

La combinación [F5-U] permite especificar donde imputar la unidad de gasto partida\_principal partida\_parcial.

```
Presupuesto: Si Estado: Formulacion
Imputar en:
```

#### **Variables**

El usuario podrá mediante la combinación [F5-V] definir las variables de las unidades de gasto. Para ello deberá posicionarse sobre la unidad de gasto y completar los siguientes datos: código y descripción de la variable, unidad de medida variable y valor a cumplir. Luego de completarlos, grabar mediante [F5-G].

#### **PROVEEDORES**

La opción permite administrar el registro de proveedores que prestan sus servicios a las distintas entidades del organismo público. Mediante la asignación de un código usted puede identificar cada proveedor y establecer además los datos principales (nombre o descripción, el domicilio, y un código de responsable cuando corresponda) y adicionales (teléfono, CUIT, número de ingresos brutos, número de actividad, indicador de cédula fiscal y vencimiento de la misma) del mismo.

| Proveedores                                                                   |               |      |      |
|-------------------------------------------------------------------------------|---------------|------|------|
| Tipo Proveedor: OO Todos<br>Cod Proveedor                                     | C.U.I.T       | Zona | Resp |
| 1 Olmos Andrea Marta                                                          | 27-17624895-0 | 3    |      |
| 2 POCAI JORGE EDUARDO                                                         | 20-10686211-8 | 3    |      |
| 3 Chamberlain Mario Jorge                                                     | 20-13896744-2 | 5    | 287  |
| 4 PIAGGIO JAVIER PABLO                                                        | 20-16717568-7 | 3    | 8    |
| 5 Varas Hernan Guillermo                                                      | 20-18821098-9 | 3    |      |
| 6 PELLEGRINI NESTOR ANGEL                                                     | 20-18127708-5 | 2    |      |
| 7 ZARATE OSCAR RAUL                                                           | 20-11957227-5 | 3    |      |
| 8 Santanatoglia Bartolome Roberto                                             | 20-05505672-3 | 3    |      |
| Domicilio : Paseo del Río 1954 Ushuaia<br>Nro Contribuyente:<br>Responsable : |               |      |      |
| Zona Geografica : Ushuaia                                                     |               |      |      |
| Categoria : 01                                                                |               |      |      |

#### **TECLAS ESPECIALES**

A continuación veremos aquellas teclas que son especiales y que solo forman parte de este clasificador.

#### **D**atos

La combinación [F5-D] permite especificar los datos adicionales de un nuevo proveedor o alterar los datos adicionales de uno previamente clasificado. A continuación se mencionarán los datos adicionales que el usuario debe especificar: código de la categoría, domicilio, teléfono, C.U.I.T. (clave única de identificación tributaria), numero de inscripción de ingresos brutos, numero de actividad de ingresos brutos, si/no se encuentra inscripto en DGI, si/no se encuentra inscripto en IVA, posee cedula fiscal si/no, fecha de vencimiento de cedula fiscal, número de registro de proveedores de la provincia, nombre del responsable de la empresa, domicilio particular del responsable de la empresa, teléfono del responsable de la empresa, proveedor es autónomo (si/no) y fecha de pago de jubilación de autónomo.

| Datos San        | itai | natoglia Bartolome Roberto |
|------------------|------|----------------------------|
|                  |      |                            |
| Categoria        | ÷.,  | 0001 Proveedores alojamie  |
| Domicilio        | :    | GDOR GOMEZ 695             |
| Telefono         | :    | 02901-423-96               |
| C.U.I.T.         | :    | 20-05505672-3              |
| Ing.Brutos       | :    | 125080/9 Actividad: 959944 |
| Resp Insc Ganan? | ÷    | No                         |
| Resp Insc IVA?   | :    | No                         |
| Cedula Fisc      | ÷.,  | Si Fecha Venc: 06/01/2006  |
| Nro Regist       | ÷.,  | 0000000                    |
| Nombre Resp      | ÷.,  |                            |
| Domicilio        | ÷.,  |                            |
| Telefono         | ÷.,  | sin carpeta                |
| Autonomo?        | ÷.,  | No Fecha Jub: / /          |
|                  |      |                            |
|                  |      |                            |
|                  |      |                            |
|                  |      |                            |

Una vez que el usuario haya ingresado los datos adicionales solicitados, deberá utilizar [F1] o [Enter] si desea grabar las modificaciones.

|               | - 00000000 Vacante 1 19/0 | 03/07 F1-Graba F4-Sale               |
|---------------|---------------------------|--------------------------------------|
| Zona :        |                           |                                      |
| Proveedor :   | 00000                     |                                      |
| Habilitado :  | 00431 BANCO PROVINCIA     | Situacion: <u>9</u> Baja definitiva  |
| Domicilio :   |                           |                                      |
| Nacionalidad: |                           | Fecha Nac : / /                      |
| Lugar Nac :   |                           | Prov Nac :                           |
| Localidad :   |                           | Departamento:                        |
| Cdgo Postal : |                           | Telefono :                           |
| Sexo :        | Cedula Ident:             | Policia :                            |
| Estado Civil: | Fecha Cas: / /            | Tarjeta : <u>Si</u> Nro: <u>1</u>    |
| Ant.Liquid. : |                           | Antig.Sobre : 0                      |
| D.Trabajados: |                           | Dias Mes : O                         |
| Jubilacion :  | 00                        | _                                    |
| Grupo Sang :  |                           | P.Permanente: No T.Insalubre: No     |
| Cat actual :  | 110 CATEGORIA 10          | AgrupTrSubt : 109 P.Obr. Maes.y Serv |
| Cgo Oficina : | 353 M.O.y.S.P MINIS       | Cat revista :                        |
| Tipo :        | <u>L</u>                  |                                      |
|               |                           |                                      |

#### Retenciones

La combinación [F5-R] permite especificar cada uno de los conceptos por los cuales deben retenerse valores impositivos para cada proveedor. El usuario deberá ubicarse sobre el proveedor al cual desea definir retenciones y pulse [F5-R]. Una nueva ventana de opción permite incorporar diferentes los siguientes datos referentes a conceptos de retención: código de retención, fechas de inicio y finalización de vigencia retención,

porcentaje a aplicar en retención, monto mínimo imponible, código de proveedor que recibirá el pago, importe a retener, importe total a retener y código de tipo de proveedor.

|                          |                                              |                                   | Reter                            | nciones Olmo:                        | s Andre                          | ea Marta                         |                              |             |
|--------------------------|----------------------------------------------|-----------------------------------|----------------------------------|--------------------------------------|----------------------------------|----------------------------------|------------------------------|-------------|
| Cđ                       | FecDesde                                     | FecHasta                          | Porc%                            | MinImponib                           | Prov                             | Importe                          | ImpTotal                     | TP          |
| 1<br>1<br>3<br>24        | 01/01/06<br>01/01/10<br>01/01/06<br>01/03/08 | 31/12/09<br>29/02/08<br>30/04/09  | 3.00<br>3.00<br>1.00<br>0.50     | 400.99<br>999.99<br>400.99<br>400.99 | 00414<br>00414<br>00415<br>24896 | 0.00<br>0.00<br>0.00<br>0.00     | 0.00<br>0.00<br>0.00<br>0.00 | 0<br>0<br>0 |
| Ret<br>Pac<br>Act<br>Ret | tencion<br>gar a<br>tiv.Ganan<br>ferencia    | : Ingr<br>: RENJ<br>cia: Sin<br>: | tesos Bri<br>TAS PROV<br>tipo de | utos<br>INCIAL<br>proveedor          |                                  | Importe retenido:<br>Expediente: | 1,087.8                      | 0           |

#### doMicilio

La combinación [F5-M] permite especificar los datos del domicilio de un nuevo proveedor o alterar los datos de uno previamente clasificado. A continuación se mencionarán los datos que el usuario debe especificar: tipo de documento, nombre de calle, numero en calle de domicilio proveedor, piso de departamento, departamento, nombre de barrio, nombre de localidad de domicilio, código postal domicilio proveedor y código de provincia.

| Dom               | icilio Proveedor |
|-------------------|------------------|
|                   |                  |
| Tipo de Document: | 0_               |
| Calle:            | Los Ñires        |
| NroCalle:         | 224              |
| Piso de Dpto.:    |                  |
| Departamento:     |                  |
| Barrio:           |                  |
| Localidad:        | Tolhuin          |
| CPostal:          | 9420             |
| Codigo de provin: | 1                |

#### <u>ctasTransf</u>

Mediante [F5-T] el usuario podrá especificar los datos de las cuentas mediante las cuales se harán las transferencias a proveedores. A continuación se mencionarán los datos a completar: código y descripción de la entidad bancaria, numero de cuenta bancaria, código de unidad monetaria, tipo de cuenta (caja ahorro, cta cte u otro), código de CBU y marca de cuenta principal a tomar por defecto.

|          |         |         |         | P:               | roveedores |            |            |                        |   |
|----------|---------|---------|---------|------------------|------------|------------|------------|------------------------|---|
| Cod      | Banco   | Cuentas | s Banca | rias Prov<br>Nro | Santanatog | lia<br>Cod | Bart<br>TP | tolome Roberto<br>CBU  | 0 |
| 1        | Banco   | Tierra  | del F   | 213000354        |            | 1          | 01         | 2680000611202130003540 | 7 |
|          |         |         |         |                  |            |            |            |                        |   |
|          |         |         |         |                  |            |            |            |                        |   |
|          |         |         |         |                  |            |            |            |                        |   |
| <br>Unic | lad Mor | ntaria: | Pesos   | <br>;            |            |            |            |                        |   |
| Tipo     | cuent   | ta :    | Caja    | Ahorro           |            |            |            |                        |   |

#### busca\_Palabra

La combinación [F5-P] permite buscar el registro que usted requiera, a través de una frase o palabra específica.

|          | Frase o Palabra a buscar |
|----------|--------------------------|
|          |                          |
| Palabra: |                          |
|          |                          |

#### re**S**ponsable

La combinación [F5-S] permite al usuario, ingresar los datos de los que serán responsables para el proveedor sobre el cual se esta posicionado, a saber: código y descripción de responsable, fecha de inicio y de finalización.

| Re    | esponsables | para | Santanatoglia | Bartolome | Ro | berto — |   |
|-------|-------------|------|---------------|-----------|----|---------|---|
| Resum | Descripcion | 1    |               | FecDesde  |    | FecHast | a |
|       |             |      |               |           |    |         |   |
|       |             |      |               |           |    |         |   |
|       |             |      |               |           |    |         |   |
|       |             |      |               |           |    |         |   |
|       |             |      |               |           |    |         |   |
|       |             |      |               |           |    |         |   |
|       |             |      |               |           |    |         |   |
|       |             |      |               |           |    |         |   |

mod\_datos\_esPeci

La combinación [F5-P] permite al usuario, ingresar datos especiales o alterar los datos de un proveedor previamente clasificado. A continuación se mencionarán los datos que el usuario debe especificar: responsables para el proveedor sobre el cual se esta posicionado, a saber: nombre o razón social proveedor y numero de cuit del proveedor.

```
Codigo Proveedor : 00008
Nombre o Razon : <mark>S</mark>antanatoglia Bartolome Roberto
Numero C.U.I.T. : <u>20-05505672-3</u>
```

aNula\_baja

Con la combinación [F5-N] el usuario podrá anular la baja realizada sobre un proveedor.

# INSUMOS

Este clasificador permite agrupar todos los elementos y/o insumos que se utilizan para el desarrollo de las distintas actividades del organismo. Cada insumo requiere una serie de datos elementales para su definición, como son: la clasificación por objeto del gasto, presentación, precio unitario y otras características. El clasificador de insumos esta concebido en forma de árbol jerárquico, permitiendo agrupar insumos bajo otro insumo de mayor nivel y producir distintas clasificaciones jerárquicas.

|                      | Clasifica       | ador de Insumos —   |      |     |     |          |
|----------------------|-----------------|---------------------|------|-----|-----|----------|
| Descripci¢n          |                 |                     | PPr  | PPa | SuP | Codigo T |
| Nomenclador de Insum | 08              |                     |      |     |     | 1        |
| 1-EROGACIONES CORRI  | ENTES           |                     |      |     |     | 675      |
| 2-TRANSFERENCIAS     |                 |                     | 005  |     |     | 137      |
| 3-TRANSFERENCIAS     | CORRIENTES      |                     | 005  |     |     | 138      |
| 4-Transferencias     | al sector priv  | vado para financiar | 005  | 001 |     | 412      |
| 5-Jubilaciones       |                 |                     | 005  | 001 | 100 | 413      |
| 6-Transferencia      | as a Personas H | Retiro Voluntario 👘 | 005  | 001 | 100 | 26084    |
| 5-Escalafón sec      | 5               |                     | 005  | 001 | 110 | 414      |
| 5-Escalafón húme     | edo             |                     | 005  | 001 | 120 | 415      |
| Clasificacion:       |                 |                     |      |     |     |          |
| Presentacion:        |                 | UnidadSolicit       | ÷    |     |     |          |
| Precio Insumo:       | 0.00            | Inventariable       | : No |     |     |          |
| Precio Cierre:       | 0.00            | Registrable         | : No |     |     |          |
| CodUnico:            |                 | Tipo A,B,C          | ÷    |     |     |          |

# **TECLAS ESPECIALES**

A continuación veremos aquellas teclas que son especiales y que solo forman parte de este clasificador.

#### Datos

La combinación [F5-D] permite especificar los datos adicionales de un nuevo insumo o modificar los de uno ya existente. A continuación se detallan los datos adicionales que e usuario deberá especificar: presentación, descripción de la unidad solicitada, , precio actual del insumo, ultima fecha de actualización del precio del insumo, código único de insumo, conversión con código único, condición del insumo respecto del inventario, condición de registrabilidad del insumo y tipo de insumo A,B,C. A modo informativo y como ejemplo se puede establecer: Los tipos "A" son aquellos insumos que por su importancia, es necesario identificar la cantidad, calidad y precio con que se formulan. Los tipos "B" son aquellos insumos que si bien son importantes, no es tan necesario identificar la calidad, pero sí la cantidad y el precio en su conjunto. Los tipos "C" son aquellos insumos de menor importancia, que no necesitan ser identificados por su calidad y /o cantidad, pero sí por su precio.

Ingrese en forma correcta los datos adicionales solicitados y utilicé [Enter] o [F1] si desea grabar las modificaciones. Si usted realizó cambios y no desea grabar lo efectuado, oprima la tecla [F4]. El sistema retorna a la ventana de la opción clasificador de insumos sin realizar los cambios efectuados.

Datos TRANSFERENCIAS CORRIENTES Presentacion: Pesos UnidadSolicit: Pesos 1.00 Precio Insumo: UltFecha: CodUnico: 0.00 Conversion: Inventariable: No Registrable: No Tipo A,B,C: \_

#### <u>Mueve</u>

Permite reubicar un insumo y sus dependientes dentro del árbol jerárquico ó clasificador. Posicionándose sobre el insumo principal que se desea reubicar y pulsando [F5-M], el usuario visualizará una nueva ventana cuya identificación es "Nivel donde inserta", deberá aquí recorrer la base de esta nueva ventana utilizando las teclas de navegación y seleccionar la posición en el árbol donde desea insertar el insumo principal y sus dependientes seleccionadas en la ventana del CLASIFICADOR DE INSUMOS. El sistema no permite mover insumos sobre la misma rama del árbol jerárquico a niveles inferiores.

| Nivel donde inserta                       |     |     |     |        |
|-------------------------------------------|-----|-----|-----|--------|
| Descripci%n                               | PPr | PPa | SuP | Codigo |
| Nomenclador de Insumos                    |     |     |     | 1      |
| 1-EROGACIONES CORRIENTES                  |     |     |     | 675    |
| 2-TRANSFERENCIAS                          | 005 |     |     | 137    |
| 3-TRANSFERENCIAS CORRIENTES               | 005 |     |     | 138    |
| 4-Transferencias al sector privado para f | 005 | 001 |     | 412    |
| 5-Jubilaciones                            | 005 | 001 | 100 | 413    |
| 6-Transferencias a Personas Retiro Volu   | 005 | 001 | 100 | 26084  |
| 5-Escalafón seco                          | 005 | 001 | 110 | 414    |
| 5-Escalafón húmedo                        | 005 | 001 | 120 | 415    |
| 5-Personal de seguridad                   | 005 | 001 | 130 | 416    |
| 5-Personal docente                        | 005 | 001 | 140 | 417    |
| 5-Sindicato Argentino de Televisión       | 005 | 001 | 150 | 418    |

# <u>nivSup</u>

La combinación [F5-S] permite trasladar el cursor al nivel inmediato superior del cual se encuentra posicionado el usuario.

#### anTerior

La combinación [F5-T] permite pasar del registro sobre el cual se encuentra ubicado el usuario, al que se encontraba con posicionado con anterioridad.

#### **Proxniv**

La combinación [F5-P] permite pasar del insumo sobre el cual se encuentra posicionado el usuario, al nivel que le sigue.

#### part\_presUp

La combinación [F5-U] permite definir la partida a la que pertenece el insumo.

Partida: <mark>0</mark>00

#### <u>mar**K**a</u>

La combinación [F5-K] permite marcar, como lo dice su nombre, todos aquellos insumos que serán movidos con la tarea mueve\_Varios o [F5-V] que veremos a continuación. Esta marca se simboliza con un asterisco en el campo T

| Descripci¢n                                        | PPr PPa SuP | Codigo T          |
|----------------------------------------------------|-------------|-------------------|
| Nomenclador de Insumos<br>1-EROGACIONES CORRIENTES |             | 1<br>675 <b>*</b> |
| 2-TRANSFERENCIAS<br>3-TRANSFERENCIAS CORRIENTES    | 005<br>005  | 137<br>138        |

#### Mueve\_Varios

Como se comento en la tarea anterior, luego de haber marcado por medio de [F5-K] todos los insumos que se desee mover, al pulsar [F5-V] mueve todos los insumos seleccionados, al nivel donde desee insertar

| Descripción                                        | PPr PPa SuP | Codigo T                |
|----------------------------------------------------|-------------|-------------------------|
| Nomenclador de Insumos<br>1-EROGACIONES CORRIENTES |             | 1<br>675 <mark>*</mark> |
| 2-TRANSFERENCIAS<br>3-TRANSFERENCIAS CORRIENTES    | 005         | 137<br>138              |

#### busca\_Palabra

La combinación [F5-P] permite buscar el registro que usted requiera, a través de una frase o palabra específica

| 1 | Frase o Palabra a buscar |  |
|---|--------------------------|--|
|   |                          |  |
|   |                          |  |

# **CUENTAS BANCARIAS**

La clasificación de las cuentas bancarias permite uniformar a través de un código la denominación del Banco, la cuenta del mismo y el saldo. Cada una de estas cuentas, requiere una serie de datos elementales para su definición, como son: Código y descripción de cuenta bancaria, numero de cuenta bancaria, código y descripción de la unidad monetaria, código de la entidad bancaria, si es fondo permanente, tesorería general, fondo fijo, fondo especial, bonificaciones o títulos, etc; si es o no registrable y por ultimo, si puede cargarse el extracto bancario para este banco.

|                      | Cuentas Bancarias                                                                                                    |             |     |            |     |               |    |    |  |  |
|----------------------|----------------------------------------------------------------------------------------------------|-------------|-----|------------|-----|---------------|----|----|--|--|
| Cod                  | Banco                                                                                                    | Cuenta      | Cod | UMonetaria | Cod | тв            | Rg | Ex |  |  |
| 001                  | BTF Nro. 1710435/7                                                                                                    | 1710435/7   | 1   | Pesos      | 1   | тg            | Si | Si |  |  |
| 002                  | BTF Nro 1710488/3                                                                                                    | 1710488/3   | 1   | Pesos      | 2   | TG            | Si | No |  |  |
| 003                  | BTF Nro 1710504/6                                                                                                    | 1710504/6   | 1   | Pesos      | 1   | TG            | Si | Si |  |  |
| 004                  | BTF Nro 3710006/1                                                                                                    | 3710006/1   | 1   | Pesos      | 1   | TG            | Si | Si |  |  |
| 005                  | Banco Nacion Nro 2731/81                                                                                                    | 2731/81     | 1   | Pesos      | 2   | TG            | Si | Si |  |  |
| 006                  | Banco Nacion Nro 535000099/8                                                                                                    | 535000099/8 | 1   | Pesos      | 2   | $\mathbf{RC}$ | Si | No |  |  |
| 007                  | BTF Nro 12710057/1                                                                                                    | 12710057/1  | 1   | Pesos      | 1   | TG            | Si | No |  |  |
| 008                  | BTF Nro 1710357/6                                                                                                    | 1710357/6   | 1   | Pesos      | 1   | TG            | Si | No |  |  |
| 009                  | BTF Nro 1710376/7                                                                                                    | 1710376/7   | 1   | Pesos      | 1   | TG            | Si | No |  |  |
| 010                  | BTF Nro 1710533/6                                                                                                    | 1710533/6   | 1   | Pesos      | 1   | ΤG            | Si | No |  |  |
| Ent:<br>Tipe<br>Cuer | Entidad Bancaria: Banco Tierra del Fuego<br>Tipo Cuenta : Tesoreria General<br>Cuenta Contable : 1 1 1 02 0001 0001 Banco Tierra del Fuego 1710435 |             |     |            |     |               |    |    |  |  |

#### **TECLAS ESPECIALES**

A continuación veremos aquellas teclas que son especiales y que solo forman parte de este clasificador.

#### Prog\_impresion

La combinación [F5-P] permite visualizar la pantalla de programas de impresión, donde el usuario podrá registrar los siguientes datos: código y descripción de la modalidad de cancelación, numero de siguiente comprobante a emitir, nombre de programa de impresión de comprobantes masivos y nombre de programa de impresión individual.

|                                                                                             | Cuent                    | tas Bancarias —                   |       |                        |     |    |    |               |
|---------------------------------------------------------------------------------------------|--------------------------|-----------------------------------|-------|------------------------|-----|----|----|---------------|
| Cod Banco                                                                                   |                          | Cuenta                            | Cod   | UMonetaria             | Cod | тв | Rg | Ex            |
| 001 BTF Nro. 1710435/7                                                                      |                          | 1710435/7                         | 1     | Pesos                  | 1   | TG | Si | Si            |
| F                                                                                           | rogra                    | amas Impresion -                  |       |                        |     | _  | _  | -0            |
| Cod Descripcion                                                                             | Num                      | Programa                          |       | Programa               |     |    |    | 0             |
| 15 Debito-Cuentas Banca<br>16 Debito-Cuentas Banca                                          | 8                        | impmodcan<br>impmodcan            |       | impmodcan<br>impmodcan |     |    |    | - 0<br>1<br>1 |
| 18 Letras del Tesoro<br>99 Cancelacion por asie                                             | 24                       | impmodcan<br>libramc              |       | impmodcan<br>libramc   |     |    |    | 0             |
| 010 BTF Nro 1710533/6                                                                       |                          | 1710533/6                         | 1     | Pesos                  | 1   | тg | Si | No            |
| Entidad Bancaria: Banco Tierr<br>Tipo Cuenta : Tesoreria C<br>Cuenta Contable : 1 1 1 02 00 | a de<br>Genera<br>)01 O( | l Fuego<br>al<br>DO1 Banco Tierra | . del | Fuego 17104            | 435 |    |    |               |

Saldos\_inic

Su propósito es efectuar la carga y modificación de los saldos inicial de la cuenta en la que se encuentra posicionado el usuario y del inicial del banco.

|      | Cuentas Bancarias                        |                |     |             |     |    |    |               |  |  |
|------|------------------------------------------|----------------|-----|-------------|-----|----|----|---------------|--|--|
| Cod  | Banco                                    | Cuenta         | Cod | UMonetaria  | Cod | тв | Rg | Ex            |  |  |
| 001  | BTF Nro. 1710435/7                       | 1710435/7      | 1   | Pesos       | _1  | TG | Si | Si            |  |  |
| 002  | BTF Nro 1710488/3                        | 1710488/3      | 1   | Pesos       | 1   | TG | Si | No            |  |  |
| 003  | BTF Nro 1710504/6                        | 1710504/6      | 1   | Pesos       | 1   | TG | No | No            |  |  |
| 004  | BTF Saldos Cuenta 17104                  | 35/7           | 1   | Pesos       | 1   | TG | Si | No            |  |  |
| 005  | Banc                                     |                | 1   | Pesos       | 2   | TG | Si | Si            |  |  |
| 006  | Banc Saldos Inicial :                    | 17,603.39      | 1   | Pesos       | 2   | TG | Si | Si            |  |  |
| 007  | BTF Saldo Inicial Banco:                 | 44,203.39      | 1   | Pesos       | 1   | TG | Si | No            |  |  |
| 008  | BTF                                      |                | 1   | Pesos       | 1   | TG | Si | No            |  |  |
| 009  | BTF Nro 1710376/7                        | 1710376/7      | 1   | Pesos       | 1   | TG | Si | $\mathbf{No}$ |  |  |
| 010  | BTF Nro 1710533/6                        | 1710533/6      | 1   | Pesos       | 1   | ΤG | Si | No            |  |  |
| Ent: | Entidad Bancaria: Banco Tierra del Fuego |                |     |             |     |    |    |               |  |  |
| Tipe | o Cuenta 💦 : Tesoreria General           |                |     |             |     |    |    |               |  |  |
| Cuer | nta Contable : 1 1 1 02 0001 000         | 1 Banco Tierra | del | Fuego 17104 | 435 |    |    |               |  |  |

# **Registrable**

Su propósito es especificar si la cuenta en la que se encuentra posicionado el usuario es o no registrable. Al pulsar [F5-R], se cambia el dato cargado en el campo Rg de la pantalla principal.

|       |                    | Cuentas Bancarias |     |            |     |    |    |    |
|-------|--------------------|-------------------|-----|------------|-----|----|----|----|
| Cod   | Banco              | Cuenta            | Cod | UMonetaria | Cod | тв | Rg | Ex |
| 001   | BTF Nro. 1710435/7 | 1710435/7         | 1   | Pesos      | 1   | TG | Si | Si |
| 002   | BTF Nro 1710488/3  | 1710488/3         | 1   | Pesos      | 1   | TG | Si | No |
| Loop. | DER M. ARAGEANA    | 1010001/0         |     | <b>•</b>   |     | -  | ** |    |

#### carga\_eXtracto

Su propósito es especificar si puede o no cargarse el extracto bancario para el banco en el que se encuentra posicionado el usuario. Al pulsar [F5-X], se cambia el dato cargado en el campo Ex de la pantalla principal.

|    |     |                    | Cuentas Bancarias |     |            |     |    |    |     |
|----|-----|--------------------|-------------------|-----|------------|-----|----|----|-----|
|    | od  | Banco              | Cuenta            | Cod | UMonetaria | Cod | тв | Rg | Ex  |
|    | 01  | BTF Nro. 1710435/7 | 1710435/7         | 1   | Pesos      | 1   | TG | Si | Si  |
| Цr | 102 | BTF Mrn 1710488/3  | 1710488/3         | 1   | Pesos      | 1   | ΤĢ | Si | Mol |

#### <u>cHequeras</u>

La combinación [F5-H] permite visualizar la pantalla de chequeras del banco en el que se encontraba posicionado el usuario cuando invoco la opción. Allí se podrán registrar los siguientes datos: número de finalización de cheques, número de inicio de cheques, numero de finalización y fecha de anulación de cheque.

| 1-Clasif: | 1-Clasificadores 2-Imputaciones 3-Consultas 4-Utilitarios |          |         |        |         |                     |     |            | ConcilB |    | 2010 |    |
|-----------|-----------------------------------------------------------|----------|---------|--------|---------|---------------------|-----|------------|---------|----|------|----|
|           | Che                                                       | queras ( | de Bano | :0 1   |         | ias                 |     |            |         |    |      |    |
| Chequera  | Desde                                                     | Cheque   | Hasta   | Cheque | F.Anula |                     | Cod | UMonetaria | Cod     | тв | Rg   | Ex |
| 0         |                                                           | 0        |         | 0      |         | /7                  | 1   | Pesos      | 1       | TG | Si   | Si |
|           |                                                           | -        |         |        |         | 73                  | 1   | Pesos      | 1       | TG | Si   | No |
|           |                                                           |          |         |        |         | /6                  | 1   | Pesos      | 1       | TG | No   | No |
|           |                                                           |          |         |        |         | /1                  | 1   | Pesos      | 1       | TG | Si   | No |
|           |                                                           |          |         |        |         |                     | 1   | Pesos      | 2       | ΤG | Si   | Si |
|           |                                                           |          |         |        |         | 99/8                | 1   | Pesos      | 2       | ΤG | Si   | Si |
|           |                                                           |          |         |        |         | 7/1                 | 1   | Pesos      | 1       | ΤG | Si   | No |
|           |                                                           |          |         |        |         | /6                  | 1   | Pesos      | 1       | ΤG | Si   | No |
|           |                                                           |          |         |        |         | /7                  | 1   | Pesos      | 1       | TG | Si   | No |
|           |                                                           |          |         |        |         | /6                  | 1   | Pesos      | 1       | ΤG | Si   | No |
|           |                                                           |          |         |        |         |                     |     |            |         |    |      |    |
|           |                                                           |          |         |        |         |                     |     |            |         |    |      |    |
|           |                                                           |          |         |        |         | ] <sub>Tierra</sub> | del | Fuego 1710 | 435     |    |      |    |

# **SALDOS**

Esta opción permite administrar los saldos del sistema, a partir de dos clasificadores:

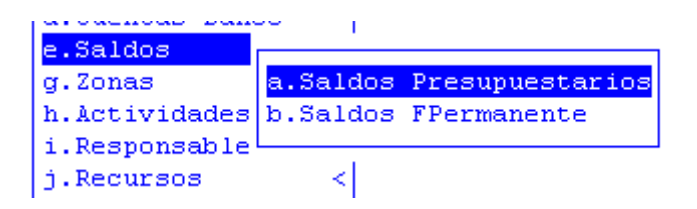

#### SALDOS PRESUPUESTARIOS

Este clasificador le permitirá al usuario consultar los saldos de las cuentas presupuestarias a las cuales pretenden efectuarles las imputaciones relacionadas a compras mayores.

|          |                    | Saldos           |               |
|----------|--------------------|------------------|---------------|
| Cuenta   | Saldo              | Votado:          | 40,602,645.00 |
|          |                    | Aumentos:        | 0.00          |
| 00100001 | 0.00               | Disminuciones:   | 0.00          |
| 00100002 | 0.00               | Credito Vigente: | 40,602,645.00 |
| 00100003 | 0.00               | Reserva Credito: | 40,602,645.00 |
| 00100004 | 0.00               | Preventivo:      | 0.00          |
| 00100042 | 0.00               | Definitivo:      | 0.00          |
| 00120001 | 0.00               | Devengado:       | 0.00          |
| 00120002 | 0.00               | Mandado a Pagar: | 0.00          |
| 00120003 | 0.00               | Pagado:          | 0.00          |
| 00120004 | 0.00               | Ingresos:        | 0.00          |
|          |                    |                  | Datos Cuenta  |
| Zona: Pr | covincia de Tierra | del Fuego        |               |
| Resp: Po | oder Legislativo 👘 |                  |               |
| Inc : Ga | astos en Personal  |                  |               |
|          |                    |                  |               |

# **TECLAS ESPECIALES**

Esta opción no contiene teclas de acción especiales.

#### SALDOS FONDO PERMANENTE

Este clasificador le permitirá al usuario consultar los saldos de las cuentas de fondo permanente a las cuales pretenden efectuarles las imputaciones relacionadas a compras. Para acceder a este, deberá especificar el número de apertura de fondo permanente que desee visualizar.

|                      | Saldos | Fondo Permanente -  |                     |
|----------------------|--------|---------------------|---------------------|
| Nro Apertura Fondo   | : 0003 | 1                   |                     |
| ccta                 | Saldo  | Votado:             | . 0.00              |
|                      |        | Aumentos:           | 10.00               |
| 00330005             | 10.00  | Disminuciones:      | . 0.00              |
|                      |        | Reserva Credito:    | 0.00                |
|                      |        | Preventivo:         | 0.00                |
|                      |        | Definitivo:         | . 0.00              |
|                      |        | Devengado:          | . 0.00              |
|                      |        | Mandado a Pagar:    | . 0.00              |
|                      |        | Pagado:             | 0.00                |
|                      |        |                     | Zona y Resp         |
| Zona Río Grande      |        |                     |                     |
| Resp Dirección Pcial | de Edi | ucación Privada y H | Educación No Formal |

#### **TECLAS ESPECIALES**

Esta opción no contiene teclas de acción especiales.

# ZONAS

El clasificador de zonas representa el criterio de regionalización. Dentro de esta base de información se identifican las zonas donde se desarrollan las actividades adoptadas por el organismo. La zonificación delimita exactamente el área donde se desarrollan o prestan los servicios.

Esta clasificación le permite, entre otras posibilidades, obtener información relacionada a cuanto se gasta y recauda por zona.

| Clasificador de Zona Geografica |       |    |
|---------------------------------|-------|----|
| Descripci¢n                     | Resum | R  |
| Nivel Base                      | 1     | No |
| 1-Provincia de Tierra del Fuego | 2     | Si |
| 2-Ushuaia                       | 3     | Si |
| 2-Río Grande                    | 4     | Si |
| 2-Tolhuin                       | 5     | Si |
| 2-Antártida                     | 6     | Si |
| 2-Islas del Atlántico Sur       | 9     | Si |
| 1-Provincia de Córdoba          | - 7   | Si |
| 1-Capital Federal               | 8     | Si |
| 1-Provincia Santa Cruz          | 10    | Si |
| 2-Rio Gallegos                  | 11    | Si |
| 2-Rio Turbio                    | 33    | Si |
| 1-Provincia de Chubut           | 12    | Si |
| 1-Provincias de Buenos Aires    | 14    | Si |
| 2-Mar del Plata                 | 15    | Si |

**TECLAS ESPECIALES** 

A continuación veremos aquellas teclas que son especiales y que solo forman parte de este clasificador.

#### Mueve

Permite reubicar un insumo y sus dependientes dentro del árbol jerárquico ó clasificador. Posicionándose sobre el insumo principal que se desea reubicar y pulsando [F5-M], el usuario visualizará una nueva ventana cuya identificación es "Nivel donde inserta", deberá aquí recorrer la base de esta nueva ventana utilizando las teclas de navegación y seleccionar la posición en el árbol donde desea insertar el insumo principal y sus dependientes seleccionadas en la ventana del clasificador de insumos. El sistema no permite mover zonas sobre la misma rama del árbol jerárquico a niveles inferiores.

| Clasificador de Zona Geografica |       |    |
|---------------------------------|-------|----|
| Descripci¢n                     | Resum | R  |
| Nivel Base                      | 1     | No |
| 1-Provincia de Tierra del Fuego | 2     | Si |
| 2-Ushuaia                       | 3     | Si |
| 2-Río Grande                    | 4     | Si |
| 2-Tolhuin                       | 5     | Si |
| 2-Antártida                     | 6     | Si |
| 2-Islas del Atlántico Sur       | 9     | Si |
| 1-Provincia de Córdoba          | 7     | Si |
| 1-Capital Federal               | 8     | Si |
| 1-Provincia Santa Cruz          | 10    | Si |
| 2-Rio Gallegos                  | 11    | Si |
| 2-Rio Turbio                    | 33    | Si |
| 1-Provincia de Chubut           | 12    | Si |
| 1-Provincias de Buenos Aires    | 14    | Si |
| 2-Mar del Plata                 | 15    | Si |

# ACTIVIDADES

El clasificador de actividades está concebido en forma de árbol jerárquico, este describe el proceso productivo del organismo público, y a su vez explicita estructuralmente las tareas que se desarrollan y ejecutan durante el ejercicio.

Para lograr la finalidad de este clasificador, cada sector identifica las actividades sustantivas y las actividades de apoyo. Actividades sustantivas son aquellas que hacen a la razón de ser del organismo, mientras que las actividades de apoyo son todas aquellas actividades que complementan a las sustantivas.

| Clasificador de Actividades                    |    |   |       |    |
|------------------------------------------------|----|---|-------|----|
| Descripcion                                    | Ct | Т | Resum | R  |
| Nivel Base                                     | No | _ | 1     | No |
| 1-PROMOVER EL BIENESTAR GENERAL                | No | 0 | 1378  | Si |
| 2-LOGRAR IGUALDAD Y EQUIDAD SOCIAL             | No | 0 | 1379  | No |
| 3-Promover el empleo                           | No | 0 | 1381  | No |
| 4-Lograr una adecuada calidad educativa        | No | 0 | 1382  | Si |
| 5-Lograr una adecuada calidad educativa formal | No | 0 | 1385  | Si |
| 6-Lograr un adecuado aprendizaje               | No | 0 | 1390  | Si |
| 7-Dictar clases                                | No | 0 | 1391  | Si |
| 8-Dictar clases Nivel Inicial                  | No | A | 1528  | Si |
| 8-Dictar clases Nivel Primario                 | No | A | 1529  | Si |
| 8-Dictar clases Nivel Medio                    | No | A | 1530  | Si |
| 8-Dictar clases Nivel Superior                 | No | A | 1531  | Si |
| 7-Reducir la deserción escolar                 | No | 0 | 1386  | No |

#### **TECLAS ESPECIALES**

A continuación veremos aquellas teclas que son especiales y que solo forman parte de este clasificador.

#### <u>Mueve</u>

Permite reubicar una actividad y sus dependientes dentro del árbol jerárquico ó clasificador. Posicionándose sobre el insumo principal que se desea reubicar y pulsando [F5-M], el usuario visualizará una nueva ventana cuya identificación es "Nivel donde inserta", deberá aquí recorrer la base de esta nueva ventana utilizando las teclas de navegación y seleccionar la posición en el árbol donde desea insertar el insumo principal y sus dependientes seleccionadas en la ventana del clasificador de actividades. El sistema no permite mover actividades sobre la misma rama del árbol jerárquico a niveles inferiores.

| Descripción                                    | Fdad-Func   | Resum |
|------------------------------------------------|-------------|-------|
| Nivel Base                                     |             | 1     |
| 1-PROMOVER EL BIENESTAR GENERAL                | 001 003     | 1378  |
| 2-LOGRAR IGUALDAD Y EQUIDAD SOCIAL             | 003 002     | 1379  |
| 3-Promover el empleo                           | 001 003     | 1381  |
| 4-Lograr una adecuada calidad educativa        | 003 004     | 1382  |
| 5-Lograr una adecuada calidad educativa formal | 003 004     | 1385  |
| 6-Lograr un adecuado aprendizaje               | 003 004     | 1390  |
| 7-Dictar clases                                | 003 004     | 1391  |
| 8-Dictar clases Nivel Inicial                  | 003 004 001 | 1528  |
| 8-Dictar clases Nivel Primario                 | 003 004 001 | 1529  |
| 8-Dictar clases Nivel Medio                    | 003 004 002 | 1530  |
| 8-Dictar clases Nivel Superior                 | 003 004 003 | 1531  |

#### <u>nivSup</u>

La combinación [F5-S] permite trasladar el cursor al nivel inmediato superior del cual se encuentra posicionado el usuario.

#### anterio**R**

La combinación [F5-R] permite pasar del registro sobre el cual se encuentra ubicado el usuario, al que se encontraba con posicionado con anterioridad.

#### busca\_Palabra

La combinación [F5-P] permite buscar el registro que usted requiera, a través de una frase o palabra específica

| • |   | Frase ( | o Palabra | a | buscar |  |
|---|---|---------|-----------|---|--------|--|
|   | Π |         |           |   |        |  |
| 1 |   |         |           |   |        |  |

#### <u>meTas</u>

La combinación [F5-T] permite definir las metas para lograr un desarrollo eficiente de la actividad seleccionada

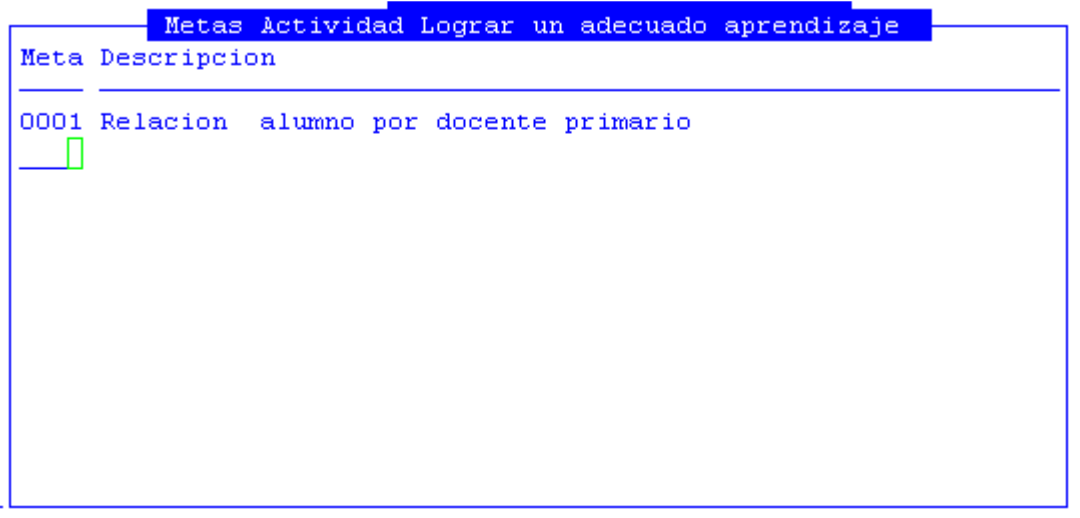

### RESPONSABLES

El clasificador de responsables describe la estructura organizativa del organismo. Este elemento permite identificar a los responsables tanto presupuestarios como de ejecución.

Al igual que el clasificador de actividad, este está concebido en forma de árbol jerárquico, por lo que se debe definir el organigrama estructural del organismo.

| Clasificador de Responsables                       |     |     |     |       |    |
|----------------------------------------------------|-----|-----|-----|-------|----|
| Descripci¢n                                        | Jur | UOr | SbO | Resum | R  |
| Nivel Base                                         |     |     |     | 1     | No |
| 1-Administracion Central                           | 001 |     |     | 514   | No |
| 2-Poder Ejecutivo                                  | 003 | 010 |     | 261   | No |
| 3-Gobernador                                       | 003 | 010 |     | 517   | Si |
| 3-Ministerio de Gobierno Coordinacion General y Ju | 003 | 011 |     | 518   | Si |
| 4-Ministro de Gobierno Coordinacion General y Jus  | 003 | 011 | 001 | 2.62  | Si |
| 4-Subsecretaria de Gestion Administrativa          | 003 | 011 | 001 | 2.67  | Si |
| 5-Director General de Administracion Financiera    | 003 | 011 | 001 | 376   | Si |
| 5-Director General de Administracion y Despacho    | 003 | 011 | 001 | 377   | Si |
| 4-Dirección de Promoción y Gestión de Política An  | 003 | 011 | 001 | 389   | Si |
| 4-Director General de Asuntos Juridicos            | 003 | 011 | 001 | 373   | Si |
| 4-Director Gral. Registro Civil y Capacidad de la  | 003 | 011 | 001 | 374   | Si |
| 4-Inspeccion General Justicia                      | 003 | 011 | 001 | 375   | Si |

#### **TECLAS ESPECIALES**

A continuación veremos aquellas teclas que son especiales y que solo forman parte de este clasificador.

<u>Mueve</u>

Permite reubicar un responsable y sus dependientes dentro del árbol jerárquico ó clasificador. Posicionándose sobre el insumo principal que se desea reubicar y pulsando [F5-M], el usuario visualizará una nueva ventana cuya identificación es "Nivel donde inserta", deberá aquí recorrer la base de esta nueva ventana utilizando las teclas de navegación y seleccionar la posición en el árbol donde desea insertar el insumo principal y sus dependientes seleccionadas en la ventana del clasificador de responsables. El sistema no permite mover responsables sobre la misma rama del árbol jerárquico a niveles inferiores.

| Nivel donde inserta                        |     |     |     |       |
|--------------------------------------------|-----|-----|-----|-------|
| Descripcion                                | Jur | UOr | SbO | Resum |
| Nivel Base                                 |     |     |     | 1     |
| 1-Administracion Central                   | 001 |     |     | 514   |
| 2-Poder Ejecutivo                          | 003 | 010 |     | 261   |
| 3-Gobernador                               | 003 | 010 |     | 517   |
| 3-Ministerio de Gobierno Coordinacion Gene | 003 | 011 |     | 518   |
| 4-Ministro de Gobierno Coordinacion Gener  | 003 | 011 | 001 | 2.62  |
| 4-Subsecretaria de Gestion Administrativa  | 003 | 011 | 001 | 267   |
| 5-Director General de Administracion Fin   | 003 | 011 | 001 | 376   |
| 5-Director General de Administracion y D   | 003 | 011 | 001 | 377   |
| 4-Dirección de Promoción y Gestión de Pol  | 003 | 011 | 001 | 389   |
| 4-Director General de Asuntos Juridicos    | 003 | 011 | 001 | 373   |
| 4-Director Gral. Registro Civil y Capacid  | 003 | 011 | 001 | 374   |

<u>Mueve</u>

Permite reubicar un responsable y sus dependientes dentro del árbol jerárquico ó clasificador. Posicionándose sobre el insumo principal que se desea reubicar y pulsando [F5-M], el usuario visualizará una nueva ventana cuya identificación es "Nivel donde inserta", deberá aquí recorrer la base de esta nueva ventana utilizando las teclas de navegación y seleccionar la posición en el árbol donde desea insertar el insumo principal y sus dependientes seleccionadas en la ventana del clasificador de responsables. El sistema no permite mover responsables sobre la misma rama del árbol jerárquico a niveles inferiores.

Unid\_gestion

Mediante la combinación [F5-U] el usuario consultar la unidad de gasto a la que esta asociado este responsable

| 1-Clast | ificado | ores 2-1 | Movimientos 3- | -Consult:      | as 4-Uti             | litarios                |                  | Compras          | 201) |
|---------|---------|----------|----------------|----------------|----------------------|-------------------------|------------------|------------------|------|
|         |         |          |                | le Gasto       | Resp :               | 376                     |                  |                  |      |
| UGasto  | Zona    | Zona     |                | Activi         | Activid              | ad                      |                  |                  |      |
| 7611    | 2       | Provinc  | cia de Tierra  | 1458           | BRINDAR              | SERVICIOS               | DE AF            | OYO A LA         | GES  |
|         |         |          |                |                |                      |                         |                  |                  |      |
|         |         |          |                |                |                      |                         |                  |                  |      |
|         |         |          |                |                |                      |                         |                  |                  |      |
| Presu   | uesto:  | : Si     | Estado: For    | mulacio        | n Regist:            | racion                  |                  |                  |      |
| Obra Pu | ublica: | No       |                |                |                      |                         |                  |                  |      |
| Acti    | ividad: | 1458     | BRINDAR SERVI  | ICIOS DE       | APOYO A              | LA GESTIC               | N EN G           | ENERAL           |      |
| Resp H  | Presup: | 376      | Director Gene  | eral de .      | Administ             | racion Fin              | ancier           | a                |      |
| Resp H  | Jecuc:  | 376      | Director Gene  | eral de .      | Administ             | racion Fin              | ancier           | a                |      |
| Zona Ge | eograf: | 2        | Provincia de   | Tierra         | del Fuego            | 0                       |                  |                  |      |
| Cı      | redito: | 224      | Resp<br>Zona   | o: 376<br>a: 2 | Director<br>Provinc: | r General<br>ia de Tier | de Adm<br>ra del | ninist<br>. Fueg |      |

#### <u>busca\_Palabra</u>

La combinación [F5-P] permite buscar el registro que el usuario requiera, a través de una frase o palabra específica.

| Palahra. | -       | Frase o | Palabra | a buscar |  |
|----------|---------|---------|---------|----------|--|
| Palahra. |         |         |         |          |  |
|          | Palabra |         |         |          |  |

#### **Recursos**

La clasificación de los recursos ordena, agrupa y presenta a los recursos públicos en función de los diferentes rubros.

|                | Recursos por Rubro                                 |     |    |
|----------------|----------------------------------------------------|-----|----|
| Recurso        | Description                                        | Cod | тс |
| 01             | RECURSOS CORRIENTES                                |     | Nc |
| 01 01          | INGRESOS TRIBUTARIOS                               |     | Nc |
| 01 01 01       | Ingresos por rentas                                |     | Nc |
| 01 01 01 01    | Ganancias                                          |     | Nc |
| 01 01 01 01 01 | Ganancias Ley Nº 23.548 - Rentas Generales         | 6   | Ne |
| 01 01 01 01 02 | Ganancias Ley Nº 23.548 - Coparticipación a Munici | 6   | Nc |
| 01 01 01 01 03 | Ganancias Ley Nº 24.073 - Fondo Infraestructura Bá | 6   | Nc |
| 01 01 01 01 09 | Ganancias - Otras Afectaciones                     | 6   | Nc |
| 01 01 01 02    | Beneficios Eventuales                              |     | Nc |
| 01 01 01 02 01 | Beneficios Eventuales Ley Nº 23.548 - Rentas Gener | 6   | Nc |
| 01 01 01 02 02 | Beneficios Eventuales Ley Nº 23.548 - Coparticipac | 6   | Nc |
| Origen Recurso | : Asiento FE : No                                  |     |    |
| Tipo Ingreso   | :                                                  |     |    |

#### **RETENCIONES**

Esta clasificación permite a los usuarios administrar las retenciones a proveedores, es decir, de cumplir la obligación que tiene el organismo público de guardar o retener un porcentaje en concepto de impuestos.

|    |                         |      | Retenciones                    |   |     |   |    |               |
|----|-------------------------|------|--------------------------------|---|-----|---|----|---------------|
| Cd | Descripcion             | Prov | Proveedor                      | т | Sec | M | СВ | A             |
| 1  | Ingresos Brutos         | 414  | RENTAS PROVINCIAL              | 1 | 1   | _ | Si | No            |
| 2  | Impuesto a las Ganancia |      |                                | 1 | 4   |   | Si | No            |
| 3  | Ing. Brut. Dec 2780/06  | 415  | RENTAS PROVINCIAL Dec 2780/06  | 1 | 2   |   | Si | No            |
| 4  | Cesion                  |      |                                | 2 | 14  |   | No | No            |
| 5  | Embargos                |      |                                | 2 | 13  |   | Si | No            |
| 6  | Retención de Anticipos  | 495  | TESORERIA GENERAL              | 2 | 5   | * | Si | Si            |
| 7  | Fondos de Reparo        | 539  | FONDO DE REPARO TESORERIA GRAL | 2 | 4   | * | Si | No            |
| 8  | Multas                  | 2460 | TESORERIA GENERAL (MULTAS)     | 2 | - 7 |   | Si | No            |
| 9  | Aporte y Cont.Ley 641   |      |                                | 2 | 1   |   | Si | No            |
| 10 | Acta Acuerdo-Dto.M.1395 | 3771 | IPAUSS ACUERDO CON MINICIP.RIO | 2 | 2   |   | Si | No            |
| 11 | Subpréstamos Org.Intern | 1582 | UNIDAD EJECUTORA PROVINCIAL (  | 2 | 3   |   | Si | No            |
| 12 | Convenio N°4821         |      |                                | 2 | 9   |   | Si | No            |
| 13 | Recupero Gastos operati |      |                                | 2 | 10  |   | Si | $\mathbf{No}$ |
| 1  |                         |      |                                |   |     |   |    |               |

#### **TECLAS ESPECIALES**

A continuación veremos aquellas teclas que son especiales y que solo forman parte de este clasificador.

#### <u>eScala</u>

La combinación [F5-S] permite especificar la escala de los porcentajes de retención del registro en el que el usuario se encuentra posicionado. A continuación se mencionarán los datos adicionales que el usuario debe especificar: código y descripción del tipo de proveedor, porcentaje de retención para inscriptos en DGI, porcentaje de retención para no inscriptos en DGI, monto máximo y si se desea o no calcular ganancias luego de deducir impuestos.

|      | Escala      | Porcentajes | Reter | ncion 1- | -Ingresos | Bruto | )s     |        |
|------|-------------|-------------|-------|----------|-----------|-------|--------|--------|
| Tipo | Descripcion |             |       | InsDgi   | NInsDgi   | Monto | Maximo | DedImp |
| 24   |             |             |       | 2.00     | 0.00      |       | 0.00   | No     |
|      |             |             |       |          |           |       |        |        |
|      |             |             |       |          |           |       |        |        |
|      |             |             |       |          |           |       |        |        |
|      |             |             |       |          |           |       |        |        |
|      |             |             |       |          |           |       |        |        |

# **CATEGORIA PROVEEDORES**

La opción permite clasificar y administrar los datos de cada tipo de proveedor, a los cuales son susceptibles los proveedores que prestan servicios al organismo público.

|                 | Categoria   | Proveedor |     |   |
|-----------------|-------------|-----------|-----|---|
| Categoria Prove | eedor       |           | Tip | М |
| MBOS            |             |           | 999 | _ |
| 1-PROVEEDORES   |             |           | 001 |   |
| 2-Vialidad      |             |           | 002 |   |
| 1-reparaciones  | 3           |           | 003 |   |
| 1-Subsidios     |             |           | 004 |   |
| 1-gob           |             |           | 005 | * |
| 1-Agentes Prov  | vinciales   |           | 006 | * |
| 1-Retenciones   |             |           | 007 | * |
| 1-Contratados   |             |           | 008 |   |
| 1-Municipios    |             |           | 009 |   |
| 1-Responsable   | Fondo Perma | anente    | 010 | * |
| 1-Sindicatos    |             |           | 011 |   |

#### **TECLAS ESPECIALES**

A continuación veremos aquellas teclas que son especiales y que solo forman parte de este clasificador.

#### Mueve

Permite reubicar una categoría de proveedor y sus dependientes dentro del árbol jerárquico ó clasificador. Posicionándose sobre el insumo principal que se desea reubicar y pulsando [F5-M], el usuario visualizará una nueva ventana cuya identificación es "Nivel donde inserta", deberá aquí recorrer la base de esta nueva ventana utilizando las teclas de navegación y seleccionar la posición en el árbol donde desea insertar el insumo principal y sus dependientes seleccionadas en la ventana del clasificador de responsables. El sistema no permite mover insumos sobre la misma rama del árbol jerárquico a niveles inferiores.

| Categorias Proveedores         |     |
|--------------------------------|-----|
| Categoria Proveedor            | Tip |
| MBOS                           | 999 |
| 1-PROVEEDORES                  | 001 |
| 2-Vialidad                     | 002 |
| 1-reparaciones                 | 003 |
| 1-Subsidios                    | 004 |
| 1-gob                          | 005 |
| 1-Agentes Provinciales         | 006 |
| 1-Retenciones                  | 007 |
| 1-Contratados                  | 008 |
| 1-Municipios                   | 009 |
| 1-Responsable Fondo Permanente | 010 |
| 1-Sindicatos                   | 011 |

#### <u>ma**R**ca</u>

Con la opción [F5-R] el usuario podrá definir que proveedor podrá compartir el cuit con otros proveedores. La marca esta simbolizada con un asterisco en el campo M de la pantalla

|                | Categoria Provee | dor |   |
|----------------|------------------|-----|---|
| Categoria Prov | eedor            | Tip | м |
| MBOS           |                  | 999 |   |
| 1-PROVEEDORES  |                  | 001 |   |
| 2-Vialidad     |                  | 002 |   |
| 1-reparacione  | 3                | 003 |   |
| 1-Subsidios    |                  | 004 |   |
| 1-gob          |                  | 005 | * |
| 1-Agentes Pro  | vinciales        | 006 | * |
| 1-Retenciones  |                  | 007 | * |
| 1-Contratados  |                  | 008 |   |
| 1-Municipios   |                  | 009 |   |
| 1-Responsable  | Fondo Permanente | 010 | * |
| 1-Sindicatos   |                  | 011 |   |

#### GARANTIAS

Este clasificador determina los distintos tipos de garantías que se les requieren a los proveedores del estado, como requisito de los procesos de licitación.

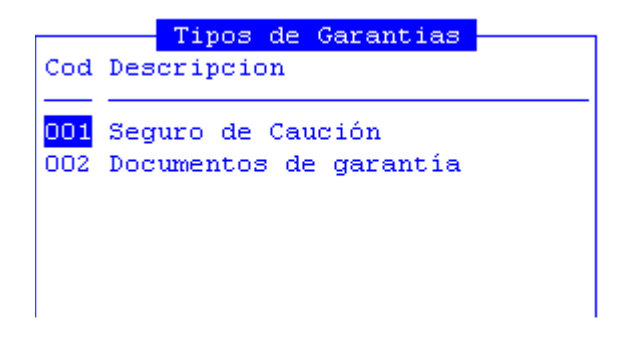

# CANCELACION

El clasificador de cancelación, consta de tres subopciones que permitirán la registración y administración:

| a.Unidad de Gasto  |                         |
|--------------------|-------------------------|
| b.Proveedores      |                         |
| c.Insumos          |                         |
| d.Cuentas Banco    |                         |
| e.Saldos           |                         |
| g.Zonas            |                         |
| h.Actividades      |                         |
| i.Responsables     |                         |
| j.Recursos         |                         |
| k.Retenciones      |                         |
| 1.Categoria Provee |                         |
| m.Garantias        |                         |
| n.Cancelacion      | a.Unidades Monetarias 👘 |
| o.Tipo Libramiento | b.Modalidad Cancelacion |
| L                  | c.Entidades Bancarias   |

# **UNIDADES MONETARIAS**

Esta opción permite clasificar a través de un código, las unidades monetarias que luego se utilizarán en los movimientos de la tesorería.

|     | Unidades Monetarias |     |
|-----|---------------------|-----|
| Cod | Descripcion         | Т   |
| 1   | Pesos               | \$  |
| 2   | Dolares             | U\$ |
|     |                     |     |
|     |                     |     |

#### **TECLAS ESPECIALES**

A continuación veremos aquellas teclas que son especiales y que solo forman parte de este clasificador.

#### <u>coTizacion</u>

La combinación [F5-T] permite definir la cotización de una moneda extranjera. Utilizando la opción, aparecerá la ventana que veremos a continuación en la que deberá completar: fecha desde y hasta de la cotización, cotización del comprador y la cotización del vendedor.

| Cotizad  |          | ar Estadou | nidense  |
|----------|----------|------------|----------|
| FecDes   | FecHasta | Comprador  | Vendedor |
| 30/07/09 |          | 3.65       | 3.72     |
|          |          |            |          |
|          |          |            |          |
|          |          |            |          |
|          |          |            |          |
|          |          |            |          |

# **MODALIDAD DE CANCELACION**

Esta opción permite registrar y organizar a través de un código, las modalidades que se utilizarán para realizar cancelaciones de obligaciones.

|      | Modalidad                      | es Ca | ancelac: | ion       |   |              |     |    |    |
|------|--------------------------------|-------|----------|-----------|---|--------------|-----|----|----|
| Cod  | Descripcion                    | Cod   | Unidad   | Monetaria | Т | Ν            | Cod | Вс | PD |
| _    |                                |       |          |           |   | -            |     | —  |    |
| 1    | Cheques                        | 1     | Pesos    |           | D |              | 099 | No | no |
| 2    | Transferencia Via CBU          | 1     | Pesos    |           | Т | $\mathbf{L}$ | 002 | Si | no |
| 3    | Libramiento Transferencia      | 1     | Pesos    |           | Т | $\mathbf{L}$ | 002 | No | no |
| 4    | Libramiento por Caja           | 1     | Pesos    |           | D | $\mathbf{L}$ | 002 | No | no |
| 5    | Efectivo - Caja Chica          | 1     | Pesos    |           | E |              | 000 | No | no |
| 6    | Débito Briopllizas de seguro 👘 | 1     | Pesos    |           | В |              | 006 | No | no |
| - 7  | Dèbito-Cuentas Bancarias       | 1     | Pesos    |           | В |              | 007 | No | no |
| 8    | Lib Trans judicial             | 1     | Pesos    |           | Т | $\mathbf{L}$ | 002 | No | no |
| 9    | Cancelacion por compensacion   | 1     | Pesos    |           | C |              | 099 | No | no |
| 10   | Lib Pago Diferido              | 1     | Pesos    |           | Т | F            | 013 | No | si |
| 11   | Dèbito-Cuentas Bancarias       | 1     | Pesos    |           | В |              | 014 | No | no |
|      |                                |       |          |           |   |              |     |    |    |
| Cond | epto Banco: Cheques            |       |          |           |   |              |     |    |    |

### **TECLAS ESPECIALES**

A continuación veremos aquellas teclas que son especiales y que solo forman parte de este clasificador.

#### **P**rograma

La combinación [F5-P] permite definir el programa al cual se referenciará el registro sobre el que su ubico el usuario.

|        | Pr        | ograma |  |
|--------|-----------|--------|--|
|        |           | -      |  |
| Nombre | Programa: | Π      |  |

# **ENTIDADES BANCARIAS**

Esta opción permite registrar y organizar a través de un código, las entidades bancarias que se utilizaran para hacer transacciones.

|     | Entidades Bancarias        |
|-----|----------------------------|
| Cod | Descripcion                |
|     |                            |
|     |                            |
| 1   | Banco Tierra del Fuego     |
| 2   | Banco Nacion               |
| 3   | BANCO MACRO BANSUD         |
| 4   | BANCO FRANCES              |
| 5   | BANCA NAZIONALE DEL LAVORO |
| 6   | BANCO RIO-CASA CENTRAL     |
| 7   | BOSTON BANK S.A.           |
| 8   | BANCO DE SANTA CRUZ        |
| 9   | BANCO PRIVADO              |
| 10  | BANCO RIO                  |
| 11  | BANCO BOSTON               |
| 12  | BANCO GALICIA              |
|     |                            |

**TECLAS ESPECIALES**
A continuación veremos aquellas teclas que son especiales y que solo forman parte de este clasificador

### <u>Sucursal</u>

La combinación [F5-S] permite definir las sucursales correspondientes al banco sobre el cual se encuentra ubicado el usuario.

### **SERVICIOS**

La Funcionalidad "Servicios" tiene como objetivo administrar eficientemente los servicios públicos que utiliza el Gobierno de Tierra del Fuego, desde la configuración de los datos básicos de cada uno de ellos por inmueble, hasta la liquidación y pago de las facturas correspondientes. A continuación, veremos los siguientes clasificadores:

| n.Cancelacion |                       |
|---------------|-----------------------|
| o.Servicios   | a.Servicios/Impuestos |
| p.Provedores  | b.Inmuebles           |
|               |                       |

### **SERVICIOS/IMPUESTOS**

Para administrar eficientemente los servicios públicos, es necesario definir cada uno de los Servicios a incluir a través de esta opción, en donde se definen los siguientes datos: código numérico con el cual se va a identificar el servicio, descripción o nombre del servicio y código del insumo al cual se va imputar el Servicio, el cual se obtiene del Clasificador de Insumos.

|      | Servicios/Impuestos           |        |
|------|-------------------------------|--------|
| CSrv | Descripcion                   | Codigo |
| 0001 | Telefonia Basica              | 71     |
| 0002 | Telefonia RPV                 | 71     |
| 0003 | Internet                      | 655    |
|      |                               |        |
|      |                               |        |
|      |                               |        |
|      |                               |        |
|      |                               |        |
|      |                               |        |
| Insu | o: leieronos, telex y telerax |        |

# **INMUEBLES**

Una vez identificados los Servicios de acuerdo a lo descrito anteriormente, se procede a identificar los **Inmuebles** que serán beneficiados con cada uno de dichos Servicios.

Para ello se ingresa a través de este clasificador en donde se ingresan los siguientes datos: código identificador de inmueble, descripción o nombre del inmueble y la nomenclatura catastral.

|        | Inmuebles                       |              |
|--------|---------------------------------|--------------|
| Codigo | Descripcion                     | Nomenclatura |
|        |                                 |              |
| 000002 | RESISTENCIA 100                 |              |
| 000004 | 12 DE OCTUBRE 371               |              |
| 000005 | 12 DE OCTUBRE 383               |              |
| 000006 | 12 DE OCTUBRE 55                |              |
| 000008 | DAMIANA FIQUE S/N 200 VIVIENDAS |              |
| 000009 | MÑOR SCRIVA S/N 245 VIVIENDAS   |              |
| 000010 | 25 DE MAYO 1874                 |              |
| 000011 | 25 DE MAYO 51                   |              |
| 000013 | 25 DE MAYO 55                   |              |
| 000014 | 60 VIV. GDOR. CAMPOS 1465       |              |
|        | Domicilio                       |              |
| Calle  | : Resistencia Nro: 100          |              |
| Piso   | : Dpto: Barrio:                 |              |
| Locali | lad: RGde                       |              |
| Zona   | : 4 Río Grande                  | CPostal:     |

#### **TECLAS ESPECIALES**

A continuación veremos aquellas teclas que son especiales y que solo forman parte de este clasificador.

#### **D**omicilio

La combinación [F5-D] permite especificar datos relativos del domicilio del proveedor, es decir: nombre calle domicilio inmueble, número de domicilio, piso domicilio, numero de departamento, nombre de barrio, localidad domicilio, código de zona geográfica y código postal domicilio.

|         |     |              | Domicilio |  |
|---------|-----|--------------|-----------|--|
| Calle   | 1.1 | Resistencia  | Nro: 100  |  |
| Piso    | 1.1 | Dpto:        | Barrio:   |  |
| Localid | ad: | RGde         |           |  |
| Zona    | 1   | 4 Río Grande | CPostal:  |  |

#### **PROVEEDORES JUDICIALES**

La opción permite registrar y organizar a través de un código los proveedores judiciales, es decir aquellas personas pertenecientes a la planta a las cuales se le realizan descuentos judiciales.

|                                                | Proveedores Judiciale                                                                                                 | s             |      |      |
|------------------------------------------------|----------------------------------------------------------------------------------------------------|---------------|------|------|
| Prov                                           | Proveedor                                                                                                    | C.U.I.T       | Zona | Resp |
| 429                                            | HIDALGO BORQUEZ MARIA AURORA                                                                                          | 27-21703285-2 | 3    | 429  |
| 436                                            | TORRES CLAUDIA NOEMI                                                                                                  | 27-18543146-6 | 4    |      |
| 724                                            | ALVAREZ MABEL ZULEMA                                                                                                  | 27-13691517-2 | 3    |      |
| 910                                            | CAYO V.MILCA DEL CARNEN                                                                                               | 27-24343001-7 | 4    |      |
| 991                                            | PATRICIA BARRIA ANDRADE                                                                                               | 27-23441020-8 | 7    |      |
| 1466                                           | MACHADO PATRICIA VERONIA                                                                                              | 27-22518912-4 | 4    |      |
| 1591                                           | GUEVARA ELIZABET                                                                                                    | 27-17390310-9 | 14   |      |
| 2029                                           | MONICA IRENE LEMUS MULLER                                                                                             | 27-30139644-4 | 3    |      |
| Domic:<br>Nro Co<br>Respon<br>Zona (<br>Catego | ilio :<br>ontribuyente:<br>nsable : Direccion de Atencion Primar<br>Geografica : Ushuaia<br>oria : DESCUENTO JUDICIAL | ia de S       |      |      |

#### **TECLAS ESPECIALES**

A continuación veremos aquellas teclas que son especiales y que solo forman parte de este clasificador.

#### **D**atos

La combinación [F5-D] permite especificar los datos adicionales de un nuevo proveedor o alterar los datos adicionales de uno previamente clasificado. A continuación se mencionarán los datos adicionales que el usuario debe especificar: domicilio, teléfono, C.U.I.T. (clave única de identificación tributaria), numero de actividad de ingresos brutos, inscripto en DGI, indicador de inscripto en dgi, posee cedula fiscal si/no, fecha de vencimiento de cedula fiscal, número de registro de proveedores de la provincia, nombre del responsable de la empresa, domicilio particular del responsable de la empresa, teléfono del responsable de la empresa, proveedor es autónomo (si/no) y fecha de pago de jubilación de autónomo.

| Datos          | HID | ALGO | BORQ   | JE Z | MARI   | A. | AURORA |
|----------------|-----|------|--------|------|--------|----|--------|
|                |     |      |        |      |        |    |        |
| Domicilio      | 1   | Π    |        |      |        |    |        |
| Telefono       | 1.1 |      |        |      |        |    |        |
| C.U.I.T.       | 10  | 27-2 | 217032 | 285- | -2     |    |        |
| Ing.Brutos     | 10  |      |        |      | Act    | iv | idad:  |
| Resp Insc Gana | 12: | No   |        |      |        |    |        |
| Resp Insc IVA? | 10  | No   |        |      |        |    |        |
| Cedula Fisc    | 10  | No I | echa.  | Ver  | nc:    |    | I = I  |
| Nro Regist     | 10  | 0000 | 00000  |      |        |    |        |
| Nombre Resp    | 10  |      |        |      |        |    |        |
| Domicilio      | 10  |      |        |      |        |    |        |
| Telefono       | 10  |      |        |      | _      |    |        |
| Autonomo?      | 10  | No I | fecha  | Jub  | ):<br> | 1  | 1      |
|                |     |      |        |      |        |    |        |
| DESCUENT       |     |      |        |      |        |    |        |
|                |     |      |        |      |        |    |        |
|                |     |      |        |      |        |    |        |
|                |     |      |        |      |        |    |        |

La combinación [F5-R] permite especificar cada uno de los conceptos por los cuales deben retenerse valores impositivos para cada proveedor. El usuario deberá ubicarse sobre el proveedor al cual desea definir retenciones y pulse [F5-R]. Una nueva ventana de opción permite incorporar diferentes los siguientes datos referentes a conceptos de retención: código de retención, fechas de inicio y finalización de vigencia retención, porcentaje a aplicar en retención, monto mínimo imponible, código de proveedor que recibirá el pago, importe a retener, importe total a retener y código de tipo de proveedor.

|                          |                                              |                                   | Reter                         | nciones Olmo:                        | s Andre                          | ea Marta                         |                              |             |
|--------------------------|----------------------------------------------|-----------------------------------|-------------------------------|--------------------------------------|----------------------------------|----------------------------------|------------------------------|-------------|
| Cđ                       | FecDesde                                     | FecHasta                          | Porc%                         | MinImponib                           | Prov                             | Importe                          | ImpTotal                     | TP          |
| 1<br>1<br>3<br>24        | 01/01/06<br>01/01/10<br>01/01/06<br>01/03/08 | 31/12/09<br>29/02/08<br>30/04/09  | 3.00<br>3.00<br>1.00<br>0.50  | 400.99<br>999.99<br>400.99<br>400.99 | 00414<br>00414<br>00415<br>24896 | 0.00<br>0.00<br>0.00<br>0.00     | 0.00<br>0.00<br>0.00<br>0.00 | 0<br>0<br>0 |
| Ret<br>Pa(<br>Act<br>Re: | tencion<br>gar a<br>tiv.Ganano<br>ferencia   | : Ingr<br>: RENT<br>cia: Sin<br>: | esos Br<br>AS PROV<br>tipo de | utos<br>INCIAL<br>proveedor          |                                  | Importe retenido:<br>Expediente: | 1,087.8                      | 0           |

#### <u>doMicilio</u>

La combinación [F5-M] permite especificar los datos del domicilio de un nuevo proveedor o alterar los datos de uno previamente clasificado. A continuación se mencionarán los datos que el usuario debe especificar: tipo de documento, nombre de calle, numero en calle de domicilio proveedor, piso de departamento, departamento, nombre de barrio, nombre de localidad de domicilio, código postal domicilio proveedor y código de provincia.

| Dom               | icilio Proveedor |
|-------------------|------------------|
|                   |                  |
| Tipo de Document: | 0                |
| Calle:            | Los Ñires        |
| NroCalle:         | 224              |
| Piso de Dpto.:    |                  |
| Departamento:     |                  |
| Barrio:           |                  |
| Localidad:        | Tolhuin          |
| CPostal:          | 9420             |
| Codigo de provin: | 1                |

### <u>ctasTransf</u>

Mediante [F5-T] el usuario podrá especificar los datos de las cuentas mediante las cuales se harán las transferencias a proveedores. A continuación se mencionarán los datos a completar: código y descripción de la entidad bancaria, numero de cuenta bancaria, código de unidad monetaria, tipo de cuenta (caja ahorro, cta cte u otro), código de CBU y marca de cuenta principal a tomar por defecto.

|          |         |         |         | Pr                | oveedores  |            |            |                        |   |
|----------|---------|---------|---------|-------------------|------------|------------|------------|------------------------|---|
| Cod      | Banco   | Cuentas | 3 Banca | arias Prov<br>Nro | Santanatog | lia<br>Cod | Bart<br>TP | colome Roberto<br>CBU  | 0 |
| 1        | Banco   | Tierra  | del F   | 213000354         |            | 1          | 01         | 2680000611202130003540 | * |
|          |         |         |         |                   |            |            |            |                        |   |
|          |         |         |         |                   |            |            |            |                        |   |
|          |         |         |         |                   |            |            |            |                        |   |
| <br>Unic | lad Mor | ntaria: | Peso    | <br>3             |            |            |            |                        |   |
| Tipo     | cuent   | ta :    | Caja    | Ahorro            |            |            |            |                        |   |

#### Busca-paLabra

La combinación [F5-L] permite buscar el registro que usted requiera, a través de una frase o palabra específica.

|          | Frase | o Palabra | a buscar |  |
|----------|-------|-----------|----------|--|
|          |       |           |          |  |
| Palabra: |       |           |          |  |
|          |       |           |          |  |

### TAREAS

Por lo general, todos estos clasificadores del sistema, cuentan con las siguientes teclas: <u>Anula</u>

Su propósito es borrar información. La tarea consiste en ubicarse sobre el registro de información que desea eliminar y a continuación oprimir la combinación [F5-A]. Para proceder en la eliminación de un registro utilizado deben eliminarse todo los movimientos realizados con este código de concepto. En caso de proceder en la anulación de un concepto ya utilizado aparecerá un mensaje.

#### <u>Busca</u>

Permite localizar información que corresponda al criterio de ordenamiento seleccionado, por tanto, su funcionamiento esta ligado al uso de la combinación [F5-O] correspondiente a la tarea de Ordenar. Así, por ejemplo, si el usuario desea ubicar el insumo cuyo código sea el "138" primero debe ordenar la *base de información* utilizando [F5-O], de manera que el *criterio de ordenamiento* indique "Código insumo". A continuación oprima [F5-B] e ingrese el número "168". Al confirmar presionando [Enter] el *cursor de selección de campo* se ubicará sobre el *registro de información* que contenga dicho literal o sus primeras letras coincidan con lo ingresado, siempre y cuando este último exista. Caso contrario el cursor queda posicionado en el registro previo a la acción de búsqueda.

### <u>Clasifica</u>

Permite la consulta en línea de códigos que son requeridos en la carga de determinada información. Una vez generado o localizado el código en cuestión, este podrá ser transportado directamente del clasificador a la base generadora del requerimiento utilizando la combinación [F5-E] correspondiente a la tarea de elección de códigos.

La combinación [F5-E] cumple la función de elección de información con el objeto de ser transportada automáticamente desde una base de información a otra.

#### **Imprime**

Su propósito es efectuar la impresión de la base de información visualizada en pantalla a través del dispositivo de impresión configurado para su puesto de trabajo.

#### <u>Ordena</u>

La combinación [F5-O], permite alterar el criterio de ordenamiento de la *base de información* que usted está visualizando. Generalmente puede ordenarse el clasificador de por código y por descripción. Como se explica anteriormente del orden dependen las búsquedas e impresiones que usted desea realizar.

<u>+</u>

Esta tecla se emplea en forma directa, sin necesidad de una combinación [acción-tarea]. Su propósito es crear un nuevo registro de información dentro de la base de información. Cuando en la barra de teclas de control aparezca una etiqueta de la forma <+>, usted podrá pulsar la tecla "+" para crear nuevos registros en la base de información.

### **IMPUTACIONES**

La opción principal de IMPUTACIONES entrega las herramientas que permiten registrar cada uno de los gastos efectuados por las diferentes entidades del organismo público, plasmando de esa manera la ejecución del presupuesto.

Las opciones incluidas en la herramienta permiten administrar cada una de las etapas fundamentales del gasto, como son: la instancia del preventivo al reservar los fondos para el gasto, el definitivo una vez adjudicado el gasto a determinado proveedor, el devengado junto a la recepción de los insumos o servicios, el mandado a pagar con la generación de la orden de pago y el pagado mediante la emisión de cheques.

Otras opciones permiten registrar los conceptos y los montos recaudados en las distintas zonas geográficas o áreas de influencia del organismo público.

El sistema establece una diferenciación entre los gastos efectuados con fondos presupuestados y los gastos solventados con fondos extra-presupuestarios. Estos últimos pueden ser donaciones, prestamos, acuerdos con otras entidades gubernamentales y demás. La presente herramienta permite distinguir entre cada tipo de gasto y administra en forma separada la información correspondiente.

Para cada una de estas tareas, usted dispone de una opción dentro del menú de opciones descolgable. Utilice las teclas de navegación para recorrer y seleccionar cualquiera de estas opciones. El funcionamiento y administración de cada una de estas opciones se explica a continuación.

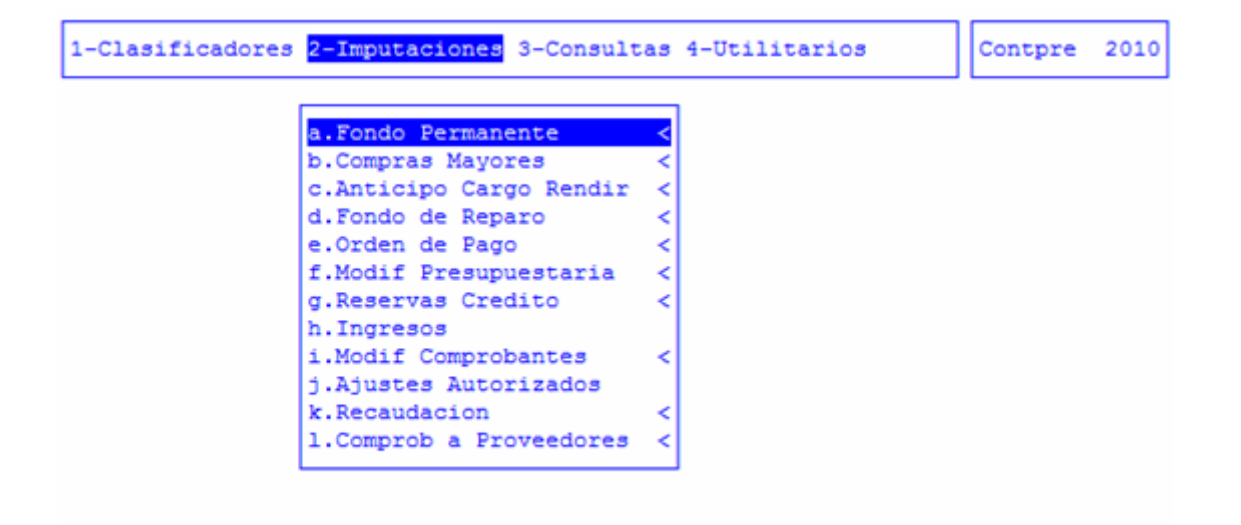

#### FONDO PERMANENTE

Esta opción permite la registración de erogaciones de menor cuantía que deban efectuar las habilitaciones o dependencias con iguales funciones, dependientes de los servicios administrativos.

La imputación de los gastos encuadrados en la modalidad de fondo permanente o compras menores se realiza en términos físicos y financieros. Ello permite un conocimiento de la evolución detallada de los saldos presupuestarios en sus distintas etapas del gasto y el consumo de los mismos en términos financieros. El registro de los insumos adquiridos en términos físicos permite la alimentación automática de otros subsistemas. Este el caso del sistema de ALMACENES E INVENTARIO y el de INFORMES GERENCIALES, siempre y cuando su S.I.G.A. haya sido configurado para la utilización de dichas herramientas.

Debido a la característica de compra rápida en el caso de la imputación por fondo permanente, registra en el mismo instante de la imputación las etapas del preventivo, definitivo, devengado, mandado a pagar y pagado. Cumplimentada la imputación es posible efectuar la rendición del comprobante de gasto, en forma parcial o global. La rendición del comprobante consiste básicamente en agrupar dentro de un reporte los datos de diferentes renglones de gasto y clasificarlos según partidas presupuestarias. La rendición tiene por objeto final, efectuar la reposición del fondo renovando de esa manera el ciclo del gasto por fondo permanente.

| a.Fondo Per |                          | _ |  |
|-------------|--------------------------|---|--|
| b.Compras M | a.Apertura FPermanente   |   |  |
| c.Anticipo  | b.Fondo Permanente       |   |  |
| d.Fondo de  | c.Reposicion FPermanente |   |  |
| e.Orden de  | d.Devolucion FPermanente |   |  |
| f.Modif Pre | e.Caja Chica             | < |  |
| g.Reservas  | f.CRetencion FPermanente | < |  |
| h.Ingresos  | g.Conciliacion Bancaria  | < |  |
| i.Modif Com | h.Declaraciones Juradas  | < |  |
| j.Ajustes A | i.Transferencia Fondos   |   |  |
| k.Recaudaci | j.Cierre FPermanente     |   |  |
| 1.Comprob a | k.Devolucion de cheques  | < |  |
|             | 1.Reintegro Fondo        |   |  |
|             | m.Solicitud Insumo nuevo |   |  |
|             | n.Devolucion Fondo Esp.  |   |  |
|             | o.Registracion Hosp Ush  | < |  |

# APERTURA FONDO PERMANENTE

Esta es la etapa en la cual se habilitan los fondos para la posterior ejecución de los gastos.

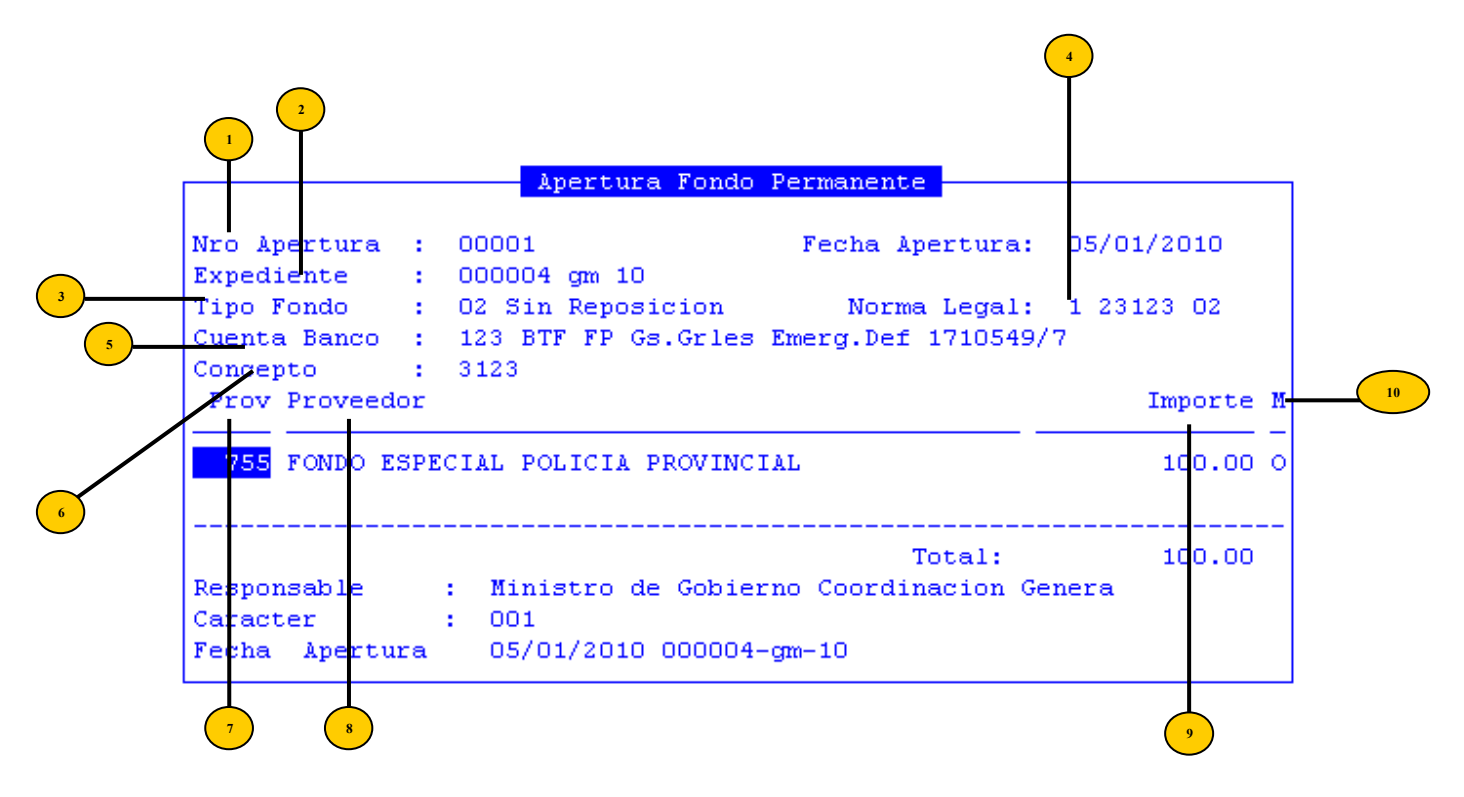

Los datos de cabecera necesarios para realizar la apertura son:

**Fecha Apertura** fecha de apertura del fondo permanente, correspondiente a la registración del comprobante de apertura del fondo permanente.

<sup>2</sup> Numero del expediente: número, letra y año del expediente correspondiente a la Apertura del Fondo

<sup>3</sup> **Tipo de Fondo:** consignar si el Fondo es: con reposición o sin reposición.

• Norma Legal: tipo, numero y año de la norma legal que habilitan el fondo permanente, debemos observar en la parte inferior izquierda de la pantalla los números correspondientes a Decreto (1), Resolución (2), etc.

<sup>5</sup> Cuenta Bancaria: cuenta del banco receptor de los fondos.

• Concepto: descripción o comentario del concepto

**Prov:** código del proveedor responsable y habilitado para el Fondo Permanente.

\* **Proveedor:** nombre del proveedor responsable y habilitado para el Fondo Permanente.

*Importe:* importe total en pesos asignado al Fondo.

M: marca o=apertura original a=ampliacion d=disminucion

#### **TECLAS ESPECIALES**

A continuación veremos aquellas teclas que son especiales y que solo forman parte de la opción Apertura de Fondo Permanente

#### <u>coMentario</u>

La combinación [F5-M] tiene como fin poder ingresar algún comentario que el usuario considere relevante para la apertura.

| .   | Comentario |
|-----|------------|
|     |            |
| ·   | 3123       |
|     |            |
| 2   |            |
| ٤   |            |
| ş I |            |

### FONDO PERMANENTE

Esta opción permite la registración de gastos efectuados mediante el Fondo Permanente para su posterior rendición.

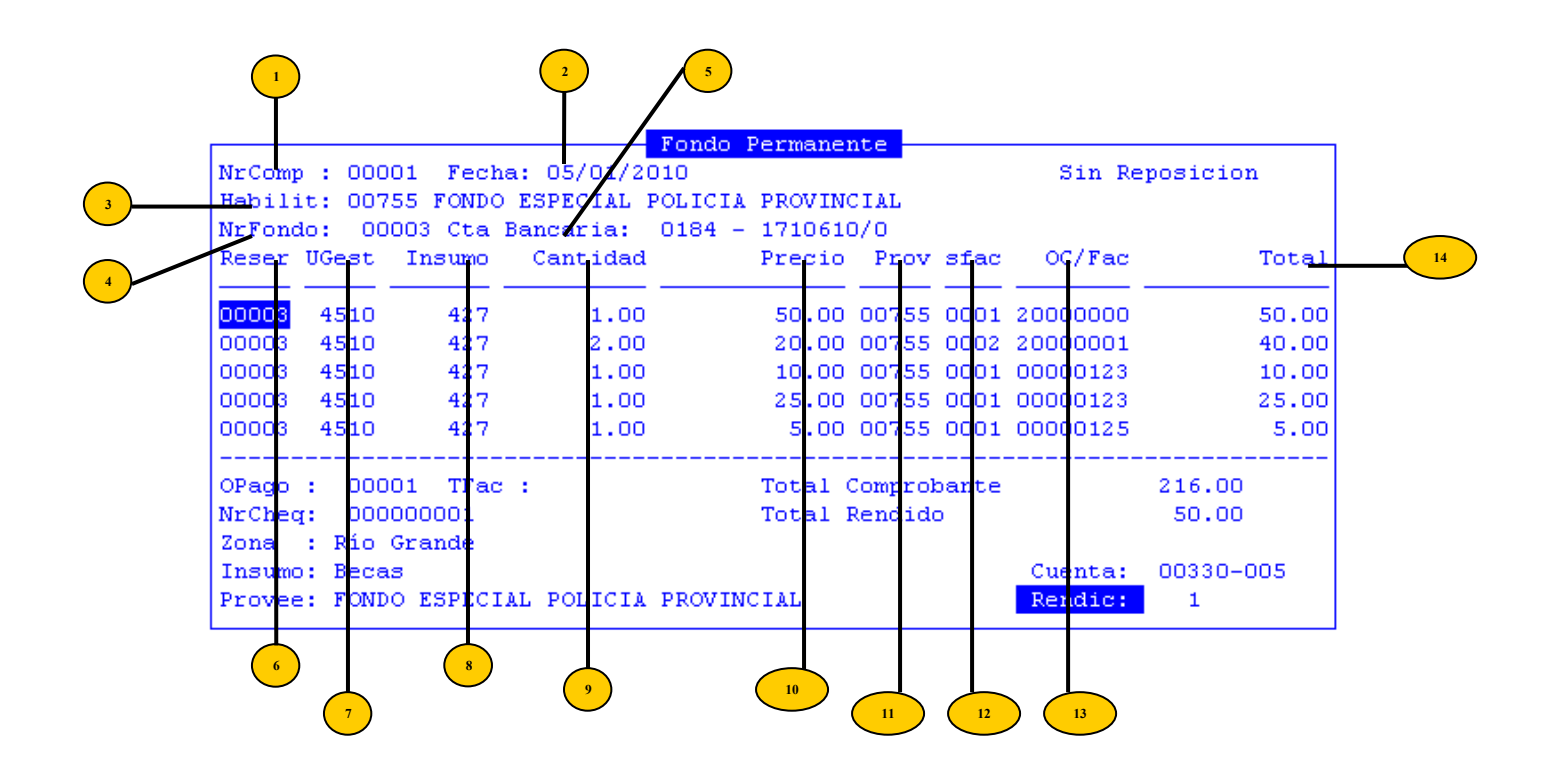

Los datos que veremos a continuación son del tipo cabecera:

**NroComp:** número interno del comprobante de fondo permanente, dentro del cual se registran los diferentes insumo adquiridos.

**Fecha:** fecha correspondiente a la registración del comprobante de fondo permanente

<sup>3</sup> Habilit: código de proveedor correctamente asignado en la Apertura de dicho Fondo, en representación del habilitado de compras a cargo del gasto del comprobante por fondo permanente

• Nr Fondo: este dato es el numero de la Apertura del Fondo Permanente.

<sup>5</sup> Cta Bancaria: es el numero de cuenta bancaria habilitada para ese Fondo Permanente específicamente contra el cuál de emitirán los cheques respectivos.

Reser: Reserva: son los números de las reservas afectadas al Fondo Permanente para ese gasto o gastos en particular (podemos tener un numero de reserva para varios gastos de distintas UGC y distintas partidas).

<sup>7</sup> **UGest:** código de la unidad de gasto que efectúa la adquisición del bien o servicio determinado por el insumo.

**Insumo:** código de insumo que se desea adquirir dentro del comprobante de gasto.

Cantidad: valor numérico positivo en representación de la cantidad de unidades solicitadas del insumo referenciado por el campo <Insumo>.

**Precio:** valor numérico positivo en representación del precio de cada unidad solicitada del insumo referenciado por el campo <Insumo>.

Prov: código del proveedor adjudicado para la compra del insumo.

Sfac: sucursal de la factura del insumo referenciado.

<sup>3</sup> **Oc/Fact:** número de factura o comprobante correspondiente a la adquisición del insumo referenciado por el campo <Insumo>.

Total: importe total en pesos del insumo adquirido

#### **TECLAS ESPECIALES**

A continuación veremos aquellas teclas que son especiales y que solo forman parte de la opción Fondo Permanente

<u>buscar oTros</u>

La combinación [F5-T] permite especificar el criterio mediante el cual se realizará una búsqueda, es decir que al usarla, aparecerá una ventana como la que veremos a continuación en la que el usuario deberá elegir una de las opciones mediante la tecla [Enter].

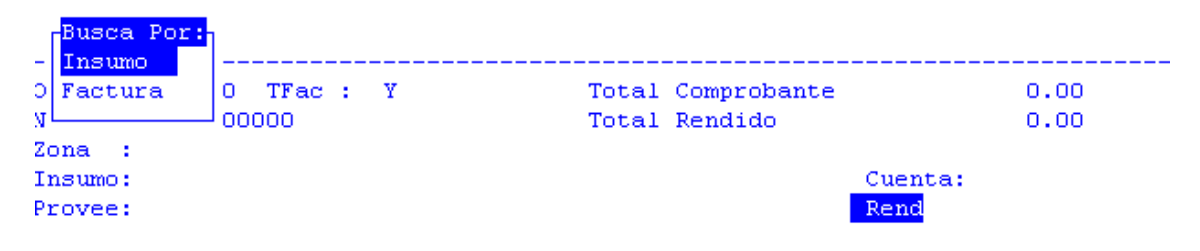

#### anul-ren**D**ic

Permite anular rendiciones del comprobante de gasto, que hayan sido efectuadas en instancias previas. Al pulsar la combinación [F5-D], el sistema requiere el ingreso del número de rendición que desea anular.

El número que usted indique, deberá coincidir con algún campo <Rend> del comprobante. Si este no fuera el caso se emite el mensaje "<!> número de rendición inexistente". Cuando el número de rendición se ingresa en forma correcta el sistema

anula provisoriamente la rendición especificada. Para confirmar la anulación de la rendición, efectué una salida de la base de información pulsando la tecla de control normal [F5-G], correspondiente a la tarea de grabación de información alterada.

| Fondo Permanente                                 |        |             |          |          |       |       |          |           |
|--------------------------------------------------|--------|-------------|----------|----------|-------|-------|----------|-----------|
| NrComp : 00001 Fecha: 05/01/2010 Sin Reposicion  |        |             |          |          |       |       |          |           |
| Habilit: 00755 FONDO ESPECIAL POLICIA PROVINCIAL |        |             |          |          |       |       |          |           |
| NrFondo: 000                                     | 03 Cta | Bancaria:   | 0184 -   | 1710610  | 0/0   |       |          |           |
| Reser UGest                                      | Insumo | Cantidad    |          | Precio   | Prov  | sfac  | OC/Fac   | Total     |
|                                                  |        |             |          |          |       |       |          |           |
| 00003 4510                                       | 427    | 1.00        |          | 50.00    | 00755 | 0001  | 20000000 | 50.00     |
| 00003 4510                                       | 427    | 2.00        |          | 20.00    | 00755 | 0002  | 20000001 | 40.00     |
| 00003 4510                                       | 427    | 1.00        |          | 10.00    | 00755 | 0001  | 00000123 | 10.00     |
| 00003 4510                                       |        | A1          | nula —   |          |       | 0001  | 00000123 | 25.00     |
| 00003 4510                                       |        |             |          |          |       | 0001  | 00000125 | 5.00      |
|                                                  | Confir | ma Anulació | on de re | endicion | ı: No |       |          |           |
| OPago : 0000                                     |        |             |          |          |       | ante  |          | 216.00    |
| NrCheq: 000000001 Total Rendido                  |        |             |          |          |       | 50.00 |          |           |
| Anula                                            |        |             |          |          |       |       |          |           |
| Anula Rendic                                     | ion Nr | 0001        |          |          |       |       | Cuenta:  | 00330-005 |
|                                                  |        | ICIA        | PROVIN   | CIAL     |       |       | Rend     | 1         |

#### <u>Listado</u>

Permite enviar a la impresora configurada junto a su puesto de trabajo, reportes relativos al comprobante de gasto de fondo permanente seleccionado en pantalla. Al pulsar [F5-L] usted dispone de un pequeño menú de opciones.

Seleccione el listado requerido empleando las teclas de navegación. Se permite la emisión de dos tipos de reportes:

|                   |           |        |             | rondo F | ermane: | nte –   |      |          |           |
|-------------------|-----------|--------|-------------|---------|---------|---------|------|----------|-----------|
| NrComp : 0        | 00001     | Fech   | a: 05/01/20 | 010     |         |         |      | Sin Re   | posicion  |
| Habilit: 0        | 00755     | FONDC  | ESPECIAL H  | POLICIA | PROVIN  | CIAL    |      |          |           |
| NrFondo:          | 00003     | 3 Cta  | Bancaria:   | 0184 -  | 171061  | 0/0     |      |          |           |
| Reser UGes        | st I      | nsumo  | Cantidad    |         | Precio  | Prov    | sfac | OC/Fac   | Total     |
|                   |           |        |             |         |         |         |      |          |           |
| 00003 451         | 10        | 427    | 1.00        |         | 50.00   | 00755   | 0001 | 20000000 | 50.00     |
| 00003 451         | <u>10</u> | 427    | 2.00        |         | 20.00   | 00755   | 0002 | 20000001 | 40.00     |
| 00003 451         | 10        | 427    | 1.00        |         | 10.00   | 00755   | 0001 | 00000123 | 10.00     |
| 0Listad           | ios —     | 427    | 1.00        |         | 25.00   | 00755   | 0001 | 00000123 | 25.00     |
| 0                 |           | 427    | 1.00        |         | 5.00    | 00755   | 0001 | 00000125 | 5.00      |
| - Comprobe        | ante      |        |             |         |         |         |      |          |           |
| 0 Rendicio        | on        | TFac   | ::          |         | Total ( | Comprok | ante |          | 216.00    |
| N                 |           | J 002  |             |         | Total 1 | Rendido | 5 C  |          | 50.00     |
| Zona : Río Grande |           |        |             |         |         |         |      |          |           |
| Insumo: Be        | ecas      |        |             |         |         |         |      | Cuenta:  | 00330-005 |
| Provee: FO        | ONDO I    | ESPECI | AL POLICIA  | PROVING | CIAL    |         |      | Rend     |           |

**Comprobante:** emite el comprobante de gasto de fondo permanente seleccionado en pantalla, incluyendo los datos: número de comprobante, fecha, habilitado a cargo, reserva, unidades de gasto destino de la adquisición, insumos, precios y cantidades consumidas, sub-totales discriminados por partida principal.

**Rendición:** emite un comprobante de rendición de gastos, incluyendo: número de comprobante de fondo permanente, número de rendición, datos del expediente de rendición, renglones rendidos, subtotales y totales por partida presupuestaria principal.

Permite realizar comentarios que el usuario considere relevante. Al pulsar la combinación [F5-M], el sistema mostrara una nueva ventana en la que podra ingresar y grabar el texto.

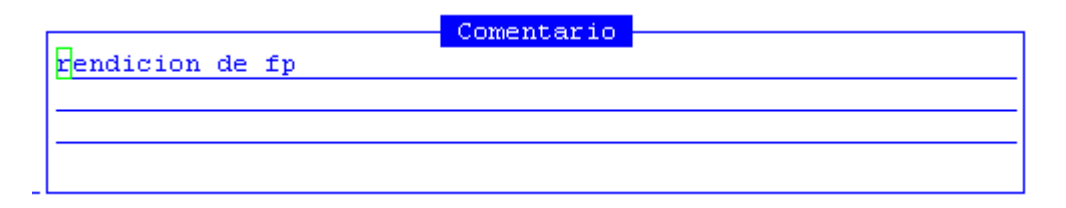

#### Rendición

La rendición del comprobante consiste básicamente en agrupar dentro de un reporte los datos de diferentes renglones de gasto y clasificarlos según partidas presupuestarias. La rendición tiene por objeto final, efectuar la reposición del fondo renovando de esa manera el ciclo del gasto por fondo permanente. Las rendiciones se efectúan a nivel de factura, permitiendo que usted seleccione una o más facturas del comprobante de fondo permanente, con el objeto de efectuar la rendición.

La combinación [F5-R] permite ingresar al módulo de administración de rendiciones del comprobante de gasto. Dentro de una nueva ventana, usted podrá rendir el comprobante en forma parcial o global, de acuerdo a sus necesidades.

|            | Facturas a Rendir |       |        |          |         |               |            |         |    |
|------------|-------------------|-------|--------|----------|---------|---------------|------------|---------|----|
| Т          | Factura           | Prov  | Provee | edor     |         |               | Fecha      | Importe | R  |
|            | 20000001          | 00755 | FONDO  | ESPECIAL | POLICIA | PR            | 05/10/2010 | 40.00   | No |
| <b> </b> _ | 00000123          | 00755 | FONDO  | ESPECIAL | POLICIA | $\mathbf{PR}$ | 08/02/2010 | 35.00   | No |
|            | 00000125          | 00755 | FONDO  | ESPECIAL | POLICIA | $\mathbf{PR}$ | 08/02/2010 | 15.00   | No |
|            | 00000126          | 00755 | FONDO  | ESPECIAL | POLICIA | $\mathbf{PR}$ | 08/02/2010 | 76.00   | No |
|            |                   |       |        |          |         |               |            |         |    |
|            |                   |       |        |          |         |               |            |         |    |
|            |                   |       |        |          |         |               |            |         |    |
|            |                   |       |        |          |         |               |            |         |    |

Una vez en esta pantalla con F5 marca\_individual se podrá seleccionar cada una de las facturas que uno desea rendir, y con F5 marca\_todo se seleccionan todas las facturas a rendir.

| Fondo Permanente                                    | Teclas           |
|-----------------------------------------------------|------------------|
| NrComp : 00001 Fecha: 05/01/2010 Si                 | reoras           |
| Habilit: 00755 FONDO ESPECIAL POLICIA PROVINCIAL    | marca Individual |
| NrFondo: 00003 Cta Bancaria: 0184 - 1710610/0       | marca Todo       |
| Facturas a Rendir                                   | rEndir           |
| T Factura Prov Proveedor Fecha                      |                  |
|                                                     |                  |
| 20000001 00755 FONDO ESPECIAL POLICIA PR 05/10/2010 |                  |
| 00000123 00755 FONDO ESPECIAL POLICIA PR 08/02/2010 |                  |
| 00000125 00755 FONDO ESPECIAL POLICIA PR 08/02/2010 |                  |
| 00000126 00755 FONDO ESPECIAL POLICIA PR 08/02/2010 |                  |
|                                                     |                  |
|                                                     |                  |

Una vez seleccionadas las facturas se procede a presionar [F5-E], el sistema solicita el numero de rendición y el numero de expediente. Luego confirmar los datos de la misma.

| _ |            |         |        | Fact     | uras a Re | end: | ir          |                |      | 1 To   |
|---|------------|---------|--------|----------|-----------|------|-------------|----------------|------|--------|
| Т | Factura    | Prov    | Provee | edor     |           |      | Fecha       | Importe        | R    | —      |
| - |            |         |        |          |           |      |             |                |      | 50     |
|   | 20000001   | 00755   | FONDO  | ESPECIAL | POLICIA   | PR   | 05/10/2010  | 40.00          | Si   | 40     |
|   | 00000123   | 00755   | FONDO  | ESPECIAL | POLICIA   | PR   | 08/02/2010  | 35.00          | No   | 10     |
|   | 00000125   | 00755   | FONDO  | ESPECIAL | POLICIA   | PR   | 08/02/2010  | 15.00          | No   | 25     |
|   | 00000126   | 00755   | FONDO  | ESPECIAL | POLICIA   | PR   | 08/02/2010  | 76.00          | No   | 5      |
|   |            |         |        |          |           |      |             |                |      |        |
|   |            |         |        |          |           |      |             |                |      |        |
|   |            |         |        |          |           |      |             |                |      |        |
| L |            | Rendic: | ion —  |          |           |      |             |                |      | ]      |
| I |            |         |        |          |           |      | C           | onfirma        |      | - 5    |
| P | Rendicion  | Nro:    | 2      | Р        | ROVINCIAL | L L  |             |                |      |        |
| - | Expediente | e :     | 1      | 1 ME 8 — |           |      | Confirma da | tos rendicion? | N    | o –    |
| - | Expediente | e :     | 1      | 1 ME 8 - |           |      | Confirma da | tos rendici    | ion? | ion? N |

Finalizada la introducción de los datos mencionados, la rendición se genera y almacena dentro de su base de datos. La culminación de la rendición efectúa una salida, devolviendo el control al dato cabecera *<***NrComp***>* de la opción de fondo permanente. Se deberá ingresar el monto a devolver cargar el comentario del comprobante y grabar. En esta instancia el sistema abrirá una nueva pantalla donde solicita los datos del cheque depositado, la cuenta bancaria y el numero de boleta de depósito utilizados. Una vez ingresados los datos genera el número de comprobante.

#### Paga\_retenc

La combinación [F5-P] permite ingresar el código de proveedor beneficiado con la retención, lo cual mostrará todas las retenciones a pagar a ese proveedor.

|               | Fondo Permanente                          |                     |
|---------------|-------------------------------------------|---------------------|
| NrComp : 0000 | 01 Fecha: 13/01/2010                      | Con Reposicion      |
| Habilit: 1990 | 03 FDO.PTE.COMBUSTIBLE POLICIA PCIAL. Adm | inistración Central |
| NrFondo: 000  | 004 Cta Bancaria: 0256 - 1710675/9        |                     |
| Reser UG      | Retenciones Comprobante Nro 00001         | Total               |
| Prov          | veedor : 00414 Ingresos Brutos            |                     |
| 00017 7       |                                           | 681.87              |
| 00017 7       | Detalle Orden de Pago                     | 1,000.00            |
| 00017 7       | Compr CPro Proveedor Imp Pa               | gar 10.00           |
| 00017 7       |                                           | 600.07              |
| 00016 7       | 00096 01326 AUTOSUR RIO GRANDE S 15       | .00 1,859.99        |
|               |                                           |                     |
| OPago :       |                                           | 3.72                |
| NrCheq:       |                                           | 0.00                |
| Zona :        |                                           |                     |
| Insumo:       | A Pagar : 15                              | .00 233-002         |
| Provee:       |                                           |                     |
|               |                                           |                     |

Presionando [F5-G] el sistema solicitara el numero de cheque con que se cancelaron las retenciones.

En ella, los datos que no pueden modificarse son el Código de Cuenta y el Modo de Cancelación, permitiendo ingresar manualmente el Número de Cheque y la Fecha del Comprobante

| Reser UG Retenciones Comprobante Nro 00<br>Proveedor : 00414 Ingresos Brutos<br>Datos Comprobante | -                  |
|---------------------------------------------------------------------------------------------------|--------------------|
| Codigo Cuenta: 256<br>Mod Cancel : 1 Cheques<br>Nro Comprob : 0000000<br>Fecha Comprob:           | Imp Pagar<br>15.00 |
| OPago:<br>NrCheq:<br>Zona:<br>Insumo: A Pagar :<br>Provee:                                        | 15.00              |

Luego de ingresar el cheque el sistema graba el dato y vuelve a la pantalla inicial.

#### Anula pago ret

Esta opción es la necesaria en caso de querer anular el pago de retenciones, en este caso el sistema solicitara que se ingrese el número de cheque con el cual se cancelaron las retenciones que necesitamos anular.

|            | Retenciones Comprobante Nro 00001 |   |
|------------|-----------------------------------|---|
| Cheque Nro | 00185802                          |   |
|            |                                   | - |
|            |                                   | 3 |

Una vez ingresado el cheque el sistema muestra en la pantalla las retenciones que se cancelaron con ese cheque para su verificación, si es correcto grabar.

#### <u>modiFica</u>

Esta opción permite modificar el numero de factura y su fecha. Para realizar esto se deberá posicionar en el renglón de la o las facturas a modificar y presionar F5 modifica, el sistema mostrara la siguiente pantalla:

| Fond                                                                                                    | o Permanente                  | 1.000               |                           |
|----------------------------------------------------------------------------------------------------|-------------------------------|---------------------|---------------------------|
| NrComp: 00001 Fecha: 13/01/2010<br>Habilit: 19903 FDO.PTE.COMBUSTIBLE<br>NrFondo: 00004 Cta Bancaria: 0256 | POLICIA PCIAL.<br>- 1710675/9 | Con Re<br>Administr | posicion<br>ación Central |
| Reser UGest Insumo Cantidad                                                                                | Precio Prov                   | sfac OC/Fac         | Total                     |
| 00017 7 Factura a                                                                                          | Modificar                     | 389                 | 681.87                    |
| 00017 7                                                                                                    |                               | 333                 | 1,000.00                  |
| 00017 7 Nuevo Nro Fact :                                                                                   | Fecha Fac:                    | / / 212             | 10.00                     |
| 00017 7                                                                                                    | 4. W                          | 389                 | 600.07                    |
| 00016 7630 680 1.00                                                                                        | 1,859.99 01326                | 0001 00036388       | 1,859.99                  |
| OPago : 00026 TFac :                                                                                       | Total Comprok                 | ante 33             | ,383.72                   |
| NrCheg: 001835522                                                                                          | Total Rendido                 |                     | 0.00                      |
| Zona : Provincia de Tierra del Fue                                                                         | go                            |                     |                           |
| Insumo: NAFTA SUPER                                                                                        |                               | Cuenta:             | 00233-002                 |
| Provee: AUTOSUR RIO GRANDE S.A.                                                                            |                               | Rend                |                           |

### **Reposición del fondo Permanente**

La reposición del fondo es la restitución del monto gastado y rendido que se genera con una orden de pago patrimonial tipo 27.

|   | Tipb Asiento : 027 Reposicion Fondo Permanen         |
|---|------------------------------------------------------|
|   | Expediente : 000003 xx 04                            |
| - | Eecha : 10/05/2010                                   |
| 4 | CodPro Proveedor Importe 7                           |
|   | 19903 FDO. HTE. COMBUSTIBLE POLICIA PCIAL. 33.383.72 |
|   |                                                      |
|   | Comentario                                           |
|   |                                                      |
|   |                                                      |
|   |                                                      |
|   | <f1> Graba</f1>                                      |
|   |                                                      |
|   |                                                      |
|   |                                                      |

- **Tipo Asiento:** al ser solo asientos de reposición, el sistema trae automáticamente este dato
- <sup>2</sup> **Nro Ord Pago:** este numero es generado automáticamente por el sistema una vez confirmados los datos de la reposición.
- <sup>3</sup> Expediente: numero de expediente utilizado al rendir el comprobante.
  - **Fecha:** fecha de reposición fondo

Los datos que vimos son denominados de cabecera. Al acceder a la opción, veremos los datos siguientes

- <sup>5</sup> CProv: código del proveedor
- Proveedor: descripción o nombre del proveedor
  - **Importe:** importe total reposición

En la opción el usuario deberá ingresar el comentario y grabar.

### **DEVOLUCIÓN FONDO PERMANENTE**

Esta opción se utiliza para devolver el monto no gastado al final del ejercicio para realizar el cierre del fondo permanente. Una vez ingresados estos datos el sistema abre una nueva ventana donde solicita el código de proveedor o habilitado del fondo.

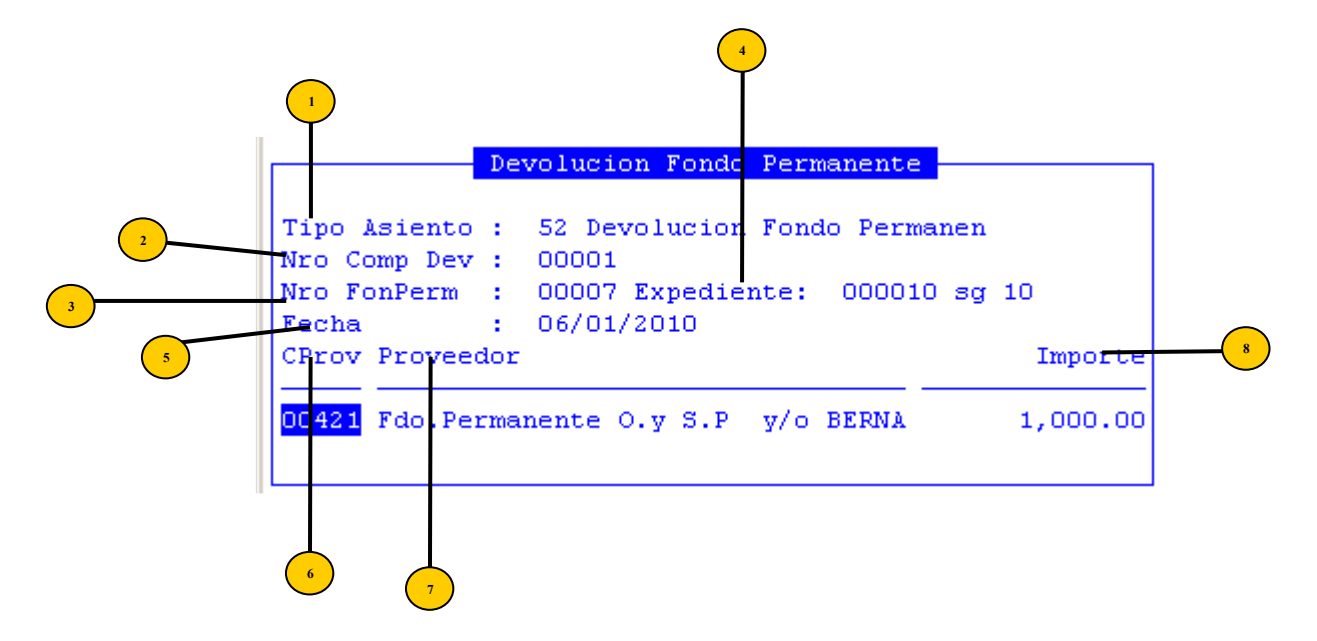

<sup>1</sup> **Tipo Asiento:** al ser solo asientos de reposición, el sistema trae automáticamente este dato

**Nro Comp:** numero de comprobante de devolución. Es generado por el sistema al realizar la grabación de la misma

Nro FonPerm: numero de comprobante fondo permanente

**Expediente:** es el número del expediente utilizado en el cierre del fondo.

Fecha: fecha de reposición fondo

Los datos que vimos son denominados de cabecera. Al acceder a la opción, veremos los datos siguientes

CProv: código del proveedor

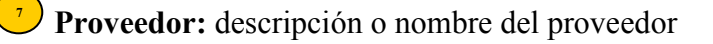

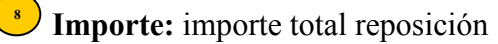

#### **TECLAS ESPECIALES**

A continuación veremos aquellas teclas que son especiales y que solo forman parte de esta opción

#### <u>coMent</u>

Permite realizar comentarios que el usuario considere relevante. Al pulsar la combinación [F5-M], el sistema mostrara una nueva ventana en la que podrá ingresar y grabar el texto.

|                 | Comentario |
|-----------------|------------|
|                 |            |
| rendicion de fp |            |
|                 |            |
|                 |            |
|                 |            |
|                 |            |
|                 |            |

#### САЈА СНІСА

Esto concepto surge cuando el responsable de un Fondo Permanente le entrega un cheque a una persona para que realice una serie de gastos menores y después realice una rendición de los fondos recibidos.

Para lo siguiente hay que tener el proveedor que va a cobrar la caja chica habilitado en el sistema con su nivel de responsable correspondiente este nivel de responsable nos informa en que UGC podremos hacer reservas y en que UGG podremos imputar o rendir los gastos.

|             |                          | 1            |               |  |  |  |
|-------------|--------------------------|--------------|---------------|--|--|--|
| a.Fondo Per |                          |              | L             |  |  |  |
| b.Compras M | a.Apertura FPe           | rmanente     |               |  |  |  |
| c.Anticipo  | b.Fondo Permane          | ente         |               |  |  |  |
| d.Fondo de  | c.Reposicion Fl          | Permanente   |               |  |  |  |
| e.Orden de  | d.Devolucion F           |              |               |  |  |  |
| f.Modif Pre | e.Caja Chica 👘           | a.Apertura ( | Caja Chica 👘  |  |  |  |
| g.Reservas  | f.CRetencion F           | b.Devolucion | n Caja Chica  |  |  |  |
| h.Ingresos  | g.Conciliacion           | c.Rendicion  | Caja Chica 👘  |  |  |  |
| i.Modif Com | h.Declaracione           | d.CRetencion | n Proveedor < |  |  |  |
| j.Ajustes A | i.Transferenci           |              |               |  |  |  |
| k.Recaudaci | j.Cierre FPerma          | anente       |               |  |  |  |
| 1.Comprob a | k.Devolucion de          | e cheques <  |               |  |  |  |
| m.Fondos Es | 1.Reintegro Fondo        |              |               |  |  |  |
|             | m.Solicitud Insumo nuevo |              |               |  |  |  |
|             | n.Devolucion Fondo Esp.  |              |               |  |  |  |
|             | o.Registracion           | Hosp Ush <   |               |  |  |  |
|             |                          |              |               |  |  |  |

#### **APERTURA CAJA CHICA**

Esta apertura la genera el responsable del fondo ya que los fondos salen de la cuenta bancaria del fondo.

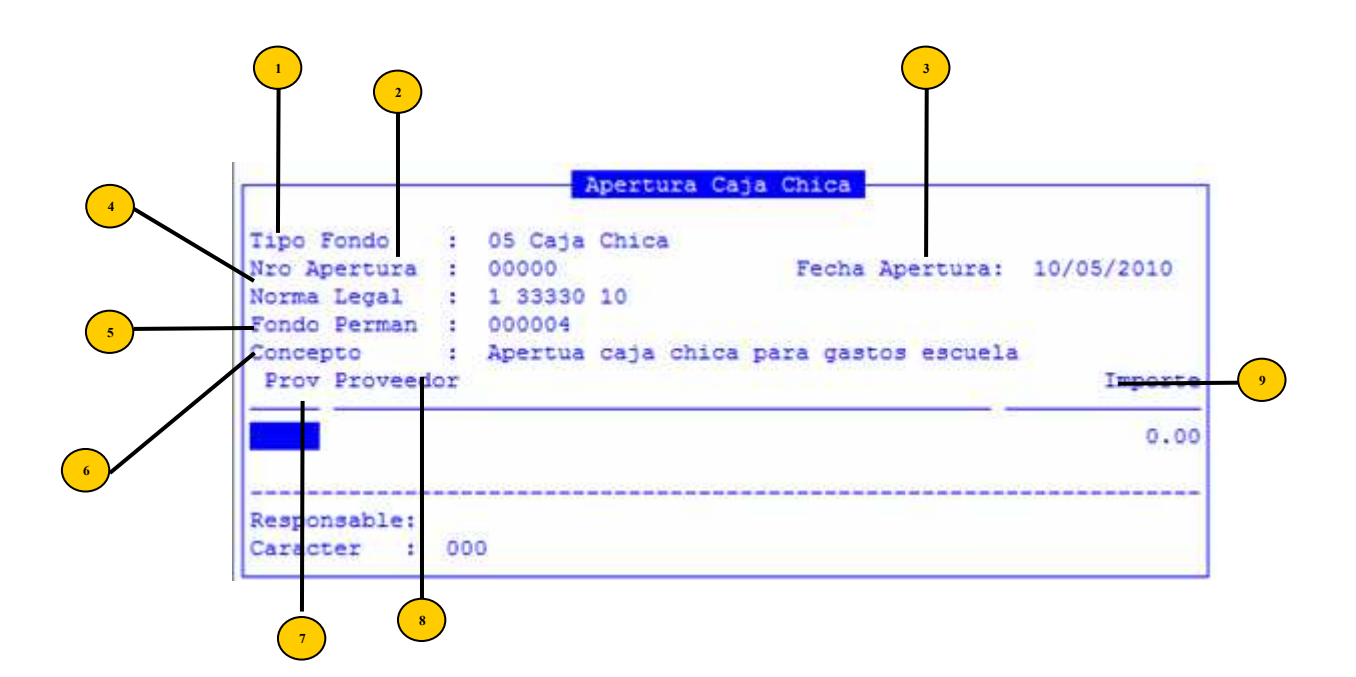

**Tipo Fondo:** al ser solo caja chica el tipo de fondo a realizar, el sistema trae automáticamente este dato.

<sup>2</sup> Nro Apertura: numero apertura caja chica

<sup>3</sup>) Fecha Apertura: fecha apertura caja chica

<sup>4</sup> Norma Legal: numero de Resolución o Decreto que autoriza esta apertura de caja chica.

<sup>5</sup> Fondo Perman: número de apertura del fondo Permanente que libera los fondos para la apertura de la caja chica

<sup>6</sup> Concepto: concepto es el detalle o sea comentario de la apertura.

Una vez ingresados estos datos se procede a grabar y el sistema en esa instancia solicita el numero de cheque que el responsable del fondo emite.

Prov: código de proveedor o habilitado que va a recibir el cheque para los gastos de la caja chica de la que será responsable

Proveedor: descripción o nombre del proveedor

Importe: importe total reposición

|                             | Apertura Caja Chica                  |                    |
|-----------------------------|--------------------------------------|--------------------|
| Tipo Fondo                  | 05 Caja Chica                        |                    |
| Nro Apertura<br>Norma Legal | 1 03333 04                           | ertura: 10/05/2010 |
| Fondo Perman                | 000004                               |                    |
| Modal Cancel                | 001 Cheques                          | Importe            |
| Codigo Cuenta<br>Nro Cheque | 256 BTF.FP Combustibles<br>000000000 | 1,000.00           |

#### **TECLAS ESPECIALES**

A continuación veremos aquellas teclas que son especiales y que solo forman parte de esta opción

## <u>coMent</u>

Permite realizar comentarios que el usuario considere relevante. Al pulsar la combinación [F5-M], el sistema mostrara una nueva ventana en la que podrá ingresar y grabar el texto.

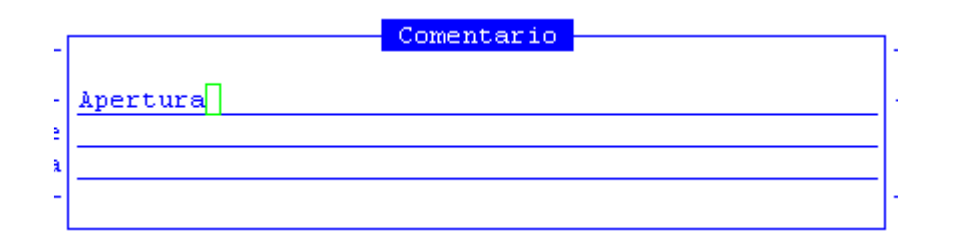

#### **DEVOLUCION CAJA CHICA**

En esta opción se genera la o las devoluciones de las cajas chicas y su procedimientos es igual al de las devoluciones de Fondo Permanente. Ver opción devoluciones de Fondos Permanentes.

#### **RENDICION DE CAJAS CHICAS**

Esta opción es para cargar la rendición de la caja chica y su uso es igual a la rendición del fondo permanente. Ver opción de rendición de fondos permanentes.

#### **COMPROBANTES DE RETENCIÓN PROVEEDORES**

En esta opción se podrán generar todos los comprobantes de retención efectuados a los proveedores.

### **RETENCIÓN INGRESOS BRUTOS**

Estos comprobantes de retención se generan para entregar a los proveedores y los datos necesarios son: el numero de orden de pago (es el numero de orden de pago en la cual se le efectuó la retención) y el numero de agente de retención (es el numero que cada agente de retención tiene que se lo otorga rentas provincial).

### **RECEPCIÓN CHEQUE**

En esta opción se generan los recibos de pago que se le entregan a los proveedores y los datos solicitados son: numero de comprobante (numero que genero el sistema en la rendición), Cod proveedor (es el código del proveedor que presento la factura) y el numero del cheque entregado al proveedor.

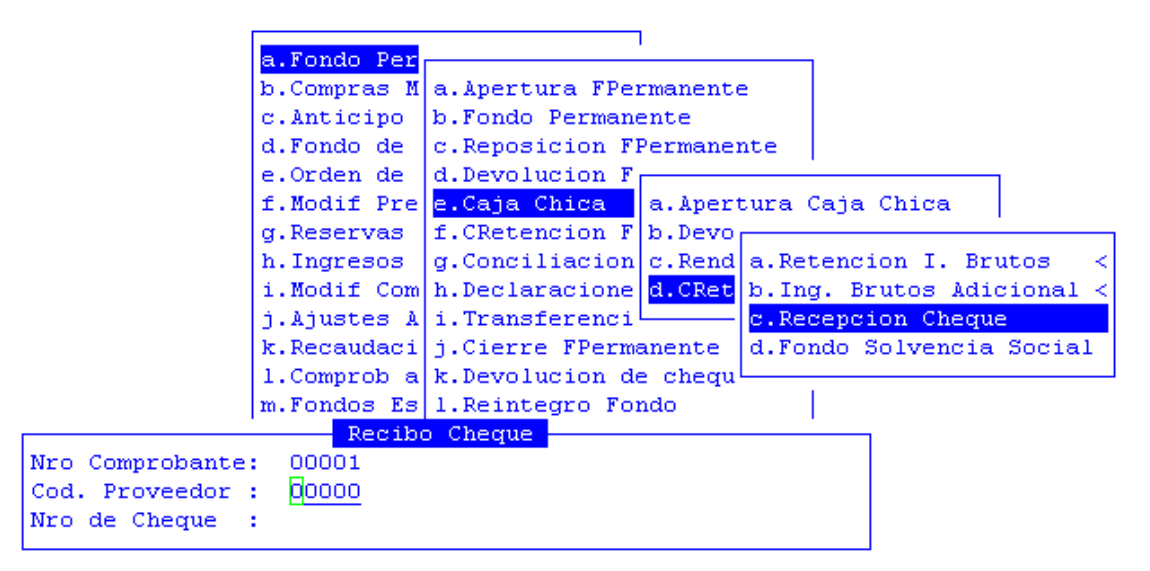

### FONDO SOLVENCIA SOCIAL

Esta opción es para generar el comprobante de retención del fondo social y los datos son los mismos que en el caso de los ingresos brutos.

### **CRENTENCION FPERMANENTE**

Esta opción genera los comprobantes de retención para las facturas rendidas en el fondo permanente y su uso es igual que el caso de las cajas chicas. Ver comprobantes de cajas chicas.

#### **CONCILIACION BANCARIA**

Las imputaciones dentro de Libro-Banco se refiere a todo tipo de movimiento registrado dentro del mismo. De moto tal que esta opción provee las herramientas necesarias para lograr todo tipo de movimiento en el libro-banco y realizar las conciliaciones de dichos movimientos.

| a.Fondo Per |                                      |
|-------------|--------------------------------------|
| b.Compras M | a.Apertura FPermanente               |
| c.Anticipo  | b.Fondo Permanente                   |
| d.Fondo de  | c.Reposicion FPermanente             |
| e.Orden de  | d.Devolucion FPermanente             |
| f.Modif Pre | e.Caja Chica <                       |
| g.Reservas  | f.CRetenc                            |
| h.Ingresos  | g.Concili <mark>a.Libro Banco</mark> |
| i.Modif Com | h.Declara b.Extracto Bancario        |
| j.Ajustes A | i.Transfe c.Concilia Automatica      |
| k.Recaudaci | j.Cierre d.Cheq. Anulados FPerm      |
| 1.Comprob a | k.Devoluc                            |
| m.Fondos Es | 1.Reintegro Fondo                    |
|             | m.Solicitud Insumo nuevo             |
|             | n.Devolucion Fondo Esp.              |
|             | o.Registracion Hosp Ush <            |

## LIBRO BANCO

Este reporte permite solicitarle al sistema los movimientos del libro banco de un código de banco determinado en un período de tiempo especificados por el usuario, es decir, mostrara todos los ingresos y egresos de fondos en la cuenta solicitada.

|      |          | 01/01/   |        |          |             |
|------|----------|----------|--------|----------|-------------|
| Cpto | F.Movim  | Compr    | Debe   | Haber    | Nro Exp Let |
| 001  | 01/01/10 | 00000001 | 5.00   | 0.00     |             |
| 099  | 08/01/10 | 00000166 | 0.00   | 10.00    | 4 gm        |
| 099  | 13/01/10 | 00000167 | 0.00 - | 796.00   | 4592 -s     |
| 099  | 22/04/10 | 00000199 | 200.00 | 0.00     |             |
| 099  | 22/04/10 | 00000199 | 0.00   | 200.00   |             |
| 099  | 22/04/10 | 00000199 | 0.00   | 200.00   |             |
| 099  | 22/04/10 | 00000200 | 300.00 | 0.00     |             |
| 099  | 22/04/10 | 00000200 | 0.00   | 300.00   |             |
|      |          |          | 505.00 | 1,010.00 |             |

<sup>1</sup> Cuenta Banco: código del banco o cuenta bancaria de la cual se pretende realizar la consulta de movimiento del libro banco

<sup>2</sup> Movimiento desde/hasta: fecha de inicio y final del período de tiempo de la consulta

Una vez ingresados estos datos, el sistema mostrará la siguiente información:

- <sup>3</sup> Cpto: código del concepto bancario
- F. Movim: fecha del movimiento bancario
- **5** Compr: numero de comprobante
- **Debe:** importe débito
- <sup>7</sup> Haber: importe crédito
- **Expediente:** inúmero, letra y año del expediente

#### **TECLAS ESPECIALES**

A continuación veremos aquellas teclas que son especiales y que solo forman parte de esta opción

# <u>coMent</u>

Permite realizar comentarios que el usuario considere relevante. Al pulsar la combinación [F5-M], el sistema mostrara una nueva ventana en la que podrá ingresar y grabar el texto.

| _ | Comentario |  |
|---|------------|--|
|   |            |  |
|   |            |  |
|   |            |  |
|   |            |  |
|   |            |  |

# **EXTRACTO BANCARIO**

Mediante esta opción el usuario puede visualizar la información emanada por el Banco de los movimientos registrados por ellos, de esta forma el usuario puede interpretar el origen de la información extraída del extracto bancario.

| 10V1mlento | s desde: | 01/01/1 | O Hasta 3 | 1/01/1 | .0        |                   |
|------------|----------|---------|-----------|--------|-----------|-------------------|
| F.Movim    | Compr    | Cpto    | De        | ebe    | Haber     | Concepto          |
| 04/01/2010 | 00045237 | 049     | 30,306    | 93     | 0.00      | DEB. FDO. UNIFICA |
| 04/01/2010 | 00070156 | 548     | 0         | 00     | 30,306.93 | CRED.FDO.UNIFIC   |
| 05/01/2010 | 00035498 | 003     | 3,236     | 98     | 0.00      | DEBITOS 24 HS     |
| 05/01/2010 | 00035500 | 003     | 2,995     | 58     | 0.00      | DEBITOS 24 HS     |
| 05/01/2010 | 00035502 | 003     | 2,997     | 94     | 0.00      | DEBITOS 24 HS     |
| 05/01/2010 | 00035504 | 003     | 1,538     | 10     | 0.00      | DEBITOS 24 HS     |
| 05/01/2010 | 00035511 | 039     | 27        | 75     | 0.00      | CHEQUE DEPOSITA   |
| 05/01/2010 | 00035513 | 039     | 15        | 30     | 0.00      | CHEQUE DEPOSITA   |
| 5/01/2010  | 00035515 | 039     | 15        | 30     | 0.00      | CHEQUE DEPOSITA   |
| 05/01/2010 | 00035517 | 039     | 15        | .30    | 0.00      | CHEQUE DEPOSITA   |
| 05/01/2010 | 00035521 | 039     | 1,400     | 00     | 0.00      | CHEQUE DEPOSITA   |
| 05/01/2010 | 00094489 | 049     | 18,064    | 68     | 0.00      | DEB. FDO. UNIFICA |

<sup>1</sup> Cuenta Banco: código del banco o cuenta bancaria de la cual se pretende realizar la consulta de movimiento del libro banco

<sup>2</sup> Movimiento desde/hasta: fecha de inicio y final del período de tiempo de la consulta

Una vez ingresados estos datos, el sistema mostrará la siguiente información:

F.Movim: fecha de movimiento bancario
Compr: numero de comprobante
Cpto: código de concepto bancario
Debe: importe débito.
Haber: importe crédito
Nro Exp Let A: número, letra y año del expediente

# **CONCILIA AUTOMÁTICA**

El sistema provee una herramienta que posibilita la conciliación del Libro-Banco en forma automática, la cual mediante algoritmos de comparación tratará de conciliar todos los movimientos que tengan coincidencias entre sí. Los movimientos que no puedan ser conciliados con esta herramienta podrán ser conciliados en forma manual. Los datos solicitados por esta opción son: código de banco y fecha del movimiento.

Conciliacion Banco : 013 F.Movim: <u>31/05/10</u>

Una vez ejecutada la opción, emite un reporte con el estado de resultado de la cuenta en cuestión.

| Fecha     | Cod    | Concepto                               | NroComp   | Debe     |
|-----------|--------|----------------------------------------|-----------|----------|
|           |        |                                        |           |          |
| 12/01/10  | 011    | COMISION CHEQUERA                      | 00025945  | 48.00    |
| 15/01/10  | 048    | CHEQUE POR CAJA                        | 00058048  | 1,400.00 |
| Anal      | isis   | de Resultado                           |           |          |
| Saldo seg | run Li | bro-Banco al 31/01/2010                | 15,041.28 |          |
| (+) Credi | tos n  | o contabilizados                       | 0.00      |          |
| (-) Debit | os n   | o contabilizados                       | 1,496.00  |          |
| (-) Depos | itos   | no Acreed. por el Banco                | 0.00      |          |
| (+) Chequ | es no  | presentados                            | 34,958.72 |          |
|           |        | 11000000000000000000000000000000000000 |           |          |
|           | ¥.     |                                        | 48,504.00 |          |
| Resultado |        |                                        |           |          |

A continuación se presenta un modelo de reporte y su resultado producto de la ejecución de la conciliación, el mismo está compuesto de una cabecera con los datos de la provincia, número de hoja, fecha de impresión, ejercicio bancario, fecha de corte de la conciliación bancaria, nombre de banco y cuenta. Posteriormente las diferencias del

libro-banco que están comprendidos en el período de tiempo analizado que no fue posible conciliar y las diferencias del extracto bancario. Dentro de las diferencias usted puede visualizar cinco columnas las cuales se describen a continuación:

**Fecha:** fecha del movimiento

Cod: código de concepto bancario Concepto: descripción de conceptos incorporados en movimientos bancarios

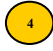

**Compr:** numero de comprobante

**Debe:** importe débito.

En la parte inferior del reporte puede encontrar un análisis de resultado en cual se muestra el saldo último del banco según libro-banco, los créditos no contabilizados, débitos no contabilizados, débitos no registrados por el banco, créditos no registrados por el banco. Como producto final el resultado y saldo de la conciliación.

# **CHEQ.ANULADOS FPERM**

En esta opción se registraran los cheques anulados manualmente del fondo permanente, registrando la chequera, el número del cheque que se anulo y la fecha de anulación.

### **DECLARACIONES JURADAS**

Con esta opción de menú podrá obtener una declaración jurada de ingresos brutos (D.G.R.), de ganancias (SICORE), de la Ley 616 (D.G.R. R-199), etc. Cada una de estas se explican a continuación.

| a Fondo Par  | _1                                 |
|--------------|------------------------------------|
| b.Compras M  | a.Apertura FPermanente             |
| c.Anticipo   | b.Fondo Permanente                 |
| d.Fondo de   | c.Reposicion FPermanente           |
| e.Orden de   | d.Devolucion FPermanente           |
| f.Modif Pre  | e.Caja Chica <                     |
| g.Reservas   | f.CRetencion FPerma                |
| h.Ingresos   | g.Conciliacion Banc a.DGR          |
| i.Modif Com  | h.Declaraciones Jur b.DGR ley 616  |
| j.Ajustes A  | i.Transferencia Fon c.DGR R-199    |
| k.Recaudaci  | j.Cierre FPermanent d.DGR Fon.Soc. |
| 1.Comprob a  | k.Devolucion de che                |
| m. Fondos Es | 1.Reintegro Fondo                  |
|              | m.Solicitud Insumo nuevo           |
|              | n.Devolucion Fondo Esp.            |
|              | o.Registracion Hosp Ush <          |

# DGR

Con esta opción de menú podrá obtener una declaración jurada de ingresos brutos del proveedor que este especificado como agente de retención de ingresos brutos, esto lo podrá consultar el en clasificador de retenciones.

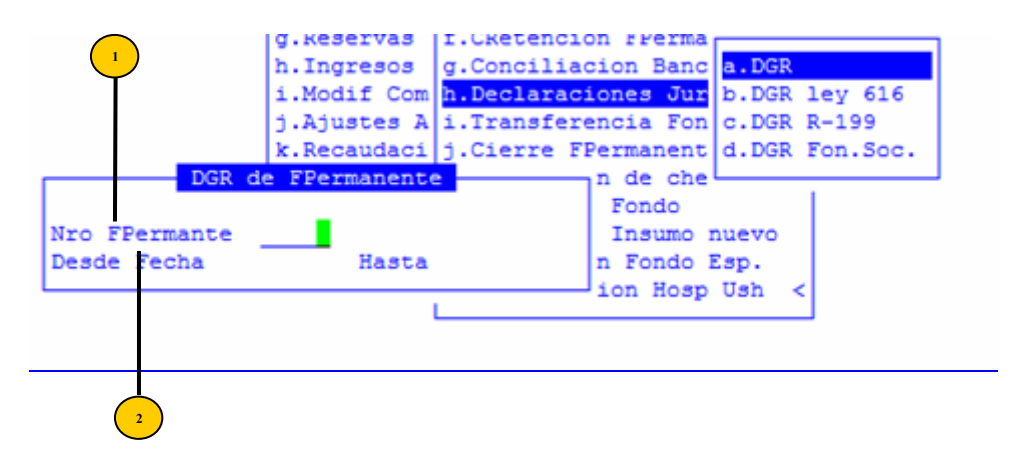

**Nro FPermanente:** numero de la apertura del fondo permanente.

**Desde Fecha** / Hasta: rango para la generación de la declaración

### DGR LEY 616

Esta opción requiere los mismos datos que la anterior y su generación es para las declaraciones juradas de la Ley 616.

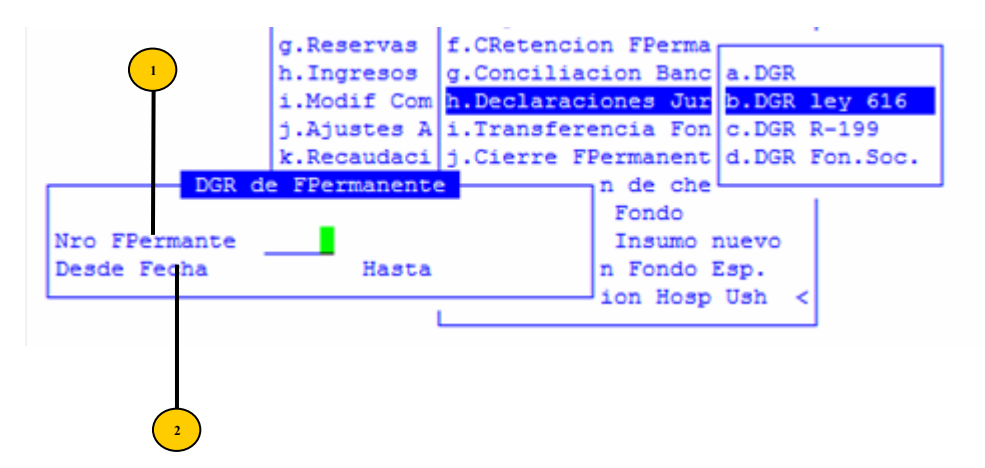

**Nro FPermanente:** numero de la apertura del fondo permanente.

<sup>2</sup>) **Desde Fecha** / **Hasta:** rango para la generación de la declaración

# **DGR R-199**

Con esta opción de menú podrá obtener una declaración jurada de los proveedores que no se les ha realizado retenciones, ya sea por haber facturado montos menores a lo obligatorio por ley o por ser exentos.

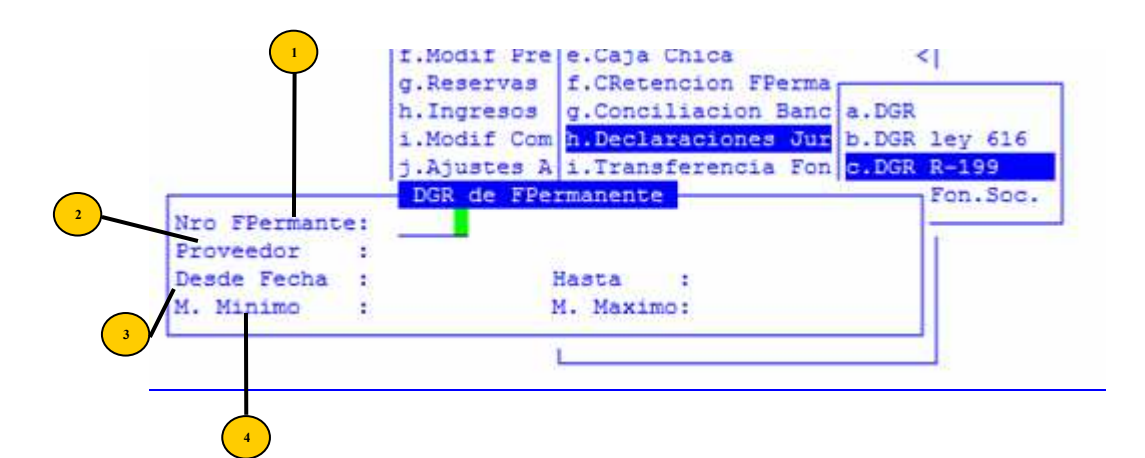

**Nro FPermanente:** numero de la apertura del fondo permanente.

<sup>2</sup>) **Proveedor:** código de proveedor

Desde Fecha / Hasta: rango para la generación de la declaración

M. Mínimo/Máximo: mínimo y máximo monto de OP a informar

### **DGR FONDO SOCIAL**

Esta opción genera las declaraciones juradas del fondo social y solicita los mismos datos que las anteriores.

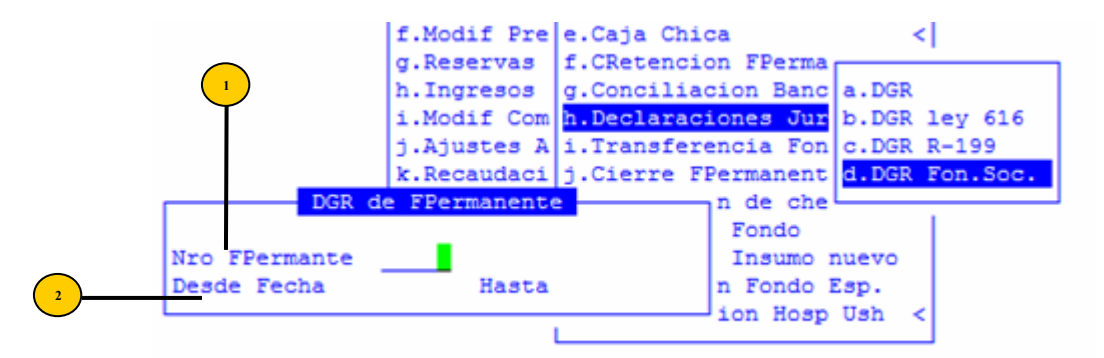

**Nro FPermanente:** numero de la apertura del fondo permanente.

**Desde Fecha** / Hasta: rango para la generación de la declaración

#### **TRANSFERENCIAS FONDOS**

En esta opción se podrán realizar las transferencias de los fondos de las cuentas recaudadoras a las cuentas pagadoras para su utilización.

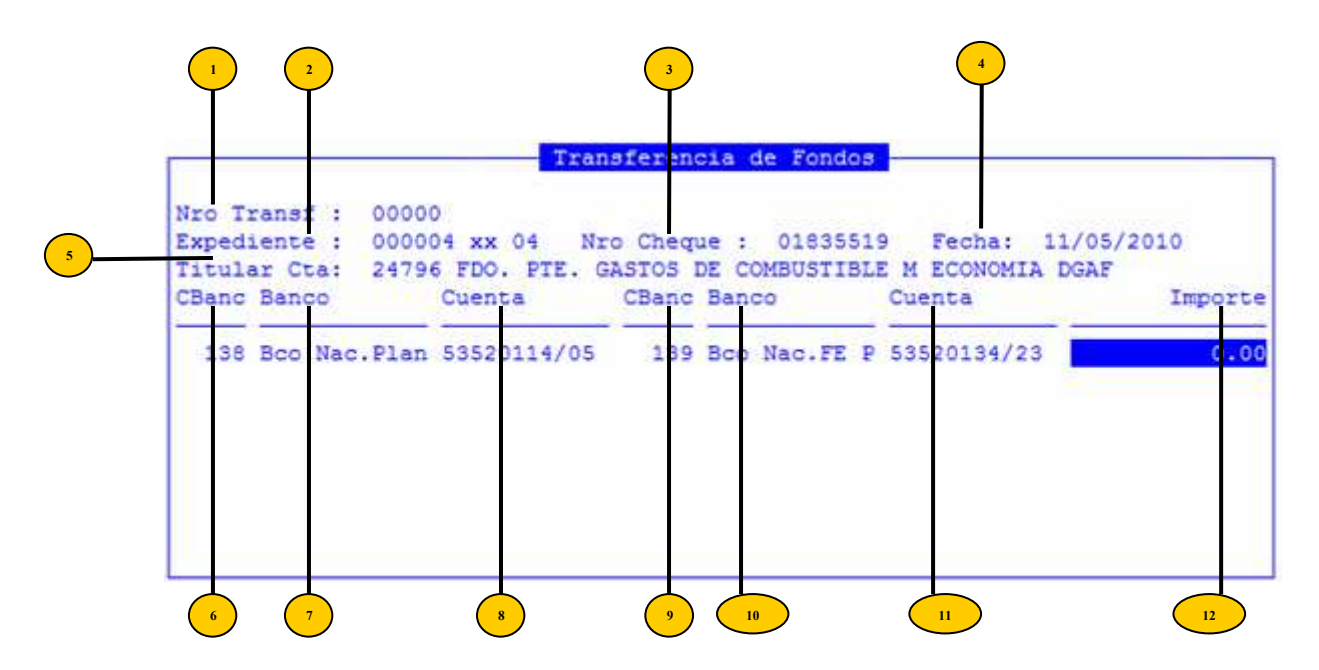

- Nro Transf: numero de transferencia
  - **Expediente:** número, letra y año del expediente

<sup>3</sup> Nro Cheque: número del cheque emitido de la cuenta recaudadora que se deposita en la cuenta pagadora.

- **Fecha:** fecha del movimiento
- 5) Titular Cta: código del proveedor o habilitado titular de la cuenta bancaria a utilizar
- **• CBanc:** código de la cuenta de donde se transfieren los fondos (cta. recaudadora)
- Banco: código cuenta banco se registra el numero de cuanta bancaria a donde se depositan los fondos (cta. Pagadora).
  - <sup>\*)</sup> Cuenta: numero de cuenta bancaria
- **CBanc:** código de banco a donde se transfieren los fondos
  - **Banco:** descripción de banco destino de los fondos
- Cuenta: numero de cuenta bancaria destino de los fondos

# Importe: importe a transferir

Una vez registrados estos datos es necesario cargar el comentario de la transferencia y grabar. El sistema genera la transferencia con su numero correspondiente y genera la impresión de la misma.

#### **CIERRE FONDO PERMANENTE**

Esta opción genera el cierre de los fondos permanentes ya sea por cierre del ejercicio o por realizarse el cierre del fondo por otra razón.

El único dato que solicita el sistema es el número de fondo y realiza la búsqueda de todas las rendiciones de ese fondo y de las cajas chicas de ese fondo, además calcula las devoluciones de las cajas y fondos como así también las reposiciones. Si los montos no dan el sistema no permite el cierre del mismo.

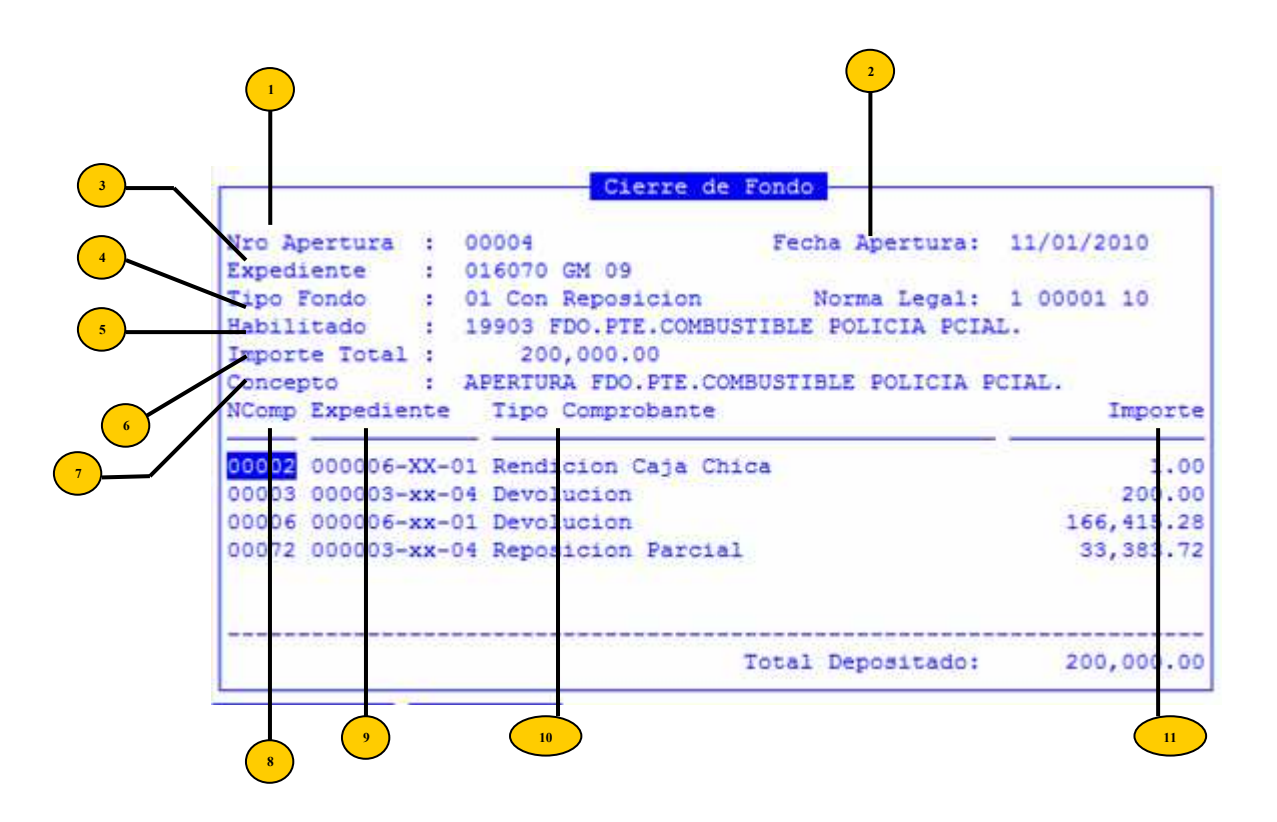

- <sup>1</sup> Nro Apertura: número de apertura del fondo permanente
- <sup>2</sup> Fecha Apertura: fecha de apertura del fondo permanente
- <sup>3</sup> Expediente: número, letra y año del expediente de apertura
- **Tipo Fondo:** tipo de fondo 1=con reposición, 2=sin reposición y 3=cuentas especiales

<sup>5</sup> Habilit: código de proveedor correctamente asignado en la Apertura de dicho Fondo, en representación del habilitado de compras a cargo del gasto del comprobante por fondo permanente

- Importe Total: importe total en pesos
- **Concepto:** descripción de conceptos incorporados en movimientos
- **NroComp:** número del comprobante de rendición o número devolución
- **Expediente:** número, letra y año del expediente de apertura
  - **Tipo Comprobante:** descripción del tipo de comprobante
- **Importe:** importe de apertura de fondo permanente

Una vez verificados los datos se debe ingresar un comentario y proceder al cierre, el sistema genera una impresión con el detalle de las rendiciones y devoluciones tanto de los fondos como de las cajas chicas de los mismos.

#### **TECLAS ESPECIALES**

A continuación veremos aquellas teclas que son especiales y que solo forman parte de esta opción:

# <u>coMentario</u>

Permite realizar comentarios que el usuario considere relevante. Al pulsar la combinación [F5-M], el sistema mostrara una nueva ventana en la que podrá ingresar y grabar el texto.

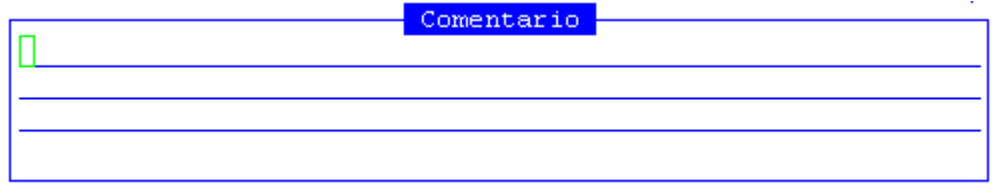

### Anula\_cierre

Permite realizar la anulación del cierre del fondo. Al pulsar la combinación [F5-A], el sistema mostrara una nueva ventana en la que podrá confirmar o no la anulación del cierre.

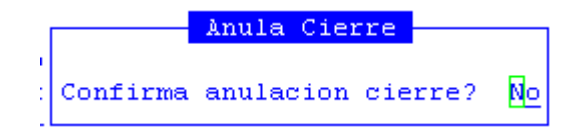

### **DEVOLUCIÓN CHEQUES**

Esta opción se utiliza para generar las devoluciones de los cheques de los fondos permanentes que por alguna razón vuelven al mismo, estas razones pueden ser por rechazo, por perdida del mismo, etc.

| a Fondo Per |                                          |
|-------------|------------------------------------------|
| b.Compras M | a.Apertura FPermanente                   |
| c.Anticipo  | b.Fondo Permanente                       |
| d.Fondo de  | c.Reposicion FPermanente                 |
| e.Orden de  | d.Devolucion FPermanente                 |
| f.Modif Pre | e.Caja Chica                             |
| g.Reservas  | f.CRetencion FPerma a.Devolucion Cheque  |
| h.Ingresos  | g.Conciliacion Banc b.Orden Patrimonial  |
| i.Modif Com | h.Declaraciones Jur c.Cancela OPatrim    |
| j.Ajustes A | i.Transferencia Fon d.Anula Cancel OPatr |
| k.Recaudaci | j.Cierre FPermanent                      |
| 1.Comprob a | k.Devolucion de cheques <                |
| m.Fondos Es | 1.Reintegro Fondo                        |
|             | m.Solicitud Insumo nuevo                 |
|             | n.Devolucion Fondo Esp.                  |
|             | o.Registracion Hosp Ush <                |

### **DEVOLUCIÓN CHEQUE**

En esta opción se registran los datos del cheque a devolver por las razones antes mencionadas.

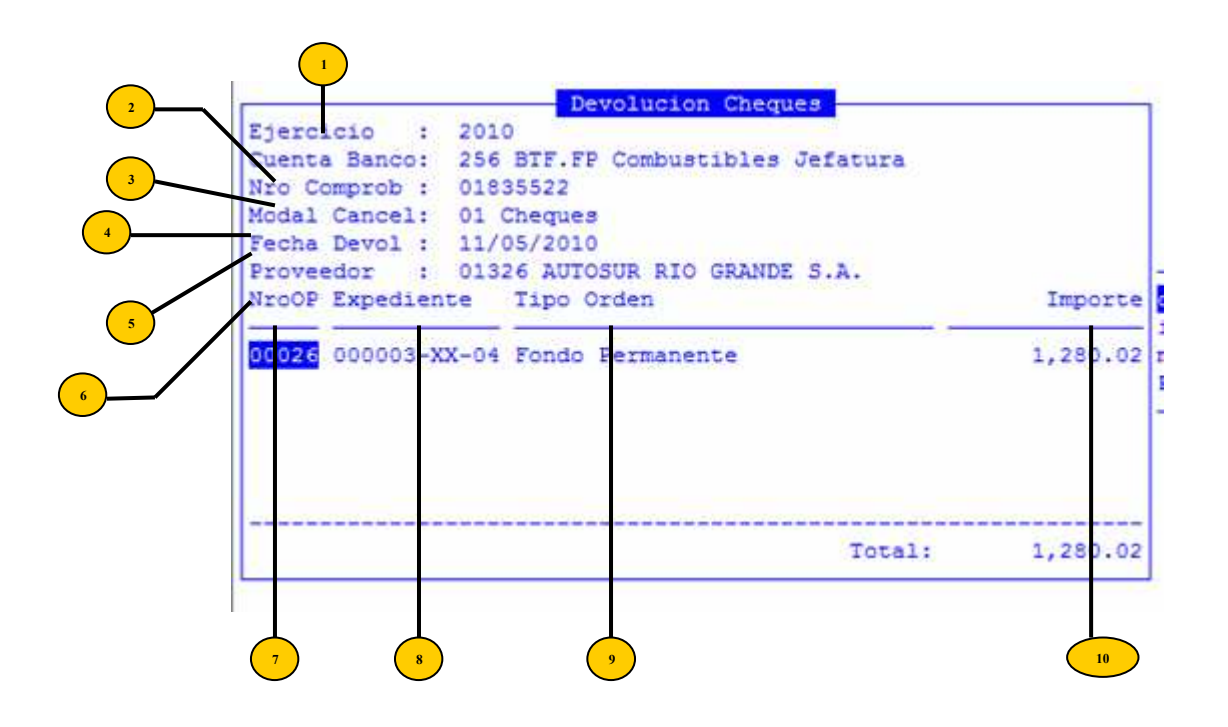

- **Ejercicio:** ingresar el ejercicio del cheque a devolver.
- <sup>2</sup> Cuenta Banco: cuenta bancaria del cheque que se devuelve.
- <sup>3</sup> Nro Comprob: numero de comprobante
- Modal Cancel: código y descripción de la modalidad de cancelación
- Fecha Devol: fecha devolución

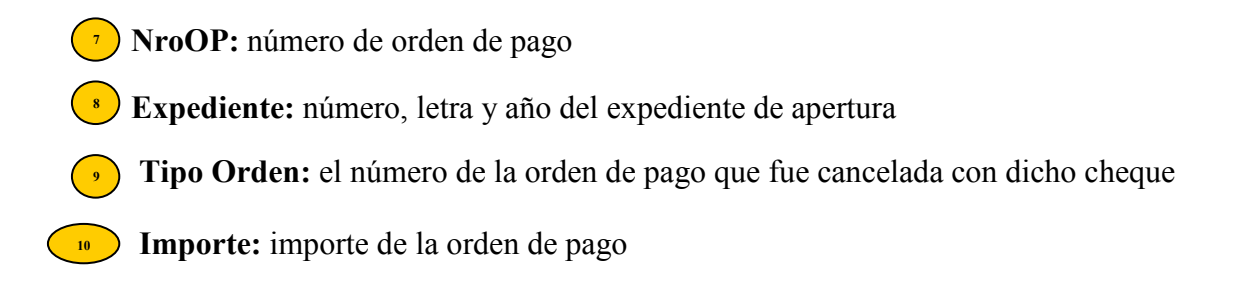

Luego se deberá ingresar el comentario de la devolución y grabar los datos.

### **ORDEN PATRIMONIAL**

En esta opción se debe generar la orden patrimonial contra la cual se emitirá luego el cheque nuevo para cancelar al proveedor que realizo la devolución del cheque.

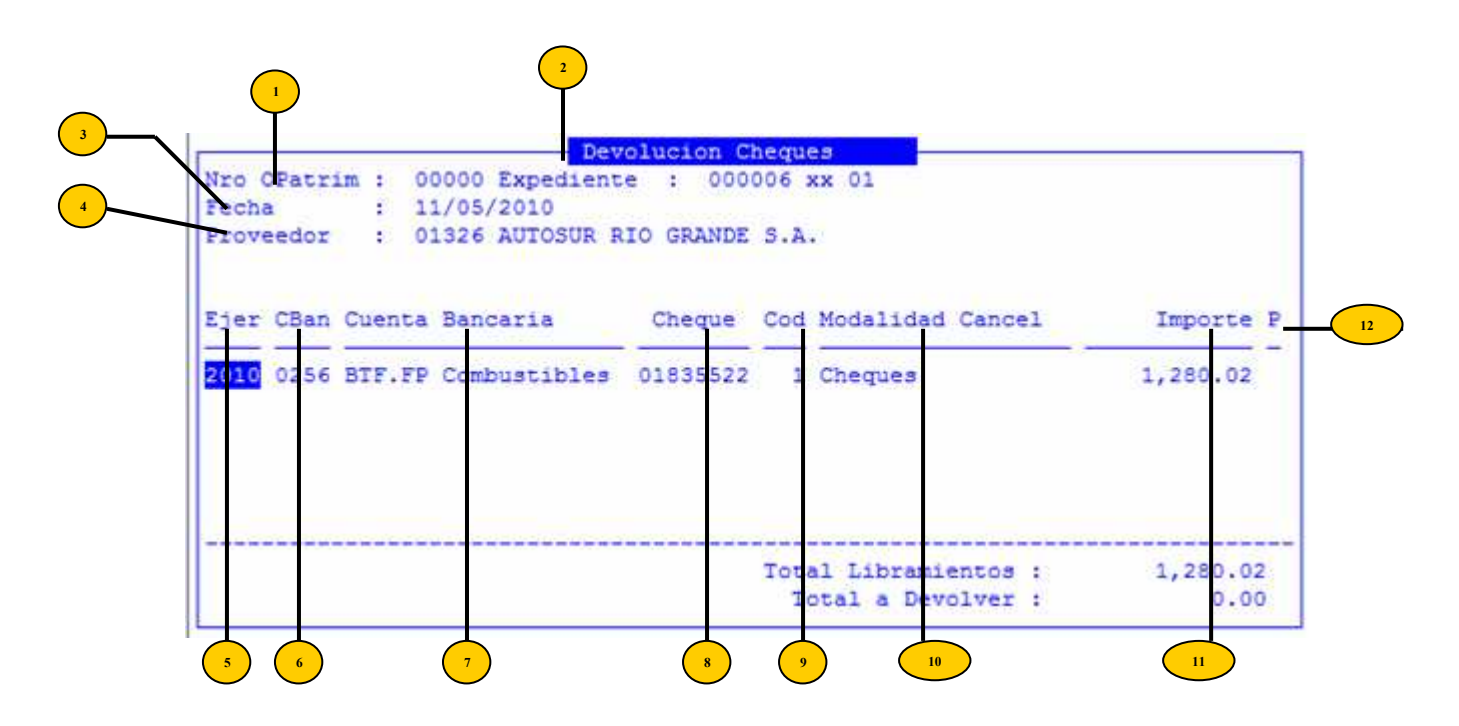

- Nro OPatrim: numero de orden de pago patrimonial
- <sup>2</sup> Expediente: número, letra y año del expediente
- <sup>3</sup> Fecha: fecha del movimiento
- Proveedor: código y descripción del proveedor
- <sup>5</sup> Ejercicio: ejercicio del cheque a devolver.
- **CBanc:** código de la cuenta de donde se transfieren los fondos (cta. recaudadora)

- Cuenta Bancaria: descripción de banco destino de los fondos
- Cheque: número del cheque
- Cod: código de modalidad de cancelación
- **Wodalidad Cancel:** descripción de la modalidad de cancelación
- **Importe:** importe del cheque
  - **P:** marca de los cheques a devolver

# **TECLAS ESPECIALES**

A continuación veremos aquellas teclas que son especiales y que solo forman parte de esta opción

<u>Elige</u>

12

Permite realizar la selección del o los cheques a devolver al proveedor. La selección se vera en la pantalla principal a través de un asterisco.

#### <u>coMentario</u>

Permite realizar comentarios que el usuario considere relevante. Al pulsar la combinación [F5-M], el sistema mostrara una nueva ventana en la que podrá ingresar y grabar el texto.

| 1 | Comentario                       |
|---|----------------------------------|
|   | devolucion por cheque rechazado. |
| · |                                  |
|   |                                  |
|   | <f1> Graba</f1>                  |

## <u>Ver\_distri</u>

Permite realizar la distribución de la orden de pago patrimonial.

### <u>Graba</u>

La combinación [F5-G] permite al usuario generar la orden patrimonial que luego se deberá cancelar con el nuevo cheque a entregar al proveedor.

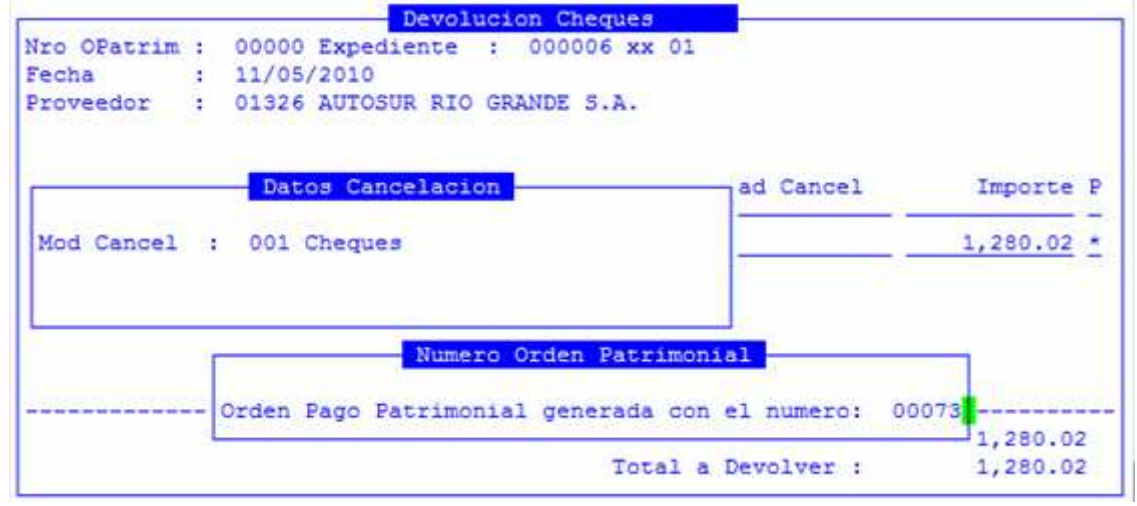

# **CANCELA OPATRIM**

Con esta opción se procede a cancelar con el cheque nuevo al proveedor que realizo la devolución.

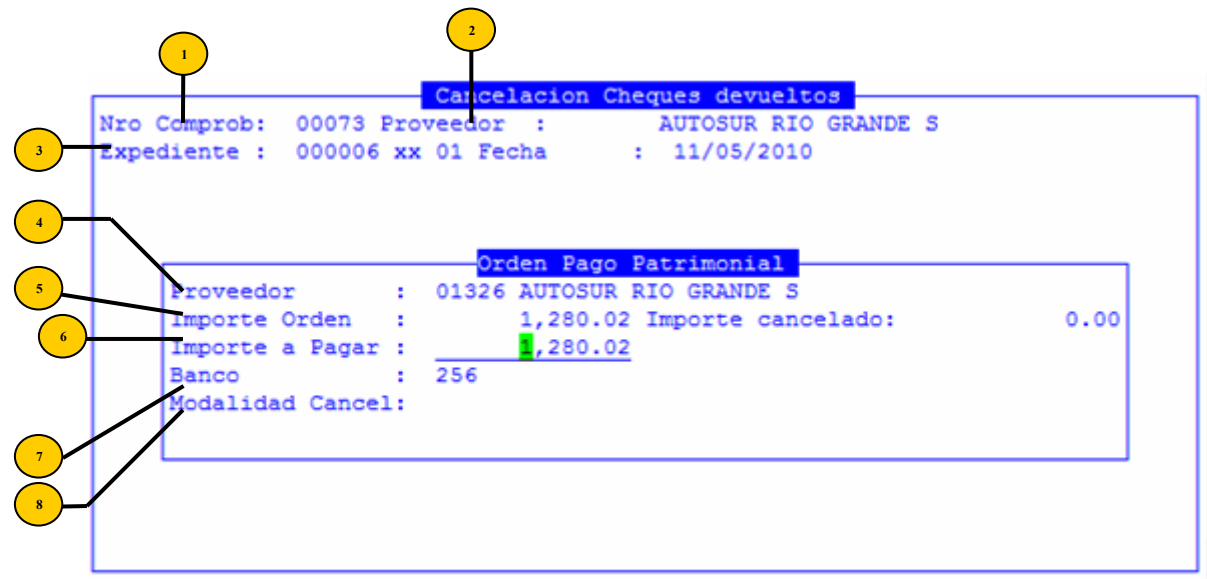

El único dato necesario para su cancelación es el número de la orden patrimonial

<sup>1</sup> Nro Comprob: número de comprobante

<sup>2</sup> **Proveedor:** descripción del proveedor

**Expediente:** número, letra y año del expediente

Proveedor: código y descripción del proveedor

5 **Importe Orden:** importe de la orden

**Importe a Pagar:** importe a pagar. El campo importe se podrá modificar en caso que sea necesario, luego se deberá confirmar los datos ingresados y realizar la cancelación propiamente dicha ingresando el número de cheque a utilizar.

### ANULA CANCEL OPATRI

En esta opción se anulan las cancelaciones de las órdenes patrimoniales de devolución de cheques.

| Cuenta Ban<br>Modalidad | co : 2<br>Cancel: | 56 Nro Co<br>1 Cheque | mprob :<br>s | 08888888              |  |
|-------------------------|-------------------|-----------------------|--------------|-----------------------|--|
|                         |                   | Det                   | alle Orde    | nes de Pago           |  |
| Nr OP                   | Importe           | F Cheque              | Prov. no     | mpro                  |  |
| 00073                   | 1,280.02          | 11/05/10              | 01326 AU     | TOSUR RIO GRANDE S.A. |  |
|                         |                   |                       |              |                       |  |
|                         |                   |                       |              |                       |  |
|                         |                   |                       |              |                       |  |
| Total:                  | 1,280.02          |                       |              |                       |  |
| Tipo OPago:             |                   | Order Pa              | go Patri     |                       |  |

- Cta Bancaria: es el numero de cuenta bancaria del fondo desde la cual se emito el cheque que se desea anular.
- <sup>2</sup> Nro Comprob: numero del cheque que necesitamos anular.
- 3) Modalidad Cancel: descripción de la modalidad de cancelación

El sistema una vez que cargamos estos datos trae en la pantalla los siguientes datos:

- Nro OP: número de la orden patrimonial que se cancelo con ese cheque
- <sup>5</sup> **Importe:** importe del scheque
- F Cheque: fecha de la cancelación
- <sup>7</sup> **Prov:** código del proveedor
- nomprov: nombre del proveedor

Al confirmarla cancelación, aparecerá una ventana en le que el usuario deberá respoinder:

```
  Orden Pago Patrimonial

  Proveedor
  : 01326 AUTOSUR RIO GRANDE S

  Importe Orden
  : 1,280.02 Importe cancelado:
  0.00

  Importe a Pagar
  : 1,280.02

  Banco
  : 256 BTF.FP Combustibles

  Modalidad Cancel:
  Cheques

  Confirma Emision de Comprobante Cancelacion?
  No
```

# **REINTEGRO FONDO**

Esta opción se utiliza cuando queremos reintegrar fondos al fondo permanente.

| Nro Comp Dev  | : 00000<br>: 00004 Expediente: 000007 xx 01 |     |
|---------------|---------------------------------------------|-----|
| Fecha         | : 11/05/2010                                |     |
| CProv Proveed | ior                                         | Imp |
| 199)3 FDO.PT  | COMBUSTIBLE POLICIA PCIAL                   | 1   |

- <sup>1</sup> **Nro Comp Dev:** número que va a generar el sistema de la devolución que se esta realizando, con este número podemos anularla posteriormente.
- <sup>2</sup> **Expediente:** numero de expediente que estamos utilizando para el reintegro.
- <sup>3</sup> Nro FonPerm: número de la apertura del fondo utilizado.
- **Fecha:** fecha del día en que se realiza el reintegro.

El sistema automáticamente trae en la pantalla el responsable o habilitado del fondo. Luego se debe ingresar el importe que se está reintegrando.

- **CProv:** código del proveedor
- **Proveedor:** nombre del proveedor
  - Importe: importe que se está reintegrando

### **TECLAS ESPECIALES**

A continuación veremos aquellas teclas que son especiales y que solo forman parte de esta opción coMentario

# <u>comentario</u>

Permite realizar comentarios que el usuario considere relevante. Al pulsar la combinación [F5-M], el sistema mostrara una nueva ventana en la que podrá ingresar y grabar el texto.
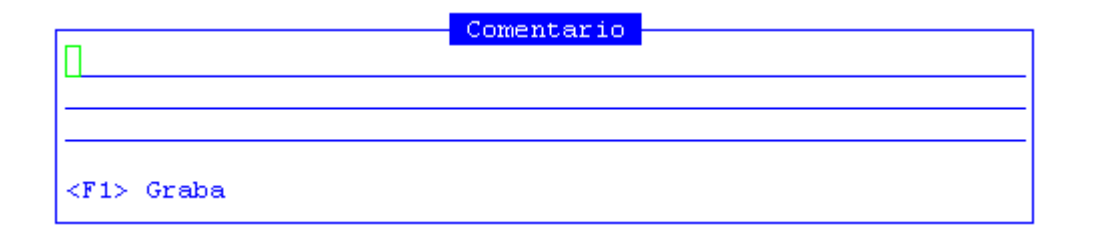

Luego de ingresados estos datos se deberá agregar el comentario y grabar. Cuando se confirman los datos se deberá ingresar el numero de boleta de depósito utilizada. Si es necesario anular esta devolución se deberá ingresar con el numero generado por el sistema y con F5 anula se procede a anular el reintegro.

### SOLICITUD INSUMO NUEVO

Esta opción se utiliza para solicitar la incorporación de insumos nuevos que no existen en el clasificador y son necesarios para registrar en las rendiciones.

Al ingresar a la opción el primer dato que solicita el sistema es el número de apertura del fondo:

| a Fonda Dar | I                        |   |
|-------------|--------------------------|---|
| h Compres M | a Amertura EDermanente   |   |
| b.compras n | a.xpercura rremanence    |   |
| c.Anticipo  | b.Fondo Permanente       |   |
| d.Fondo de  | c.Reposicion FPermanente |   |
| e.Orden de  | d.Devolucion FPermanente |   |
| f.Modif Pre | e.Caja Chica             | < |
| g.Reservas  | f.CRetencion FPermanente | < |
| h.Ingresos  | g.Conciliacion Bancaria  | < |
| i.Modif Com | h.Declaraciones Juradas  | < |
| j.Ajustes A | i.Transferencia Fondos   |   |
| k.Recaudaci | j.Cierre FPermanente     |   |
| 1.Comprob a | k.Devolucion de cheques  | < |
| m.Fondos Es | 1.Reintegro Fondo        |   |
|             | m.Solicitud Insumo nuevo |   |
|             | n.Devolucion Fondo Esp.  |   |
|             |                          |   |
|             | Nro Apertura :           | 0 |
|             |                          |   |

Luego solicita los datos propios del insumo a generar:

| Solicitud Insumo Nuevo |  |
|------------------------|--|
| Presentacion: Unidad   |  |
| Unidad Solic: unidad   |  |
| Precio Refer: 4,000.00 |  |
| Nro Pregunta           |  |
|                        |  |
| Bien Inventariable     |  |
|                        |  |
|                        |  |
|                        |  |
| Respuesta : no         |  |
|                        |  |
|                        |  |
|                        |  |

- **NroInt:** ingresar un nombre breve del insumo a solicitar.
- Presentacion: como se lo encuentra en el mercado: unidad, docena, pack, pesos, envase x 550
  G., frasco x 1 Kg, etc.
- <sup>3</sup> Unidad solic: indica como lo necesitamos: unidad, docena, botella x 1 litro, kilo, etc.
- Precio Refer: indicar el precio aproximado del insumo.

Al ingresar estos datos, el sistema abre una nueva pantalla donde muestra unas preguntas que se deberán contestar posicionados en la última columna de la derecha. Por si o por no o también usando [Enter] en el campo abrirá una una pantalla donde se podrá ingresar un texto:

**Nro:** número de pregunta

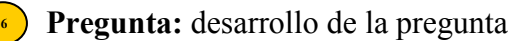

**Res:** respuesta a preguntas

### **TECLAS ESPECIALES**

A continuación veremos aquellas teclas que son especiales y que solo forman parte de esta opción

**Descripción** 

Al pulsar la combinación [F5-D], el sistema permitirá visualizar la descripción para poder ampliarla descripción

|           | Description | Ampliada del | Insumo | Provisorio | $\langle F1 \rangle$ | Graba |   |
|-----------|-------------|--------------|--------|------------|----------------------|-------|---|
| Televisor | 42          |              |        |            |                      |       |   |
| L.        |             |              |        |            |                      |       |   |
|           |             |              |        |            |                      |       |   |
|           |             |              |        |            |                      |       |   |
|           |             |              |        |            |                      |       |   |
|           |             |              |        |            |                      |       |   |
|           |             |              |        |            |                      |       |   |
|           |             |              |        |            |                      |       |   |
|           |             |              |        |            |                      |       |   |
| I         |             |              |        |            |                      |       | I |

Proceder a grabar y culmina la solicitud de nuevo insumo.

### **REGISTRACION HOSPITAL USHUAIA**

En esta opción se procede a imputar los gastos generados en el hospital de Ushuaia. A través del ingreso de los datos que provienen de un archivo se capturan automáticamente.

### ARCHIVO

El usuario deberá ingresar el nombre del archivo a procesar y luego grabar el comprobante generado

|          | Captura Archivo Hospital |  |
|----------|--------------------------|--|
| rchivo : |                          |  |

### ANULA REGISTRACIÓN HOSPITAL USHUAIA

De ser necesario realizar la anulación de la registración del hospital ingrese con el numero de comprobante y grabar.

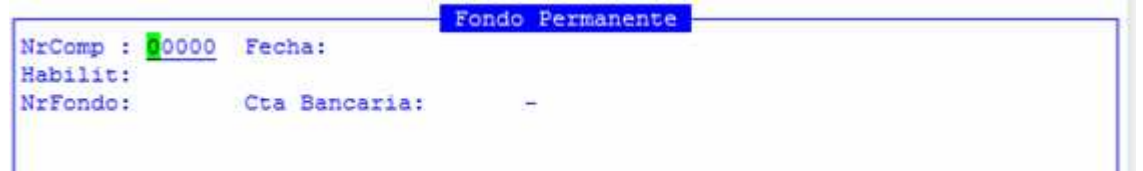

### **COMPRAS MAYORES**

Se denominan compras mayores a aquellas compras cuyos montos superen un importe mínimo establecido por legislación contable. En particular, esta modalidad de compra es utilizada para la registración de gastos sujetos procesos licitatorios. El criterio de funcionamiento difiere a la modalidad de FONDO PERMANENTE, fundamentalmente en el registro diferido de cada una de las etapas del gasto. En este caso, en una primera instancia se genera la afectación preventiva mediante la emisión de un documento respaldatorio de la misma.

Efectuada la afectación preventiva en las partidas presupuestarias y resuelto el trámite de selección de proveedores, se realiza la afectación definitiva, estableciendo para cada insumo: el proveedor, el número de orden de compra y la fecha de la misma. Estableciendo esos datos queda determinada la etapa definitiva del gasto.

Presentada la factura por parte del proveedor y la entrega parcial o global de los insumos se procede a la registración de la etapa del devengado. Este proceso, consiste básicamente en la registración de la entrega total o parcial de los insumos en términos físicos.

La opción compras mayores dentro del menú de opciones descolgable contiene el indicador "<", por lo cual su selección invoca nuevamente a otro menú. Dentro del nuevo menú, la primera de las opciones permiten el registro de las etapas preventivo y definitivo de un comprobante por compras mayores. La opción restante es la herramienta adecuada para administrar la etapa del devengado del gasto. En las siguientes secciones se explica el funcionamiento de cada una de ellas.

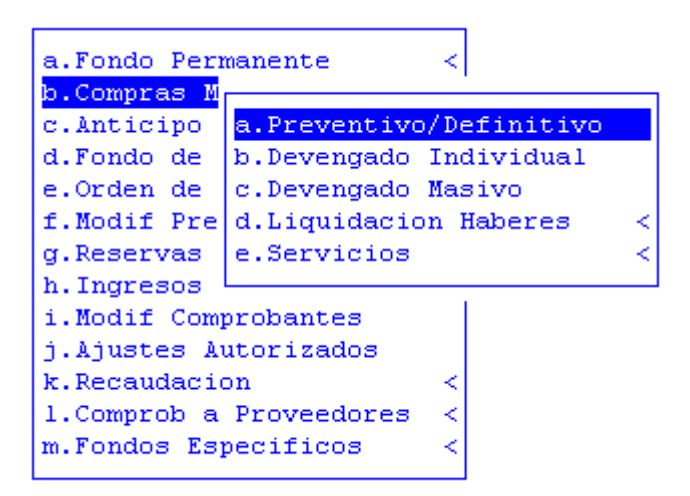

### **PREVENTIVO/DEFINITIVO**

Las etapas de afectación preventiva y definitiva corresponden a diferentes instancias de un comprobante de gasto administrado dentro de la opción de compras mayores. La etapa del preventivo tiene por objeto reservar crédito de las partidas presupuestarias para poder efectuar el gasto. Reservados estos créditos, se procede al llamado del acto licitatorio y posteriormente a la elección de el o los proveedores más convenientes para el organismo publico. Efectuada la selección de los proveedores la opción permite administrar la afectación definitiva del gasto. Para ello se deben consignar los siguientes datos en cada renglón o insumo del comprobante de compras mayores:

- código del proveedor que entrega el insumo
- numero de la orden de compra entregada al proveedor
- fecha de confección de la orden de compra

Introducidos correctamente estos datos, cada insumo registra la etapa del definitivo.

Con la entrega de los bienes y la correspondiente factura por parte del proveedor, se puede proceder a la registración de la siguiente etapa del gasto. Utilice la opción devengado para su correcta administración.

|                 | 1 Fecha: 05/01   | /2010 Exped: 0  | 03434 xx 01 |           |        |
|-----------------|------------------|-----------------|-------------|-----------|--------|
| UGes Insumo     | Cantidad         | Precio          | Total       | Prov OC/3 | Fac Fe |
| 4000 24653      | 1.00             | 5.25            | 5.25        | 412       | 1 01,  |
|                 |                  |                 |             |           |        |
|                 |                  |                 |             |           |        |
|                 |                  |                 |             |           |        |
|                 | Total Comp       | robante:        | 5.25        |           |        |
| Proveed : NOMAL | DE SOFT S.R.L.   |                 | _           |           |        |
| Insumo : QUESC  | ) UNTABLE        |                 | Cuen        | ta: 00320 | JUUZ   |
|                 | stro de Laucacio | n, cuitura, cie | Prec        | 108       |        |
| Respon : Minis  |                  |                 |             | -         |        |

Desde el punto de vista de los datos requeridos la opción distingue entre datos de cabecera y datos de la base de información. En este caso los datos de cabecera o filtros son:

**NroComp:** número interno del comprobante de compras mayores, dentro del cual se registran los diferentes insumo a adquirir

(2) Fecha: fecha correspondiente a la registración del comprobante de compras mayores. La fecha debe indicarse en el formato dia/mes/año especificando dos dígitos para cada campo.

Exped: datos del expediente dentro del cual se incluye el comprobante de compras mayores. Introduzca en forma correlativa el numero, letras y año del expediente.

Los datos obtenidos al ingresar los datos son:

- UGes: código de la unidad de gasto la cual efectúa la adquisición del bien o servicio determinado por el insumo.
- Insumo: código del insumo que se desea adquirir dentro del comprobante de gasto..
- Cantidad: cantidad de unidades solicitadas del insumo referenciado por el campo <Insumo>
- Precio: precio de cada unidad solicitada del insumo

**Total:** importe total del gasto correspondiente a la adquisición de <Cantidad> unidades del insumo <Insumo> con precio unitario <Precio>

Prov: código del proveedor adjudicado para la compra del insumo referenciado

OC/Fac: número de orden de compra remitida al proveedor adjudicado, correspondiente a la 10 adquisición del insumo referenciado

**Fecha:** fecha de la orden de compra o factura en el formato dia/mes/año, especificando dos dígitos para cada dato.

#### **TECLAS ESPECIALES**

A continuación veremos aquellas teclas que son especiales y que solo forman parte de la opción Preventivo/Definitivo

<u>coMent</u>

La combinación [F5-M] permite el ingreso de un breve comentario respecto al comprobante de gasto identificado por el dato cabecera <Nro Comp>. Al pulsar [F5-M] el sistema despliega una nueva ventana donde puede ingresar el comentario correspondiente al comprobante de gasto seleccionado en pantalla. Emplee la combinación [F5-G] o pulse [Enter] ubicado en la ultima línea de la ventana del comentario para confirmar el texto ingresado. Si usted no desea confirmar las modificaciones efectuadas en el comentario pulse [F4] y retornará a la base de información.

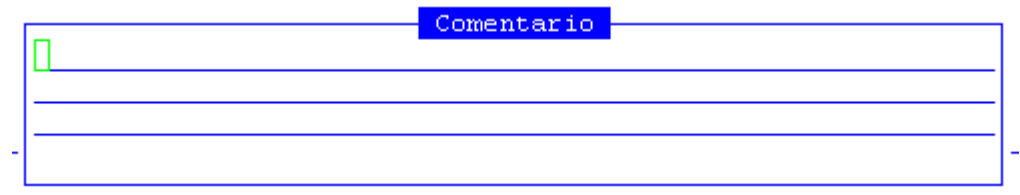

<u>anula-Def</u>

E usuario puede anular la afectación definitiva de un insumo pulsando [F5-D]. Seleccionar el registro de información de su interés y oprima [F5-D]. Los campos <Prov>, <OCompr> y <Fecha OC> volverán a su estado original (en blanco), previo a la afectación definitiva del renglón. Usted no podrá realizar esta tarea en caso que el insumo del renglón se encuentre parcial o totalmente devengado. Si este fuera el caso, anule primero la etapa del devengado empleando la opción devengado.

### **DEVENGADO**

Junto a la entrega de la factura por parte del proveedor, y a su vez la entrega parcial o total de los insumos, se debe registrar la etapa del devengado del gasto. Esta etapa puede cumplimentarse siempre y cuando se hayan efectuado correctamente las afectaciones preventivas y definitivas correspondientes (ver opción Preventivo/Definitivo).

La opción devengado requiere del ingreso del número de comprobante de compras mayores, el proveedor que entrega los insumos, los datos de la factura y el expediente destino. A partir del ingreso de estos datos, el sistema visualizará los insumos pendientes a devengar y usted dispondrá de herramientas para seleccionar cuales y cuanto de cada insumo son entregados por el proveedor.

Básicamente, la opción permite la registración de la entrega total o parcial de los insumos en términos físicos.

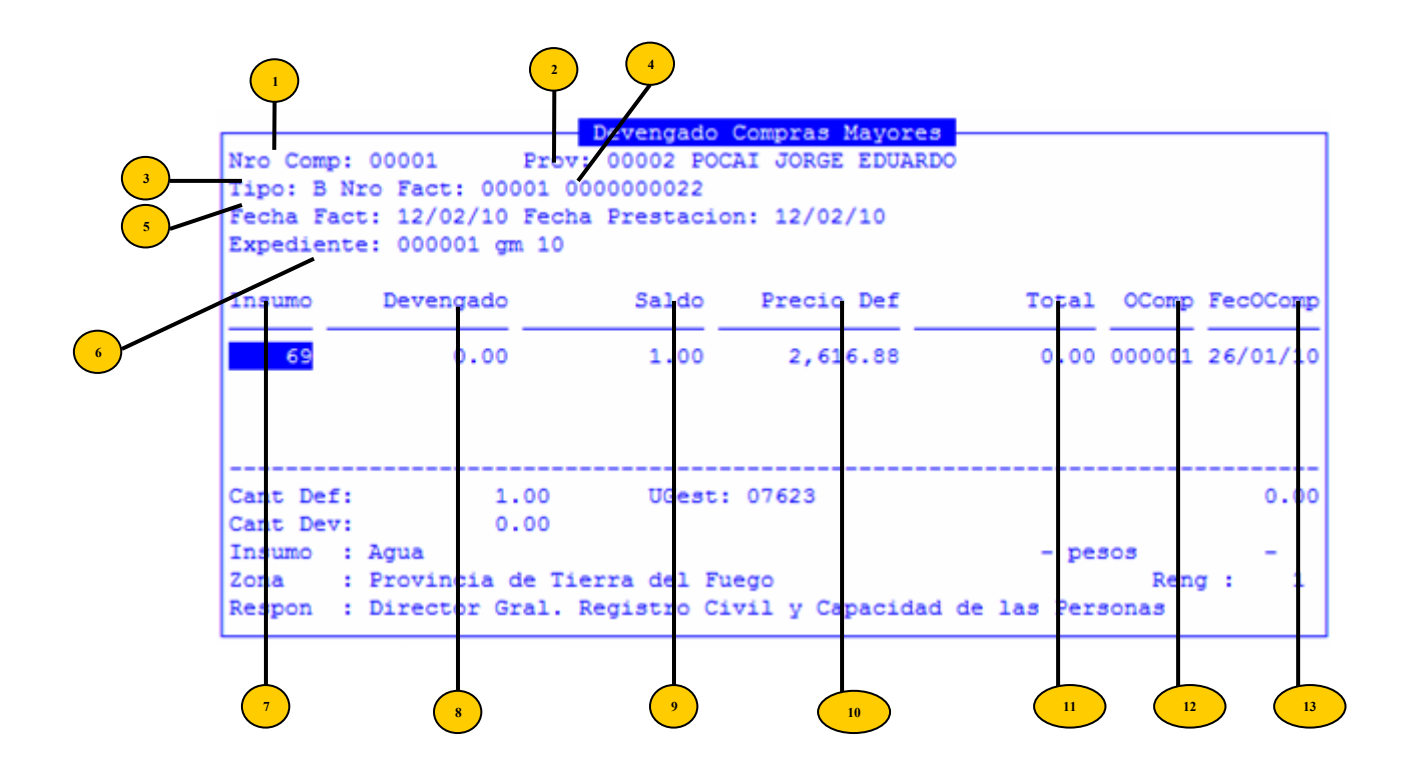

Desde el punto de vista de los datos requeridos la opción distingue entre datos de cabecera y datos de la base de información. En este caso los datos de cabecera o filtros son:

- NroComp: número de comprobante de compras mayores previamente generado mediante la opción preventivo/definitivo
- <sup>2</sup> **Prov:** código del proveedor que hace entrega de los insumos al organismo público
- **Tipo:** tipo de factura (B C E X)
- Fact: número de factura correspondiente a la entrega de los insumos por parte del proveedor identificado por el campo <Prov>.
- **Fecha Fact:** fecha correspondiente a la factura con número <Nro Fact>.
- **Fecha Prestacion:** fecha correspondiente en la que se presto el servicio
- **Expediente:** datos del expediente dentro del cual se incluye el comprobante del devengado

Los datos obtenidos al ingresar los datos son:

- **Insumo:** código del insumo pendiente de entrega por parte del proveedor
  - **Devengado:** especificar la cantidad del insumo que usted desea devengar
- •• Saldo: cantidad pendiente de entrega del insumo
  - **Precio Def:** precio definitivo del insumo
- **Total:** importe total del gasto correspondiente a la adquisición de <Cantidad> unidades del insumo <Insumo> con precio unitario <Precio>

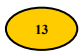

14

OComp: número de orden de compra a devengar

FecOComp: fecha de la orden de compra a devengar

### **TECLAS ESPECIALES**

A continuación veremos aquellas teclas que son especiales y que solo forman parte de la opción Devengado Individual

**Fechas** 

Permite especificar hasta tres fechas de vencimiento de la factura <Nro Fact> y en cada una de ellas su respectivo porcentaje de descuento. La carga de estos datos sirve de sustento informativo al momento de la emisión de la orden de pago, permitiendo registrar diferentes descuentos por pronto pago.

| Insumo         | Devenga                   |                     | 12011                  | Precio Def               | Total       | OComp        | FecOComp     |
|----------------|---------------------------|---------------------|------------------------|--------------------------|-------------|--------------|--------------|
| 69             | 1.                        | Fecha               | B Desc                 | 2,616.88                 | 2,616.88    | 000001       | 26/01/10     |
|                |                           | 11                  | 0.00                   |                          |             |              |              |
| Cant De:       | £:                        | 11                  | 0.00                   | 07623                    |             |              | 2,616.88     |
| Cant De        | . Acus                    |                     |                        |                          |             |              |              |
| Zona<br>Respon | : Provincia<br>: Director | de Tier<br>Gral. Re | ra del Fu<br>gistro Ci | lego<br>Lvil y Capacidad | de las Pers | Ren<br>Sonas | <b>;</b> : 1 |

Para confirmar los datos de descuentos según fechas de pago, pulse [Enter] ubicado sobre el último descuento requerido o en su defecto oprima [F5-G].

### **DEVENGADO MASIVO**

Está opción le servirá para poder devengar todos los insumos que contenga un expediente especifico. Básicamente, la opción permite la registración de la entrega total o parcial de los insumo en términos físicos para todos los insumos que estén contenidos dentro de un expediente.

| Fecha Fact<br>Expediente           | : 12/02/10<br>: 000001 G | Fecha P<br>M 10 | restacion: 12/ | 02/10      |         |        |
|------------------------------------|--------------------------|-----------------|----------------|------------|---------|--------|
| Insumo                             | Devengad                 | o Prov          | Saldo          | Precio Def | Tota    | al OC  |
| 69                                 | 1.0                      | 0 00()02        | 0.00           | 2,616.88   | 2,616.8 | 38 000 |
| Cant Def:                          | 1.                       | 00              | UGest: 07623   |            |         | 2,6    |
| Cant Dev:<br>Insumo :<br>Proveed : | 1.<br>Agua               | 00              |                |            | - pesos |        |

Los datos que el usuario deberá ingresar para acceder a la opción son:

- **NroComp:** número de comprobante de compras mayores
- <sup>2</sup> **Tipo:** tipo de factura (B C E X)
- <sup>3</sup> Fact: número de factura correspondiente a la entrega de los insumos por parte del proveedor identificado por el campo <Prov>.
- Fecha Fact: fecha correspondiente a la factura con número <Nro Fact>.
- **Expediente:** datos del expediente dentro del cual se incluye el comprobante del devengado

El sistema le devolverá los siguientes datos:

- **Insumo:** código del insumo pendiente de entrega por parte del proveedor
- **Devengado:** especificala cantidad del insumo que usted desea devengar
- Prov: código del proveedor que hace entrega de los insumos al organismo público
- Saldo: cantidad pendiente de entrega del insumo
- Precio Def: precio definitivo del insumo
- **Total:** importe total del gasto correspondiente a la adquisición de <Cantidad> unidades del insumo <Insumo> con precio unitario <Precio>
- **OComp:** número de la orden de compra

### LIQUIDACIÓN DE HABERES

Esta opción esta directamente relacionada con el Modulo de Recursos Humanos. A traves de ella se puede generar una imputación o anularla:

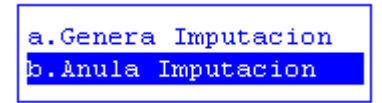

### **GENERA IMPUTACION**

Esta opción esta directamente relacionada con el Modulo de Recursos Humanos ya que al liquidar los sueldos en la opción de Generar imputación se realiza automáticamente del expediente que anteriormente se ha liquidado. Desde el punto de vista de los datos solicitados el sistema solicita solamente el número de expediente de liquidación.

|             | Liquidacion de Sueldos                |
|-------------|---------------------------------------|
| Expediente: | 000001 xx 01                          |
| Comentario: | Liquidación de Haberes <mark>.</mark> |

Luego el sistema solicita un comentario de la imputación y con la tecla F5 graba se procede a generar la imputación.

### **ANULA IMPUTACIÓN**

En esta opción se solicita el número de expediente que se encuentra imputado y se desea anular su imputación, la misma solo se puede anular si no se encuentra realizada la o las Órdenes de Pago del mismo.

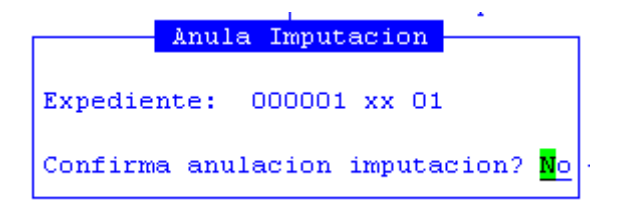

Luego presionando la tecla F5 graba se procederá a anular la imputación antes generada.

### **SERVICIOS**

La opción servicios posibilita al usuario generar la imputación de un servicio y anularla mediante dos opciones:

# **GENERA IMPUTACION**

Esta opción permite imputar un servicio, para ello necesita definir cada uno de los siguientes datos:

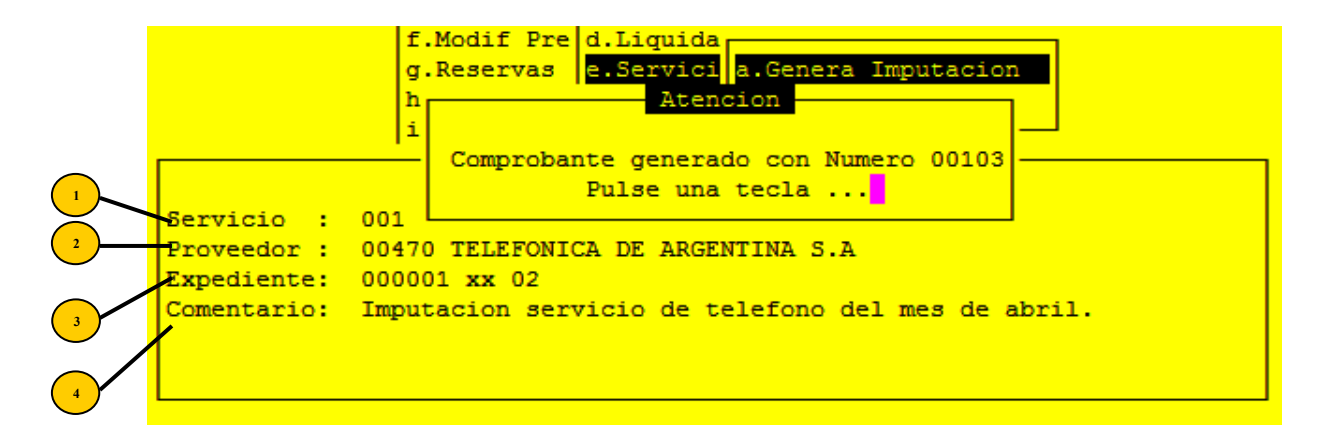

Servicio: código del servicio

**Proveedor:** corresponde al proveedor beneficiario del pago del servicio a imputar

**Expediente:** número de expediente a utilizar para la imputación del servicio.

**Comentario:** breve comentario que considere relevante

Al presionar enter en el último renglón del comentario el sistema genera la imputación automáticamente mostrando en la pantalla el número de comprobante de compras mayores que le corresponde.

### ANULA IMPUTACION

En esta opción se podrá anular una imputacion ya realizada con la condición de que no este generada la o las Ordenes de pago respectivas.

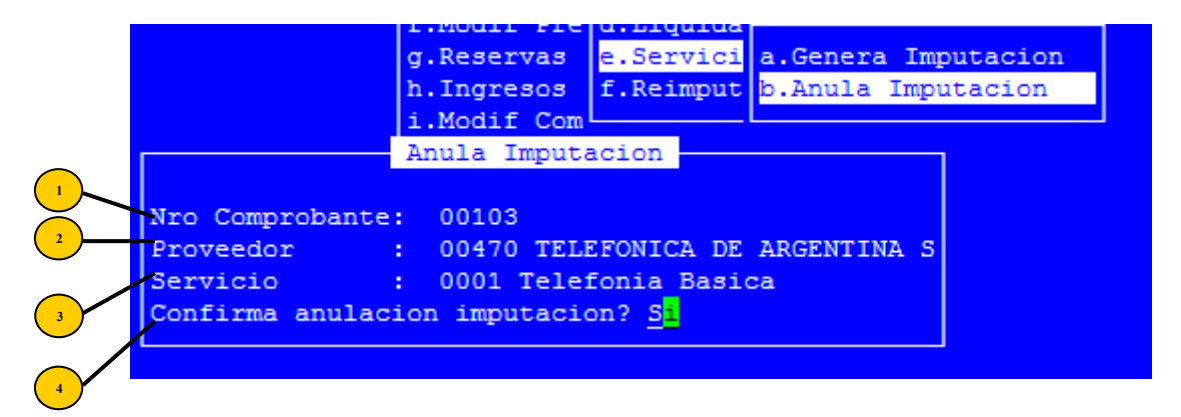

Nro Comprobante: número de comprobante

**Proveedor:** código del proveedor. Este dato aparece automáticamente al ingresar el numero de comprobante

Servicio: código del servicio a anula la imputación del servicio.

# Confirma anulación de imputación: si/no confirma

Al presionar enter el sistema anula la imputación deseada.

### **ANTICIPOS CON CARGO A RENDIR**

Esta opción cunta con varias subopciones que permitirán al usuario administrar todos los movimientos de anticipos con cargo a rendir:

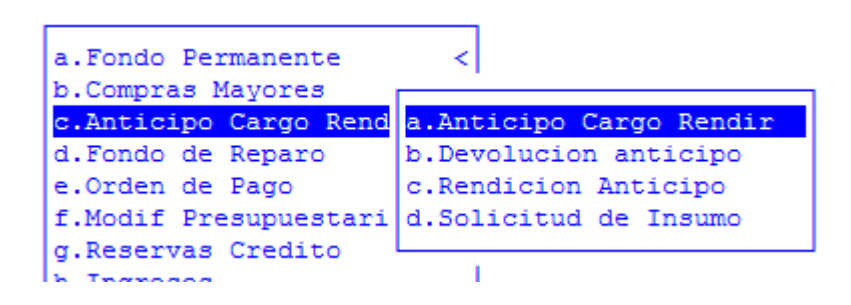

### **ANTICIPOS CON CARGO A RENDIR**

Esta opción permite liberar fondos a través de una Orden de Pago Patrimonial para gastos específicos, los cuales se constituirán en presupuestarios cuando el responsable de dicho anticipo lo rinde con los comprobantes, facturas, al área correspondiente. Mediante la apertura del anticipo se genera la orden de pago patrimonial que posteriormente se cancela en la tesorería. El responsable, agente, debe ser un agente de la administración validación que se realiza tomando del CUIL del agente el numero de documento que se verifica en el modulo de Recursos Humanos buscando que exista ese D.N.I., si no existe no permitirá el sistema la emisión de la Orden de Pago a dicho responsable.

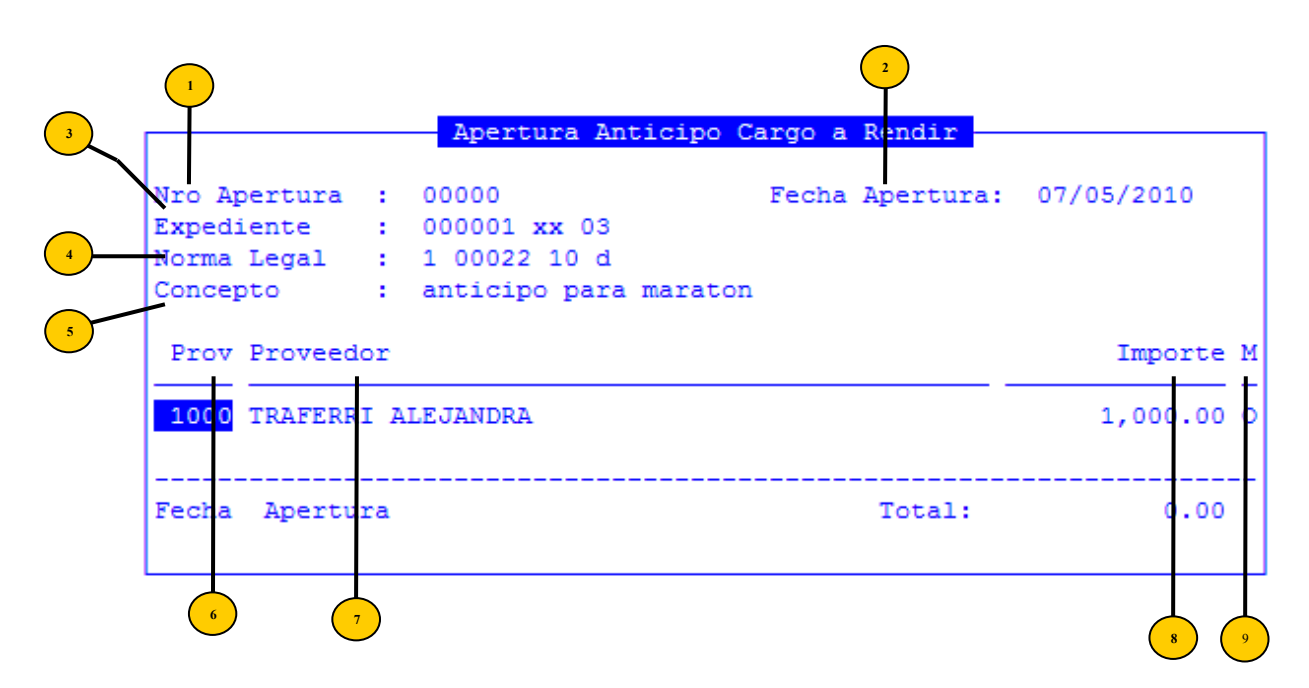

Nro apertura: el número de la Orden de Pago que en caso de estar generándola se procede a dejar en blanco dicho dato ya que el sistema le asigna el número automáticamente.

<sup>2</sup> Fecha de Apertura: fecha de la orden de pago.

- **Expediente:** el número, letra y año del expediente.
- **Norma Legal:** al número de Decreto o Resolución que autoriza la asignación de los fondos.
- <sup>5</sup> **Concepto:** comentario breve sobre el anticipo a otorgar.
- **Prov:** código de proveedor responsable de dicho anticipo
- **Proveedor:** nombre del proveedor responsable de dicho anticipo
  - **Importe:** monto a autorizar para dicho anticipo
    - M: marca del anticipo a rendir

Estos anticipos se podrán ampliar o reducir una vez cancelados, dependiendo de las necesidades, como asi también anular las ampliaciones o reducciones. Para lo cual se deberá ingresar a la Orden de pago.

#### **TECLAS ESPECIALES**

A continuación veremos aquellas teclas que son especiales y que solo forman parte de esta opción:

#### <u>coMentario</u>

Con esta opción el usuario podrá modificar el comentario realizado sobre la apertura.

En caso de ingresar en el dato **Nro Apertura**, una ya existente, la opcion cuenta con las siguientes tareas:

#### amPliacion

Con esta opción se puede ampliar el monto del anticipo en caso de que el monto original no alcance a cumplir con el objetivo. Se debe presionar [F5-P] e ingresar el numero de expediente y el monto que se desea ampliar.

| ĥ | Ampliacion                            | - |
|---|---------------------------------------|---|
| : |                                       | I |
| - | Proveedor: 1000                       | I |
| 1 | Fecha : 07/05/2010                    | I |
| 1 | Expediente: 000001 xx 03              | I |
|   | Importe : 500.00                      | I |
|   |                                       | I |
|   | Confirma Ampliacion? S <mark>i</mark> | I |
|   | · _                                   |   |

Confirmando la ampliación se envía a su cancelación. Al ingresar a la orden de pago nuevamente el sistema mostrara al lado del importe una letra O si corresponde a la orden de pago original y una letra A cuando corresponde a la ampliación.

#### ANula ampliacion

Asi como se pueden ampliar los anticipos también se pueden anular dichas ampliaciones, procediendo a utilizar la combinación [F5-N] y luego confirmar dicha anulación.

| Concepto  | : anticipo       | para maraton      |           |
|-----------|------------------|-------------------|-----------|
| Prov Pr   | Confirma anulaci | on ampliacion? Si | Importe M |
| 1000 TR   | 1,000.00 0       |                   |           |
| 1000 TRA  | AFERRI ALEJANDRA |                   | 500.00 A  |
|           | Imp              | resion            | 1,500.00  |
| Impresora | a: sumi003028    | Modelo: x4512     |           |
| Tipo Hoja | a: A4            | Lineas: 60        |           |
| Imprimir  | : 1 Copia(s)     |                   |           |

#### Disminucion

Con la opción [F5 - D] se puede disminuir el monto del anticipo, ingresando el numero de expediente y monto a disminuir. Al confirmar dicha disminución la orden de pago queda con el nuevo importe descontando el monto de la disminución.

| Prov Prove                                       | edor     |                                    |             |        | Importe M  |  |  |
|--------------------------------------------------|----------|------------------------------------|-------------|--------|------------|--|--|
| Datos<br>Expediente<br>Importe                   | Dis<br>: | minucion<br>000001 xx 03<br>500.00 |             |        | 1,000.00 0 |  |  |
|                                                  |          |                                    | 00001-xx-03 | Total: | 1,000.00   |  |  |
| Confirma<br>Confirma<br>Confirma Disminucion? Si |          |                                    |             |        |            |  |  |

#### An**U**la\_dismi

Estas disminuciones se podrán anular en caso de ser necesario y se procede de la misma forma en que se anulan las ampliaciones.

| Prov Prove | edoi | Diaminu | aion   |             |        | Importe            | М      |
|------------|------|---------|--------|-------------|--------|--------------------|--------|
| Expediente | :    | 000001  | xx 03  |             |        | 1,000.00<br>500.00 | 0<br>D |
| Importe    | :    |         | 500.00 | 00001-xx-03 | Total: | 500.00             |        |
|            |      |         |        |             |        |                    |        |

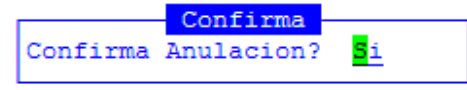

# **DEVOLUCIÓN ANTICIPOS**

Esta opción se utiliza para registrar el o los depósitos bancarios que realizan los agentes responsables, en concepto de devolución de sobrantes de gastos y los datos necesarios

| son: |                                                                                             |
|------|---------------------------------------------------------------------------------------------|
| 3    | Devolucion Anticipo Cargo a Rendir                                                          |
|      | Nro Comp Dev : 00000<br>Nro Anticipo : 00033 Expediente: 000074 sg 10<br>Fecha : 08/06/2010 |
| -    | CProv Proveedor Importe                                                                     |
|      | 00000 0.00                                                                                  |
|      | 5 6 <sup>1</sup>                                                                            |

- Nro Comp Dev: número de devolución, que en el caso de estar generándose se dejara en cero ya que el sistema lo asignara automáticamente.
- <sup>2</sup> Nro Anticipo: número de la Orden de Pago Patrimonial que autorizo la erogación.
- <sup>3</sup> Expediente: número de expediente de la rendición que se esta efectuando.
- **Fecha:** fecha de la devolución
- **CProv:** código de proveedor responsable del anticipo
- **Proveedor:** nombre del proveedor responsable del anticipo
- <sup>7</sup> **Importe:** el importe del depósito bancario que realizo el responsable.

#### **TECLAS ESPECIALES**

A continuación veremos aquellas teclas que son especiales y que solo forman parte de esta opción:

# <u>coMentario</u>

Luego de haber registrado todos los datos arriba indicados el usuario debe ingresar un breve comentario y proceder a grabar mediante [F1].

|                    | - | Comentario |
|--------------------|---|------------|
| Rendicion de parte |   |            |
|                    |   |            |
|                    |   |            |
| <f1> Graba</f1>    |   |            |

El sistema solicitara el número de cuenta bancaria donde se realizo el depósito y el numero de boleta de depósito, esto para efectuar el correspondiente movimiento bancario en la cuenta indicada.

| Devolucion Anticipo Cargo a Rendir                                                                                             | 1                                    |
|----------------------------------------------------------------------------------------------------|--------------------------------------|
| Nro Comp Dev : 00000<br>Nro Anticipo : 00033 Expediente: 000074 sg 10<br>Fecha : 08/06/2010                                    | Rendir<br><mark>icipo</mark><br>cipo |
| CProv Proveedor Importe                                                                                                    | nsumo                                |
| 26413 ANTICIPO C/C & RENDIR SUBSEC.DEPO 100.00                                                                                 |                                      |
| Datos Deposito<br>Mod Cancel : 001 Cheques<br>Fecha Comprob: 08/06/2010<br>Cuenta Banco : <mark>0</mark> 000<br>Boleta Depos : | 1                                    |

En caso que haya mas de una devolución se deben consignar los datos igual que una devolución y luego el sistema informara que ya existe una devolución si se quiere generar otra, a lo cual se debe informar que si y se procede de la misma forma que lo antes explicado.

Al confirmar, aparece una ventana con el numero de devolución que se esta generando

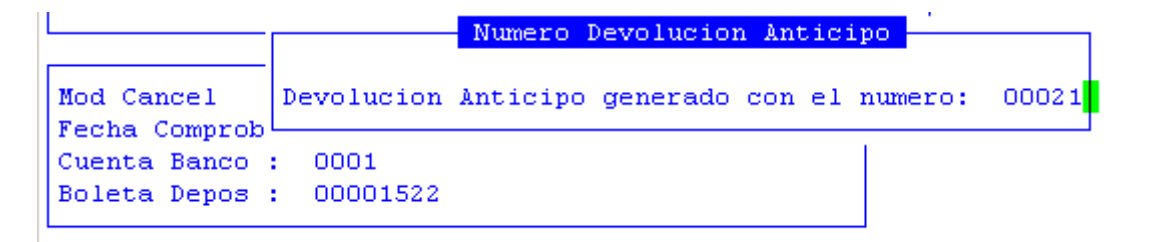

#### **RENDICIÓN ANTICIPOS CON CARGO**

Una vez que el responsable del anticipo presenta los comprobantes, facturas, de los gastos efectuados se procede a la rendición en el sistema de los mismos. En este momento es cuando los gastos se convierten en presupuestarios.

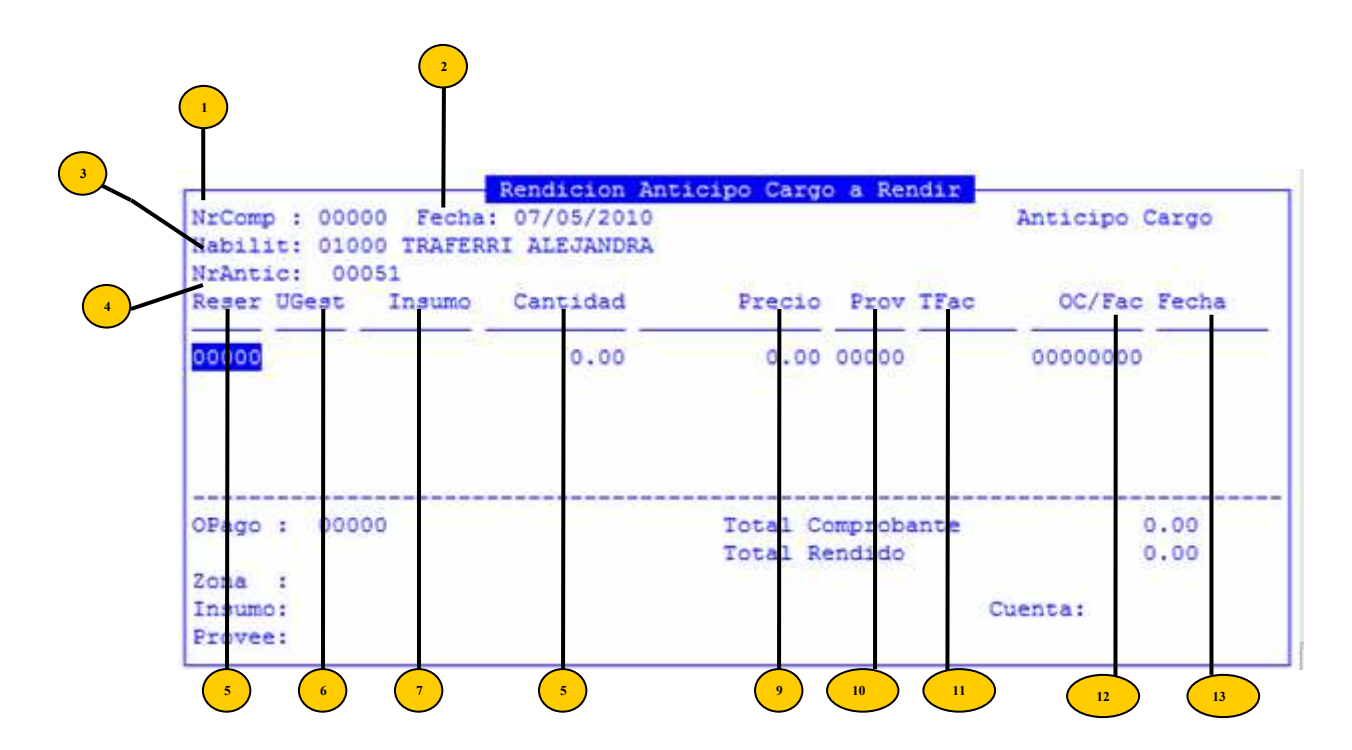

Como datos de cabecera el sistema solicita:

- **NrComp:** de comprobante es el que se utiliza para realizar la rendición y cuando se ingresa por primera vez el sistema lo genera automáticamente como todos los comprobantes del sistema.
  - <sup>2</sup> **Fecha:** el sistema inserta el dato de la fecha del día.
  - <sup>3</sup> Habilit: código de proveedor responsable del anticipo
  - Nro Anticipo: número de la Orden de Pago Patrimonial que otorgo dicho anticipo.

Los datos de la rendición son los siguientes:

- <sup>5</sup> **Reserv:** número que se genero al momento de reservar el crédito presupuestario para afrontar el gasto al momento de la rendición
- **UGest:** código de la Unidad de Gestión de Gasto, el centro de costo que afronto el gasto.
  - **Insumo:** insumos adquiridos.
  - Cantidad: cantidad en términos físicos de cada insumo adquirido.
- Precio: precio individual de cada insumo adquirido, el cual multiplicado por la cantidad nos da el total por insumos.

- Prov: código del proveedor consignado en la factura.
  - **TFact:** tipo de factura, B-C-E-X, y la sucursal de la factura.
  - <sup>12</sup> **OC/Fact:** numero de orden de compra o factura del gasto registrado.
    - **Fecha:** fecha de la factura.

# **TECLAS ESPECIALES**

A continuación veremos aquellas teclas que son especiales y que solo forman parte de esta opción:

# <u>Graba</u>

Al grabar estos datos el sistema genera el numero de comprobante automáticamente, y luego las órdenes de pago para cada proveedor.

|       | Dist    | ribucio | on Factura ( | 00000222   |         |
|-------|---------|---------|--------------|------------|---------|
| Prov  | Importe | porcen  | Fecha        | Proveedor  |         |
| 00041 | 200.00  | 0.00    | 07/05/2010   | PELLEGRINO | ANTONIO |
|       |         |         |              |            |         |
|       |         |         |              |            |         |
|       |         |         |              |            |         |

En este momento con la tecla [+] se podrán ingresar las retenciones de esa factura, si el proveedor tiene definidas las mismas en el clasificador y el monto gastado corresponde que se realicen las retenciones, el sistema calculara automáticamente el monto a retener. Si por alguna razón no corresponde realizar retenciones y el sistema las calculo, posicionados en el proveedor de retenciones y presionando F5 anula el sistema anula dicha retención y devuelve el monto al proveedor principal.

### buscar oTros

La combinación [F5-T] permite especificar el criterio mediante el cual se realizará una búsqueda, es decir que al usarla, aparecerá una ventana como la que veremos a continuación en la que el usuario deberá elegir una de las opciones mediante la tecla [Enter].

| Busca Por: | 1        |   |       |             |      |
|------------|----------|---|-------|-------------|------|
| - Insumo   |          |   |       |             |      |
| ) Factura  | O TFac : | Y | Total | Comprobante | 0.00 |
| И          | 00000    |   | Total | Rendido     | 0.00 |
| Zona :     |          |   |       |             |      |
| Insumo:    |          |   |       | Cuenta:     |      |
| Provee:    |          |   |       | Rend        |      |
|            |          |   |       |             |      |

#### <u>Listado</u>

Permite enviar a la impresora configurada junto a su puesto de trabajo, reportes relativos al comprobante de gasto de fondo permanente seleccionado en pantalla. Al pulsar [F5-L] usted dispone de un pequeño menú de opciones.

Seleccione el listado requerido empleando las teclas de navegación. Se permite la emisión de dos tipos de reportes: Listados Comprobante Rendicion 0 Total Comprobante 200.00 Total Rendido 0.00 Zona : Provincia de Tierra del Fuego Insumo: Maquinaria y equipos Cuenta: 00320-004 Provee: Varas Hernan Guillermo

**Comprobante:** emite el comprobante de gasto de fondo permanente seleccionado en pantalla, incluyendo los datos: número de comprobante, fecha, habilitado a cargo, reserva, unidades de gasto destino de la adquisición, insumos, precios y cantidades consumidas, sub-totales discriminados por partida principal.

**Rendición:** emite un comprobante de rendición de gastos, incluyendo: número de comprobante de fondo permanente, número de rendición, datos del expediente de rendición, renglones rendidos, subtotales y totales por partida presupuestaria principal.

#### <u>coMent</u>

Permite realizar comentarios que el usuario considere relevante. Al pulsar la combinación [F5-M], el sistema mostrara una nueva ventana en la que podra ingresar y grabar el texto.

|                 | Comentario |  |
|-----------------|------------|--|
| rendicion de fp |            |  |
|                 |            |  |
|                 |            |  |
|                 |            |  |
|                 |            |  |

# [+]

Para registrar otro insumo u otra factura en el comprobante de la rendición se deberá presionar la tecla [+] y proceder como se explico anteriormente.

### <u>clerre</u>

Una vez que se registraron todas las facturas se deberá proceder a realizar la rendición, para lo cual se debe ingresar al comprobante de rendición y con la combinación [F5-I] el sistema mostrara todas las facturas rendidas.

|          |       | म     | Rendio | cion Antici<br>a Rendir e | po Cargo s<br>n Cierre - | a Rendir    |         |
|----------|-------|-------|--------|---------------------------|--------------------------|-------------|---------|
| Factura  | Prov  | Prove | edor   | a nemaric e               | Fecha                    |             | Importe |
| 00000255 | 00005 | Varas | Hernan | Guillermo                 | 20/04/2                  | 2010        | 200.00  |
|          |       |       |        |                           |                          |             |         |
|          |       |       |        |                           |                          |             |         |
|          |       |       |        |                           |                          |             |         |
|          |       |       |        |                           |                          |             |         |
|          |       |       |        |                           |                          |             |         |
|          |       |       |        |                           | To<br>Devolucio          | )tal<br>mes | 200.00  |
|          |       |       |        |                           | Total Cie                | erre        | 200.00  |

Luego se debe confirmar los datos con las teclas [F5-R] correspondiente a la tarea de ceRrar. En ese momento el sistema hará el cálculo si el total del anticipo otorgado es igual a lo rendido, si no es igual solicitara el ingreso del numero del comprobante de devolución. Si estamos en el caso en que hay más de una devolución con la tecla + se ingresara la otra devolución. Si la suma de lo rendido mas lo devuelto da exactamente el monto del anticipo otorgado se podrá cerrar el mismo, de lo contrario se deberá verificar los datos porque no se podrá cerrar.

| Devoluci           | 00043   |
|--------------------|---------|
| Apertura Caja Nro: | 500.00  |
| Importe Apertura : | 200.00  |
| Importe a Rendir : | Importe |
| NroDev Expediente  | 0.00    |
| Total:             | 0.00    |

Una vez ingresados los datos solicitados proceder a grabar.

#### anula\_pag**0**\_ret

Mediante esta tarea, el usuario podrá anular una orden de pago de retención. Para ello debera ingresar el numero de cheque.

| Reser UG            | Retenciones Comprobante Nro 00019 | Fecha    |
|---------------------|-----------------------------------|----------|
| 00147 4 Cheque Nro: | <b>0</b> 0000000                  | 20/04/10 |
|                     |                                   |          |
|                     |                                   |          |
| OPago :             |                                   | 0.00     |
|                     |                                   | 0.00     |
| Zona :              |                                   | 220.004  |
| Insumo:             |                                   | 320-004  |
| FLOVEE.             |                                   |          |

### FONDO DE REPARO

Los fondos de reparo son los que se generan a partir de las Obras Publicas que cuando se cancelan a los proveedores los certificados de obra se retiene este fondo para cubrir al estado en caso que la obra en cuestión tenga vicios ocultos o defectos de construcción. Estos fondos se podrán devolver al presentarse el proveedor con una sustitución por póliza de garantía, o cuando se finaliza y acepta la obra como terminada y correctamente realizada. Los mismos se procederán a devolver a través de una orden de pago patrimonial ya que presupuestariamente se encuentra registrada en la orden de pago presupuestaria del certificado de obra. En caso que la obra no sea terminada o no se acepte por tener defectos, estos fondos los conserva el estado para afectarlos al pago a otro proveedor que tenga la adjudicación para solucionar los defectos de la misma. A continuación se explica cada una de las opciones:

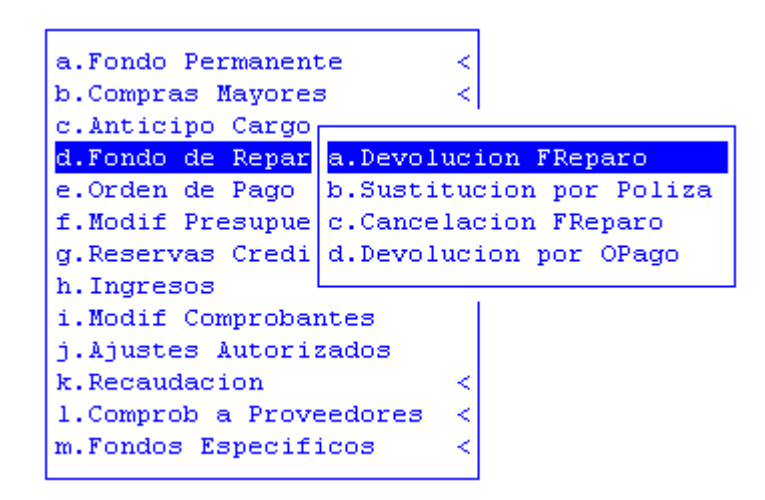

### **D**EVOLUCIÓN DE FONDOS DE REPARO

Esta opción se utiliza cuando se devuelven los fondos retenidos por haberse terminado y aceptado la finalización de una obra pública.

| 3 |                                                                                                    | 6<br>Volucion Fondo Reparo                                                         |    |
|---|----------------------------------------------------------------------------------------------------|------------------------------------------------------------------------------------|----|
| 4 | Nro OPatrim : 00000 Expedient<br>Secha : 07/05/2010<br>Proveedor : 01341 INVERSUR<br>Ejer U.G.G : 2010 Unidad Gas<br>Ampliacion 2 Aulas Enseñanza :<br>OPago Ejer Expediente Imp Ro | te : 000001 xx 05<br>S.R.L<br>stb: 05320<br>Inicial Rio Pipo<br>etenido Concepto P | 12 |
|   | 000 92 2010 000001-xx-02 25                                                                                                    | 967.73 bjvnd                                                                       |    |
|   | Total Retenido : :<br>Total a Devolver :                                                                                                    | 25,967.73<br>0.00                                                                  |    |
|   |                                                                                                    |                                                                                    |    |

Los datos necesarios para generar la Orden de pago patrimonial son:

- NroOPatrim: número es generado por el sistema
- <sup>2</sup> Expediente: numero del expediente que se utiliza para devolver los fondos.
- <sup>3</sup> Fecha: fecha de la orden de pago
- Proveedor: proveedor beneficiario de la devolución de los fondos
- <sup>5</sup> Ejer U.G.G: ejercicio en que se retuvieron los fondos de reparo.
- <sup>6</sup> Unidad de Gasto: corresponde al centro de costo que se utilizo para realizar la imputación.

Al presionar enter luego de cargar los datos arriba indicados el sistema devuelve en la pantalla la siguiente información acerca de las órdenes de pago donde se ha retenido el fondo de reparo.

- **OPago:** número de la orden de pago
- \*) Ejer: ejercicio de la orden de pago
- **Expediente:** numero del expediente que se utiliza para devolver los fondos.
- Imp Retenido: monto del importe retenido.
- Concepto: breve descripción del concepto
- P: marca las retenciones que se desean devolver

### **TECLAS ESPECIALES**

A continuación veremos aquellas teclas que son especiales y que solo forman parte de esta opción:

<u>Elige</u>

Con esta opción e, usuario procederá a marcar de a una, las retenciones que se desean devolver simbolizándose con un asterisco en el campo P.

<u>Todas</u>

Si se quiere devolver todas las retenciones se procederá a presionar la combinación [F5-T] y el sistema le inserta una marca asterisco a la derecha de la pantalla en la columna P.

### <u>coMentario</u>

Con esta opción el usuario podrá cargar un comentario sobre devolución

Puede darse el caso de que se desee redistribuir el monto total o parcial de la orden de pago a otro proveedor, por lo cual luego de grabar el sistema permite la redistribución de la misma forma en que se realizan las retenciones de las ordenes de pago presupuestarias, utilizando la tecla +.

| ĥ      | Distribucion Orden Pago Patrimonial                                                 |           |
|--------|-------------------------------------------------------------------------------------|-----------|
| -<br>L | Expediente: 000001 xx 05<br>Proveedor : 01341 INVERSUR S.R.L<br>Importe : 25,967.73 |           |
|        | Prov Proveedor                                                                      | Importe   |
|        | 01341 INVERSUR S.R.L                                                                | 25,967.73 |
| •      |                                                                                     |           |

Luego de grabar se genera la orden de pago y se procede a la cancelación.

### SUSTITUCIÓN DE FONDOS DE REPARO

En esta opción se procede de la misma forma que en la anterior y se procede a ingresar contablemente la póliza que entrego el proveedor en concepto de sustitución.

### **CANCELACION FONDO DE REPARO**

Esta opción corresponde usarla cuando se debe cancelar el fondo de reparo porque no se le devuelve al proveedor, por lo cual se debe cancelar y luego hacer el ingreso de los fondos presupuestariamente. Se procede ingresando los datos de la misma forma que las anteriores.

### ORDEN DE PAGO

La presenta opción es la herramienta adecuada para efectuar la emisión de ordenes de pago a los gastos generados a través de Compras Mayores.

Para cumplimentar la etapa de la orden de pago, también denominada "mandado a pagar", es requisito fundamental que los comprobantes de compras mayores hayan cumplimentado las etapas del gasto previas correspondientes. Esto es el devengado en

compras mayores. En ambos casos el nexo entre estas etapas y la orden de pago será el número-letra-año del expediente consignado durante el devengamiento del respectivo comprobante.

La opción visualiza todas aquellas facturas pendientes de emisión de orden de pago para el expediente por usted requerido, y muestra además todos los datos necesarios para la verificación de la misma. Se provee la definición de descuentos o intereses de una o más facturas. Estos pueden expresarse tanto porcentualmente o como importe fijos.

Confirmados los datos y efectuados los descuentos o intereses, usted puede emitir la orden de pago permitiendo su inmediata distribución. Este último proceso consiste en discriminar los distintos proveedores y los respectivos importes que percibirán, incluyendo retenciones, multas, cesiones, etc.

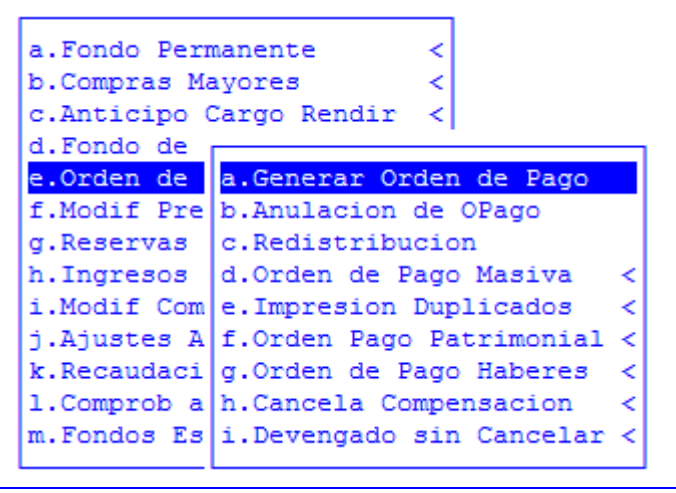

### **GENERAR ORDEN DE PAGO**

La opción permite elegir un expediente y un proveedor al cual se desea confeccionar la orden de pago. El usuario puede especificar descuentos o intereses e incluirlos en la orden de pago, como así también distribuir los importes de la misma entre distintos proveedores o agentes de retención.

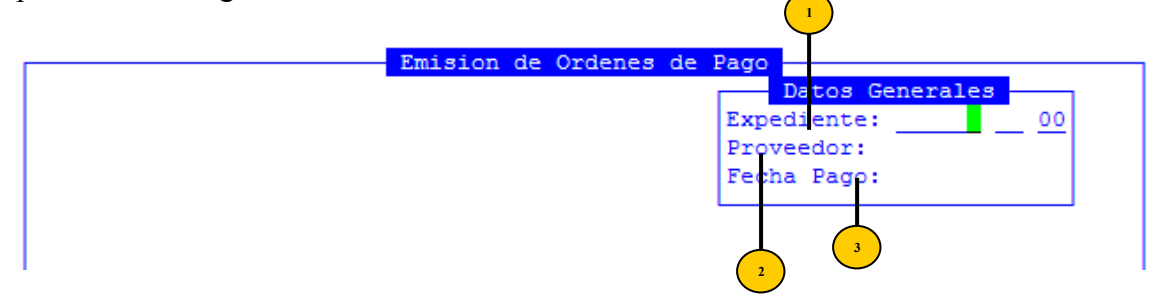

Desde el punto de vista de los datos requeridos la opción presenta los de los siguientes:

<sup>1</sup> Expediente: datos del expediente de fondo permanente o compras mayores. Deberá ser un expediente existente, consignado durante la rendición de fondo permanente o el devengado de compras mayores.

Proveedor: código del proveedor al cual desea generar la orden de pago. El proveedor debe figurar dentro de los comprobantes remitidos en el expediente consignado en el campo anterior.

Fecha Pago: fecha de la orden de pago. La fecha de pago debe ser igual o posterior a la fecha de rendición o devengado del comprobante original del gasto. Además el año debe corresponder al ejercicio seleccionado.

Introducidos los datos anteriormente mencionados, el sistema localiza el expediente y visualiza las facturas pendientes del proveedor seleccionado. El propósito de los campos visualizados es únicamente informar y permitir que el usuario verifique cada una de las facturas que serán incluidas en la generación de la orden de pago.

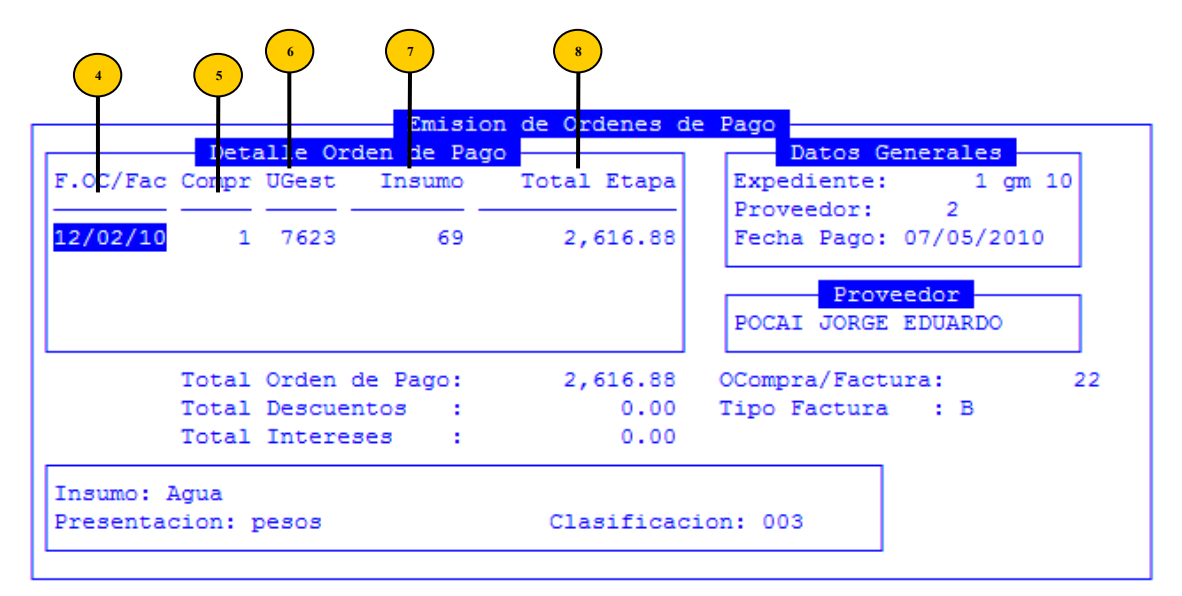

- F.OC/Fac: fecha de la orden de compra o factura
- <sup>5</sup> **Compr:** número de comprobante de fondo permanente (o compras mayores) dentro del cual se registra la rendición (o devengado) de cada insumo o renglón.
  - **UGest:** código de la unidad de gasto destino del insumo
    - Insumo: código del insumo que será incluido dentro de la orden de pago
    - **Total Etapa:** importe total del insumo en etapa de rendición (en el caso de fondo permanente) o devengado (compras mayores).

#### **TECLAS ESPECIALES**

A continuación veremos aquellas teclas que son especiales y que solo forman parte de esta opción:

<u>Graba</u>

8

Básicamente la distribución de la orden de pago, consiste en determinar los proveedores que recibirán los fondos correspondientes a los diferentes gastos efectuado por el organismo público. Usted ingresa a la ventana de opción de distribución de orden de pago pulsando [F5-G] dentro de la opción generar orden de pago. Esta combinación de teclas corresponde a la tarea <u>Graba</u> y permite la generación y almacenamiento de la orden de pago.

Efectuado el ingreso a la nueva ventana de opción, se visualiza el modo de cancelación y código de sucursal bancaria y en forma automática los distintos proveedores y los respectivos importes que percibirán al momento de la emisión de cheques. En el caso que el proveedor, seleccionado por el campo **Proveedor**> dentro de la opción generar orden de pago, tenga definidas retenciones, las mismas serán efectuadas y asignadas al proveedor correspondiente. En este caso los proveedores son más bien agentes de retención. Recuerde que usted puede definir retenciones a cada proveedor utilizando la opción Clasificador de Proveedores.

|       |    |          |        | Distribucio | n                   | ÷ |
|-------|----|----------|--------|-------------|---------------------|---|
| Prov  | Cd | Importe  | PorCen | Fecha       | Nombre Proveedor    |   |
| 00002 | 00 | 2,538.37 | 0.00   | 07/05/2010  | POCAI JORGE EDUARDO | L |
| 00414 | 01 | 78.51    | 3.00   | 07/05/2010  | RENTAS PROVINCIAL   | 2 |
|       |    |          |        |             |                     | L |
|       |    |          |        |             |                     | L |
|       |    |          |        |             |                     |   |

Usted puede alterar la distribución de la orden de pago de acuerdo a sus necesidades. El sistema verificará en todo momento que el total de los montos distribuidos sea igual al monto total de la orden de pago, incluyendo descuentos o intereses.

# Prov Código del Proveedor

Introduzca el código del proveedor al cual desea distribuir un importe de la orden de pago. El código asignado debe estar debidamente codificado dentro del CLASIFICADOR DE PROVEEDORES. Caso contrario aparece el mensaje de error "<!> proveedor inexistente". Recuerde que usted puede acceder en forma directa al clasificador mencionado pulsando [F5-C], correspondiente a la tarea <u>Clasifica</u>. Además, el código de proveedor no puede duplicarse dentro de la misma distribución. En ese caso el sistema emitirá el mensaje "<!> el proveedor ya fue incorporado".

### Cd Código del tipo de retención

En este campo se debe registrar que tipo de retención es, como por ejemplo: Ingresos brutos, cesión, embargos, etc.

# Importe Importe a Distribuir

Ingrese un valor numérico en representación del importe que percibirá el proveedor identificado por el campo <**Prov**>, al momento de la emisión de cheques. El primer *registro de información*, correspondiente al proveedor principal de la orden de pago, no permite la alteración de este campo. El valor del mismo se corrige automáticamente a medida que usted distribuya importes a otros proveedores, de tal forma que el importe total distribuido es siempre idéntico al monto total de la orden de pago.

Nombre Proveedor Descripción o Nombre del Proveedor

Su propósito es únicamente informativo y corresponde a la descripción o nombre del proveedor representativo del código <**Prov**>, en cada *registro de información*. Al ser de carácter informativo usted no puede alterar su contenido, simplemente se muestra a modo de consulta.

Una vez registrado todas las retenciones necesarias se debe proceder a grabar y el sistema genera la Orden de Pago con su número correspondiente y correlativo de la ordenes presupuestarias.

#### ANULACION DE ORDEN PAGO

Esta opción permite recuperar una orden de pago previamente generada con el objeto de efectuar su anulación, siempre y cuando no se hayan emitido cheques a algunos de los proveedores intervinientes. Si este fuera el caso, el usuario debe primero anular todos los cheques que correspondan y luego proceder a la anulación de la orden de pago. La opción requiere únicamente del ingreso del número de la orden de pago que se desea consultar o anular.

| <br>Anulacion | de | OP |     |       |       |    |  |
|---------------|----|----|-----|-------|-------|----|--|
|               |    |    | Nro | Orden | Page: | 10 |  |
|               |    |    |     |       |       |    |  |
|               |    |    |     |       |       |    |  |
|               |    |    |     |       |       |    |  |

Una vez introducido, la opción muestra los datos de la orden de pago, según idéntico formato al visto en la opción Generar Orden de Pago. Todos los datos visualizados son de carácter informativo, por lo cual no permiten su alteración.

|                       |         |          |           | Anulacion de OP |                             |
|-----------------------|---------|----------|-----------|-----------------|-----------------------------|
|                       | Deta    | lle Orde | en de Paç | jo              | Nro Orden Pago: 10          |
| F.OC/Fac              | Compr   | UGest    | Insumo    | Precio          | Expediente: 000008-sg-10    |
| 07/01/10              | 3       | 8142     | 25042     | 229.60          | Fecha Pago: 07/01/10        |
| 07/01/10              | 3       | 8142     | 25043     | 229.60          |                             |
| 07/01/10              | 3       | 8142     | 471       | 229.60          | Proveedor                   |
| 07/01/10              | 3       | 8142     | 471       | 229.60          | POCAI JORGE EDUARDO         |
|                       | Total   | Orden de | e Pago:   | 2,755.20        | OCompra/Factura: 0000000001 |
|                       | Total 3 | Descuent | tos :     | 0.00            | Tipo Factura :              |
|                       | Total   | Interese | : 88      | 0.00            |                             |
| Insumo: 3<br>Presenta | FIDEOS  | GUISERG  | os<br>3.  | Clasificaci     | .on: 002 001 100            |
| Fecha Gi              | ro Tes  | oreria:  | 07/01/:   | 10              |                             |

#### **TECLAS ESPECIALES**

A continuación veremos aquellas teclas que son especiales y que solo forman parte de esta opción:

<u>coMentario</u>

Con esta opción el usuario podrá visualizar el comentario realizado sobre la orden de pago.

|                                                                                    | Anulacion de OP    |                                              |
|------------------------------------------------------------------------------------|--------------------|----------------------------------------------|
| Detalle Orden de Pa                                                                | ago                | Nro Orden Pago: 10                           |
| F.OC/Fac Compr UGest Insum                                                         | Precio             | Expediente: 000008-sg-10<br>Proveedor: 00002 |
| 07/01/10 3 8142 25042                                                              | 2 229.60           | Fecha Pago: 07/01/10                         |
| 07/01/10 3 8142 25043                                                              | 3 229.60           |                                              |
| 07/01/1                                                                            | Comentario —       |                                              |
| 07/01/1 pago de los 20 paq de                                                      | e fideos           | <br>00001                                    |
| Total Intereses :                                                                  | 0.00               |                                              |
| Insumo: FIDEOS GUISEROS<br>Presentacion: ENV.5 KG.<br>Fecha Giro Tesoreria: 07/01/ | Clasificaci<br>/10 | .on: 002 001 100                             |

#### **Distribución**

La combinación [F5-D] permite desplayar la distribución con la cual fue generada la orden de pago seleccionada. La ventana visualizada muestra los diferentes proveedores, los respectivos importes y las fechas de pago previstas de acuerdo a la distribución efectuada en el momento de la generación de la orden de pago. Estos datos son únicamente de carácter informativo, no permitiéndose su alteración. La barra de teclas de acción resalta esto último mediante la etiqueta "Modo Consulta".

| 1  |       |    |         | — Distribud | lcion                 | ı I |
|----|-------|----|---------|-------------|-----------------------|-----|
| 1  | Prov  | Cđ | Importe | Fecha       | Proveedor             | ·   |
| -  | 00002 | 00 | 229.60  | 07/01/2010  | D POCAI JORGE EDUARDO |     |
|    |       |    |         |             |                       | ľ   |
|    |       |    |         |             |                       |     |
| _  |       |    |         |             |                       |     |
| 20 |       |    |         |             |                       |     |

#### REDISTRIBUCIÓN

Esta opción se utiliza para poder redistribuir montos a favor de otro proveedor en los casos en que nos olvidamos de realizar una retención o nos olvidamos de ceder un importe. Solamente se puede efectuar la distribución cuando el monto a distribuir no esté cancelado únicamente. Los datos necesarios son tipo y numero de orden de pago.

| Redistribucio | n Orden | Pago  |                    |       |       |    | 4 |
|---------------|---------|-------|--------------------|-------|-------|----|---|
|               |         | Tipo: | <mark>0</mark> Nro | Orden | Pago: | 94 |   |
|               |         |       |                    |       |       |    | н |

Una vez que ingresamos los datos mencionados el sistema mostrara la orden de pago y con

### **TECLAS ESPECIALES**

A continuación veremos aquellas teclas que son especiales y que solo forman parte de esta opción:

# <u>coMentario</u>

Con esta opción el usuario podrá visualizar el comentario realizado sobre la orden de pago.

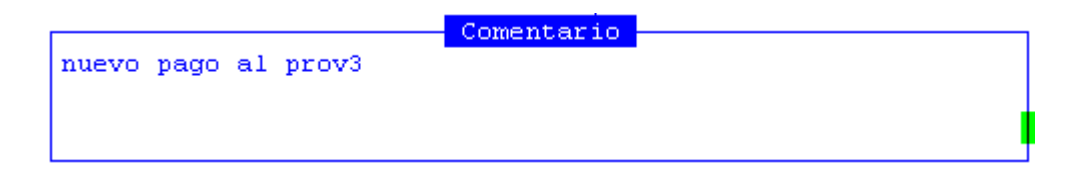

#### **Distribución**

Mediante la combinación [F5-D] el sistema informará al usuario cuales son los importes que poseen saldo para poder redistribuir.

|                  |                |                                  | Redistribu           | ion    |            |       |
|------------------|----------------|----------------------------------|----------------------|--------|------------|-------|
| Prov             | Cđ             | Importe                          | Pagado               | PorCen | Fecha      | Saldo |
| 00003            | 00             | 50.00                            | 50.00                | 0.00   | 07/01/2010 | 0.00  |
|                  |                |                                  |                      |        |            |       |
| Retend<br>Proves | cion:<br>edor: | Proveedor Prin<br>Chamberlain Ma | ncipal<br>ario Jorge |        |            |       |

Una vez cargados estos datos se continúa con el grabado de la nueva orden de pago, la cual tiene el mismo número pero se diferencia a la anterior en que tiene una nueva distribución.

#### **ORDEN DE PAGO MASIVA**

Con esta opción de menú usted podrá generar una orden de pago individual para cada uno de los proveedores que suministren los insumos que estén contenidos en dicho expediente. Registrándoles las retenciones correspondientes. Para poder generar estas ordenes masivas es necesario que las facturas de los proveedores estén devengadas con el mismo expediente.

Dentro de esta opción tenemos las Individuales y las Globalizadas que s e explican a continuación.

| 1 | •           |                                                     |
|---|-------------|-----------------------------------------------------|
|   | d.Fondo de  |                                                     |
|   | e.Orden de  | a.Generar Orden de Pago                             |
|   | f.Modif Pre | b.Anulacion de OPago                                |
|   | g.Reservas  | c.Redistribucion                                    |
|   | h.Ingresos  | d.Orden de Pago Mas                                 |
|   | i.Modif Com | e.Impresion Duplica <mark>Ordenes Individual</mark> |
|   | j.Ajustes A | f.Orden Pago Patrim Ordenes Globalizada 👘           |
|   | k.Recaudaci | g.Orden de Pago Hab Consul/Anul OGlobal             |
|   | 1.Comprob a | h.Cancela Compensac                                 |
|   | m Fondog Fa | i Devengedo gin Cengeler /                          |
|   | m.rondos Es | 1.Devengado Sin Cancelar <                          |

#### **ORDENES INDIVIDUALES**

Las ordenes de pago individuales son aquellas que se generan todas en un solo paso y al grabar saldrá la impresión de cada una en forma correlativa y la forma de generarlas es de la misma forma que una orden de pago presupuestaria común. Si los proveedores tienen cargadas las retenciones el sistema las genera automáticamente pero si no están definidas procederemos a posicionarnos en el proveedor.

|      |                      | rdenes de Pago |             | Graba<br>- deTalle |
|------|----------------------|----------------|-------------|--------------------|
| Prov | Proveedor            | Facturado      | Retenciones | dist gLobal        |
| 3    | Chamberlain Mario Jo | 127,829.38     | 3,834.88    |                    |
| 4    | PIAGGIO JAVIER PABLO | 30,000.00      | 0.00        | -                  |
|      |                      |                |             |                    |
|      |                      |                |             | -                  |

#### **TECLAS ESPECIALES**

A continuación veremos aquellas teclas que son especiales y que solo forman parte de esta opción:

# <u>coMentario</u>

Con esta opción el usuario podrá visualizar el comentario realizado sobre la orden de pago.

#### **Distribución**

Mediante la combinación [F5-D] el sistema informará al usuario cuales son los importes que poseen saldo para poder redistribuir.

Esta opción se utiliza cuando todo el saldo de los proveedores principales se quiere distribuir a favor de otro proveedor, se podrá distribuir el 100% o un porcentaje menor. El porcentaje será a elección del usuario y se indicara en el campo porcentaje.

|      |                 | Ordenes de Pago     |                       |        |             |
|------|-----------------|---------------------|-----------------------|--------|-------------|
| Prov | Proveedor       | Facturado           | Retend                | ciones | Total Pagar |
| 3    | Chamberlain Mar | DISTIBUCIÓN GIÓD    | ar                    | 34.88  | 123,994.50  |
| 4    | PIAGGIO JAVIER  | Proveedor Acesorio: | 1                     | 0.00   | 30,000.00   |
|      |                 | Porcentaje :        | 10 <mark>0</mark> .00 |        |             |

Una vez que se han cargado las retenciones se procederá a grabar.

### **ORDEN DE PAGO GLOBALIZADA**

Esta opción se utiliza como la anterior para hacer con un solo expediente todas las ordenes de pago de devengados realizados con un mismo expediente, la diferencia con la anterior es que el sistema genera una orden de pago globalizada que contiene a cada una de las ordenes de pago individuales. Los datos para la generación son los mismos que en la opción anterior.

| rov | Proveedor            | Facturado  | Retenciones | Tot a Pagar |
|-----|----------------------|------------|-------------|-------------|
|     |                      | 127 820 28 | 25 565 99   | 102 263 50  |
| 4   | PIAGGIO JAVIER PABLO | 30,000.00  | 6,000.00    | 24,000.00   |
| 4   | PIAGGIO JAVIER PABLO | 30,000.00  | 6,000.00    | 24,0        |

Al terminar de realizar las retenciones y si se quiere hacer la distribución global se procede a grabar.

### **IMPRESIÓN DUPLICADOS**

Esta opción le permitirá a usted volver a imprimir las ordenes de pago que necesite. Tanto de ordenes de pago presupuestarias normales como de judiciales.

| a.Fondo Perm<br>b.Compras Ma<br>c.Anticipo C | manente <<br>Ayores <<br>Cargo Rendir <  |
|----------------------------------------------|------------------------------------------|
| d.Fondo de                                   |                                          |
| e.Orden de                                   | a.Generar Orden de Pago                  |
| f.Modif Pre                                  | b.Anulacion de OPago                     |
| g.Reservas                                   | c.Redistribucion                         |
| h.Ingresos                                   | d.Orden de Pago Masiva <                 |
| i.Modif Com                                  | e.Impresion Duplica                      |
| j.Ajustes A                                  | f.Orden Pago Patrim a.Impresion Dup OP   |
| k.Recaudaci                                  | g.Orden de Pago Hab b.Duplicado OP Judic |
| 1.Comprob a                                  | h.Cancela Compensac c.Dup OP judic x OP  |
| m.Fondos Es                                  | i.Devengado sin Can                      |
|                                              |                                          |

El único dato necesario para utilizar esta opción es el numero de orden de pago.

### **ORDEN DE PAGO PATRIMONIAL**

En esta opción de menú le permitirá generar cheques sin orden de pago presupuestarias. Esto se utilizará para realizar anticipos al personal, liberar sueldos retenidos, etc.

| c.Anticipo (                                                         | Cargo Rendir <                                                                                                  |                                                                                                    |
|----------------------------------------------------------------------|----------------------------------------------------------------------------------------------------|----------------------------------------------------------------------------------------------------|
| e.Orden de<br>f.Modif Pre<br>g.Reservas<br>h.Ingresos<br>i.Modif Com | a.Generar Orden de 1<br>b.Anulacion de OPago<br>c.Redistribucion<br>d.Orden de Pago Mas:<br>e.Impresion Duplica | Pago<br>o<br>iva <<br>ios <                                                                                                |
| j.Ajustes A<br>k.Becaudaci                                           | f.Orden Pago Patrim<br>g.Orden de Pago Hab                                                                      | a OPago Patrimonial                                                                                                    |
| 1.Comprob a<br>m.Fondos Es                                           | h.Cancela Compensac<br>i.Devengado sin Can                                                                      | b.Anticipos Personal<br>c.Sueldos Retenidos<br>d.Pago Libram Devueltos<br>e.Adelantos Prov.Contrata<br>f.Letras del Tesoro |

### **OPAGO PATRIMONIAL**

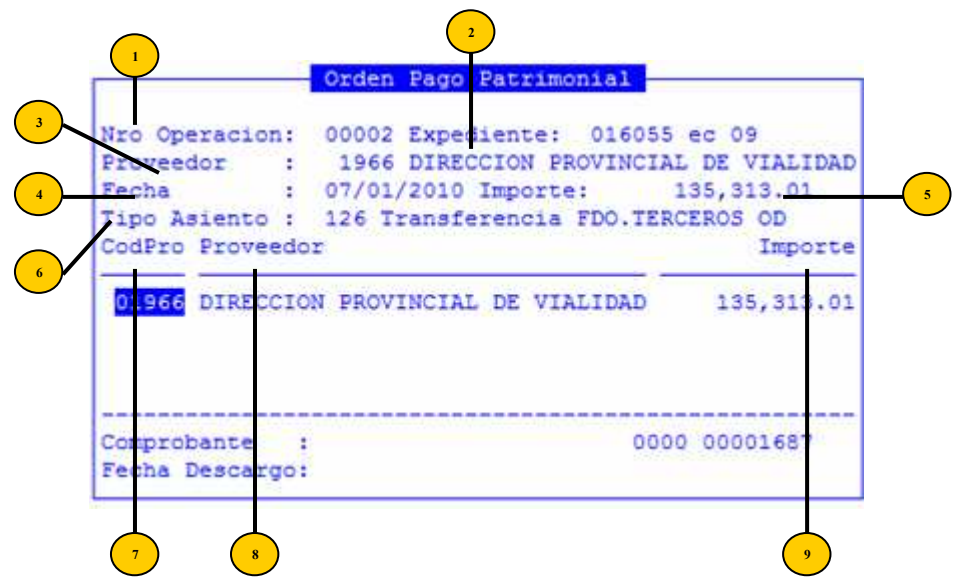

- Nro Operac Número de la operación. Este valor tiene que quedar en cero si es que quiere ingresar una operación nueva. Si llegase a ingresar un código inválido, el sistema le dará un mensaje de error.
- <sup>2</sup> **Expediente:** numero del expediente utilizado para la Orden de Pago.
- <sup>3</sup> **Proveedor:** código y nombre del proveedor
- Fecha fecha de la Orden de pago
- **5 Importe:** importe de la orden de pago.
- **Tipo asiento** Tipo de asiento que deberá estar previamente definido en el clasificador de tipos de asientos en la contabilidad

Ingresados estos datos, el usuario deberá completar la siguiente información:

- **CodPro:** código del proveedor habilitado
- Proveedor: descripción del proveedor habilitado
- Importe: importe por el que quiere realizar el cheque.

Una vez ingresados los datos arriba mencionados se deberá ingresar un comentario y proceder a grabar, generando así el numero de orden de pago. En caso de ser necesario anular la misma se deberá ingresar con el número generado por el sistema y presionando la tecla [F5-Anula], se genera la anulación de la misma. Esta anulación se podrá llevar a cabo siempre y cuando la misma no este cancelada de los contrario el sistema mostrara un mensaje de error <!> orden pago patrimonial ya cancelado no puede anular.

### **ANTICIPOS DE PERSONAL**

En esta opción se generan las órdenes de pago patrimoniales del tipo anticipos de personal y se procede de la misma forma que las antes mencionadas, pero en lugar del proveedor se deberá consignar el número de documento del agente. Este agente debe estar en el clasificador de proveedores con la categoría haberes. El sistema informa a la derecha cual es el código de proveedor que posee ya que para la cancelación se utilizará ese número.

| OPago                             | Patrimonial de Ant             | icipos a | l Person | al      |       |
|-----------------------------------|--------------------------------|----------|----------|---------|-------|
| Nro Operacion: (<br>Fecha : (     | 00009 Expediente<br>08/01/2010 | : 0162   | 61 ec 09 |         |       |
| Comprobante :<br>Documento Provee | 41 Anticipos de Ha<br>dor      | beres    |          | Importe | CPro  |
| 13915659 SAN 41                   | GUEL SILVIA ESTELA             |          | 6        | ,000.00 | 09494 |
| Comprobante :                     |                                | 0001     | 0000063  | 0       |       |
| Comprobante :                     |                                | 0001     | 0000063  | 0       |       |

- Nro Operac Número de la operación. Este valor tiene que quedar en cero si es que quiere ingresar una operación nueva. Si llegase a ingresar un código inválido, el sistema le dará un mensaje de error.
- <sup>2</sup> **Expediente:** numero del expediente utilizado para la Orden de Pago.
- <sup>3</sup> Fecha fecha de la Orden de pago
- Comprobante: código y descripción del tipo de comprobante

Ingresados estos datos, el usuario deberá completar la siguiente información:

- **5 Documento:** número de documento
- Proveedor: descripción o nombre del proveedor
- <sup>7</sup> **Importe:** importe total del anticipo.
- CPro: código del proveedor

#### **TECLAS ESPECIALES**

A continuación veremos aquellas teclas que son especiales y que solo forman parte de esta opción:

#### **D**atos

Mediante la combinación [F5-D] el sistema habilitará el dato expediente para así, modificar el número de expediente y la fecha de la orden de pago sin necesidad de salir de la orden de pago.

| OPago   | Patrimonial de Anticinos al Personal |
|---------|--------------------------------------|
|         | the second second second second      |
|         |                                      |
| and one | 00011 Eurodianto - 600100 og 10      |
| leion:  | 00011  Expedience : $000100  ec$ 10  |
|         | 15/04/2010                           |
|         |                                      |
| ite :   | ?? Ajuste x Retenciones Indebidas 👘  |
| _       |                                      |

#### <u>coMent</u>

Con esta opción el usuario podrá visualizar el comentario realizado sobre la orden de pago.

| C(              | mentario |
|-----------------|----------|
| asiento 132     |          |
|                 |          |
|                 |          |
| <f1> Graba</f1> |          |

Legajos

Con esta opción se podrá consultar los legajos de los agentes.

### <u>Ver\_distri</u>

Mediante [F5-V] se podrá visualizar la distribución de la orden de pago con esta opción.

# **SUELDOS RETENIDOS**

Esta opción se utiliza para liberar los sueldos retenidos.

| Nro OPatrim :<br>Fecha :<br>Lagajo : | 00008 Expedi<br>08/01/2010<br>1479736400 E | ente : 014818 ec 09<br>BARRIONUEVO MONICA DEL VALLE |
|--------------------------------------|--------------------------------------------|-----------------------------------------------------|
| Expediente                           | ImpRet C                                   | Concepto                                            |
| 0148/1-EC-09                         | 5,197.18 H                                 | HABERES IMPAGOS NOVIEMBRE/09 - DOCENTE - 1° ACRED   |
| Total                                | etenido -                                  | 5 197 18                                            |
| Total a I                            | evolver :                                  | 0.00                                                |

Los datos para su generación son:

Nro OPatrim: número de la orden de pago patrimonial. Este valor tiene que quedar en cero si es que quiere ingresar una operación nueva. Si llegase a ingresar un código inválido, el sistema le dará un mensaje de error.

- <sup>2</sup> **Expediente:** numero del expediente de liquidación el cual es el que se retuvo dicho haber.
- **Fecha:** fecha del movimiento.
- Legajo: numero de legajo del agente al que se desea liberar el sueldo retenido.

Ingresados estos datos, el usuario deberá completar la siguiente información:

- **Expediente:** numero del expediente de liquidación
- **ImpRet:** importe retenido
- Concepto: descripción del concepto.
- P: marca de las órdenes a distribuir

Estas órdenes de pago se pueden distribuir y se les puede retener montos. Una vez ingresados los datos se deberá cargar el comentario y proceder a grabar.

#### **PAGO LIBRAM DEVUELTOS**

En esta opción se generan las órdenes de pago de libramientos que por alguna razón fueron devueltos. La misma está directamente relacionada con el modulo de tesorería ya que para poder generarla debe estar dicho libramiento, ingresado por tesorería y marcado como devuelto.

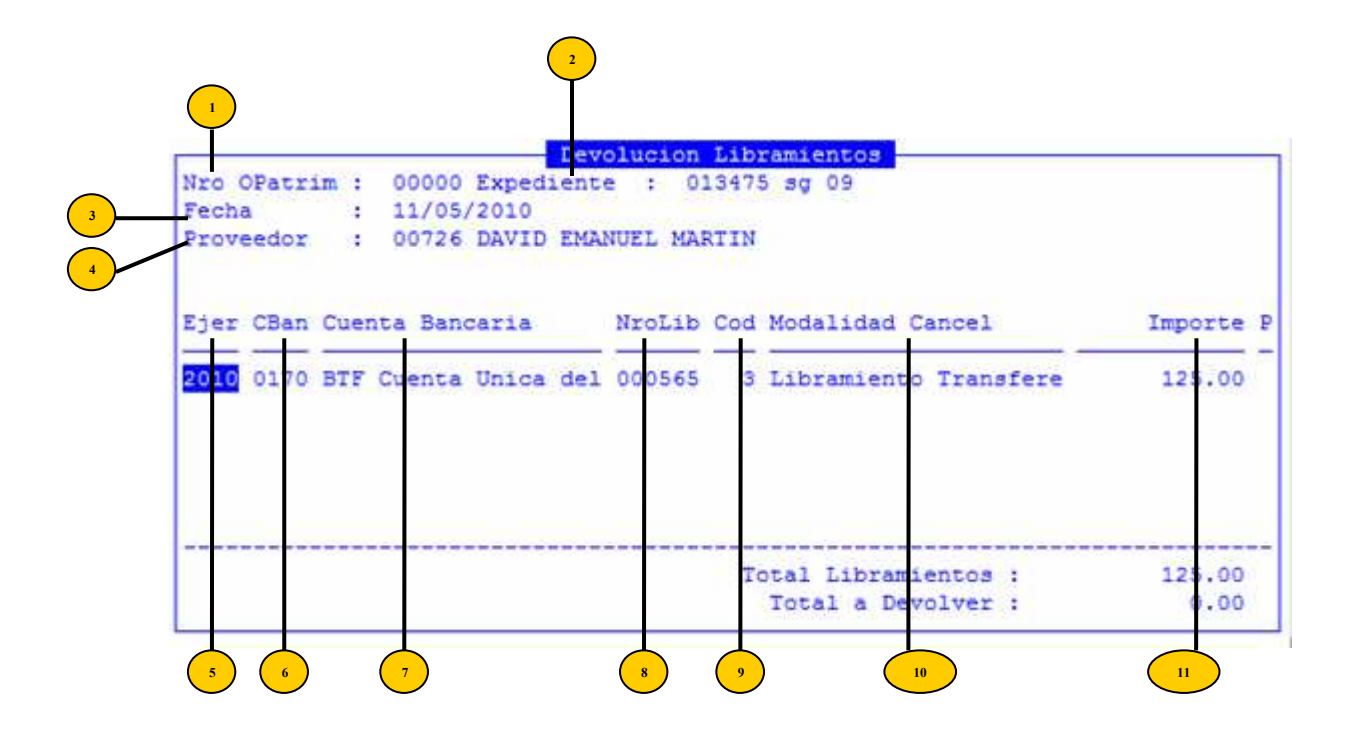

Los datos necesarios para su generación son:
- Nro OPatrim: número de la orden de pago patrimonial. Este valor tiene que quedar en cero si es que quiere ingresar una operación nueva. Si llegase a ingresar un código inválido, el sistema le dará un mensaje de error.
- <sup>2</sup> **Expediente:** numero del expediente de liquidación el cual es el que se retuvo dicho haber.

**Fecha:** fecha de la orden de pago

**Proveedor:** código y descripción o nombre del proveedor al que se le está generando la orden de pago

Ingresados estos datos, el usuario deberá completar la siguiente información:

- <sup>s</sup> Ejer: ejercicio de la orden de pago
  <sup>6</sup> CBan: código de la cuenta bancaria
  - Cuenta Bancaria: descripción de la cuenta bancaria
  - NroLib: número de libramiento
  - **Cod:** código de modalidad de cancelación
  - Modalidad de Cancel: descripción de la modalidad de cancelación
  - **Importe:** importe de la orden
    - P: marca de las órdenes a distribuir

Al ingresar estos datos el sistema muestra en la pantalla el o los libramientos que este proveedor tenga como pendientes para devolver con el número de expediente indicado. Presionando la tecla [F5-E] se marca la orden de pago elegida y con [F5-Todas] se podrá seleccionar todas las ordenes de pago que el sistema muestre. Luego proceder a grabar.

A estas ordenes de pago se les podrá aplicar retenciones por lo que el sistema generara una nueva pantalla con los datos a los cuales presionando la tecla [+] se podrá agregar todas las retenciones deseadas.

| Expedi | iente: | 013475 sg 09               |         |
|--------|--------|----------------------------|---------|
| Provee | edor : | 00726 DAVID EMANUEL MARTIN |         |
| Import | ce :   | 125.00                     |         |
| Prov   | Provee | dor                        | Importe |
| 00726  | DAVID  | EMANUEL MARTIN             | 125.00  |

Proceder a grabar para generar la orden de pago.

Si el usuario tiene la necesidad de anular la misma se deberá ingresar en la opción donde se genero la orden de pago, ingresando el numero de la orden y con la tecla [F5-Anula] podrá anularla, siempre y cuando esta orden no esté cancelada.

# **ADELANTOS PROV CONTRATA**

En esta opción se podrán generar las órdenes de pago patrimoniales para realizar adelantos a los proveedores.

| Proveedor<br>Expediente Madre<br>Fecha<br>Maximo Impo. a Adelanta<br>Importe a Pagar | : 00027 CZELADA HECTOR<br>: 001524 gm 09 Comproban<br>: 11/05/2010<br>ir : 17,325.00<br>: 10,000.00 | MIG<br>te N* 0007 |
|--------------------------------------------------------------------------------------|----------------------------------------------------------------------------------------------------|-------------------|
| CProv Proveedor                                                                      |                                                                                                    | Importe           |
| 00027 CZELADZ HECTOR                                                                 | MIGUEL                                                                                              | 10,0              |
|                                                                                      |                                                                                                    |                   |

Los datos necesarios para la generación son:

- **Nro de Operación:** numero de la orden de pago que se genera automáticamente.
- <sup>2</sup> **Proveedor:** código del proveedor beneficiario del adelanto
- **Expediente Madre:** número del expediente que debe estar en la etapa de preventivo-definitivo, esto indica que es una obra ya adjudicada.
- Comprobante: número de comprobante
- **Fecha:** fecha de la orden
- Máximo Impo. A adelantar: este dato lo genera haciendo un cálculo del porcentaje máximo que se le puede adelantar según el importe imputado. Este porcentaje es indicado por la institución según lo reglamentado para estos casos.
- **Importe a pagar:** monto a adelantar al proveedor.

Luego de ingresar este dato el sistema abre una pantalla con la siguiente información:

- CProv: código del proveedor
  - Proveedor: descripción o nombre del proveedor
- **Importe:** importe de la orden de pago patrimonial de adelanto

Al generar la orden el sistema solicita un nuevo número de expediente, este es el propio de la orden ya que el expediente antes solicitado es el de la imputación y no de la orden de pago patrimonial.

# LETRAS DEL TESORO

Esta opción es la utilizada para la recuperación de las letras del tesoro emitidas.

| Nro OPatrim :<br>F emision : | 01766 Expediente : 021138 me 07<br>11/12/2007        |         |      |
|------------------------------|------------------------------------------------------|---------|------|
| Fecha letra :<br>Proveedor : | 21/09/2007<br>00431 BANCO PROVINCIA TIERRA DEL FUEGO |         |      |
| NroTit CProv                 | Proveedor                                            | Impor   | te P |
| 0000 <mark>5074</mark> 19624 | AUSTRAL OMI S.A.                                     | 163,417 | 34 * |
|                              |                                                      |         |      |
| Total Ret                    | cenido : 163,417.34                                  |         |      |

- Nro de OPatrim: e Este número es el que genera el sistema automáticamente al grabar la orden de pago y cuando se esta generando una nueva se debe dejar en cero.
- **Expediente:** número del expediente utilizado en la recuperación de las letras.
- **F emisión:** fecha de emisión la letra.
- Fecha letra: consignar la fecha de la letra.
- <sup>5</sup> **Proveedor:** código y descripción de proveedor poseedor de la letra que se desea recuperar

El sistema abre una nueva pantalla en la que muestra los datos de las letras emitidas:

- **NroTit:** número de titulo
- <sup>7</sup> **CProv:** código de proveedor
  - Proveedor: descripción de proveedor

En esta opción, el usuario solo debe proceder a elegir y grabar.

#### **MODIFICACIONES PRESUPUESTARIAS**

La presente opción permite administrar las reservas de créditos y las transferencias de fondos entre distintas partidas. Para ello dispone de un conjunto de herramientas que permiten llevar en forma eficiente las modificaciones presupuestarias requeridas. Existen dos modalidades de transferencias de créditos.

Dentro del menú de opciones descolgable la opción modif presupuestaria muestra el indicador "<", por lo cual su selección invoca a otro menú. El nuevo menú provee opciones relativas a modificaciones presupuestarias con o sin reserva de créditos.

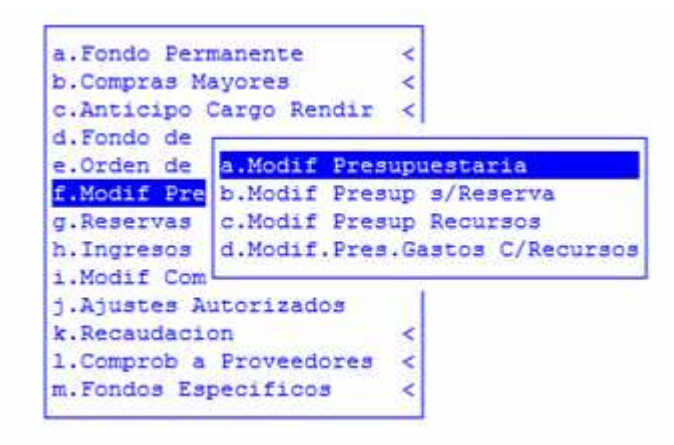

### **MODIFICACIÓN PRESUPUESTARIA**

La confección de la modificación presupuestaria propiamente dicha, consiste en la registración del aumento y disminución de las cuentas presupuestarias correspondientes y previamente autorizadas. Cada disminución debe hacer siempre referencia a un número de comprobante de reserva de crédito generado con anterioridad. Para ello, usted dispone de la opción reserva de crédito, detallada en la sección anterior.

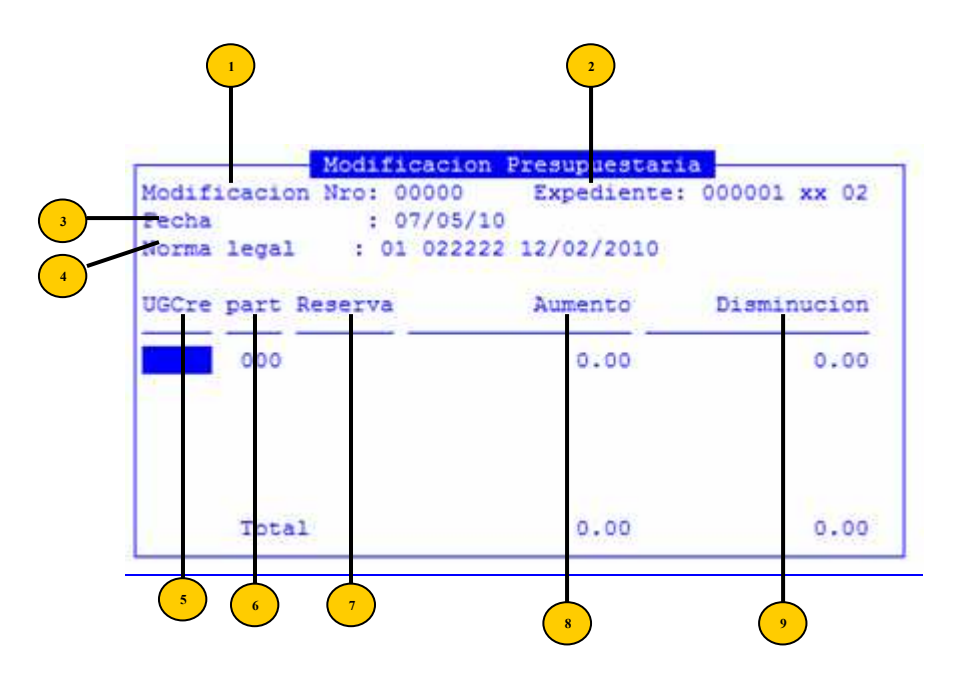

- **Modificacion Nr:** número identificatorio del comprobante de modificación presupuestaria.
  - **Expediente:** número del expediente utilizado en la modificación.
  - **Fecha:** fecha de emisión del comprobante de la modificación presupuestaria.
    - **Norma legal:** especificar la identificación de la resolución o decreto que autoriza la modificación presupuestaria y fecha

Completada esta información, el sistema mostrará una pantalla con la siguiente información:

- **UGCre:** código de unidad de crédito como elemento integrante de la cuenta presupuestaria.
- Part: código identificatorio de la partida principal como elemento integrante de la cuenta presupuestaria. Cada cuenta se encuentra conformada por la combinación de unidad de crédito y partida principal.
- Reserva: número de comprobante de reserva de crédito, generado mediante la opción Reserva De Crédito.
- Aumento: valor numérico no negativo en representación del importe a aumentar en la cuenta presupuestaria identificada por <UGCred> y <Part>
- Disminución: valor numérico no negativo en representación del importe a disminuir en la cuenta presupuestaria identificada por <UGCred> y <Part>

# **TECLAS ESPECIALES**

A continuación veremos aquellas teclas que son especiales y que solo forman parte de esta opción:

### <u>coMentario</u>

La combinación [F5-M] permite el ingreso de un breve comentario respecto al comprobante de modificación presupuestaria identificado por el dato cabecera <**Modificación Nr**>. Al pulsar [F5-M] el sistema despliega una nueva ventana donde puede ingresar el comentario correspondiente a la modificación presupuestaria seleccionada en pantalla.

Emplear la combinación [F5-G] o pulsar [Enter] ubicado en la ultima línea de la ventana del comentario para confirmar el texto ingresado. Si el usuario no desea confirmar las modificaciones efectuadas en el comentario pulse [F4] y retornará a la *base de* información.

### MODIFICACION PRESUPUESTARIA SIN RESERVA

Esta opción es utilizada para realizar modificaciones presupuestarias extraordinarias, no tienen la misma mecánica que las modificaciones normales. Dentro de este tipo de modificaciones se permiten realizar transferencias sin las reservas de crédito correspondientes.

| 03          | xx      | 0002  | 00 |   | ente  | Expedi         |
|-------------|---------|-------|----|---|-------|----------------|
| 12/02/2010  | 0<br>33 | 0033  | 10 | 1 | legal | Fecha<br>Norma |
| Disminucion | to      | Aumer |    |   | Part  | UGCre          |
| 0.00        | 00      | 0.    |    |   |       |                |
| 0.00        | 00      | 0     |    |   |       | Total          |

Es recomendable, que el acceso a las opciones relativas a modificaciones presupuestarias sea restringido a un grupo reducido de personas con jerárquica y toma de decisión dentro de las diferentes entidades del organismo público. La herramienta adecuada para ello es el sistema de claves y auditores, entregado como unos de los elementos del S.I.G.A.

Los datos requeridos, las teclas de control normales y el funcionamiento en general de la presente opción, es idéntica a lo detallado en la sección modif presupuestaria. Teniendo en cuenta la salvedad en cuanto a la falta de necesidad de reservas de crédito, lo explicado en aquella sección es directamente aplicable a la administración de la presente opción. Refiérase a la sección correspondiente para mayor detalle.

### **MODIFICACION PRESUPUESTARIA DE RECURSOS**

Esta opción se utiliza para modificar presupuestariamente los recursos, por lo que aumentaría un recurso y disminuiría el otro. Los datos de entrada solicitados en la misma son logo ismos de las opciones anteriores.

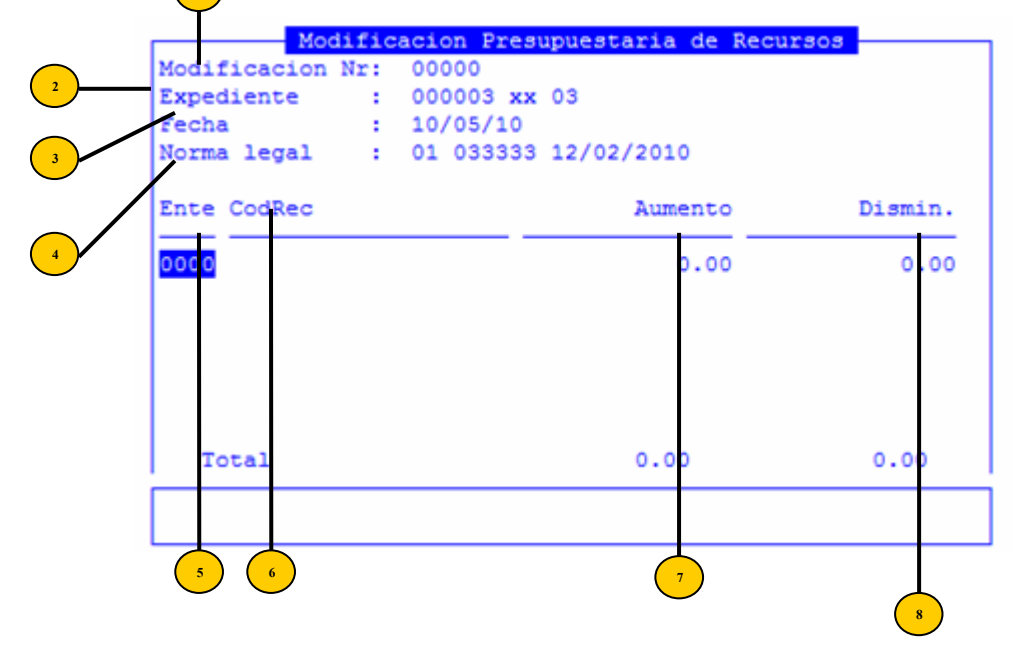

- **Modificacion Nr:** número identificatorio del comprobante de modificación presupuestaria.
  - **Expediente:** número del expediente utilizado en la modificación.
  - **Fecha:** fecha de emisión del comprobante de la modificación presupuestaria.
- Norma legal: especificar la identificación de la resolución o decreto que autoriza la modificación presupuestaria y fecha

Los datos propios de la opción son:

- **Ente:** número el ente recaudador que se desea modificar.
- **CodRec:** Codigo del recurso que se necesita modificar, se podrá consultar el código desde el clasificador de recursos.
- Aumento: valor numérico no negativo en representación del importe a aumentar en la cuenta presupuestaria identificada por <UGCred> y <Part>
- Disminución: valor numérico no negativo en representación del importe a disminuir en la cuenta presupuestaria identificada por <UGCred> y <Part>

## MODIFICACION PRESUPUESTARIA DE GASTOS CON RECURSOS

Esta modificación presupuestaria corresponde ser utilizada en los casos en que aumentan los recursos, por lo tanto también deben ser afectados estos nuevos o mayores recursos a aumentos en los gastos. En esta opción se deberá informar la cuenta presupuestaria a la cual se afectara este aumento y posteriormente con F5 Recurso se ingresa el recurso a incorporar o aumentar.

|              | - Mo  | dificacion | Pres  | upuesto | con | Recursos - |   |        |
|--------------|-------|------------|-------|---------|-----|------------|---|--------|
| Modificacion | Nr:   | 00000 PYR  | 1     |         |     |            |   |        |
| Expediente   | :     | 000003 xx  | 04    |         |     |            |   |        |
| Fecha        | =     | 10/05/10   |       |         |     |            |   |        |
| Norma Legal  |       | 01 044444  | 12/02 | 2/10    |     |            |   |        |
| UGCre Part I | nciso |            |       |         |     | Aumento    | _ | Dismin |
|              |       |            |       |         |     | 0.00       |   | 0.00   |
|              |       |            |       |         |     |            |   |        |
| Rean:        |       | Total      | L     |         |     | 0.00       |   |        |

### **TECLAS ESPECIALES**

A continuación veremos aquellas teclas que son especiales y que solo forman parte de esta opción:

#### <u>coMentario</u>

La combinación [F5-M] permite el ingreso de un breve comentario respecto al comprobante de modificación presupuestaria identificado por el dato cabecera <**Modificación Nr**>. Al pulsar [F5-M] el sistema despliega una nueva ventana donde puede ingresar el comentario correspondiente a la modificación presupuestaria seleccionada en pantalla.

### **R**ecursos

Ingresar el recurso con su correspondiente ente recaudador. <u>aSig\_instrumento</u>

Esta opción se utiliza para modificar el instrumento legal que autoriza la modificación presupuestaria.

## Ver\_historico

| 23 |       | _   | Historico de Modif | icacion 00002 - |          | r |
|----|-------|-----|--------------------|-----------------|----------|---|
|    | UG.Cr | Inc | Aumentos           | Disminuciones   | FAnulado |   |
| 1  | 00471 | 002 | 7,569.00           | 0.00            | 19/03/09 |   |
| -  | 00471 | 004 | 2,146.00           | 0.00            | 19/03/09 | - |
|    | 00471 | 002 | 7,569.28           | 0.00            | 19/03/09 |   |
|    | 00471 | 004 | 2,146.00           | 0.00            | 19/03/09 |   |
|    | 00471 | 004 | 2,146.00           | 0.00            | 19/03/09 |   |

Se utiliza para ver la historia de esta modificación presupuestaria.

### Ver\_creDitos

Se utiliza para aver los creditos de la modificación anula\_modiFicac

Esta opción permite anular las modificaciones realizadas

En todas estas modificaciones presupuestarias se debe de tener en cuenta que el sistema verifica tanto los saldos de las cuentas utilizadas, como también que exista dicha cuenta, en caso de no existir propone la creación de la misma. Además verifica que los aumentos y las disminuciones balanceen de los contrario no permite seguir adelante con la misma.

# **RESERVAS DE CRÉDITO**

La confección de un comprobante de reserva de crédito permite respaldar los tramites administrativos de transferencias de partidas. Fundamentalmente, el objeto de la reserva de crédito es bloquear los fondos en las partidas presupuestarias de su interés, hasta tanto se autorice la modificación presupuestaria correspondiente.

La opción permite confeccionar los comprobantes de reserva de crédito que usted considere necesarios. El sistema asigna en forma automática y correlativa la numeración a cada reserva generada. Este dato podrá ser utilizado para recuperar un comprobante de reserva previamente generado y consultar, alterar o anular su contenido.

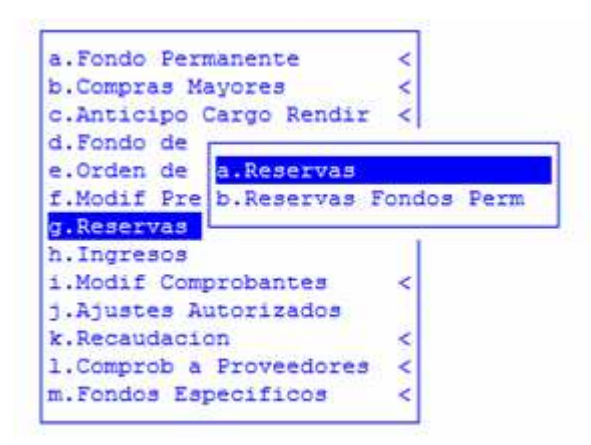

# RESERVAS

El uso de esta opción es fundamentalmente para modificaciones presupuestarias.

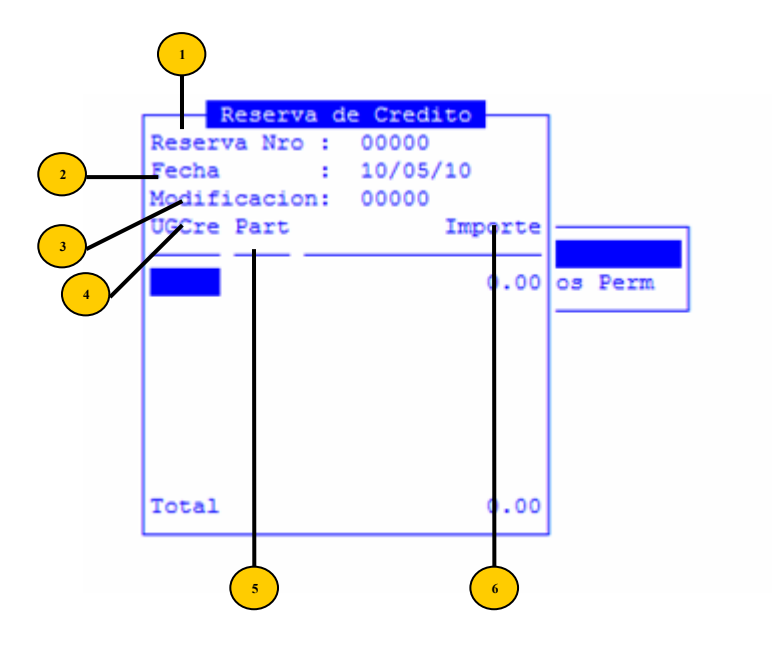

- **Reserva Nr:** número identificatorio del comprobante de reserva de crédito. Si el usuario desea generar una nueva reserva de crédito debe especificar el número cero
- <sup>2</sup> **Fecha:** fecha en formato dia/mes/año, en representación de la fecha de emisión del comprobante de reserva de crédito.
  - Modificacion: número de la modificacion presupuestaria
- UGCre: código de unidad de crédito como elemento integrante de la cuenta presupuestaria.
- Part: código identificatorio de la partida principal como elemento integrante de la cuenta presupuestaria. Cada cuenta se encuentra conformada por la combinación de unidad de crédito y partida principal.
- <sup>6</sup> **Importe:** valor numérico no negativo en representación del importe que desea reservar en la cuenta presupuestaria identificada por <UGCred> y <Inciso>.

### **Reservas fondos compras**

La confección de un comprobante de reserva de crédito para el Fondo Permanente, Cajas chicas, fondos especiales, anticipos con cargo, etc. permite respaldar los tramites administrativos de ejecución de partidas para dicha ejecución, el objeto de la reserva de crédito es bloquear los fondos en las partidas presupuestarias de su interés y la afectación posteriormente de las mismas al gasto.

La opción permite confeccionar los comprobantes de reserva de crédito que usted considere necesarios, siempre que los saldos presupuestarios lo permitan. El sistema asigna en forma automática y correlativa la numeración a cada reserva generada. Este dato (numero de reserva) deberá ser utilizado para efectuar la rendición.

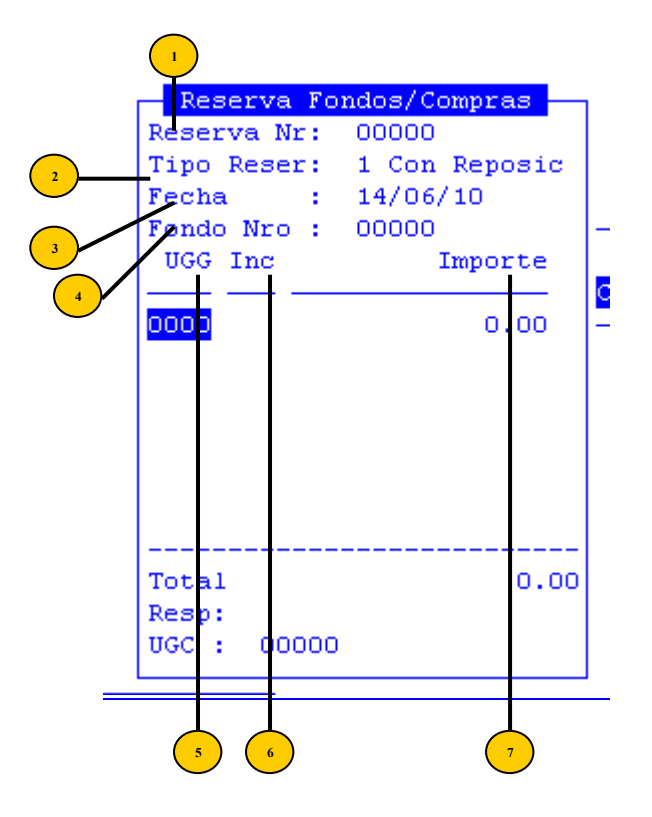

 Reserva Nr: número identificatorio del comprobante de reserva de crédito fondo permanente. Si el usuario desea generar una nueva reserva de crédito debe especificar el número cero

<sup>2</sup> **Tipo Reser:** código y descripción del tipo de reserva de crédito: 1=c/rep 2=s/rep 3=ctas esp 4=antic 5=cchica 6=sin defin 7=n

**Fecha:** fecha en formato dia/mes/año, en representación de la fecha de emisión del comprobante de reserva de crédito.

Fondo Nro: número de fondo de reserva

Habiendo ingresado estos datos, la opción muestra la siguiente información para completar

<sup>5</sup> UGCre: código de unidad de crédito como elemento integrante de la cuenta presupuestaria.

Inc: código de inciso

**Importe:** valor numérico no negativo en representación del importe que desea reservar en la cuenta presupuestaria identificada por <**UGCred**> y <**Inciso**>.

## **TECLAS ESPECIALES**

A continuación veremos aquellas teclas que son especiales y que solo forman parte de esta opción:

### <u>coMentario</u>

La combinación [F5-M] permite el ingreso de un breve comentario respecto a la reserve de fondo.

| Loooo           | 0.00       |
|-----------------|------------|
| _               | Comentario |
|                 |            |
|                 |            |
|                 |            |
|                 |            |
| <f1> Graba</f1> |            |
|                 |            |

## Fondo

Una vez cargados los datos de cabecera se procederá a grabar y luego ingresando nuevamente a la reserva utilizando el numero generado automáticamente por el sistema, con la combinación [F5-F] se afectara dicha reserva al fondo, caja chica etc. A la cual se afectaran los saldos posteriormente.

### aNula\_fondo

Esta opción permite anular las reserves de fondo

# **INGRESOS**

Esta opción es utilizada para ingresar fondos presupuestarios al sistema, este tipo de ingresos pueden tener distintos orígenes, como ejemplo podemos citar el siguiente caso:

Se imputa un viático por valor de \$1,000,00 sin saber cuanto se va a gastar, se realiza la imputación preventiva, definitiva, devengada, se manda a pagar y se emite el cheque correspondiente. En el momento de la rendición el gasto se conforma de la siguiente manera: \$980,00 en comprobantes de gastos y \$20,00 en un depósito bancario a nombre de la organización. Para reflejar los novecientos ochenta pesos en la contabilidad presupuestaria se realiza el ingreso por \$20,00, de esta forma se devuelve al saldo presupuestario los veinte pesos reintegrados.

En definitiva, la opción tiene por objeto permitir el reingreso de fondos a las cuentas presupuestarias del organismo público y ademas generar el movimiento bancario en el banco correspondiente.

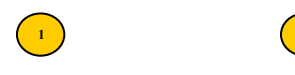

| NCOM. Exp | ediente | CBan UG | est Part | Insumo | Descripcion | 1      | Importe |
|-----------|---------|---------|----------|--------|-------------|--------|---------|
| 001100    |         | 0000    |          |        |             |        | 0.00    |
| -         |         |         |          |        |             | Total: | 0.0     |

.

- Ingreso numero: número identificatorio del comprobante de ingreso. Si el usuario desea recuperar un comprobante de ingreso generado en otra oportunidad, debe introducir en este campo el número correspondiente al ingreso requerido.
- <sup>2</sup> Fecha: fecha en formato dia/mes/año, en representación de la fecha de emisión del comprobante del ingreso.

Ingresados estos datos, el sistema mostrará la siguiente información a completar

• Reserva: número de comprobante de compras mayores que debe tener completas todas las etapas del gasto.

Expediente: número, letra y año del expediente correspondiente al comprobante de ingresos

<sup>5</sup> **CBan:** código bancario en el cual se depositaron los fondos.

- UGest: código de unidad de gasto a la cual se desea efectuar el reintegro del fondo. El código que el usuario especifique debe estar debidamente codificado dentro del Clasificador De Unidad De Gasto
- **Part:** código identificatorio de la partida principal como elemento integrante de la cuenta presupuestaria. Cada cuenta se encuentra conformada por la combinación de unidad de crédito y partida principal.

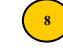

Insumo: código identificatorio del insumo

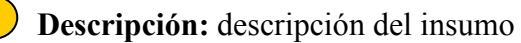

.

Importe: un valor no negativo correspondiente al monto por el cual se efectúa el ingreso a la unidad de gasto UGast y partida principal Inciso.

# **TECLAS ESPECIALES**

A continuación veremos aquellas teclas que son especiales y que solo forman parte de esta opción:

# <u>coMentario</u>

La combinación [F5-M] permite el ingreso de un breve comentario.

| Comentario |  |
|------------|--|
|            |  |
| F1- Graba  |  |

## anula Renglon

Se utiliza para anular un renglón en caso que sea necesario cuando un comprobante posea mas de un ingreso, ya que cada renglón se realiza por insumo.

# **MODIFICACION DE COMPROBANTES**

La opción permite trabajar con comprobantes de imputaciones para los cuales se hace necesario aplicar algún cambio una vez que se haya cumplido las etapas del preventivodefinitivo-devengado-mandado a pagar y pagado. Los datos permitidos para cambiar son la UGG en caso que se haya utilizado erróneamente la misma y el otro dato a modificar es el insumo.

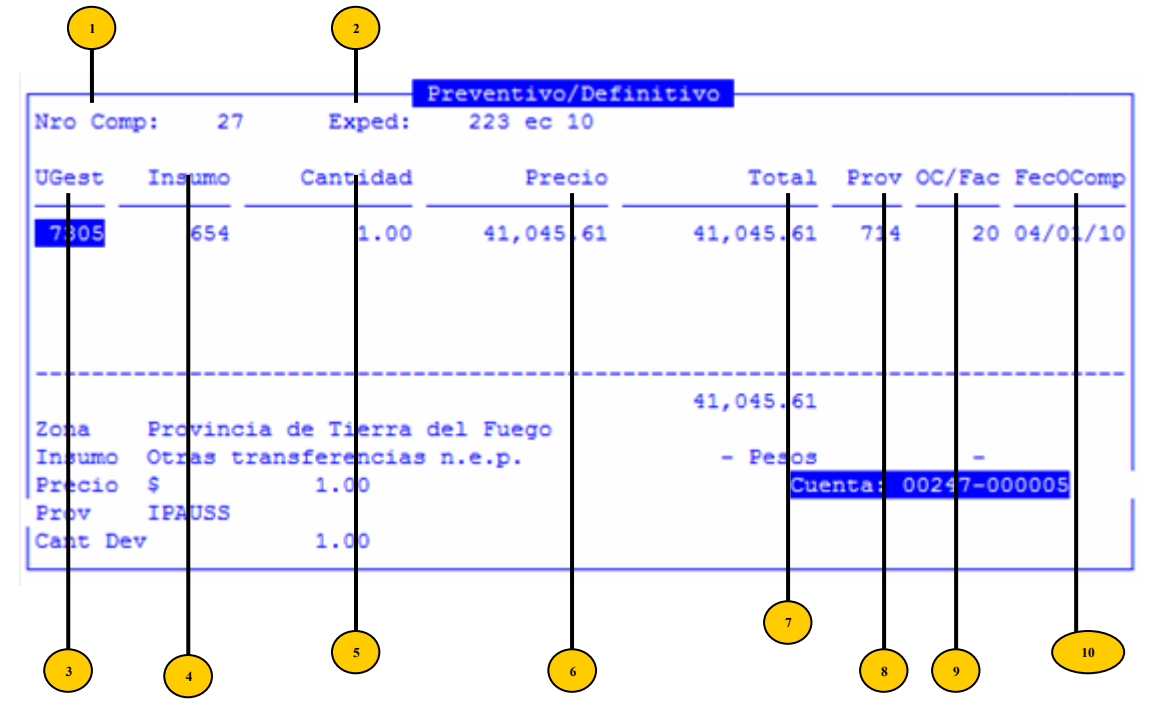

Los datos requeridos para trabajar con los comprobantes de compras mayores son:

- Nro Comp: número de comprobante de imputación
- <sup>2</sup> **Expediente:** número, letra y año del expediente correspondiente a la modificación de comprobante

Ingresados estos datos, el sistema mostrará la siguiente información a completar

<sup>3</sup> UGest: código de unidad de gasto a la cual se desea efectuar el reintegro del fondo. El código que el usuario especifique debe estar debidamente codificado dentro del Clasificador De Unidad De Gasto.

- ( **Insumo:** código identificatorio del insumo
- **5** Cantidad: cantidad del insumo
- <sup>6</sup> **Precio:** valor no negativo correspondiente al precio del insumo
  - **Total:** valor numérico correspondiente a la multiplicación de los campos <**Cantidad**> y <**Precio**>
- Prov: código del proveedor
  - **OC/Fact:** número de orden de compra o de factura
- **FecOComp:** fecha de orden de compra o de factura

Cuando lo modificado sea la UGG el sistema libera el saldo utilizado en la cuenta y afecta el saldo a la nueva cuenta presupuestaria siempre y cuando esta posea crédito para la afectación.

En caso que sea el insumo el que se modifica y el nuevo insumo sea de un inciso diferente al utilizado anteriormente el sistema realiza los asientos necesarios para corregir la contabilidad.

## AJUSTES AUTORIZADOS

Terminar

### RECAUDACION

La opción provee las herramientas necesarias para la administración y registración de la recaudación proveniente del pago de tasas, servicios, impuestos, coparticipación, etc. Estos conceptos son clasificables dentro del Clasificador De Recursos, lo cual hace a la flexibilidad y facilidad de adaptación a los cambios. La recaudación puede registrarse por zona geográfica o a nivel global.

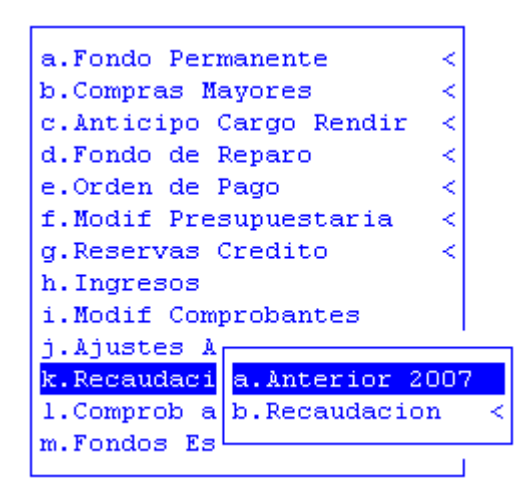

# **COMPROBANTE A PROVEEDORES**

Con esta opción de menú usted podrá generar distintos tipos de comprobantes para los proveedores. Esta opcion cuenta con las siguientes subopciones:

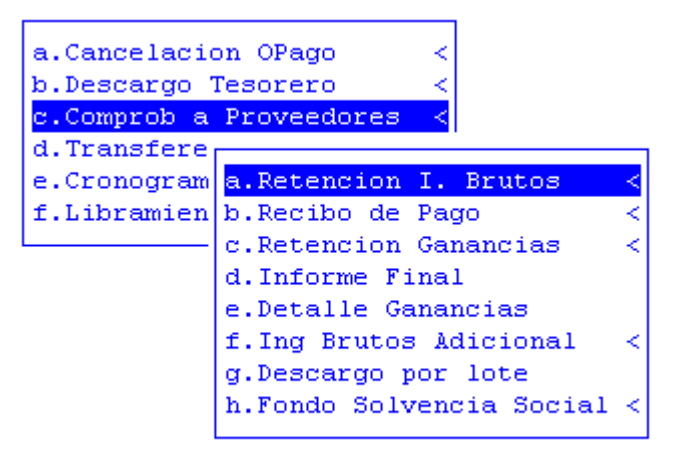

# **RETENCIÓN DE INGRESOS BRUTOS**

Con esta opción de menú el usuario podrá generar al proveedor el comprobante de retenciones de ingresos. Esta generación la podrá realizar para todos los cheques emitidos y descargados que se encuentren en una planilla de cheques o para un proveedor en particular que tenga un cheque dentro de una planilla de cheques en particular.

| a.Cancelacion OPago <      |                         |
|----------------------------|-------------------------|
| p.pescargo Tesorero <      |                         |
| c.Comprob a Proveedores <  |                         |
| d.Transfere                |                         |
| e.Cronogram a.Retencion I. | . Bru                   |
| f.Libramien b.Recibo de Pa | ago a.Por Orden Pago    |
| c.Retencion Ga             | ananc b.Por Fecha       |
| d.Informe Fina             | al c.Prov Fecha         |
| e.Detalle Gana             | ancia d.Por OT          |
| f.Ing Brutos A             | Adici e.Pagos Diferidos |
| g.Descargo por             | lot f.Por Dev s/Canc    |
| h.Fondo Solver             | ncia L                  |
|                            | 1                       |

## POR ORDEN DE PAGO

Con esta opción de menú el usuario podrá generar al proveedor, a partir del ingreso del número de la orden de pago el comprobante de retenciones de ingresos.

Aquí tendrá que colocar el número de la Orden de Pago que ya posee planilla de cheques a la que quiera imprimirle el detalle de retención de ingresos brutos.

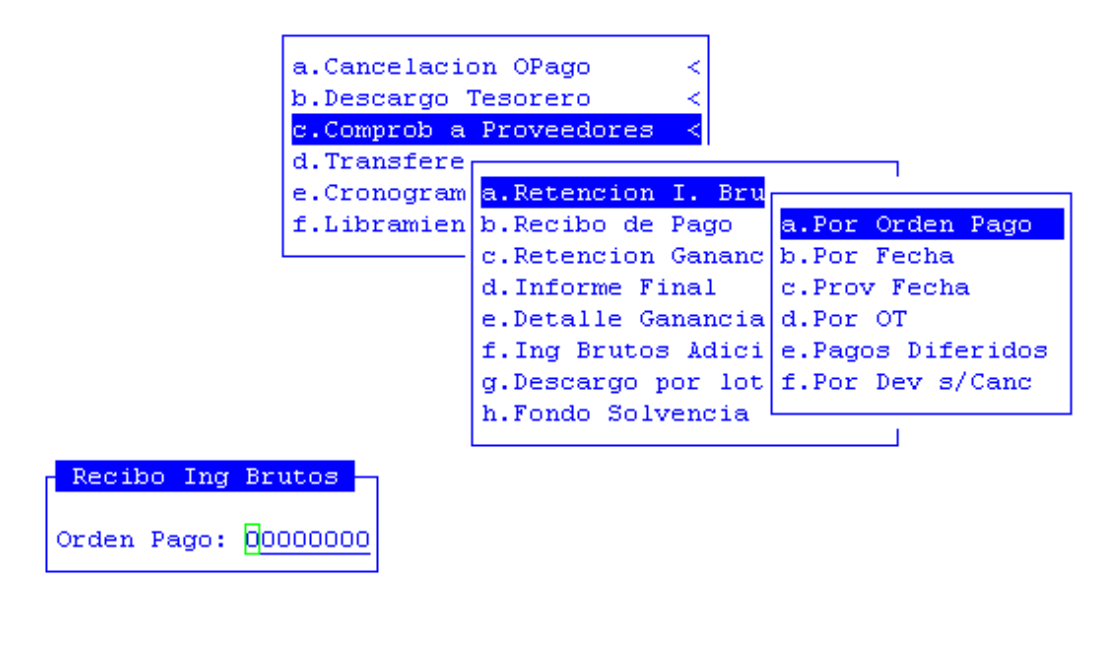

<?> numero de orden de pago

Una vez ingresado el número de Orden de Pago, el sistema le pedirá que seleccione la impresora por la que desee imprimir el Comprobante de retención de ingresos brutos.

### **POR FECHA**

En esta opción el sistema solicitará el código sucursal a incluir y la fecha desde y hasta y se imprimirán en la impresora seleccionada los comprobantes al igual que en la opción anterior.

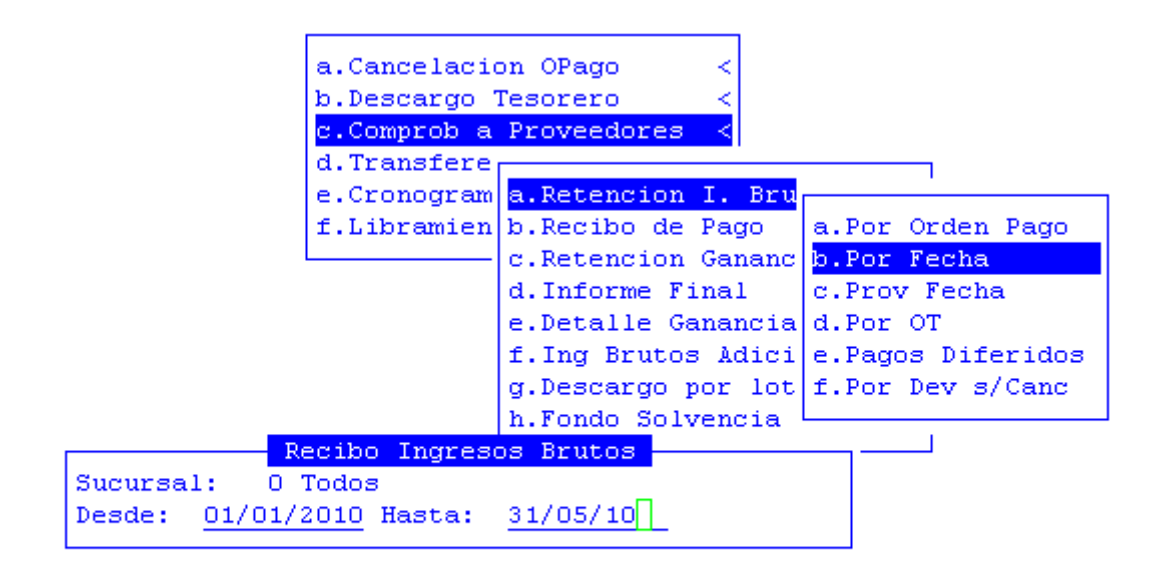

#### <?> fecha hasta

Una vez ingresado el número de Sucursal y fechas desde y hasta, el sistema le pedirá que seleccione la impresora por la que desee imprimir el Comprobante de retención de ingresos brutos.

## **PROV FECHA**

En esta opción el sistema solicitará el código de proveedor y la fecha desde y hasta y se imprimirán en la impresora seleccionada los comprobantes al igual que en la opción anterior.

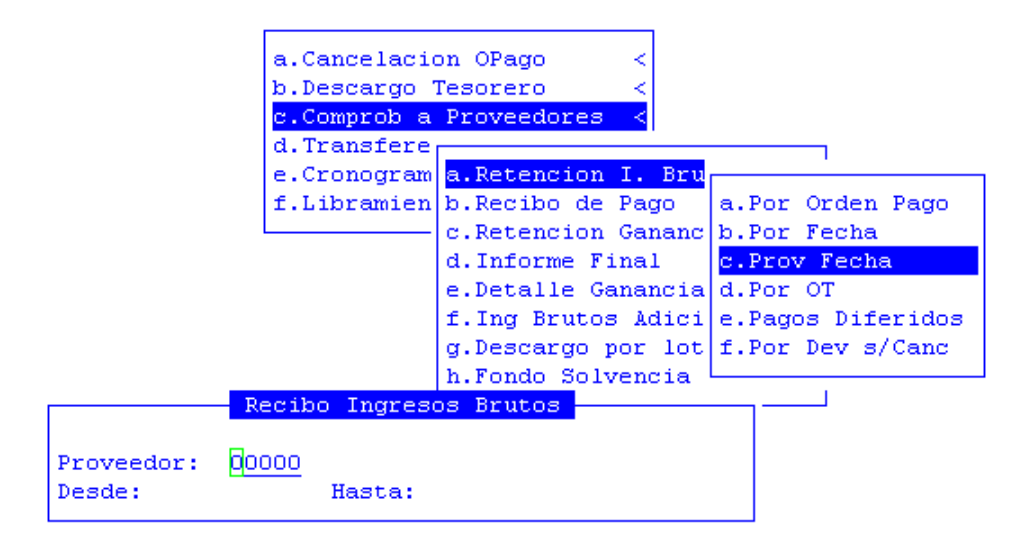

#### <F5> Clasifica

Una vez ingresados los datos, el sistema le pedirá que seleccione la impresora por la que desee imprimir el Comprobante de retención de ingresos brutos.

# POR OT

En esta opción el sistema solicitará el numero de obligación del tesoro y ejercicio de la obligación, se imprimirán en la impresora seleccionada los comprobantes al igual que en la opción anterior.

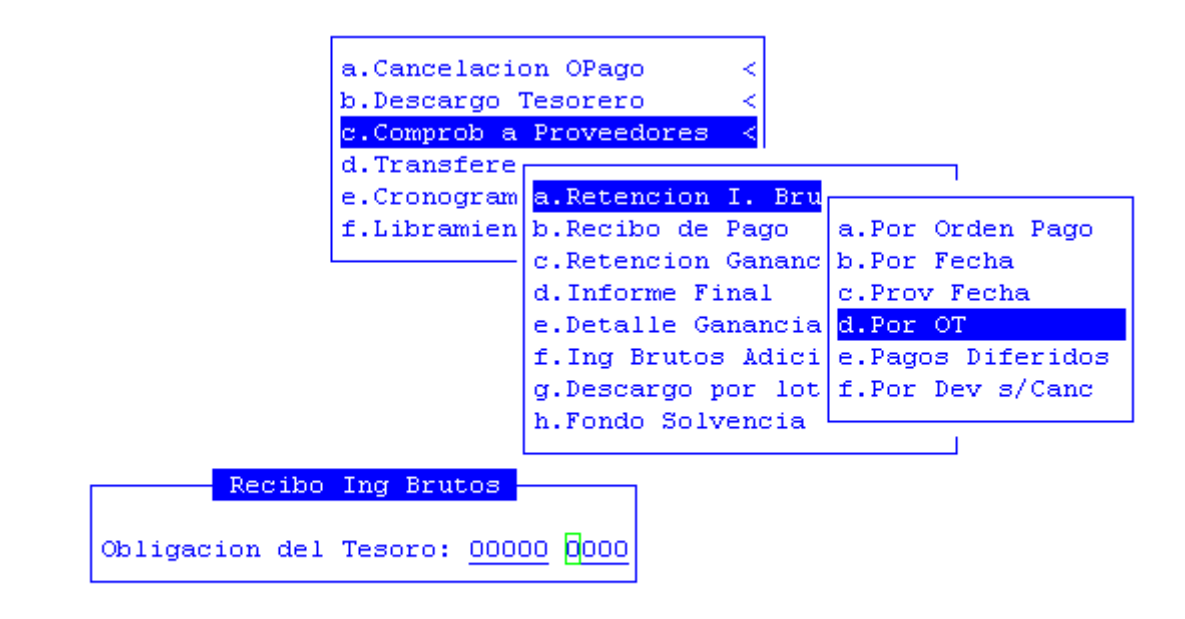

#### <?> ejercicio de la ot

Una vez ingresados los datos, el sistema le pedirá que seleccione la impresora por la que desee imprimir el Comprobante de retención de ingresos brutos.

Igual funcionamiento tendrán las retenciones de ingresos brutos de pagos diferidos y devengados sin cancelación.

# **RECIBO DE PAGO**

Con esta opción del menú el usuario podrá imprimir el recibo de pago de una planilla de cheques. La impresión la podrá realizar por:

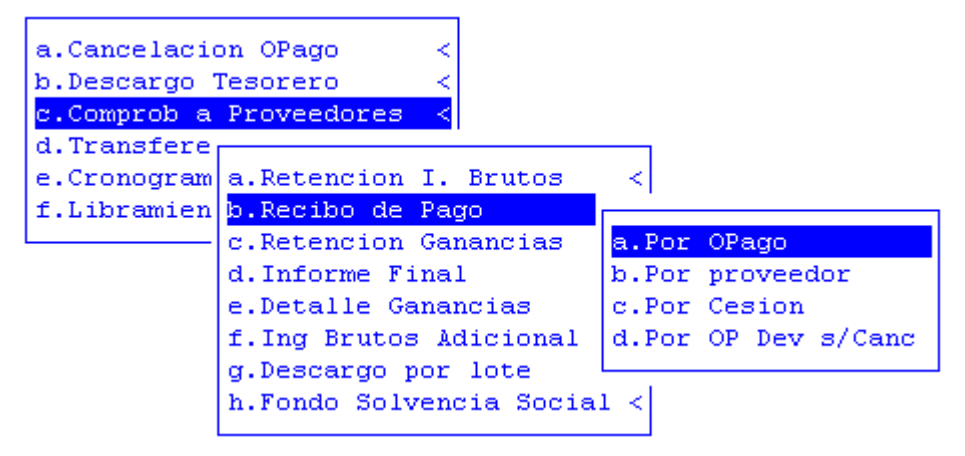

# POR ORDEN DE PAGO

Aquí tendrá que ingresar el número de la orden de pago a la que le desee imprimir el recibo de pago. Luego, seleccione impresora.

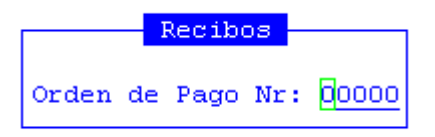

## **POR PROVEEDOR**

Aquí tendrá que ingresar el número de la planilla de cheque y el código de proveedor al que le desee imprimir el recibo de pago. Luego, seleccione impresora.

|                          | Planilla cheques |   |
|--------------------------|------------------|---|
|                          |                  | - |
| Planilla n°: <u>0000</u> | 10001 Prov:      |   |

# **POR CESION**

Aquí tendrá que ingresar el número de la planilla de cheque y un rango de números de orden pago a los que les desee imprimir el recibo de pago. Luego, seleccione impresora.

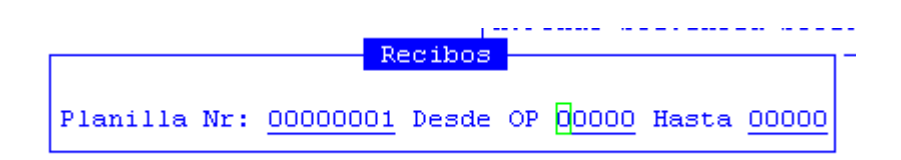

# **RETENCION GANANCIAS**

Con esta opción de menú el usuario podrá generarle al proveedor el comprobante de retención de ganancias correspondiente al pago que se este realizando. Consta de dos subopciones:

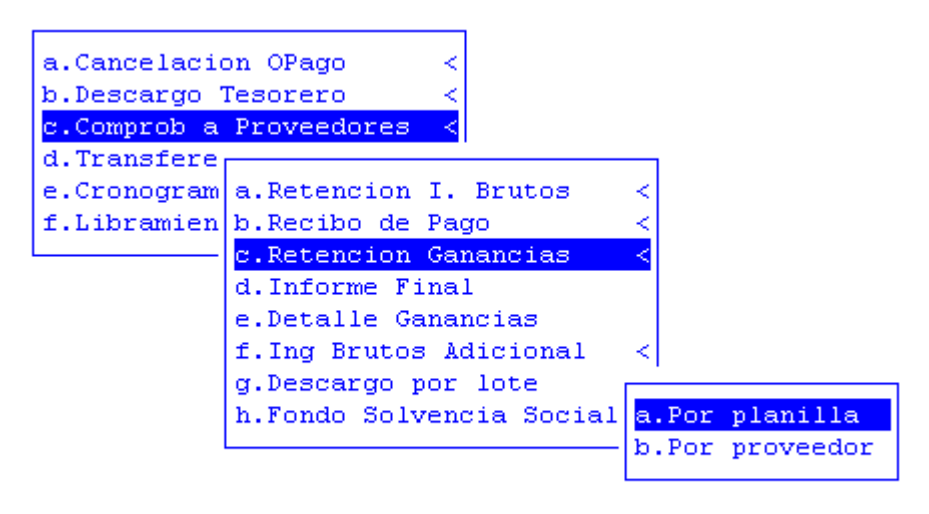

### POR PLANILLA

Con esta opción de menú el usuario a través del ingreso de un número de planilla, podrá generarle al proveedor el comprobante de retención de ganancias correspondiente al pago que se este realizando. Una vez ingresado el número de planilla, el sistema le pedirá que seleccione la impresora por la que desee imprimir el informe de retención de ganancias.

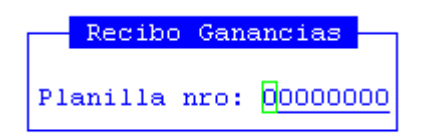

## **POR PROVEEDOR**

Con esta opción de menú el usuario a través del ingreso de un número de planilla y código de proveedores, podrá generarle al proveedor el comprobante de retención de ganancias correspondiente al pago que se este realizando. Una vez ingresado el número de planilla y de proveedor, el sistema le pedirá que seleccione la impresora por la que desee imprimir el informe de retención de ganancias.

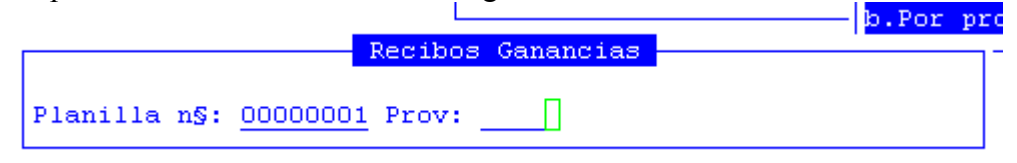

# **INFORME FINAL**

Con esta opción de menú el usuario podrá tener un informe final acerca de un comprobante

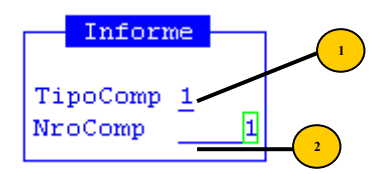

**Cuenta Banco:** tipo comprobante: compras mayores, fondo permanente o extrapresupuestarias

**NroComp:** numero de comprobante

La pantalla que visualizara al ingresar estos datos, será la que veremos a continuación:

COMPROBANTE COMPRAS MAYORES Comprobante : 00001 Expediente : 003434-xx-01 Fecha : 05/01/2010 Comentario : adlfasdsf Senor Director de Finanzas De acuerdo al informe precedente se eleva para su autorizacion: Orden de Pago: 00052-00055 Importe Total: 5.25

### TAREAS

La tecla normal de esta opción es: Imprime

Su propósito es efectuar la impresión de la base de información visualizada en pantalla a través del dispositivo de impresión configurado para su puesto de trabajo.

# **DETALLE GANANCIAS**

Con esta opción de menú podrá generarse al proveedor el detalle de retención de ganancias correspondiente al pago que se este realizando. Aquí el usuario tendrá que ingresar el número de la planilla de cheques a la que desee imprimirle el informe de retención de ganancias.

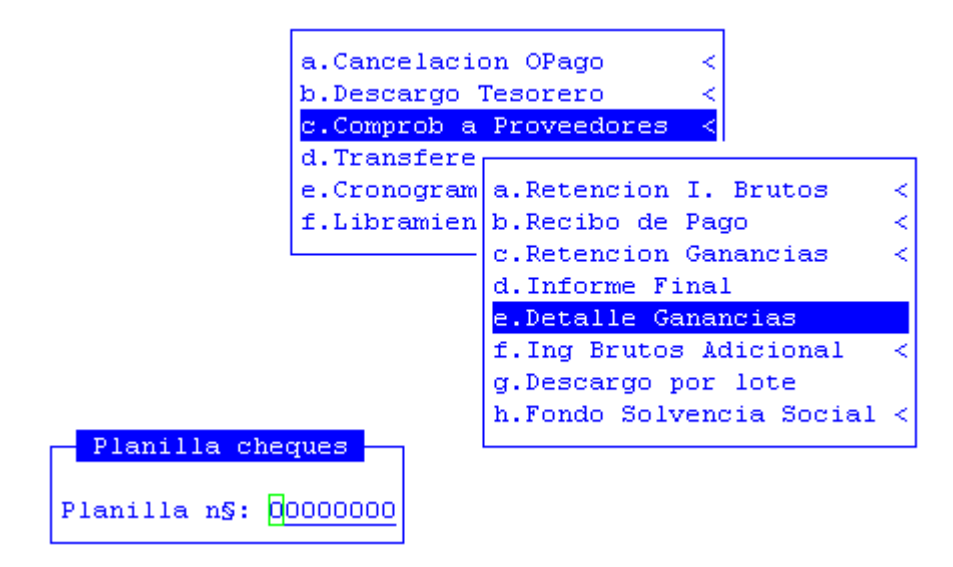

# **INGRESOS BRUTOS ADICIONAL**

Con esta opción de menú, el usuario podrá generar un comprobante de pago de las retenciones realizadas sobre los ingresos brutos adicionales. Las opciones para la

generación del mismo son las mismas que para la retención de ingresos brutos. Ver opción comprobante a proveedores: Retención de Ingresos Brutos.

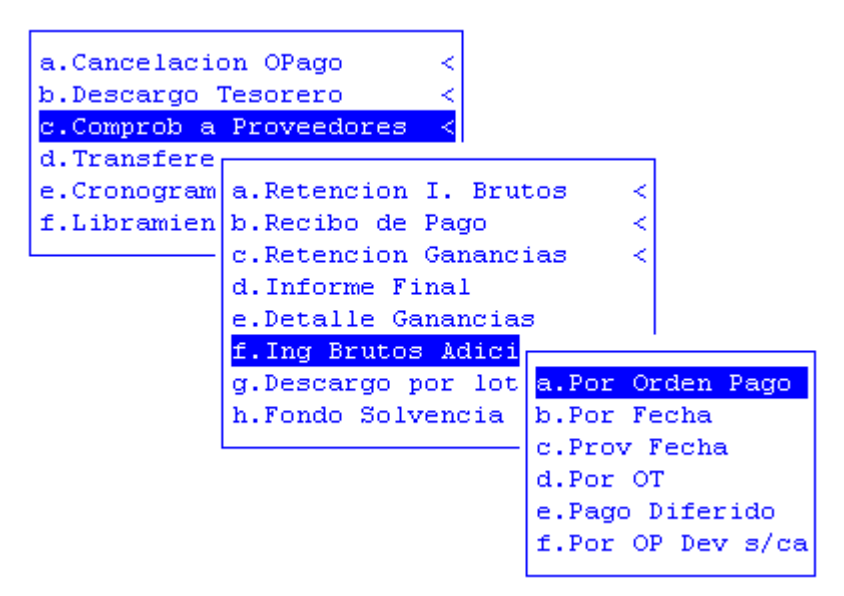

### **DESCARGO POR LOTE**

Con esta opción de menú, el usuario podrá generar un comprobante de descargo a raiz del ingreso de un número de lote. Habiendo ingresado este dato, la pantalla que visualizará será lo siguiente:

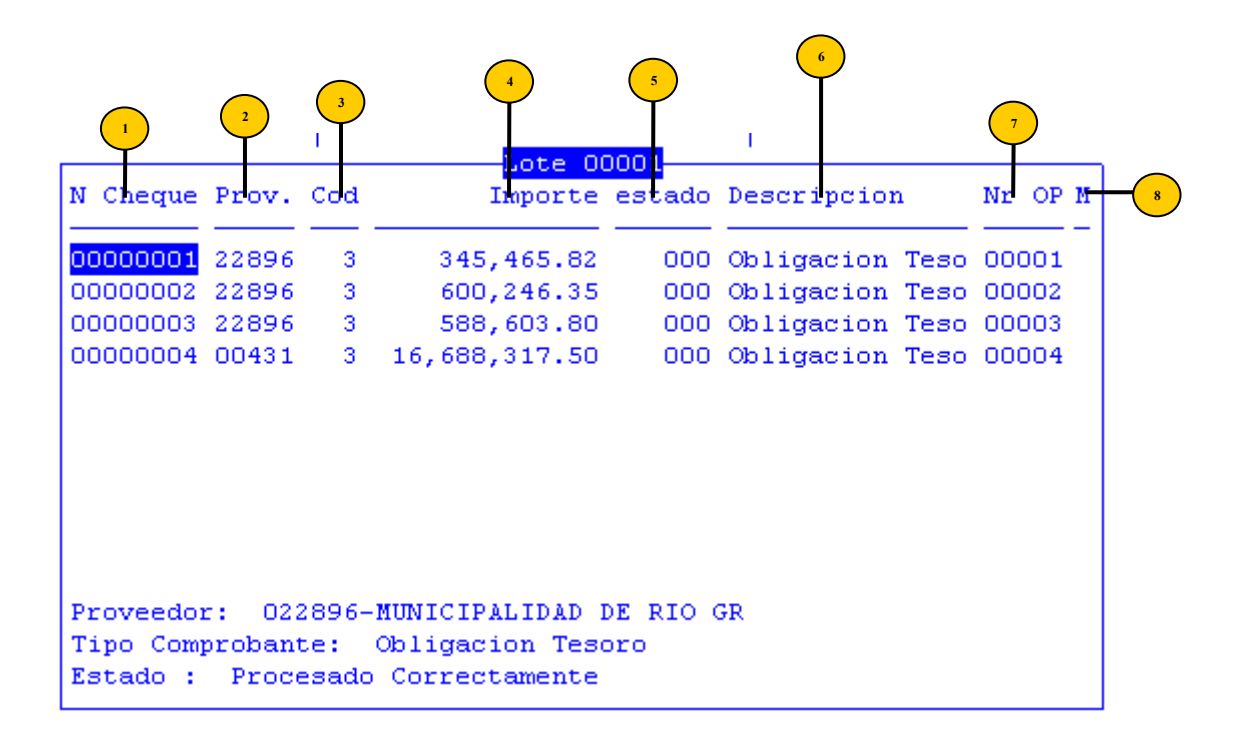

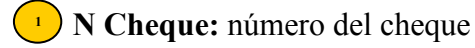

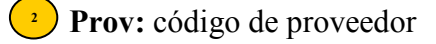

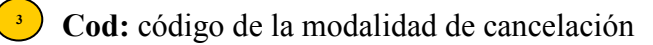

• Importe: importe pagado

5 Estado: estado

7

# Desoloperamentestariacióndenede pago

M: marca de los comprobantes que se van a cancelar

# **TECLAS ESPECIALES**

A continuación veremos aquellas teclas que son especiales y que solo forman parte de esta opción

# TODAS

La combinación [F5-T] permite marcar, todos los comprobantes para generarles el comprobante de cancelación. La marca se simboliza con un asterisco en el campo M.

|        |      |      | · · | Lote Of       | 1001   |                 |         |
|--------|------|------|-----|---------------|--------|-----------------|---------|
| N Cheq | ue P | rov. | Cod | Importe       | estado | Descripcion     | Nr OP M |
| 000000 | 01 2 | 2896 | 3   | 345,465.82    | 000    | Obligacion Teso | 00001 * |
| 000000 | 02 2 | 2896 | 3   | 600,246.35    | 000    | Obligacion Teso | 00002 * |
| 000000 | 03 2 | 2896 | 3   | 588,603.80    | 000    | Obligacion Teso | 00003 * |
| 000000 | 04 0 | 0431 | 3   | 16,688,317.50 | 000    | Obligacion Teso | 00004 * |

# **COMPROBANTE**

Mediante la combinación [F5-P] se podrán imprimir los comprobantes que se han seleccionado.

# **TECLAS NORMALES**

Las teclas normales de las opciones de transferencias de banco son:

# **BUSCA**

Permite localizar información que corresponda al criterio de ordenamiento seleccionado, por tanto, su funcionamiento esta ligado al uso de la combinación [F5-O] correspondiente a la tarea de <u>Ordenar</u>. Al confirmar presionando [Enter] el cursor de selección de campo se ubicará sobre el *registro de información* que contenga dicho literal o sus primeras letras coincidan con lo ingresado, siempre y cuando este último exista. Caso contrario el cursor queda posicionado en el registro previo a la acción de búsqueda.

# **Elige**

La combinación [F5-E] cumple la función de elección de información con el objeto de ser transportada automáticamente desde una base de información a otra.

### FONDO DE SOLVENCIA

Con esta opción de menú, el usuario podrá generar un comprobante de fondo de solvencia de las retenciones realizados. Las opciones para la generación del mismo son las mismas que para la retención de ingresos brutos. Ver opción comprobante a proveedores: Retención de Ingresos Brutos.

### **FONDOS ESPECÍFICOS**

Con estas opciones se podrán abrir, imputar, rendir, etc. todo lo inherente a los fondos específicos.

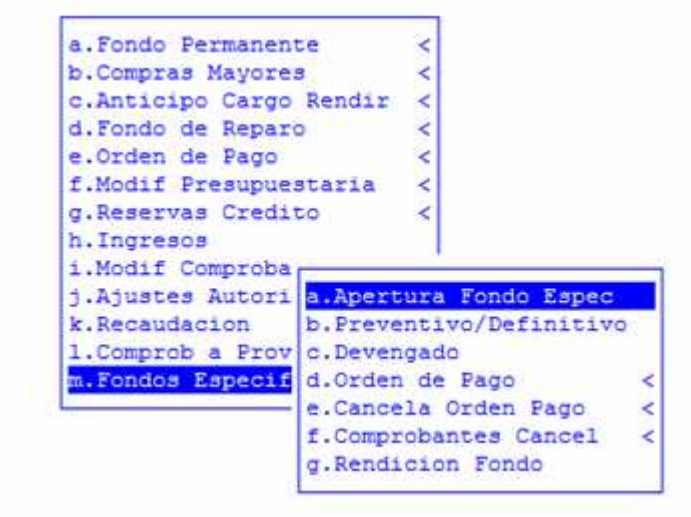

### **APERTURA FONDO ESPEC**

Esta opción del menú en que se podrá abrir el fondo especial la cual será de uso permanente en el ejercicio.

| Nro Apertura                           | : 00000 Fecha Apertur                                                                                       | a: 12/05/20 |
|----------------------------------------|----------------------------------------------------------------------------------------------------|-------------|
| Expediente                             | : 000012 xx 01                                                                                              |             |
| Tipe Fondo                             | : 03 Cuentas Especia Norma Lega                                                                             | 1: 1 00022  |
| Cuenta Banco                           | : 184 BTF FE Gastos x Tasas Pol 1710                                                                        | 10/0        |
| Concepto                               | : Apertura fondo                                                                                            |             |
| Prov Proveed                           |                                                                                                    | -           |
|                                        | or                                                                                                    | Ima         |
|                                        | or                                                                                                    |             |
| 755 FONDO E                            | SPECIAL POLICIA PROVINCIAL                                                                                  | Ini         |
| 755 FONDO E                            | OF<br>SPECIAL POLICIA PROVINCIAL                                                                            | Inj         |
| 755 FONDO E                            | SPECIAL POLICIA PROVINCIAL                                                                                  |             |
| 755 FONDO E                            | or<br>SPECIAL FOLICIA PROVINCIAL<br>Total:<br>: Ministro de Gobierno Coordinacion                           | Ing         |
| 755 FONDO E<br>Responsable<br>Caracter | SPECIAL FOLICIA PROVINCIAL<br>Total:<br>: Ministro de Gobierno Coordinacion<br>: 001 Administración Central | Ing         |

- Nro Apertura: numero se genera automáticamente al grabar la apertura, cuando se ingresa por primera vez se dejara en blanco
  - **Fecha Apertura:** fecha en que se realiza la apertura del mismo.
    - Expediente: número, letra y año del expediente.
- (+) Tino Fondo: indica el tipo de fondo que para este caso es tipo 3 Cuentas Especiales

- Prov: código del proveedor o habilitado del fondo.
  - Proveedor: descripción del proveedor o habilitado del fondo.
    - Importe: importe de apertura de fondo permanente
  - M: marca o=apertura original a=ampliacion d=disminucion

En caso de ser necesario anular la apertura simplemente se ingresara con el numero de aperpueveentre de conclista de mismo.

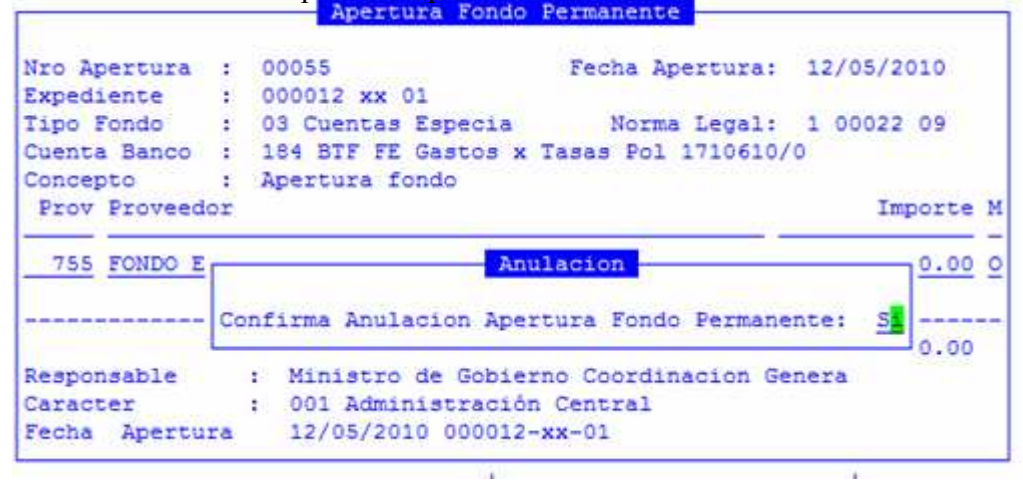

# **PREVENTIVO/DEFINITIVO**

Esta opción de menú muestra la imputación de las notas de pedido y no podrá ser modificada ya que se genera a partir de las compras del modulo correspondiente.

|                                        |            | and a second second                       | Prevent                                  | :ivo/De:                                     | finitivo Fond                                     | os Específic              | :03                     |          |          |
|----------------------------------------|------------|-------------------------------------------|------------------------------------------|----------------------------------------------|---------------------------------------------------|---------------------------|-------------------------|----------|----------|
| Nro Comp<br>Fondo Es                   | pr:<br>sp: | 00178                                     | Fecha:<br>179 BTH                        | 03/02/                                       | /2010 Exped:<br>E Y F FDO.P/DE                    | 000126 sd 1<br>SC.REC.    | 0                       |          |          |
| UGes Ins                               | sun        | 0                                         | Cantida                                  | ad                                           | Precio                                            | Total                     | Prov                    | OC/Fac   | Fecha    |
| 8951 25                                | 505        | 8                                         | 1.0                                      | 00                                           | 2.40                                              | 2.40                      | 1326                    | 4        | 03/02/10 |
| 8951                                   | 68         | 0                                         | 1.0                                      | 00                                           | 2.50                                              | 2.50                      | 1326                    | 4        | 03/02/10 |
|                                        |            |                                           |                                          |                                              |                                                   |                           |                         |          |          |
|                                        |            |                                           | Total                                    | L'Compre                                     | obante:                                           | 4.90                      |                         |          |          |
| Proveed                                | :          | AUTOSUR                                   | Total<br>RIO GRJ                         | L Compro                                     | obante:<br>A.                                     | 4.90                      |                         |          |          |
| Proveed                                | : ;        | AUTOSUR<br>GAS OIL                        | Total<br>RIO GRJ                         | L Compro                                     | obante:<br>A.                                     | 4.90<br>Cue               | nta:                    | 0068000: | 2        |
| Proveed<br>Insumo<br>Respon            | : : : :    | AUTOSUR<br>GAS OIL<br>Subsecre            | Total<br>RIO GRJ<br>etaria c             | L Compre<br>ANDE S.I                         | obante:<br>A.<br>rrollo Sustent                   | 4.90<br>Cue<br>Pre        | nta:<br>cio\$           | 0068000: | 2.40     |
| Proveed<br>Insumo<br>Respon<br>Activid |            | AUTOSUR<br>GAS OIL<br>Subsecr<br>Realiza: | Total<br>RIO GRJ<br>etaria o<br>r tareas | L Compro<br>ANDE S.1<br>ie Desa:<br>s admin: | obante:<br>A.<br>rrollo Sustent<br>istrativo- con | 4.90<br>Cue<br>Pre<br>Car | nta:<br>cio\$<br>ntDev: | 0068000: | 2.40     |

## DEVENGADO

Esta opción es la registración de las facturas presentadas por el proveedor una vez conformadas por la persona autorizada.

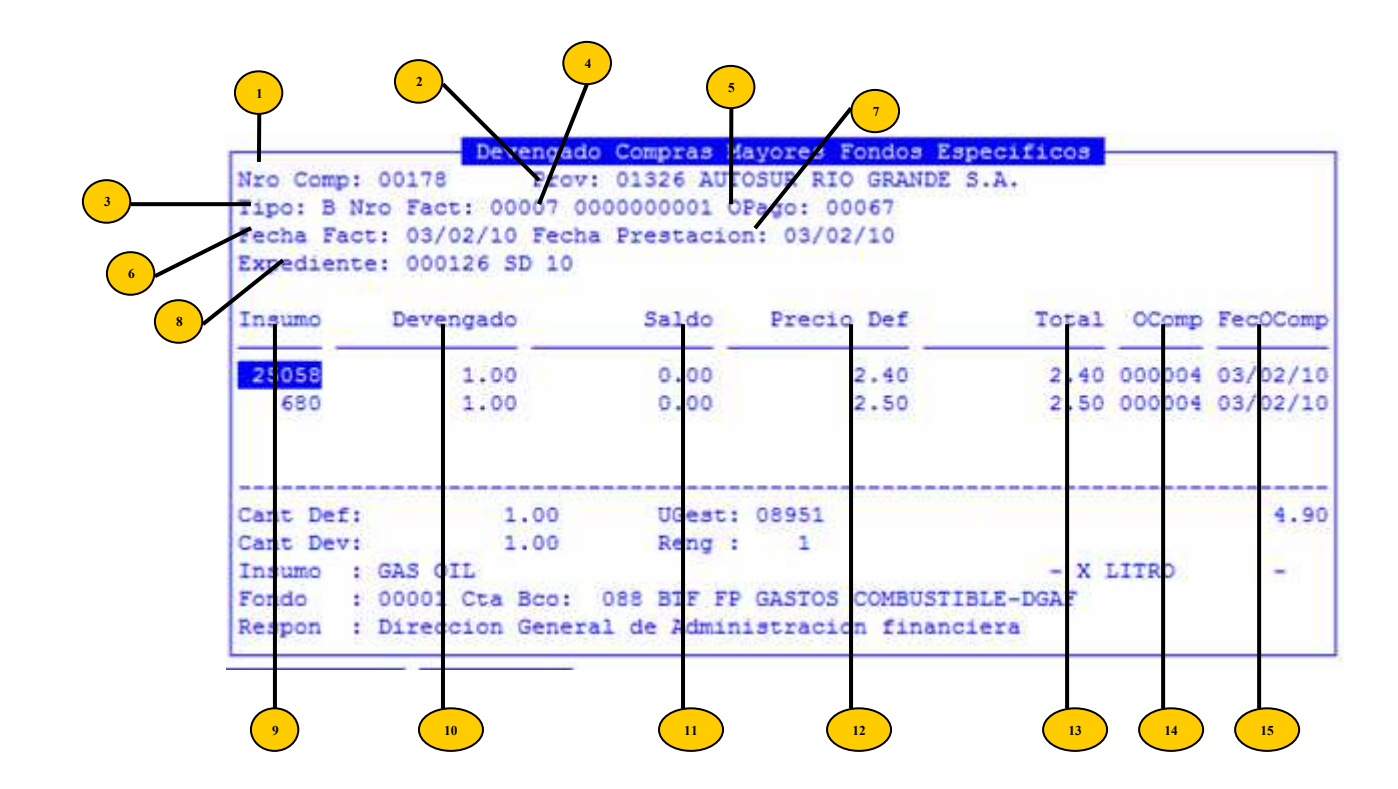

- **Nro Comp:** numero del comprobante de imputación que se genero automáticamente en el modulo de compras.
- Prov: código del proveedor al que se le adjudico el bien o servicio y que está presentando la factura que se necesita registrar.
- <sup>3</sup> **Tipo:** ingresar el tipo de factura B, C, etc.
  - NroFact: ingresar sucursal y número de la factura a devengar.
- **OPago:** número de orden de pago
  - Fecha Fact: consignar la fecha de la factura.
    - **Fecha Prestación:** fecha de la real prestación del servicio o entrega del bien adquirido.

Una vez registrados los datos antes mencionados el sistema abre una nueva pantalla donde se deberá ingresar:

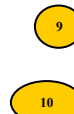

Insumo: código del insumo

**Devengado:** importe a devengar.

Saldo: importe del saldo Precio Def: importe definitivo

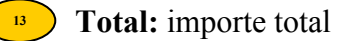

- **OComp:** número de la orden de compra
- **FecOComp:** número de la orden de compra

Culminado esto se procede a grabar.

# **ORDEN DE PAGO**

Esta opción es la que genera la orden de pago, el mandado a pagar al proveedor.

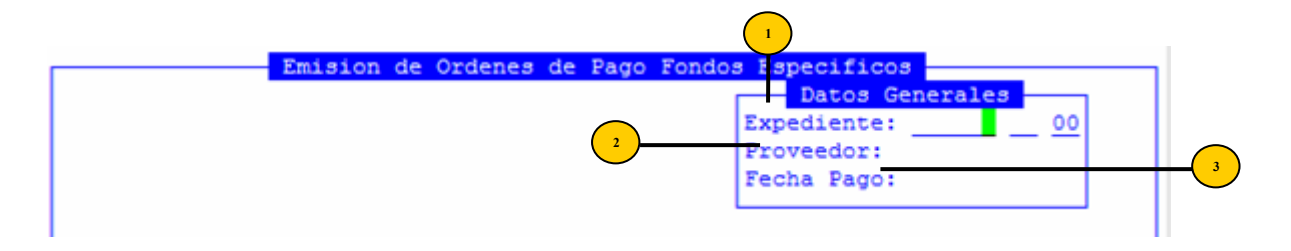

Los datos necesarios para generar esta orden de pago son:

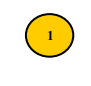

**Expediente:** número de expediente que se utilizo para registrar el devengado, en formato número, letra y año.

<sup>2</sup> **Proveedor:** código del proveedor.

**Fecha Pago:** fecha a pagar la orden de pago

Una vez ingresados estos datos el sistema mostrara una nueva pantalla con el detalle de la conformación de la orden de pago,

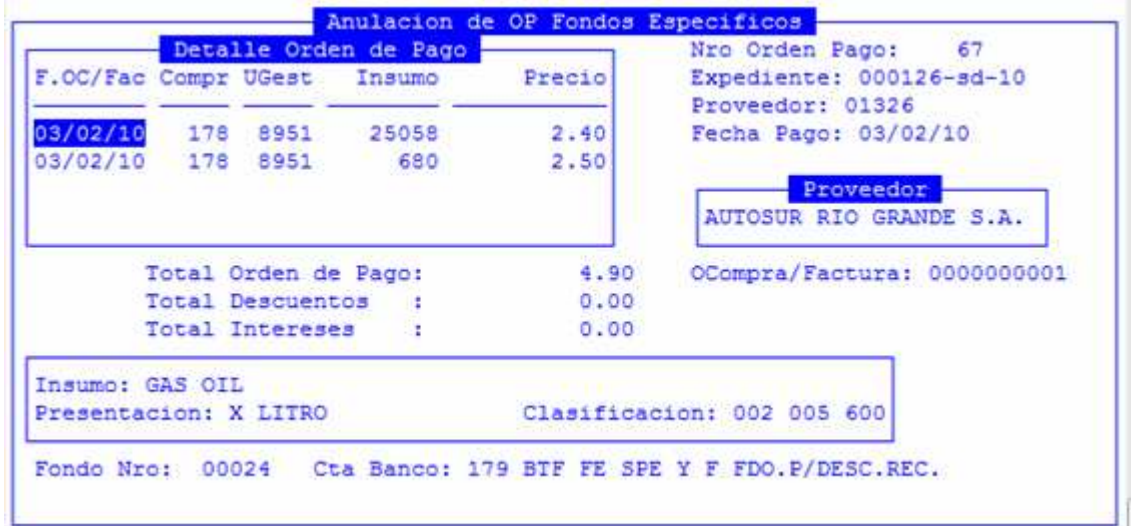

Posteriormente se deberá ingresar el comentario de la misma y grabar, al realizar esta acción se abrirá una nueva pantalla donde se aplican las retenciones, si el proveedor tiene definidas las mismas el sistema las aplicara a la orden, si no están definidas con la tecla [+] se podrán ingresar manualmente.

# ANULA ORDEN PAGO

En esta opción se podrá utilizar en caso de necesidad de anular una orden de pago. El único dato necesario es el número de la misma.

|           | Deta    | lle Ord  | Anulacion d | e OP Fondos  | Nro Orden Pago: 67                       |
|-----------|---------|----------|-------------|--------------|------------------------------------------|
| F.OC/Fac  | Compr   | UGest    | Insumo      | Precio       | Expediente: 000126-sd-10                 |
| 03/02/10  | 178     | 8951     | 25058       | 2,40         | Proveedor: 01326<br>Fecha Pago: 03/02/10 |
| 03/02/10  | 178     | 8951     | 680         | 2.50         |                                          |
|           |         |          |             | 10000000000  | Proveedor                                |
|           |         |          |             |              | AUTOSUR RIO GRANDE S.A.                  |
|           |         |          | Anulacion   | Orden de Pa  | go                                       |
| 7         | Cotal ( | Orden    |             |              | pra/Factura: 0000000001                  |
| 1         | Cotal I | Descu Co | onfirma Anu | lacion (S/N) | ?: 5 <mark>1</mark>                      |
| T         | Total 1 | Inter    |             |              |                                          |
|           |         |          |             |              |                                          |
| Insumo: G | AS OII  | L        |             |              |                                          |
|           | tion 1  | ( LITRO  |             | Clasifica    | cion: 002 005 600                        |

Presionando la combinación [F5-Anula] el sistema abrirá una nueva pantalla donde solicita la confirmación de la anulación y confirmando con la palabra SI el sistema anulara la orden de pago y procederá a imprimir la misma.

## **CANCELA ORDEN PAGO**

La opción Cancelación de Orden de Pago provee al usuario las herramientas para cancelar a los proveedores, como así también las retenciones que se generan en la generación de las órdenes de los fondos específicos.

| a.Fondo Permanent | te       | <        |            |             |
|-------------------|----------|----------|------------|-------------|
| b.Compras Mayores | 8        | <        |            |             |
| c.Anticipo Cargo  | Rendir   | <        |            |             |
| d.Fondo de Reparo | <b>D</b> | <        |            |             |
| e.Orden de Pago   |          | <        |            |             |
| f.Modif Presupues | staria   | <        |            |             |
| g.Reservas Credit | to       | <        |            |             |
| h.Ingresos        |          |          |            |             |
| i.Modif Comproba  |          |          |            | -           |
| j.Ajustes Autori  | a.Apert  | ura Fond | do Espec   |             |
| k.Recaudacion     | b.Preve  | ntivo/De | efinitivo  |             |
| 1.Comprob a Prov  | c.Deven  | gado     |            |             |
| m.Fondos Especif  | d.Orden  | de Pag   |            |             |
|                   | e.Cance  | la Orde  | a.Cancela  | Orden Pago  |
|                   | f.Compre | obantes  | b.Cancela  | Retenciones |
|                   | g.Rendi  | cion Fo  | c.Anula Ca | ancelacion  |
|                   | -        |          |            |             |

# **CANCELA ORDEN PAGO**

Esta opción es utilizada para la cancelación de las órdenes de pago generadas en los fondos específicos.

|         |              | Deta       | lle Orden de Pa | ago           |        |
|---------|--------------|------------|-----------------|---------------|--------|
| Compr _ | Imp Original | Fecha      | Imp Adeudado    | Imp Pendiente | Imp Pa |
| 00089   | 22.50        | 23/04/2010 | 12.50           | 12.50         | 12     |

Los datos necesarios para realizar la cancelación son:

Cuenta Banco: numero de la cuenta bancaria del fondo correspondiente..

Proveedor: código del proveedor que se está cancelando.

Luego de ingresar este dato el sistema abre una nueva pantalla donde muestra todas las órdenes de pago pendientes de cancelar del proveedor seleccionado. Presionando la tecla [F5-Elige] se podrá seleccionar la orden de pago necesaria y presionando [F5-Todas] se podrá seleccionar todas las ordenes que tenga el proveedor sin cancelar, quedando simbolizado con un asterisco en el campo <M>.

| Cuenta Banco:<br>Proveedor: 00                                                     | 179<br>080 FIOCCHI FABIAN MAR   | RCELO           |       |
|------------------------------------------------------------------------------------|---------------------------------|-----------------|-------|
| Codigo Cuenta:<br>Mod Cancel :<br>Fipo Libram :<br>Mro Comprob :<br>Fecha Comprob: | Datos Co<br>Cheques<br>00001002 | omprobante      | -     |
| L                                                                                  | Total Adeudado :                | 12.50 A Pagar : | 12.50 |

Al grabar el sistema abre una nueva pantalla donde solicita el número del cheque utilizado para esta cancelación. Al ingresar este dato el sistema graba la misma y genera la impresión del comprobante.

# **CANCELA RETENCIONES**

Esta opción se utiliza para cancelar las retenciones de las órdenes ya canceladas al proveedor principal.

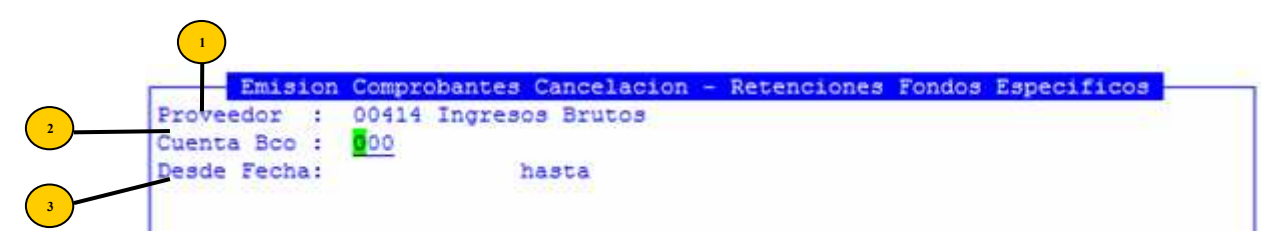

Los datos necesarios para realizar esta cancelación son:

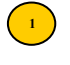

Proveedor: código del proveedor de la retención que deseamos cancelar, estos están definidos en el clasificador de retenciones.

Cuenta Banco: numero de la cuenta bancaria del fondo correspondiente.

• Desde Fecha y hasta: rango de fechas en las que desea cancelar las retenciones. El sistema traerá en la pantalla todas las retenciones disponibles para cancelar en ese rango solicitado.

Una vez ingresados estos datos el sistema abre una nueva pantalla donde mostrara todas las retenciones pendientes en dicho rango de fechas. Estas no podrán ser seleccionadas porque al ser obligatorias se deberán cancelar todas.

Luego proceder a grabar e ingresar el número de cheque con que se realiza la cancelación de las mismas.

## ANULA CANCELACION

En esta opción se podrán anular las cancelaciones realizadas solamente ingresando el código de cuenta bancaria y el número de cheque.

Al ingresar estos datos el sistema mostrara los datos de la orden de pago cancelada con ese cheque, el importe, la fecha del comprobante y el proveedor que se cancelo. Presionando F5 anula se procede a anular dicha cancelación. Al confirmar la misma el sistema trae la pantalla de la impresión de dicha anulación.

### **COMPROBANTES CANCEL**

Con esta opción de menú usted podrá generar distintos tipos de comprobantes para los proveedores.

#### **RETENCIÓN DE INGRESOS BRUTOS**

Con esta opción de menú el usuario podrá generar al proveedor el comprobante de retenciones de ingresos brutos. Esta generación la podrá realizar para todos los cheques emitidos.

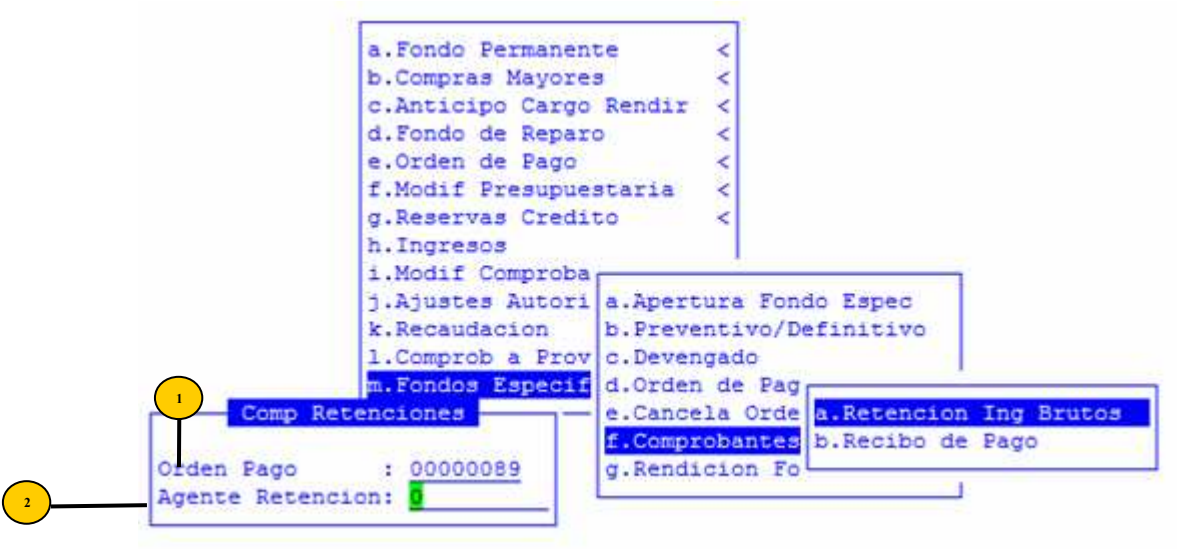

Los datos necesarios para la generación del comprobante son:

**Orden de Pago:** número de orden de pago que desea confeccionar el comprobante de ingresos brutos.

Agente de Retencion: numero de agente de retención correspondiente.

### **RECIBO DE PAGO**

En esta opción se imprimen los recibos de pago d e las órdenes de pago solicitadas.

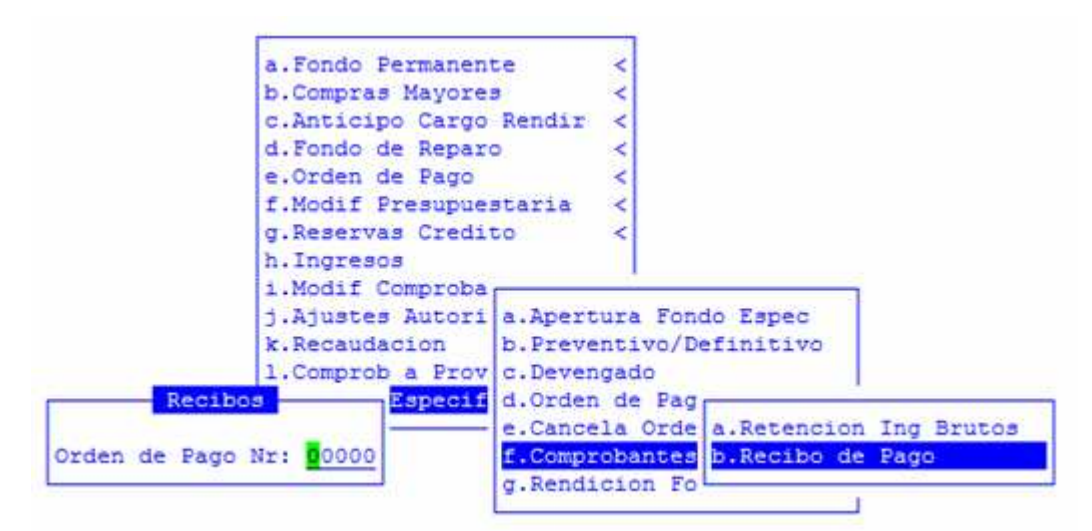

El único dato necesario para imprimir el mismo es el número de orden de pago.

# CONSULTAS

La opción principal de Consultas entrega un conjunto de herramientas con las cuales usted accede a una variada gama de reportes, basadas en información suministrada en las diferentes opciones del sistema de Registración Presupuestaria. Las opciones del menú descolgable establecen principalmente consultas operativas de los comprobantes en diferentes etapas del gasto, la evolución de saldos en las cuentas presupuestarias, modificaciones presupuestarias efectuadas, y toda otra información necesaria para la eficiente administración y control del gasto.

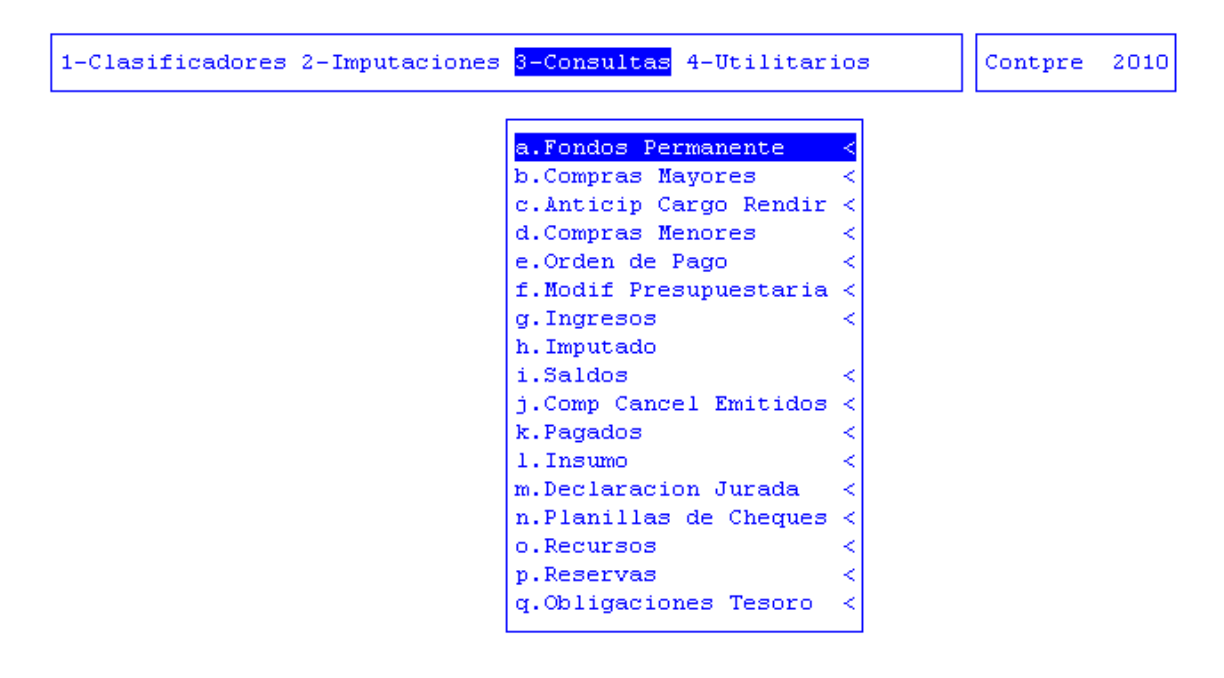

Todas las consultas son procesadas y entregadas mediante el dispositivo de pantalla de su puesto de trabajo, otorgando la posibilidad de enviar los datos visualizados al dispositivo de impresión disponible. De esta manera se evita el gasto innecesario de papel y los tiempos de impresión, en el caso que usted simplemente desee consultar información en forma provisoria.

En las secciones siguientes se describen cada una de las consultas disponibles. Debido a la gran cantidad de las mismas, cada una de ellas se acompaña de una breve explicación y algunas de las pantallas de la información que entregan. Los datos requeridos y teclas de control disponibles dentro de cada consulta no se describen en este manual.

## Fondo Permanente

Esta consulta le aporta al usuario la posibilidad de obtener distinta información sobre las etapas de:

٦ a.Fondos Pe b.Compras M a.Fondo Permanent c.Anticip C b.Caja Chica d.Compras M c.Conciliaciones < e.Orden de d.Libramientos f.Modif Pre e.Facturas g.Ingresos h.Imputado i.Saldos < j.Libramientos < k.Pagados < 1.Insumo < m.Declaracion Jurada < n.Planillas de Cheques < o.Recursos < p.Reservas < q.Obligaciones Tesoro <

# FONDO PERMANENTE

Este reporte permite obtener información sobre los fondos permanentes a partir de varias subopciones:

| a.Fondos Pe                        |                      |  |  |
|------------------------------------|----------------------|--|--|
| b.Compras M <mark>a.Fondo P</mark> |                      |  |  |
| c.Anticip C b.Caja Ch              | a.Imputaciones       |  |  |
| d.Compras M c.Concili              | b.s/Completar        |  |  |
| e.Orden de d.Librami               | c.Proveedor          |  |  |
| f.Modif Pre e.Factura              | d.Expediente         |  |  |
| g.Ingresos                         | e.Inciso Principal   |  |  |
| h.Imputado                         | f.Apertura FPerman < |  |  |
| i.Saldos                           | g.Devolucion FPerm.  |  |  |
| j.Libramientos                     | h.Fondos de Reparo < |  |  |
| k.Pagados                          | i.Transferencias <   |  |  |
| 1.Insumo                           |                      |  |  |
| m.Declaracion Jurada               | <                    |  |  |
| n.Planillas de Cheque              | s <                  |  |  |
| o.Recursos                         | <                    |  |  |
| p.Reservas                         | <                    |  |  |
| q.Obligaciones Tesoro              | <                    |  |  |

### **IMPUTACIONES**

Este reporte permite obtener información sobre las imputaciones de fondo permanente. Para acceder a el, se deberá especificar:

Número de comprobante:

 $\begin{pmatrix} 1 \end{pmatrix}$ 

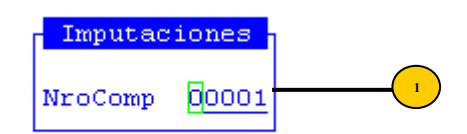

La pantalla que se obtendrá luego de procesar los datos es la que veremos a continuación con datos como: unidad de gestión, insumo, número y fecha de factura, proveedor, el fondo al cual quedo afectado, la cuenta bancaria y el proveedor habilitado.

|                                                                                                    |                                         |         |         | to de Comr | robant | e : 00 | 001      |         |         |   |
|----------------------------------------------------------------------------------------------------|-----------------------------------------|---------|---------|------------|--------|--------|----------|---------|---------|---|
| UGest Ir                                                                                                    | nsumo                                   | NroFac  | tura    | FecFact    | Prove  | edor   |          |         |         |   |
|                                                                                                    |                                         |         |         |            |        |        |          |         |         |   |
| Afectado a Fondo: 00003 Tipo : Sin Reposicion Estado del Fondo: Abierto<br>Cuenta Bancaria : 184 BTF FE Gastos x Tasas Policia - 1710610/0<br>Prov. Habilitado: 00755FONDO ESPECIAL POLICIA PROVINCIAL |                                         |         |         |            |        |        |          |         |         |   |
| Nro Comp                                                                                                    | Nro Comprobante : 00001 Fecha: 05/01/10 |         |         |            |        |        |          |         |         |   |
| 4510                                                                                                    | 427                                     | 0001-20 | 000000  | 05/01/10   | 00755  | FONDO  | ESPECIAL | POLICIA | PROVINC |   |
| 4510                                                                                                    | 427                                     | 0002-20 | 0000001 | 05/10/10   | 00755  | FONDO  | ESPECIAL | POLICIA | PROVINC |   |
| 4510                                                                                                    | 427                                     | 0001-00 | 0000123 | 08/02/10   | 00755  | FONDO  | ESPECIAL | POLICIA | PROVINC |   |
| 4510                                                                                                    | 427                                     | 0001-00 | 0000123 | 08/02/10   | 00755  | FONDO  | ESPECIAL | POLICIA | PROVINC |   |
| 4510                                                                                                    | 427                                     | 0001-00 | 0000125 | 08/02/10   | 00755  | FONDO  | ESPECIAL | POLICIA | PROVINC |   |
| 4510                                                                                                    | 427                                     | 0001-00 | 0000125 | 08/02/10   | 00755  | FONDO  | ESPECIAL | POLICIA | PROVINC | 1 |

#### SIN COMPLETAR

Este reporte permite obtener información sobre los comprobantes de fondos permanentes que se encuentren imputados, pero no rendidos total o parcialmente. Para acceder a este informe, se deberá especificar:

Rango desde y hasta número de comprobante.

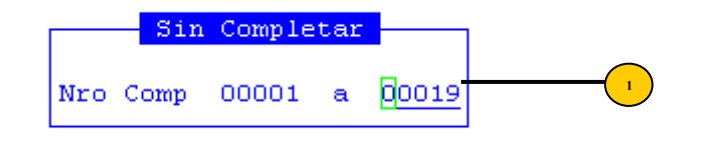

La pantalla que se obtendrá luego de procesar los datos es la que veremos a continuación con datos como: número de comprobante, fecha, total, rendido, mandado a pagar y pagado.

|               | Comprobante | s de Fondo Pe | rmanente     |        |
|---------------|-------------|---------------|--------------|--------|
| Compr Fecha   | Total       | Rendido       | Mand a Pagar | Pagado |
|               |             |               |              |        |
| 1 05/01/2010  | 216.00      | 50.00         | 216.00       | 216.00 |
| 2 05/01/2010  | 12.00       | 10.00         | 12.00        | 12.00  |
| 10 29/01/2010 | 30.00       | 20.00         | 30.00        | 30.00  |
| 13 24/02/2010 | 40.00       | 0.00          | 40.00        | 40.00  |
| 17 22/04/2010 | 500.00      | 0.00          | 500.00       | 500.00 |
| Total         | 798.00      | 80.00         | 798.00       | 798.00 |
|               |             |               |              |        |
|               |             |               |              |        |
|               |             |               |              |        |

# **POR PROVEEDOR**

Este reporte permite obtener información por proveedor, de las facturas de fondo permanente. Para acceder a este informe, se deberá especificar: el proveedor y el rango de fechas:

|               |           | Fectures Proveedor                      |
|---------------|-----------|-----------------------------------------|
|               |           | racturas rrovecuor                      |
| Proveedor:    | 755 FONDO | ESPECIAL POLICIA PROVINCIAL             |
| Fec Fac Desde | 01/01/201 | <u>10</u> Fec Fac Hasta <u>31/03/10</u> |

La pantalla que se obtendrá luego de procesar los datos es la que veremos a continuación con datos como: número de comprobante, número y fecha de factura, el importe, el expediente, la orden de pago y el número de cheque.

|       | Facturas (      | nor Proveedor | desde 01/01/2010 basta 31/03/2010     |
|-------|-----------------|---------------|---------------------------------------|
| NComp | NroFactura      | FecFact       | Importe Expediente OPago NroCheque    |
|       |                 |               |                                       |
|       | Proveedor       | PRINCIPAL:    | 755 FONDO ESPECIAL POLICIA PROVINCIAL |
| 755   | FONDO ESPECIAL  | POLICIA PROV  | INCIAL                                |
| 2     | 0001-00000021   | 05/01/10      | 10.00 000004-GM-10 3 000000056        |
| 2     | 0001-00000022   | 10/02/10      | 2.00 36 000000022                     |
| 1     | . 0001-00000123 | 08/02/10      | 35.00 40 000000005                    |
| 1     | . 0001-00000125 | 08/02/10      | 15.00 41 000000006                    |
| 1     | . 0001-00000126 | 08/02/10      | 76.00 43 000000008                    |
| 1     | . 0001-20000000 | 05/01/10      | 50.00 000026-MD-09 1 000000001        |
|       |                 |               |                                       |

#### EXPEDIENTE

Este reporte permite obtener información por expedientes, de las facturas de fondo permanente. Para acceder a este informe, se deberá especificar:

Número de expediente:

| Rendi       | ciones |           |    | 1 |
|-------------|--------|-----------|----|---|
| Expediente: | 000004 | <u>GM</u> | 10 | 1 |

La pantalla que se obtendrá luego de procesar los datos es la que veremos a continuación con datos como: numero de fondo, fecha, importe, proveedor habilitado, importe imputado, importe rendido, numero de orden de pago patrimonial y número de cheque:

|                                           | Rendiciones        | Expediente 00 | 0004-GM-10 - |          |         |    |
|-------------------------------------------|--------------------|---------------|--------------|----------|---------|----|
|                                           | Fecha              | Importe       | Proveedor    |          |         |    |
|                                           |                    |               |              |          |         |    |
| Fondo Perm Nro:                           | 00003 05/01/10     | 100.00        | 00755 FOND   | ESPECIAL | POLICIA | PR |
| NCom NRend                                | ImpImputado        | ImpRendid     | 5            |          |         |    |
| 00002 00001                               | 10.00              | 10.0          | -            |          |         |    |
| Total Pendiciones Fondo Permenente: 10.00 |                    |               |              |          |         |    |
| Total Rendiciones de Caja Chica :         |                    |               | 0.00         |          |         |    |
| Total Devoluciones de Caja Chica :        |                    |               | 0.00         |          |         |    |
| Total Ordene                              | s de Pago Patrimon | nial :        | 0.00         |          |         |    |
|                                           |                    |               |              |          |         |    |
|                                           |                    |               |              |          |         | l  |

Los demás reportes de la opción fondo permanente, informan lo mismo que los que explicamos anteriormente. Es por ello que a continuación seguiremos con los reportes de caja chica.
# **CAJAS CHICAS**

Estas consultas mostrarán variantes de datos y de búsquedas sobre los gastos efectuados en cajas chicas.

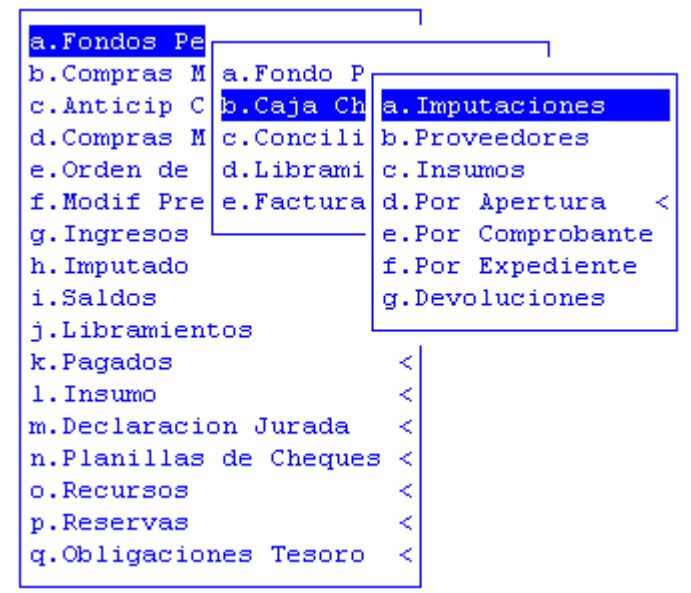

#### **IMPUTACIONES**

Este reporte permite obtener información sobre las imputaciones de cajas chicas. Para acceder a este informe, se deberá especificar:

Rango de números de comprobantes.

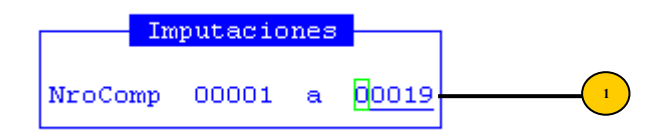

La pantalla que se obtendrá luego de procesar los datos es la que veremos a continuación con datos como: numero de comprobante, fecha, total, rendido, mandado a pagar, pagado, proveedor habilitado y comprobante:

|       |            | Compro   | hantes de Ceje | Chica        |          |
|-------|------------|----------|----------------|--------------|----------|
| Compr | Fecha      | Total    | Rendido        | Mand a Pagar | Pagado   |
|       |            |          |                |              |          |
| 5     | 07/01/2010 | 1,800.00 | 1,800.00       | 1,800.00     | 1,800.00 |
| 6     | 12/01/2010 | 15.00    | 15.00          | 15.00        | 15.00    |
| 7     | 12/01/2010 | 150.00   | 150.00         | 150.00       | 150.00   |
| 12    | 11/02/2010 | 20.00    | 0.00           | 20.00        | 20.00 *  |
| 14    | 10/03/2010 | 1.00     | 0.00           | 1.00         | 1.00 *   |
| 18    | 23/04/2010 | 100.00   | 0.00           | 100.00       | 100.00 * |
|       | Total      | 2,086.00 | 1,965.00       | 2,086.00     | 2,086.00 |
|       |            |          |                |              |          |
|       |            |          |                |              |          |

### **POR PROVEEDOR**

Este reporte permite obtener información por proveedor, de las facturas de caja chica. Para acceder a este informe, se deberá especificar:

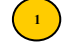

# Proveedor.

Rango de fechas.

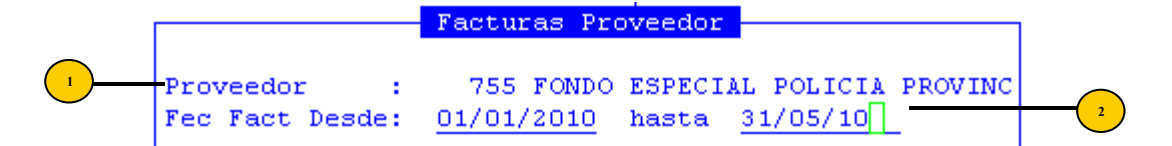

La pantalla que se obtendrá luego de procesar los datos es la que veremos a continuación con datos como: número y fecha de factura, el importe, el comprobante y el número de expediente.

Los demás reportes de la opción caja chica, informan lo mismo que los que explicamos anteriormente. Es por ello que a continuación seguiremos con los reportes de Conciliaciones.

# CONCILIACIONES

Estas consultas mostrarán variantes de datos y de búsquedas sobre las conciliaciones bancarias registradas en el sistema. La misma consta de las siguientes subopciones:

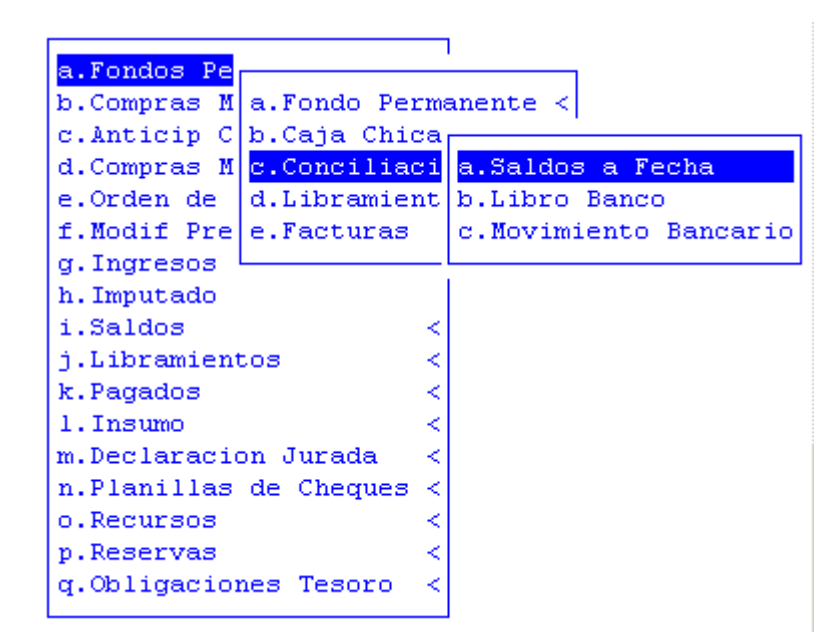

### SALDOS A FECHA

Este reporte permite solicitarle al sistema el saldo de una cuenta determinada en una fecha establecida por el usuario. Para acceder a este informe, se deberá especificar:

Rango de cuentas bancarias a consultar.

Fecha.

|                  |       | Saldo  |     |       |        |     | •   | 1 | _ |
|------------------|-------|--------|-----|-------|--------|-----|-----|---|---|
| Desde Banco: 090 | Hasta | Banco: | 090 | Banco | Tierra | del | Fue |   |   |
| Fecha: 01/01/10  |       |        |     |       |        |     |     |   | 2 |

La pantalla que se obtendrá luego de procesar los datos es la que veremos a continuación con datos como: código y descripción del banco y el saldo de banco.

| Cod Banco            | Saldos Bancarios al 01/01/201 | .0      | Sal        |
|----------------------|-------------------------------|---------|------------|
| 090-Banco Tierra del | Fuego-Transferencia           |         | 143,318,56 |
|                      |                               | Total : | 143,318,56 |

#### LIBRO-BANCO

Este reporte permite solicitarle al sistema los movimientos del libro banco de un código de banco determinado en un período de tiempo especificado por el usuario:

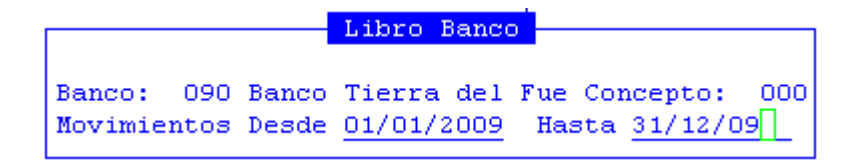

La pantalla que se obtendrá luego de procesar los datos es la que veremos a continuación con datos como: fecha, código de concepto, número de comprobante, número de la orden de pago, código de proveedor, nombre del proveedor, debe, haber y saldo:

| Libro - B | Banco | de 01/01/09 al  | 31/12/09 Cu | ienta Banco | ) Tierra del | Fuego-T | ransferen |
|-----------|-------|-----------------|-------------|-------------|--------------|---------|-----------|
| Fecha     | Cod   | Concepto        | NroComp     | NOPag Tip   | 00           | CPorv   | Nombre    |
|           |       |                 |             |             |              |         |           |
| Libro -   | Banco | ) de 01/01/09 a | 1 31/12/09  |             |              |         |           |
| 31/12/08  |       | Saldo Anterio   | r           |             |              |         |           |
| 05/01/09  | 002   | Libramientos    | 00000018    | 00000       |              | 00714   | IPAUSS    |
| 05/01/09  | 002   | Libramientos    | 00000021    | 00000       |              | 00714   | IPAUSS    |
| 05/01/09  | 002   | Libramientos    | 00000028    | 00000       |              | 00714   | IPAUSS    |
| 05/01/09  | 002   | Libramientos    | 00000031    | 00000       |              | 00714   | IPAUSS    |
| 06/01/09  | 002   | Libramientos    | 00000054    | 00000       |              | 00714   | IPAUSS    |

# **MOVIMIENTO BANCARIOS**

Este reporte permite solicitarle al sistema los movimientos bancarios registrados en el sistema de conciliaciones. Para acceder a la consulta deberá completar los siguientes datos:

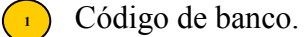

e oungo de ouneo.

Período de fechas desde y hasta.

Tipo de conciliación (todos, conciliado y sin conciliar).

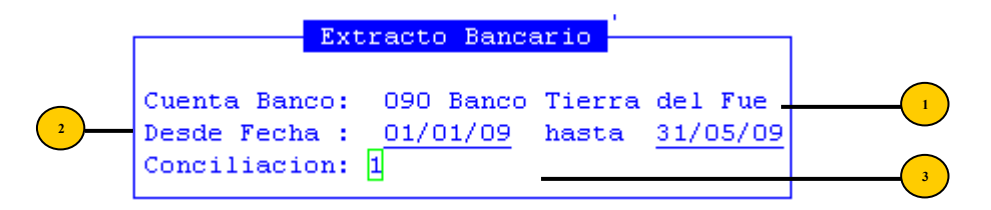

La pantalla que se obtendrá luego de procesar los datos es la que veremos a continuación con datos como: fecha, código de concepto, número de comprobante, debe, haber, saldo, estado y numero de conciliación:

| E:       | xtract | os Bancarios de 01/01/2009 al | 31/05/2009 | Banco Tierra de |
|----------|--------|-------------------------------|------------|-----------------|
| Fecha    | Cod    | Concepto                      | Nro Comp   | Debe            |
|          |        |                               |            |                 |
| 31/12/08 |        | Saldo Anterior                |            |                 |
| 02/01/09 | 553    |                               | 00062441   | 0.00            |
| 02/01/09 | 553    |                               | 00062442   | 0.00            |
| 02/01/09 | 003    | intereses                     | 00068391   | 5,056.07        |
| 05/01/09 | 521    |                               | 00000018   | 0.00            |
| 05/01/09 | 521    |                               | 00000021   | 0.00            |
| 05/01/09 | 521    |                               | 00000028   | 0.00            |
| 05/01/09 | 521    |                               | 00000031   | 0.00            |
| 05/01/09 | 510    |                               | 00049351   | 0.00            |
| 05/01/09 | 553    |                               | 00062666   | 0.00            |
| 05/01/09 | 553    |                               | 00062667   | 0.00            |
| 05/01/09 | 048    |                               | 00068403   | 10,000.00       |
| 05/01/09 | 048    |                               | 00068412   | 4,067.70        |

#### **LIBRAMIENTOS**

Este reporte permite solicitarle al sistema, información acerca de los libramientos de fondos registrados en el sistema. Para acceder a la consulta deberá completar los siguientes datos:

<sup>1</sup> Código de banco.

<sup>2</sup> Rango desde y hasta números de libramiento.

La pantalla que se obtendrá luego de procesar los datos es la que veremos a continuación con datos como: fecha de libramiento, número de libramiento, el importe, código y descripción del proveedor, fondos anulados, número de fondo, número de comprobante, número de rendiciones y número de expediente:

| Libram. de Fondo - Cban: 00000 Desde Libr: 0000000001 Hasta Libr: 099999<br>Fec.Libr Nro.Libram Importe CPro Descripcion I          | 99999<br>Inulad |
|----------------------------------------------------------------------------------------------------|-----------------|
|                                                                                                    |                 |
| Fondo Perm Obras Pub BTF 17105                                                                                                    |                 |
| 31/12/09 0000000062 3.44 24896 RENTAS PROVINCIAL LEY N °756   00414 RENTAS PROVINCIAL 20.63   24896 RENTAS PROVINCIAL LEY N °756    |                 |
| 31/12/09 0000000155 2,000.00 00002 POCAI JORGE EDUARDO<br>00414 RENTAS PROVINCIAL 77.25<br>24896 RENTAS PROVINCIAL LEY N °756 12.88 |                 |
| 31/12/09 0000000156 810.60 00003 Chamberlain Mario Jorge<br>00414 RENTAS PROVINCIAL 25.20                                           | [               |

### **COMPRAS MAYORES**

Esta consulta ha sido desarrollada con el objeto de permitir la entrega de información sobre las distintas etapas de la Registración Presupuestaria por compras mayores. A continuación mostraremos algunas de las subopciones con las que cuenta el sistema ya que todas son de similar funcionamiento:

| a.Fondos Pe |                          |
|-------------|--------------------------|
| b.Compras M | a.Expediente             |
| c.Anticip C | b.Proveedor <            |
| d.Compras M | c.Comprobante            |
| e.Orden de  | d.Comprob/Partida        |
| f.Modif Pre | e.Comprobante Definitivo |
| g.Ingresos  | f.s/Completar <          |
| h.Imputado  | g.s/Completar-Partida    |
| i.Saldos    | h.Compr-Etapas           |
| j.Libramien | i.Proveedor-Valor        |
| k.Pagados   | j.Deuda por Factura      |
| 1.Insumo    | k.Personal <             |
| m.Declaraci | 1.Responsable/Comprob    |
| n.Planillas | m.Devengado Expediente   |
| o.Recursos  | n.Devengado sin Cancel < |
| p.Reservas  | o.Expediente Fecha       |
| q.Obligacio | p.Exp Fecha Responsable  |
|             |                          |

### **EXPEDIENTES**

A través de esta opción, se podrán consultar las compras mayores por expediente. El único dato a cargar será:

<sup>1</sup> Expediente.

|             |        | Consulta | Compras | Mayores | por | Expediente |
|-------------|--------|----------|---------|---------|-----|------------|
| Expediente: | 003434 | xx 01    |         |         |     |            |
|             |        |          |         |         |     |            |

La pantalla que obtendrá al procesar el expediente, tendrá los siguientes datos: número de comprobante, fecha, preventivo, definitivo, devengado, mandado a pagar, pagado y comentario.

| [            | Compras Mayores | Expediente 00343 | 34-xx-01  |              |
|--------------|-----------------|------------------|-----------|--------------|
| Compr Fecha  | Preventivo      | Definitivo       | Devengado | Mand a Pagar |
|              |                 |                  |           |              |
| 1 05/01/2010 | 5.25            | 5.25             | 5.25      | 5.25         |
| Total        | 5.25            | 5.25             | 5.25      | 5.25         |
|              |                 |                  |           |              |

# PROVEEDOR

Esta consulta ha sido desarrollada con el objeto de permitir consultar compras mayores a partir de un proveedor. A continuación veremos algunas de las subopciones con las que cuenta la opción:

| a.Fondos Pe |                               |
|-------------|-------------------------------|
| b.Compras M | a.Expediente                  |
| c.Anticip C | b.Proveed                     |
| d.Compras M | c.Comprob a.Proveedor         |
| e.Orden de  | d.Comprob b.Prov-Factura      |
| f.Modif Pre | e.Comprob c.Deuda -           |
| g.Ingresos  | f.s/Compl d.Validacion PROTDF |
| h.Imputado  | g.s/Compl                     |
| i.Saldos    | h.Compr-Etapas                |
| j.Libramien | i.Proveedor-Valor             |
| k.Pagados   | j.Deuda por Factura           |
| 1.Insumo    | k.Personal <                  |
| m.Declaraci | 1.Responsable/Comprob         |
| n.Planillas | m.Devengado Expediente        |
| o.Recursos  | n.Devengado sin Cancel <      |
| p.Reservas  | o.Expediente Fecha            |
| q.Obligacio | p.Exp Fecha Responsable       |
|             |                               |

# PROVEEDOR

Esta consulta ha sido desarrollada con el objeto de permitir consultar compras mayores a partir del ingreso del dato:

Proveedor.

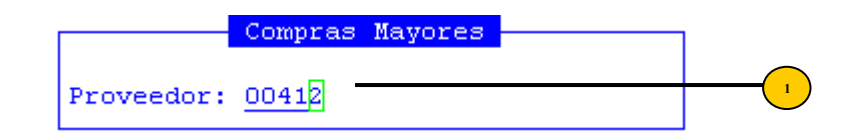

Y los datos obtenidos son comprobante, fecha, expediente, preventivo, definitivo, devengado, mandado a pagar, pagado y comentario.

|       |            | Proveedor    | 00412 NOMADE SOFT | S.R.L.     |           |
|-------|------------|--------------|-------------------|------------|-----------|
| Compr | Fecha      | Expediente   | Preventivo        | Definitivo | Devengado |
|       |            |              |                   |            |           |
| 1     | 05/01/2010 | 003434 xx 01 | 5.25              | 5.25       | 5.25      |
| 23    | 23/01/2010 | 001212 xx 01 | 185.00            | 185.00     | 0.00      |
| 43    | 09/02/2010 | 000051 SG 10 | 1.00              | 1.00       | 0.00      |
| 46    | 09/02/2010 | 003424 xx 01 | 200.00            | 200.00     | 0.00      |
| 71    | 10/03/2010 | 000055 xx 95 | 1.25              | 1.25       | 0.00      |
| 72    | 10/03/2010 | 000050 xx 91 | 25.00             | 25.00      | 0.00      |
| 91    | 13/04/2010 | 000094 sg 10 | 130.00            | 130.00     | 0.00      |
| 93    | 13/04/2010 | 000300 xx 95 | 785.00            | 785.00     | 0.00      |
| 105   | 10/05/2010 | 000130 sg 10 | 1,289.00          | 1,289.00   | 0.00      |
|       |            | Total        | 2,621.50          | 2,621.50   | 5.25      |
|       |            |              |                   |            |           |

# **PROV-FACTURA**

Esta consulta ha sido desarrollada con el objeto de permitir consultar compras mayores a partir de:

# <sup>1</sup> Proveedor.

( 2

Número de factura.

Prov/Factura 1 Proveedor: 00412 Factura Desde: 00001 000000000 Hasta : 99999 2147483647 2

Los datos resultantes de dicha consulta son: número de comprobante, unidad de gestión, insumo, cantidad, precio, total, depósito, expediente y orden de pago.

| 1-Clasificadores 2-Imputaciones <mark>3-Consultas</mark> 4-Utilitarios | Tesorer 2010 |
|------------------------------------------------------------------------|--------------|
| Proveedor 00412 NOMADE SOFT S.R.L.                                     | Cantidad     |
|                                                                        | Calification |
| NUMERO DE FACTURA/ORDEN: B-0-11                                        |              |
| 1 4000 24663 QUESO UNTABLE                                             | 1.00         |
|                                                                        | TOTAL AC     |

#### DEUDA

Esta consulta ha sido desarrollada con el objeto de permitir consultar las deudas contraídas por compras. A continuación veremos algunas de las subopciones con las que cuenta la opción:

| b.Compras M  | a.Expedies  | nte      |        |       |
|--------------|-------------|----------|--------|-------|
| c.Anticip C  | b.Proveed   |          |        |       |
| d.Compras M  | c.Comprob   | a.Provee | lor    |       |
| e.Orden de   | d.Comprob   | b.Prov-F | acturs | ı i   |
| f.Modi       |             |          |        |       |
| g.Ingr a.Pr  | esupuestar: | ia       | ion F  | ROTDF |
| h.Impu b.Com | mpleta      |          |        |       |
| 4 a 1 1 a a  |             |          |        |       |
| 1.5aid[C.Co  |             |          |        | -     |

#### **PRESUPUESTARIA**

Esta consulta ha sido desarrollada con el objeto de permitir consultar la deuda presupuestaria por proveedor. Para ello deberá ingresar:

( Rango desde y hasta código de proveedor.

| Deuda Pre       | supuest | aria  |                     |   |
|-----------------|---------|-------|---------------------|---|
| Proveedor desde | 1       | hasta | <mark>9</mark> 9999 | 1 |

Al ingresar la información, los datos obtenidos serán: código y nombre del proveedor, definitivo, devengado, mandado a pagar, pagado y deuda.

| Deuda Presupuestaria por Proveedor |                                 |            |           |  |  |  |  |  |
|------------------------------------|---------------------------------|------------|-----------|--|--|--|--|--|
| Prove                              | edor                            | Definitivo | Devengado |  |  |  |  |  |
|                                    |                                 |            |           |  |  |  |  |  |
| 2                                  | POCAI JORGE EDUARDO             | 3,277,60   | 2.231.60  |  |  |  |  |  |
| 3                                  | Chamberlain Mario Jorge         | 8,100.00   | 4,100.00  |  |  |  |  |  |
| 4                                  | PIAGGIO JAVIER PABLO            | 325.00     | 325.00    |  |  |  |  |  |
| 5                                  | Varas Hernan Guillermo          | 41,808.90  | 16,808.90 |  |  |  |  |  |
| 8                                  | Santanatoglia Bartolome Roberto | 1,180.00   | 0.00      |  |  |  |  |  |
| 9                                  | ZAPATA OMAR                     | 1.00       | 0.00      |  |  |  |  |  |
| 20                                 | MANSILLA ALBERTO DEL VALLE      | 1.00       | 0.00      |  |  |  |  |  |
| 22                                 | CRUCEÑO STELLA MARIS            | 1,100.00   | 0.00      |  |  |  |  |  |
| 23                                 | Zalba Rodolfo Fernando          | 400.00     | 0.00      |  |  |  |  |  |
| 25                                 | FERRARI PABLO ESTEBAN           | 1,500.00   | 1,500.00  |  |  |  |  |  |
| 30                                 | BUSTAMANTE HUGO CESAR           | 2,310.00   | 304.00    |  |  |  |  |  |
| 32                                 | GODOY JUAN CARLOS               | 620.00     | 320.00    |  |  |  |  |  |
| 33                                 | CUEVAS ROSENDO MARTIN           | 220.00     | 220.00    |  |  |  |  |  |
| 35                                 | Pereslindo Carlos Amalio        | 920.00     | 20.00     |  |  |  |  |  |

# **COMPLETA**

En este menú el usuario podrá ver la deuda completa que posea con el o los proveedores. La consulta agrupa por proveedor las deudas que se tengan por presupuesto, y por Obligaciones del Tesoro. Para ello deberá ingresar un código de proveedor y hasta la fecha a consultar:

Deuda Completa Proveedor : 412 NOMADE SOFT S.R.L. Hasta Fecha: <u>12/05/2010</u>

Al ingresar la información, los datos obtenidos serán: orden de tesoro, ejercicio, número de comprobante, fecha de giro, número de factura, fecha de factura, número de expediente, orden de pago, importe devengado, importe de retenciones, importe mandado a pagar, importe sin giro, giradas, pagado, deuda y comentario.

|         | Deuda Pi  | coveedor | : 00412- | NOMADE SOFT S | .R Hasta  | fecha:   | 12/05/20 | 10     |       |
|---------|-----------|----------|----------|---------------|-----------|----------|----------|--------|-------|
| OTe:    | soro-Ejer | NCom F   | echGiro  | Factura       | a Fe      | cFact    | Expedie: | nte (  | OPago |
|         |           |          |          |               |           |          |          |        |       |
| 00412-1 | NOMADE SO | T S.R.I  |          |               |           |          |          |        |       |
| Compra  | s Mayores |          |          |               |           |          |          |        |       |
|         |           | 00001 0  | 5/03/10  | B-00000-00000 | 000011 11 | /02/2010 | 000001-  | XX-10  | 0005  |
|         |           |          |          |               |           |          |          |        |       |
|         |           |          |          |               |           | S        | UBTOTAL  | Prove  | edor: |
|         |           |          |          |               |           |          | TOTA     | L GENI | ERAL: |
|         |           |          |          |               |           |          |          |        | [     |

# COMPLETA ALFABÉTICA

En este menú el usuario podrá ver la deuda completa que posea con el o los proveedores ordenada alfabéticamente. La consulta agrupa por proveedor las deudas que se tengan por presupuesto y Obligaciones del Tesoro. Para ello deberá ingresar:

<sup>1</sup> Código de proveedor

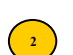

3

Fecha a consultar.

Opción: 1-Orden Pago/Orden Tesoro o 2-Orden Pago.

| Proveedor   412   Hasta:   412     Hasta Fecha:   12/05/2010   2 | D                                      | euda Comj       | pleta  |     |   |
|------------------------------------------------------------------|----------------------------------------|-----------------|--------|-----|---|
|                                                                  | Proveedor :<br>Hasta Fecha:<br>Opcion: | 412<br>12/05/20 | Hasta: | 412 | 2 |

Al ingresar los datos, la información obtenida es: orden de tesoro, ejercicio, número de comprobante, fecha de giro, número de factura, fecha de factura, número de expediente, orden de pago, importe devengado, importe de retenciones, importe mandado a pagar, importe sin giro, giradas, pagado, deuda y comentario.

| Det<br>OT | uda por<br>esoro-E | Pro<br>ier | veedor -<br>NCom | Desde:<br>Fact | 00412<br>tura | Hasta:<br>Fec | 00412<br>Giro | Hasta<br>Exner | fecha:<br>liente | 12/05/2010<br>OPago | De |
|-----------|--------------------|------------|------------------|----------------|---------------|---------------|---------------|----------------|------------------|---------------------|----|
|           |                    |            |                  |                |               |               |               | Inper          |                  |                     |    |
|           |                    |            |                  |                |               |               |               |                |                  |                     |    |
| 00412-    | -NOMADE            | SOF        | T S.R.L.         |                |               |               |               |                |                  |                     |    |
|           | Compras            | May        | ores             |                |               |               |               |                |                  |                     |    |
| -         |                    |            | 00001 B-         | 00000-00       | 00000         | 011 05/       | 03/2010       | 00000          | 01-XX-10         | 00055               |    |
|           |                    |            | TOTAL T          | ipo Comj       | proban        | te:Comp       | ras May       | yores          |                  |                     |    |
|           |                    |            | TOTAL Pr         | oveedor        | : 004         | 12-NOMA       | DE SOF        | г з.R.I        | . ·              |                     |    |
|           |                    |            |                  |                |               |               |               |                |                  |                     |    |
|           |                    |            |                  |                |               |               |               | T              | OTAL GEI         | NERAL:              | [  |

# VALIDACIÓN PROTDF

 $\left(\begin{array}{c}2\end{array}\right)$ 

Mediante esta opción, el usuario podrá realizar un control de validación de los proveedores de PDF. Para ello deberá ingresar:

<sup>1</sup> Rango desde y hasta de código de proveedor.

Estado: valido, no valido o todos.

Validacion Proveedores 2 Desde Nro: 1 Hasta Nro: 412 Estado: 2

Al ingresar la información, los datos obtenidos serán: código del proveedor, número de C.U.I.T., proveedor de TDF, total de proveedores, total de proveedores validados y total proveedores sin validar.

|       | Proveedores - desde Nro | 00001 hast | a 00412 | - estado | : No val: | idados |        |
|-------|-------------------------|------------|---------|----------|-----------|--------|--------|
| Cod   | Proveedor               |            |         |          | C.U.I.T   |        | ProTDF |
|       |                         |            |         |          |           |        |        |
| 5     | Varas Hernan Guillermo  |            |         |          | 20-1882:  | 1098-9 |        |
| 18    | PUEBLAS JUAN CARLOS     |            |         |          | 20-12774  | 4752-1 |        |
| 412   | NOMADE SOFT S.R.L.      |            |         |          | 30-68419  | 9464-6 |        |
|       |                         |            |         |          |           |        |        |
| Total | proveedores             | : 00003    |         |          |           |        |        |
| Total | proveedores validados   | : 00000    |         |          |           |        |        |
| Total | proveedores sin validar | : 00003    |         |          |           |        |        |
|       |                         |            |         |          |           |        |        |
|       |                         |            |         |          |           |        |        |
|       |                         |            |         |          |           |        |        |
|       |                         |            |         |          |           |        |        |
|       |                         |            |         |          |           |        |        |
|       |                         |            |         |          |           |        |        |

### **COMPROBANTE**

(1)

Esta opción le permitirá conocer distintos datos almacenados por el sistema, en sus distintas etapas de Registración Presupuestaria. El dato para acceder a esta opción es:

Rango de comprobantes.

|       | Comprol | oantes |       |   |
|-------|---------|--------|-------|---|
| Desde | 00001   | Hasta  | 00105 | 1 |

La pantalla que obtendrá al procesar el expediente, tendrá los siguientes datos: número de comprobante, expediente, fecha, preventivo, definitivo, devengado, mandado a pagar, pagado y comentario.

|       |            | Co:      | mprob | antes de Compras | Mavores    |           |
|-------|------------|----------|-------|------------------|------------|-----------|
| Compr | Fecha      | Expedien | te    | Preventivo       | Definitivo | Devengado |
|       |            |          |       |                  |            |           |
| 1     | 05/01/2010 | 003434 x | x 01  | 5.25             | 5.25       | 5.25      |
| 2     | 06/01/2010 | 000009 e | d 10  | 1,017.00         | 1,017.00   | 1,005.00  |
| 3     | 06/01/2010 | 000008 s | g 10  | 329.60           | 329.60     | 329.60    |
| 4     | 07/01/2010 | 000010 s | g 10  | 3,744.00         | 3,744.00   | 1,872.00  |
| 5     | 07/01/2010 | 000006 s | g 10  | 775.00           | 775.00     | 775.00    |
| 6     | 07/01/2010 | 000012 s | g 10  | 123.00           | 123.00     | 0.00      |
| 7     | 08/01/2010 | 000016 g | m 10  | 35,000.00        | 35,000.00  | 5,002.00  |
| 8     | 11/01/2010 | 000017 S | G 10  | 82.75            | 0.00       | 0.00      |
| 9     | 11/01/2010 | 000018 s | g 10  | 14,440.00        | 14,440.00  | 14,440.00 |
| 10    | 11/01/2010 | 004765 S | G 09  | 38.00            | 0.00       | 0.00      |
| 11    | 11/01/2010 | 000019 S | G 10  | 2.00             | 0.00       | 0.00      |
| 12    | 11/01/2010 | 000020 S | G 10  | 1.00             | 0.00       | 0.00      |
| 14    | 14/01/2010 | 004638 S | G 09  | 48.00            | 48.00      | 0.00      |

#### **COMPROBANTE – PARTIDA**

El usuario podrá consultar las deudas que posea por partida presupuestaria en cada orden de pago emitida. Para ello, deberá especificar al sistema:

Código de la partida presupuestaria.

Rango de órdenes de pago emitidas.

| Compr               | obante/Partid             | a     |
|---------------------|---------------------------|-------|
| Partida:<br>Desde : | 001<br><u>00001</u> Hasta | 00105 |

Los datos resultantes de dicha consulta son: número de comprobante, fecha, expediente, preventivo, definitivo, devengado, mandado a pagar, pagado y comentario.

|       |            |        | Comprob | antes de | Compras | Mayores - |       |          |         |     |
|-------|------------|--------|---------|----------|---------|-----------|-------|----------|---------|-----|
| Compr | Fecha      | Expedi | ente    | Pre      | ventivo | Defin     | itivo | Dev      | rengado |     |
|       |            |        |         |          |         |           |       |          |         |     |
| 87    | 08/04/2010 | 000089 | sg 10   | 79,380   | ,766.16 | 79,380,7  | 66.16 | 79,380,  | 766.16  | - 7 |
| 97    | 22/04/2010 | 004975 | ec 10   | 60,958   | ,906.94 | 60,958,90 | 06.94 | 60,958,  | 906.94  | 5   |
|       |            |        | Total   | 140,339  | ,673.10 | 140,339,6 | 73.10 | 140,339, | 673.10  | 13  |

#### **ANTICIPO CON CARGO**

Esta consulta ha sido desarrollada con el objeto de permitir la entrega de información sobre las órdenes de pago patrimoniales tipo anticipo con cargo a rendir. A continuación mostraremos algunas de las subopciones con las que cuenta la opción ya que todas son de similar funcionamiento:

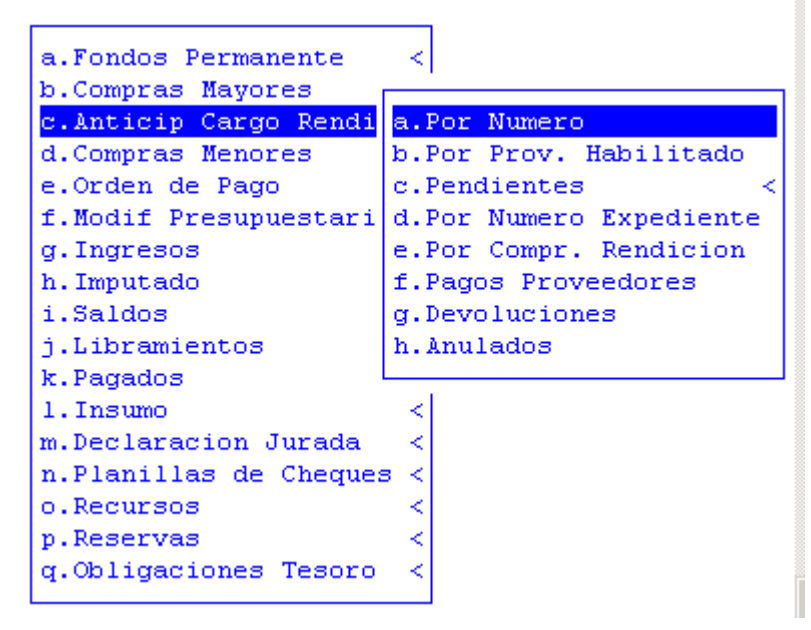

# POR NÚMERO

Esta consulta ha sido desarrollada con el objeto de permitir la entrega de información sobre las órdenes de pago patrimoniales tipo anticipo con cargo a rendir a partir del ingreso del o los número de anticipo:

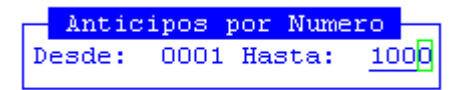

y como datos de la base de información tendremos: número de anticipo, fecha, importe, proveedor (agente responsable), estado (abierto o cerrado), comentario (memo sobre el objeto del mismo), datos de la rendición, datos de las devoluciones y totales

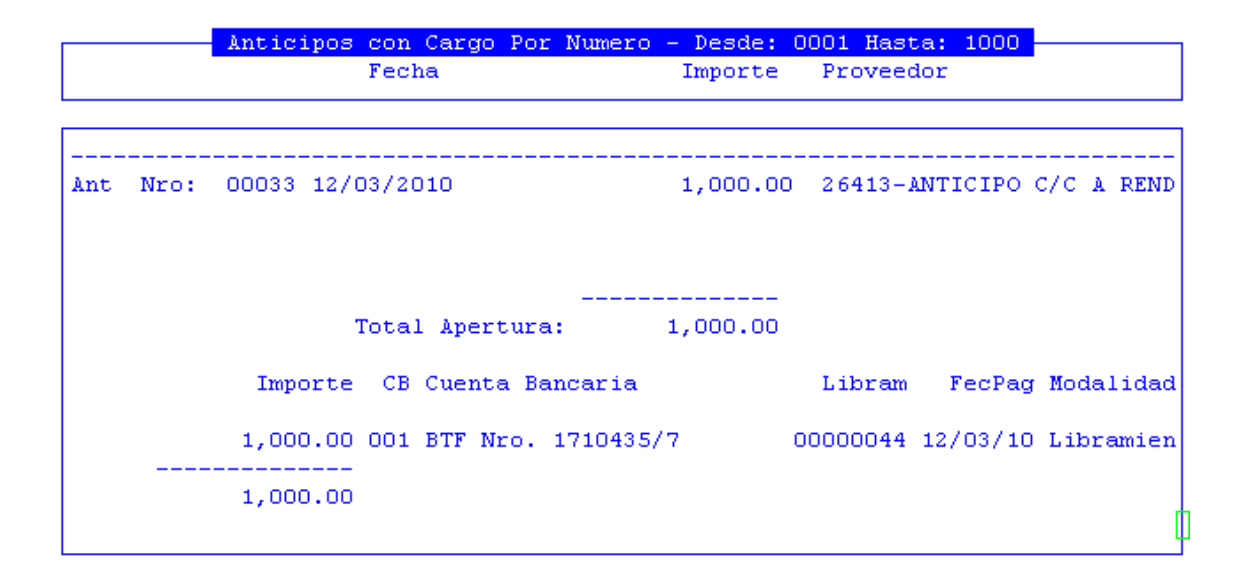

### POR PROVEEDOR HABILITADO

En esta consulta se podrá obtener los mismos datos informativos de la opción anterior pero como dato de entrada el sistema solicitará el código de proveedor por lo cual si queremos consultar todos los anticipos otorgados a un agente en particular debemos ingresar el código de proveedor de ese agente en el campo desde y también en el hasta:

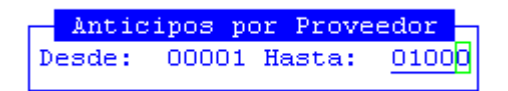

Los datos resultantes de dicha consulta son: número de comprobante, fecha, expediente, preventivo, definitivo, devengado, mandado a pagar, pagado y comentario.

|      |            |        | Por Proveedor - Desd<br>Fecha | e: 00001 Hasta: 9<br>Importe Es | 19999<br>Stado Come |
|------|------------|--------|-------------------------------|---------------------------------|---------------------|
| 0075 | <br>5-FOND | O ESPE | CIAL POLICIA PROVINCIA        | L                               |                     |
| Ant  | Nro:       | 00036  | 15/04/2010                    | 1,000.00                        | prue                |
|      |            |        | <br>Total Apertura:           | 1,000.00                        |                     |
|      |            |        |                               |                                 |                     |
| Ant  | Nro:       | 00043  |                               |                                 | prue<br>[           |

### **PENDIENTES**

Esta consulta cuenta con tres subopciones que servirán al usuario para consultar los anticipos pendientes:

| a.Fondos Permanente   | <                      |
|-----------------------|------------------------|
| b.Compras Mayores     |                        |
| c.Anticip Cargo Rendi | a.Por Numero           |
| d.Compras Menores     | b.Por                  |
| e.Orden de Pago       | c.Pend a.De Cierre     |
| f.Modif Presupuestari | d.Por b.De Imputacion  |
| g.Ingresos            | e.Por c.De Cancelacion |
| h.Imputado            | f.Pago                 |
| i.Saldos              | a.Devoluciones         |

### **DE CIERRE**

Esta consulta informará todos los anticipos con cargo otorgados y que se encuentran cargadas las respectivas rendiciones, pero que por razones de faltante de instrumentos legales u otra documentación no han sido cerrados. Para acceder, no necesita el ingreso de datos, con pulsar [Enter] el sistema muestra la siguiente información:

| Anticipos con Ca | rgo Pendientes                                                                                                    | de Cierre                                                                                                    |                                                                                                    |
|------------------|----------------------------------------------------------------------------------------------------|----------------------------------------------------------------------------------------------------|----------------------------------------------------------------------------------------------------|
| Fecha            | Importe                                                                                                    | e Expediente                                                                                                    | Proveedor                                                                                                    |
|                  |                                                                                                    |                                                                                                    |                                                                                                    |
|                  |                                                                                                    |                                                                                                    |                                                                                                    |
|                  |                                                                                                    |                                                                                                    |                                                                                                    |
| 03/2010          | 1,000.00                                                                                                    | 000074-sg-10                                                                                                    | 26413-ANTICIPO                                                                                                    |
|                  |                                                                                                    |                                                                                                    |                                                                                                    |
|                  |                                                                                                    |                                                                                                    |                                                                                                    |
|                  |                                                                                                    |                                                                                                    |                                                                                                    |
| Total Apertura:  | 1,000.00                                                                                                    |                                                                                                    |                                                                                                    |
|                  |                                                                                                    |                                                                                                    |                                                                                                    |
| e CB Cuenta Ban  | caria                                                                                                    | Libram 1                                                                                                    | FecPag Modalidad                                                                                                    |
|                  |                                                                                                    |                                                                                                    |                                                                                                    |
| 0 001 BTF Nro. 1 | 710435/7                                                                                                    | 00000044 12,                                                                                                    | /03/10 Libramien                                                                                                    |
|                  |                                                                                                    |                                                                                                    |                                                                                                    |
| imputado         | Devolucion                                                                                                    | Totkendido                                                                                                    |                                                                                                    |
| 10.00            |                                                                                                    | 10.00                                                                                                    | 11-1-1-1-1                                                                                                    |
| 10.00            | 0.00                                                                                                    | 10.00                                                                                                    | Abierto                                                                                                    |
|                  | Anticipos con Ca<br>Fecha<br>03/2010<br>Total Apertura:<br>e CB Cuenta Ban<br>0 001 BTF Nro. 1<br>Imputado<br>10.00 | Anticipos con Cargo Pendientes<br>Fecha Importe<br>03/2010 1,000.00<br>Total Apertura: 1,000.00<br>e CB Cuenta Bancaria<br>0 001 BTF Nro. 1710435/7<br>Imputado Devolucion<br>10.00 0.00 | Anticipos con cargo Pendientes de Cierre   Fecha Importe Expediente   03/2010 1,000.00 000074-sg-10   03/2010 1,000.00 000074-sg-10   Total Apertura: 1,000.00   e CB Cuenta Bancaria Libram   0 001 BTF Nro. 1710435/7 00000044   Imputado Devolucion TotRendido   10.00 0.00 10.00 |

### **DE ΙΜΡυΤΑCΙÓΝ**

Esta consulta informará todos los anticipos con cargo otorgados que por alguna razón se encuentren pendientes de rendición. Para acceder, no necesita el ingreso de datos, con pulsar [Enter] el sistema muestra la siguiente información:

|       |        |         | Anti | cipo   | s c  | on Carg | o Pend | lient | es de | Rendicio | n —  |       |             |      |
|-------|--------|---------|------|--------|------|---------|--------|-------|-------|----------|------|-------|-------------|------|
|       |        |         |      | Fech   | ia   |         |        | Im    | porte | Expedie: | nte  | Prove | eedor       |      |
|       |        |         |      |        |      |         |        |       |       |          |      |       |             |      |
|       |        |         |      |        |      |         |        |       |       |          |      |       |             |      |
| Ant   | Nro:   | 00069   | 12/0 | 2/20   | 09   |         | 4      | 42,6  | 98.34 | 001141-M | o-09 | 24803 | 5-ANT.      | C/CA |
|       |        |         |      |        |      |         |        |       |       |          |      |       |             |      |
|       |        |         |      |        |      |         |        |       |       |          |      |       |             |      |
|       |        |         | Т    | otal   | Аре  | ertura: | 4      | 42,6  | 98.34 |          |      |       |             |      |
|       |        |         |      |        |      |         |        |       |       |          |      |       |             |      |
|       |        | Imp     | orte | СВ     | Cuer | nta Ban | caria  |       |       | Libram   | Fe   | ecPag | Modal       | idad |
|       |        | 200,000 | o.oo | 170    | BTF  | Cuenta  | Unica  | del   | Teso  | 00003534 | 17/0 | 02/09 | Libra       | mien |
|       |        | 200,00  | 0.00 | 170    | BTF  | Cuenta  | Unica  | del   | Teso  | 00005304 | 19/0 | 03/09 | Libra       | mien |
| ant   | Nro:   | 00094   | 12/0 |        | 0.09 |         |        | 13 6  | 30 00 | 002901-9 | <br> | 2213  | <br>7-D 01M | TCO  |
| And a | 142.0% | 00094   | 10/0 | .0, 20 |      |         |        | 10,00 |       | 002001-0 | , 05 | 2210  |             | (    |
|       |        |         |      |        |      |         |        |       |       |          |      |       |             |      |

# **DE CANCELAR**

Esta consulta informará todos los anticipos con cargo otorgados que por alguna razón se encuentren pendientes de cancelación. Para acceder, no necesita el ingreso de datos, con pulsar [Enter] el sistema muestra la siguiente información:

| Anticipos con Cargo             | sin Cancelar                         |
|---------------------------------|--------------------------------------|
| Fecha                           | Importe Expediente Proveedor         |
|                                 |                                      |
| 00069 12/02/2009 442,698.34 0   | 01141-MO-09 24805-ANT.C/CARGO A REND |
|                                 | 001 BTF Nro. 1710435/7               |
| Total Apertura: 442,698.34      |                                      |
| Importe CB Cuenta Bancaria      | Libram FecPag Modalidad              |
| 200,000.00 170 BTF Cuenta Unica | del Teso 00003534 17/02/09 Libramien |
| 200,000.00 170 BTF Cuenta Unica | del Teso 00005304 19/03/09 Libramien |
| 400,000.00                      | d                                    |

#### **COMPRAS MENORES**

Esta consulta tiene como base de información todos los movimientos generados a través de las compras menores, las cuales son: fondos permanentes, cajas chicas y anticipos con cargo a rendir. A continuación mostraremos la opción Inciso Principal

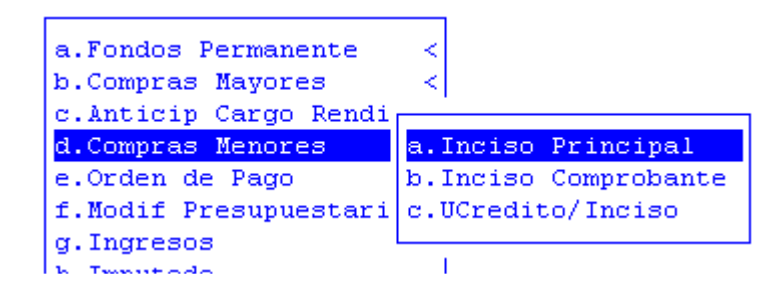

### **INCISO PRINCIPAL**

Esta consulta muestra separados por inciso, todos los comprobantes en sus distintas etapas del gasto y muestra totales por inciso y totales generales. Para acceder a ella el usuario deberá definir un rango desde y hasta incisos y un rango desde y hasta de comprobantes:

|   | Ingigo/Comprobente          | 1     | ш; |
|---|-----------------------------|-------|----|
| Γ | The isoy comprobance        |       | ļ  |
|   | Inciso desde: 001 Hasta:    | 999   | 1  |
| I | Desde NroComp: 00001 Hasta: | 00256 | ;  |

Los datos resultantes de dicha consulta son: número de comprobante, fecha, expediente, preventivo, definitivo, devengado, mandado a pagar, pagado y comentario.

|       |            |                | Inciso/Comprobante |            |           |
|-------|------------|----------------|--------------------|------------|-----------|
| Compr | Fecha      | Expediente     | Preventivo         | Definitivo | Devengado |
|       |            |                |                    |            |           |
| Incis | o Nro: 2 B | ienes de Consu | uno                |            |           |
| 4     | 19/01/2009 |                | 50,612.13          | 50,612.13  | 50,612.13 |
| 5     | 20/01/2009 |                | 46,733.00          | 46,733.00  | 46,733.00 |
| 6     | 22/01/2009 |                | 39,910.47          | 39,910.47  | 39,910.47 |
| 7     | 26/01/2009 |                | 1,477.77           | 1,477.77   | 1,477.77  |
| 8     | 28/01/2009 |                | 30,425.83          | 30,425.83  | 30,425.83 |
| 11    | 02/02/2009 |                | 79,081.07          | 79,081.07  | 79,081.07 |
| 12    | 03/02/2009 |                | 35,916.49          | 35,916.49  | 35,916.49 |
| 20    | 11/02/2009 |                | 80,008.83          | 80,008.83  | 80,008.83 |
| 22    | 12/02/2009 |                | 21,112.20          | 21,112.20  | 21,112.20 |
| 23    | 12/02/2009 |                | 22,602.18          | 22,602.18  | 22,602.18 |
| 24    | 12/02/2009 |                | 7,375.00           | 7,375.00   | 7,375.00  |
| 25    | 12/02/2009 |                | 1,460.99           | 1,460.99   | 1,460.99  |

# **ORDEN DE PAGO**

Esta consulta ha sido desarrollada con el objeto de permitir la entrega de información sobre la etapa del mandado a pagar u orden de pago, en la registración almacenada en la base de datos de distintas alternativas. A continuación explicaremos algunas de las subopciones con las que cuenta la consulta ya que todas son de similar funcionamiento:

| d.Compras M | -                      |
|-------------|------------------------|
| e.Orden de  | a.Expediente           |
| f.Modif Pre | b.Proveedor            |
| g.Ingresos  | c.Por Nro Orden Pago < |
| h.Imputado  | d.Sin Cancelar <       |
| i.Saldos    | e.Anuladas             |
| j.Libramien | f.Transferencias <     |
| k.Pagados   | g.Patrimoniales <      |
| 1.Insumo    | h.Retenciones <        |
| m.Declaraci | i.Giros Tesoreria 🛛 <  |
| n.Planillas | j.Cronogramas <        |
| o.Recursos  | k.Por modalidad Canc.  |
| p.Reservas  | n.Por Fecha <          |
| q.Obligacio |                        |
|             |                        |

# Proveedor

Esta consulta tiene una particularidad sobre todas las del sistema ya que al ingresar se despliega una nueva pantalla donde el usuario deberá marcar Si o No en las diferentes opciones a seleccionar y luego de marcar cada una de ellas [Enter]. Posteriormente se deberá ingresar el o los códigos de proveedor a consultar:

|                    |           | [C.Anticij | p Ca | argo kendir <        |   |
|--------------------|-----------|------------|------|----------------------|---|
| Seleccion de       | OP        | d.Compras  | в М  |                      |   |
|                    |           | e.Orden d  | le - | a.Expediente         |   |
| Op presupuestarias | si/no? NO | f.Modif ]  | Pre  | b.Proveedor          |   |
| OP Patrimoniales   | si/no? NO | g.Ingres   | s    | c.Por Nro Orden Pago | < |
| Fondo Fijo         | si/no? NO | h. Imputad | lo   | d.Sin Cancelar       | < |
| Caja Chica         | si/no? NO | i.Saldos   |      | e.Anuladas           |   |
| Anticipo con cargo | si/no? NO | j.Libram:  | ien  | f.Transferencias     | < |
| Devengado s/Cancel | si/no? NO | k.Pagados  | в    | g.Patrimoniales      | < |
|                    |           | 1.Insumo   |      | h.Retenciones        | < |
| OPage              | Prov      |            | ci   | i.Giros Tesoreria    | < |
| Elige Tipo? : No   | 5 Tip     | : 0        | as   | j.Cronogramas        | < |
| Proveedor desde:   | 1 hasta:  | 100        | s    | k.Por modalidad Canc |   |
|                    |           |            | s    | n.Por Fecha          | < |
|                    |           | q.Obligad  | cio  |                      |   |
|                    |           | 1          |      |                      |   |

Así, se obtendrá la siguiente información:

a continuación tendrá un reporte pormenorizado de cada una de las ordenes de pago emitidas a favor del proveedor elegido, es decir: número de orden de pago, número de expediente, fecha de la orden de pago, importe, número de cheque, fecha de emisión del cheque, fecha de descarga, identificación del comprobante y número de comprobante

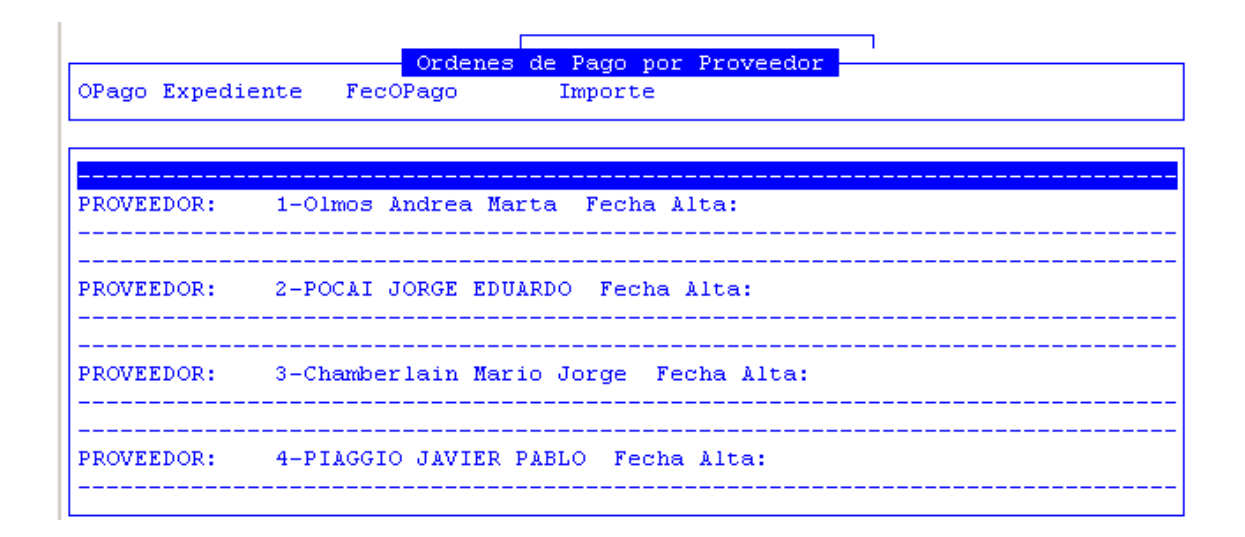

#### POR NUMERO DE ORDEN DE PAGO

Esta consulta no requiere de dato alguno, dado que le mostrará todas las órdenes de pago generadas en orden correlativo y le permitirá conocer la siguiente información en forma global: total de ordenes de pago realizadas, total de ordenes de pago con cheques, total de ordenes de pago descargadas y en forma detallada: número de la orden de pago, número de expediente, fecha de la orden de pago, importe, número de cheque, fecha de emisión del cheque, fecha de descarga, código de proveedor.

|                   | Or           | denes de Pago: | 1-999         |             |           |    |
|-------------------|--------------|----------------|---------------|-------------|-----------|----|
| OPago Expediente  | FecOPago     | Importe        | Proveedor     |             |           |    |
|                   |              |                |               |             |           |    |
| 1 000026 MD 0     | 9 05/01/2010 | 50.            | 00 755-FONI   | O ESPECIAL  | POLICIA   | PR |
| Datos Libramiento | :            |                |               |             |           |    |
| NroCheque FCheq   | ue FDescar   | Importe        | Proveedor     |             |           |    |
| 0000000001 05/01/ | 10 05/01/10  | 50.            | 00 755 FONI   | O ESPECIAL  | POLICIA   | PR |
| SALD              | O PENDIENTE: | 0.             | <br>00        |             |           |    |
| 2 05/01/20        | 10           | 40.00 755-F    | ONDO ESPECIAI | . POLICIA P | R Imputad | lo |
| Datos Libramiento | :            |                |               |             |           |    |
|                   | -            |                |               |             |           | ų  |

#### **MODIFICACIONES PRESUPUESTARIAS**

Esta opción permitirá obtener toda la información referenciada a las reservas y modificaciones registradas en la formulación presupuestaria, a nivel de unidades de gestión de crédito, y por clasificación económica. A continuación explicaremos algunas de las subopciones con las que cuenta la consulta ya que todas son de similar funcionamiento:

| a.Fondos Permanente                 | <        |
|-------------------------------------|----------|
| b.Compras Mayores                   | <        |
| c.Anticip Cargo Rendir              | <        |
| d.Compras M                         |          |
| e.Orden de <mark>b.Modif-c/H</mark> | Reserva  |
| f.Modif Pre c.Modif-c/1             | -Cuenta  |
| g.Ingresos d.Modif s/H              | Reserva  |
| h.Imputado e.Modif s/m              | -Cuenta  |
| i.Saldos f.Por Numer                | co modif |
| j.Libramien g.Por UGCre             | edito <  |
| k.Pagados                           |          |
| 1.Insumo                            | <        |
| m.Declaracion Jurada                | <        |
| n.Planillas de Cheques              | <        |
| o.Recursos                          | <        |
| p.Reservas                          | <        |
| q.Obligaciones Tesoro               | <        |
|                                     |          |

### **MODIFICACIÓN CON RESERVA**

Esta opción generará una base de datos con todas las modificaciones presupuestarias realizadas con reservas presupuestarias en un rango de fechas determinado, es decir que para acceder a ella, el usuario deberá definir: unidad de crédito y partida presupuestaria.

| Modifica          | cion |
|-------------------|------|
| Cuenta <u>100</u> | _ 1_ |

Los datos resultantes de dicha consulta son: número de modificación, fecha, importe aumento, importe disminución, número de reserva, fecha de la reserva y totales

|             | Modificaciones | Presupuestarias | Cuenta 00100 001 —  |
|-------------|----------------|-----------------|---------------------|
| lodificacio | on             | Aumento         | Disminucion Reserva |
|             |                |                 |                     |
| 0001 03     | 3/02/10        | 10.00           | 0.00                |
|             |                |                 |                     |
|             | Total          | 10.00           | 0.00                |
|             |                |                 |                     |
|             |                |                 |                     |
|             |                |                 |                     |
|             |                |                 |                     |
|             |                |                 |                     |
|             |                |                 |                     |
|             |                |                 |                     |
|             |                |                 |                     |
|             |                |                 |                     |
|             |                |                 |                     |

# **MODIFICACIÓN SIN RESERVA**

Mediante esta opción el usuario podrá consultar las modificaciones presupuestarias sin reserva de crédito, efectuadas durante determinado tiempo. Para acceder a la misma deberá ingresar: unidad de crédito y partida presupuestaria.

| Modifie         | acion                  |
|-----------------|------------------------|
| Cuenta <u>O</u> | 0100 00 <mark>1</mark> |

La información entregada por el sistema es la siguiente: número de la modificación, aumento y disminución

| Modi     | ficaciones Pr | esupuestarias Cuenta  | (sin/Reserva) 00100 00 | 1 |
|----------|---------------|-----------------------|------------------------|---|
| Modifica | cion          | Aumento               | Disminucion            |   |
| 00001 PY | R 08/04/2010  | <b>100,000,000.00</b> | 0.00                   |   |
| 00002 MC | D 03/02/2010  | 0.00                  | 10.00                  |   |
|          | Total         | 100,000,000.00        | 10.00                  |   |

# **INGRESOS**

Esta opción esta diseñada para obtener datos registrados en el sistema sobre los ingresos realizados, en las distintas unidades de gestión de crédito. A continuación explicaremos la subopción Cuentas ya que todas son de similar funcionamiento:

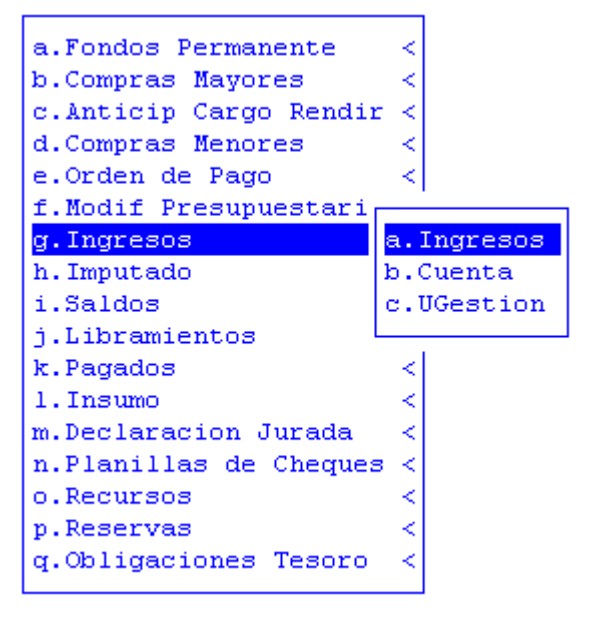

# CUENTA

Mediante este reporte, el usuario podrá consultar por número de cuenta, los ingresos realizados en las distintas unidades de gestión de crédito. Los datos que deberá ingresar para acceder a la opción son: código de la unidad de crédito y partida principal.

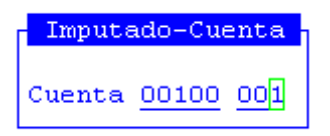

Así, la pantalla que obtendrá contará con la siguiente información: fecha del ingreso, número de comprobante, importe votado, importe imputado, acumulado votado, acumulado imputado, saldo y comentario

|          |              | Imputado a        | 1 12/05/2010   |               |       |
|----------|--------------|-------------------|----------------|---------------|-------|
| Fecha    | Comprobante  |                   | Votado         | Imputado      | Ac    |
|          |              |                   |                |               |       |
| 01/01/10 | Presupuesto  | Votado            | 40,602,645.00  | 0.00          | 40,   |
| 03/02/10 | Aumento Nro  | 00001             | 10.00          | 0.00          | 40,6  |
| 03/02/10 | Dis.SR 2     | MOD 000010 sg 1 - | 10.00          | 0.00          | 40,6  |
| 08/04/10 | Aum.SR 1     | PYR 000001 xx 9   | 100,000,000.00 | 0.00          | 140,6 |
| 08/04/10 | CM 00087 000 | 089 sg 10         | 0.00           | 79,380,766.16 | 140,  |
|          |              |                   |                |               |       |

#### ΙΜΡυταdο

Mediante este reporte, el usuario podrá consultar las imputaciones registradas en el sistema. Los datos que deberá ingresar para acceder a la opción son: código de la unidad de crédito y partida principal:

<mark>Imputado-Cuenta</mark> Cuenta <u>00100</u>00<mark>1</mark>

Al ingresar la información, los datos obtenidos serán: fecha, descripción del comprobante, monto votado, monto imputado, monto acumulado, saldo y comentario

|          |                    | Imputado a   | 1 12/05/2010   |               |       |
|----------|--------------------|--------------|----------------|---------------|-------|
| Fecha    | Comprobante        |              | Votado         | Imputado      | Ac    |
|          |                    |              |                |               |       |
| 01/01/10 | Presupuesto Votado | )            | 40,602,645.00  | 0.00          | 40,   |
| 03/02/10 | Aumento Nro 00     | 001          | 10.00          | 0.00          | 40,6  |
| 03/02/10 | Dis.SR 2 MOD 0     | )0010 sg 1 - | 10.00          | 0.00          | 40,6  |
| 08/04/10 | Aum.SR 1 PYR 0     | 00001 xx 9   | 100,000,000.00 | 0.00          | 140,6 |
| 08/04/10 | CM 00087 000089 s  | g 10         | 0.00           | 79,380,766.16 | 140,  |
|          |                    |              |                |               |       |

### **SALDOS**

La consulta de esta opción permite al usuario obtener información pormenorizada de los saldos disponibles registrados al momento de la consulta y conocer la evolución de las distintas cuentas presupuestarias. A continuación explicaremos algunas de las subopciones con las que cuenta la consulta, ya que todas son de similar funcionamiento:

| a.Fondos Perma | anente <                       |
|----------------|--------------------------------|
| b.Compras Mayo | ores <                         |
| c.Anticip Car  | go Rendir <                    |
| d.Compras Men  |                                |
| e.Orden de Pa  | a.Ejecucion Completa           |
| f.Modif Presu  | b.Finalidad y Funcion UCred    |
| g.Ingresos     | c.Responsable                  |
| h.Imputado     | d.Ejec.Comp. x Rango de Fechas |
| i.Saldos       | e.Ejec Partidas Parciales      |
| j.Libramiento  | f.Ejec Part. Parciales s/UGG   |
| k.Pagados      | g.Formulacion PartParcial      |
| 1.Insumo       | h.Cierre Ejercicio             |
| m.Declaracion  | i.Situacion del Tesoro         |
| n.Planillas d  | j.Ejec FinFun UGasto           |
| o.Recursos     | k.Planillas Excel              |
| p.Reservas     | 1.Devengado Detallado          |
| q.Obligacione  | m.Ejecucion Gastos entes       |
|                |                                |

#### **EJECUCIÓN COMPLETA**

La consulta de esta opción permite al usuario obtener información de los saldos disponibles registrados al momento de la consulta y conocer la evolución de las distintas cuentas presupuestarias. Para acceder a la opción, el usuario deberá ingresar los siguientes datos: código de carácter institucional, rango desde y hasta jurisdicción, unidad de crédito de inicio y de finalización de la consulta, partida de inicio y de finalización de la consulta y fecha limite de ejecución:

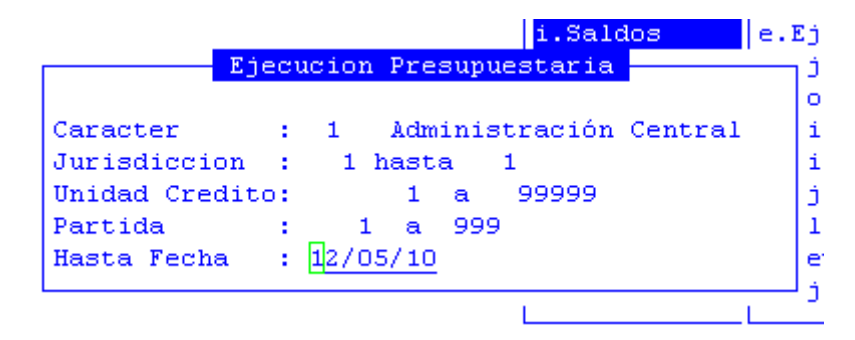

Al ingresar la información, los datos obtenidos serán: cuenta, votado, aumentos, disminuciones, crédito vigente, presupuesto reconducido, reservas, saldos, preventivo, definitivo, devengado, mandado a pagar y pagado.

|         |       | Ejecucion        | Presupuestaria | al 12/05/2010 |                  |     |
|---------|-------|------------------|----------------|---------------|------------------|-----|
| Cuenta  |       | Votado           | Aumentos       | Disminucion   | CreditoVigente   | Res |
|         |       |                  |                |               |                  |     |
| 296 F   | Poder | Legislativo      |                |               |                  |     |
|         |       |                  |                |               |                  |     |
|         |       | 40, 600, 645, 00 |                |               | 40, 600, 645, 00 |     |
| 00100 0 | 101   | 40,602,645.00    | 0.00           | 0.00          | 40,602,645.00    |     |
| 00100 0 | 002   | 836,753.00       | 0.00           | 0.00          | 836,753.00       |     |
| 00100 0 | 003   | 13,080,231.00    | 0.00           | 0.00          | 13,080,231.00    |     |
| 00100 0 | 004   | 935,723.00       | 0.00           | 0.00          | 935,723.00       |     |
| 00100 0 | 042   | 0.00             | 0.00           | 0.00          | 0.00             |     |
|         |       | 55,455,352.00    | 0.00           | 0.00          | 55,455,352.00    |     |
| TOTALES | <br>5 | 55,455,352.00    | 0.00           | 0.00          | 55,455,352.00    | [   |
|         |       |                  |                |               |                  |     |

### SITUACIÓN DEL TESORO

La consulta de esta opción permite al usuario quiere generar el reporte de la situación del tesoro. Al ingresar se despliega una nueva pantalla con el clasificador de cuentas donde el usuario deberá marcar mediante [F5-E] si quiere seleccionar algunas cuentas o [F5-T] si quiere seleccionar todas y luego [F5-P] correspondiente a la tarea de procesar la consulta y luego, definir la fecha limite a consultar:

|                   | a.Fondos Permanente             |                         |
|-------------------|---------------------------------|-------------------------|
| Cuenta            | Descripcion                     | M r <                   |
| 1 1 4 06          | Anticipos                       | cion Completa           |
| 1 1 4 07          | Gastos Pagados por Adelantado   | idad y Funcion UCred    |
| 2 1 1 01          | Proveedores                     | nsable                  |
| 2 1 1 03          | Remuneraciones a pagar          | Comp. x Rango de Fechas |
| 2 1 1 04          | Retenciones a Pagar             | * Partidas Parciales    |
| 2 1 1 09          | Otras cuentas a pagar           | Part. Parciales s/UGG   |
| 2 1 2 03 0001     | Letras del Tesoro a Pagar       | lacion PartParcial      |
| 2 1 3             | Retenciones Recursos a Clasifi  | e Ejercicio             |
| 2 1 8 03          | Fondos de Reparo                | cion del Tesoro         |
| 2 1 8 05          | Fondos en Garantía a pagar      | FinFun UGasto           |
| Situacion Tesor   | o — udación a Distribuir        | llas Excel              |
|                   | rsos a Clasificar               | gado Detallado          |
| Hasta Fecha: 12/0 | 5/10 rsos percibidos por compen | * cion Gastos entes     |

Habiendo ingresado los datos, el usuario visualizará una pantalla con los siguientes datos: activo, disponibilidades, créditos, pasivo, deudas, fondos de terceros, otros pasivos, saldo y final

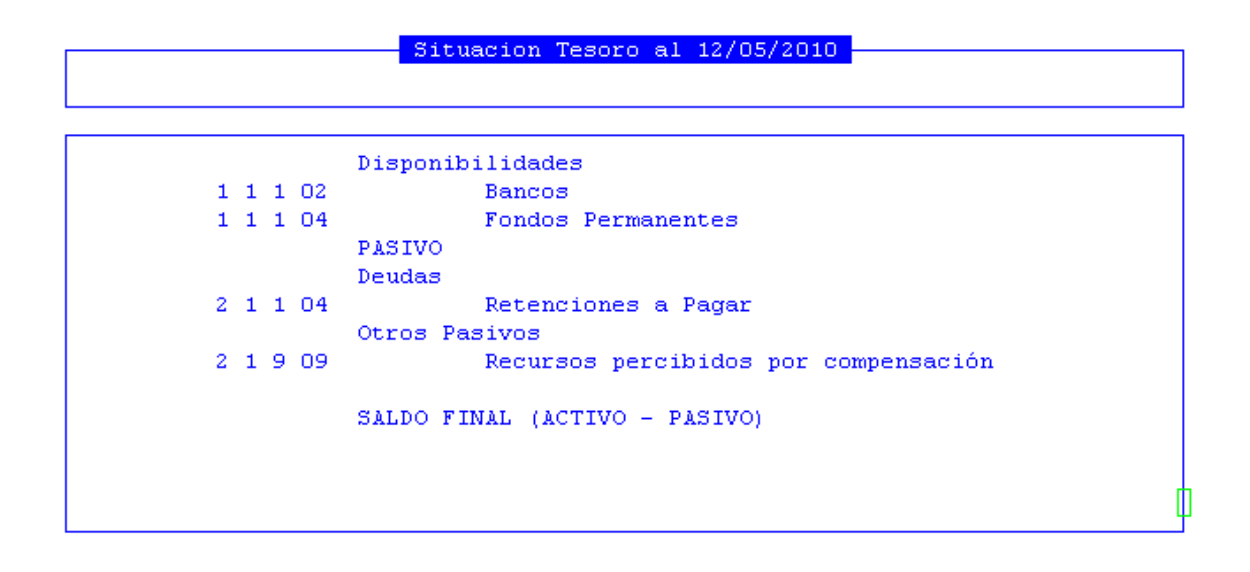

### INSUMO

Esta aplicación se encarga de emitir una variada información, de acuerdo a la opción elegida, sobre la registración almacenada en la base de datos de los insumos. A continuación explicaremos algunas de las subopciones con las que cuenta la consulta, ya que todas son de similar funcionamiento:

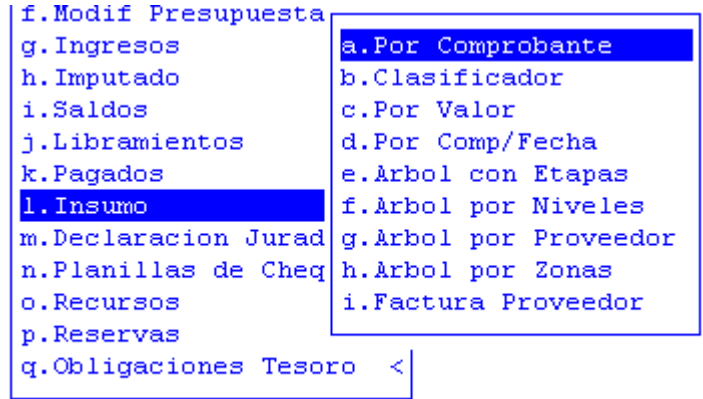

#### **POR COMPROBANTE**

La opción emite un reporte que informa todos los comprobantes dentro de los cuales se asignó un determinado insumo de su interés. Para ingresar a esta consulta, el usuario deberá especificar este dato: código de insumo

| Comprobantes |       |  |  |  |  |
|--------------|-------|--|--|--|--|
| Insumo       | 25001 |  |  |  |  |

Habiendo ingresado este dato, el usuario visualizará una pantalla con los siguientes datos: tipo y número de comprobante, unidad de gestión, cantidad, precio, descuento, total, proveedor, factura/orden de compra, fecha y comentario

|    |       |       |          | Insumo 00025001 | MAIZ      |        |        |
|----|-------|-------|----------|-----------------|-----------|--------|--------|
| Тр | Comp  | UGest | Cantidad | Precio          | Descuento | Total  | Prov F |
|    |       |       |          |                 |           |        |        |
| СМ | 00002 | 4510  | 1.00     | 1.00            | 0.00      | 1.00   | 201    |
| CM | 00008 | 7102  | 5.00     | 2.00            | 0.00      | 10.00  |        |
| CM | 00015 | 7102  | 1.00     | 1.20            | 0.00      | 1.20   |        |
| CM | 00016 | 7102  | 1.00     | 1.20            | 0.00      | 1.20   |        |
| CM | 00023 | 7102  | 15.00    | 1.10            | 0.00      | 16.50  | 410    |
| CM | 00026 | 4000  | 1.00     | 0.00            | 0.00      | 0.00   |        |
| CM | 00029 | 4001  | 1.00     | 1.00            | 0.00      | 1.00   | 50     |
| CM | 00042 | 7102  | 1.00     | 50.00           | 0.00      | 50.00  |        |
| CM | 00045 | 7102  | 1.00     | 1.20            | 0.00      | 1.20   |        |
| CM | 00048 | 5159  | 1.00     | 100.00          | 0.00      | 100.00 | 8      |
| CM | 00079 | 8129  | 1.00     | 1.00            | 0.00      | 1.00   | 39     |
| СМ | 00096 | 4000  | 1.00     | 1.00            | 0.00      | 1.00   | 57     |
| СМ | 00096 | 4000  | 1.00     | 1.00            | 0.00      | 1.00   | 57 [   |

# **ÁRBOL POR NIVELES**

Con este menú el usuario podrá obtener un informe sobre los gastos que se realizaron sobre un insumo en particular o en una porción del árbol de desagregación del clasificador de insumos, mostrando también los proveedores que fueron los que proveyeron el insumo. Para ingresar a esta consulta, el usuario deberá especificar los siguientes datos: código de insumo, nivel de insumo y fecha de inicio y finalización de consulta. Con esta consulta se puede obtener un informe en forma detallada o resumida, la diferencia entre cada una de ellas es que en la resumida no se muestran los proveedores y en la detallada si:

|         | Insumos Niveles |                        |          |  |  |
|---------|-----------------|------------------------|----------|--|--|
| CodIns: | 9               | Alimentos para persona | Detalle  |  |  |
| Desde:  | 01/01/2010      | Hasta: 31/05/2010      | Resumiua |  |  |

Ingresados los datos antes mencionados, el sistema entregará la siguiente información: descripción del insumo, nivel de desagregación, código resumido del insumo, nombre del insumo, monto del devengado, monto del mandado a pagar, monto del pagado, monto de la deuda, en niveles inferiores, código del proveedor, nombre del proveedor, monto devengado, monto mandado a pagar, monto pagado y monto deuda.

| Consulta Deuda Insumos por Niveles con detalle de | Proveedores |
|---------------------------------------------------|-------------|
| Descrip <mark>cion de Insum</mark> o              | Devengado   |
|                                                   |             |
| 5- 9-Alimentos para personas                      | 13,597.63   |
| 6- 25040-FIDEOS GUISEROS                          | 111.98      |
| 00042 REINAGA CARVAJAL RAMIRO                     | 111.98      |
| 6- 25005-AGUA ENVASADA                            | 452.00      |
| 00165 SEHARA CHIZZARO JOSE ERNESTO                | 1.00        |
| 00155 GODOY FABIAN ANTONIO                        | 1.00        |
| 00049 AZUCENA CARRIZO                             | 10.00       |
| 00033 CUEVAS ROSENDO MARTIN                       | 200.00      |
| 00032 GODOY JUAN CARLOS                           | 200.00      |
| 7- 25971-cacerolas                                | 40.00       |
| 00755 FONDO ESPECIAL POLICIA PROVINCIAL           | 40.00       |
| 6- 25006-AGUA ENVASADA                            | 120.00      |
| 00049 AZUCENA CARRIZO                             | 100.00      |
| 00033 CUEVAS ROSENDO MARTIN                       | 20.00 [     |

### **DECLARACIÓN JURADA**

Con esta opción de menú el usuario podrá obtener una declaración jurada de proveedores. La opción cuenta con tres subopcionesde la cuales explicaremos solo dos ya que todas son de similar funcionamiento:

| a state was o            | 21            |        |  |  |  |  |
|--------------------------|---------------|--------|--|--|--|--|
| m.Declaracion Jurada 🛛 < |               |        |  |  |  |  |
| n.Planillas de C         |               |        |  |  |  |  |
| o.Recursos               | a.Declaracion | D.G.R. |  |  |  |  |
| p.Reservas               | b.Declaracion | SICORE |  |  |  |  |
| q.Obligaciones T         | c.Dec.Jur.DGR | R-199  |  |  |  |  |
|                          |               |        |  |  |  |  |

# DECLARACIÓN D.G.R.

Mediante esta consulta, el usuario podrá obtener información acerca de la declaración jurada de ingresos brutos del proveedor que este especificado como agente de retención de ingresos brutos en el clasificador de retenciones. Para acceder a esta consulta, los datos a completar son: código del proveedor de retenciones y un rango de fechas desde y hasta

|              | Retencion  | ea ll. | Libramiencos | ,<br>, |
|--------------|------------|--------|--------------|--------|
|              | Recencion  |        |              |        |
| Proveedor :  | 414        |        |              |        |
| Desde Fecha: | 01/01/2010 | hasta  | 31/05/10     |        |

Habiendo ingresado estos datos, el sistema mostrará una pantalla con los siguientes datos: número de inscripción, apellido y nombre o razón social del proveedor contribuyente, PVta número de factura, porcentaje de retención, monto imponible, monto de la retención realizada, fecha de pago y zona

|              | Retenciones de Ingresos Brutos R-202           |       |            |
|--------------|------------------------------------------------|-------|------------|
| Nro Inscrip  | Contribuyente                                  | PVta  | NrFactura  |
|              |                                                |       |            |
| 1033867      | POCAI JORGE EDUARDO                            | 00023 | 0000032323 |
| 114083/3     | Chamberlain Mario Jorge                        | 00005 | 0000000005 |
| 124788/3     | Varas Hernan Guillermo                         | 00002 | 000000014  |
| 124788/3     | Varas Hernan Guillermo                         | 45000 | 000000054  |
| 1033867      | POCAI JORGE EDUARDO                            | 00001 | 0123456789 |
| 100138/8     | GANGAS MARIO CESAR                             | 00001 | 0000005426 |
| 120634/6     | MATTEO ANGEL CARLOS                            | 00001 | 0000000217 |
|              | BANCO PROVINCIA TIERRA DEL FUEGO               | 00001 | 0000000111 |
| 124788/3     | Varas Hernan Guillermo                         | 00001 | 0000000022 |
| 901-910512-1 | S.A IMPORTADORA Y EXP.DE LA PATAGONIA (LA ANON | 01516 | 0000013705 |
| 901-910512-1 | S.A IMPORTADORA Y EXP.DE LA PATAGONIA (LA ANON | 01516 | 0000013704 |
| 901-910512-1 | S.A IMPORTADORA Y EXP.DE LA PATAGONIA (LA ANON | 01516 | 0000012175 |
| 901-910512-1 | S.A IMPORTADORA Y EXP.DE LA PATAGONIA (LA ANON | 01516 | 0000012174 |
| 901-910512-1 | S.A IMPORTADORA Y EXP.DE LA PATAGONIA (LA ANON | 01516 | 0000012173 |

### **DECLARACIÓN SICORE**

Con esta opción de menú el usuario podrá obtener una declaración jurada de ganancias del proveedor que este especificado como agente de retención de ganancias en el clasificador de retenciones. Para acceder a esta consulta, los datos a completar son: código del proveedor de retenciones y un rango de fechas desde y hasta

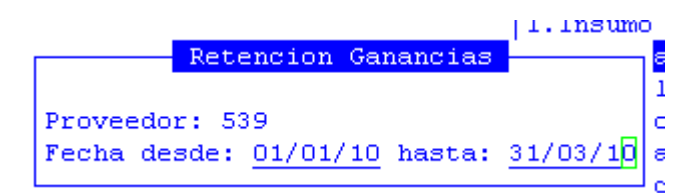

Habiendo ingresado estos datos, el sistema mostrará una pantalla con los siguientes datos: orden de pago, código del proveedor, número de CUIT, número de comprobante o de factura, fecha de la factura, importe del comprobante o de la factura, fecha de la retención e importe retenido

|        |              |       | Retenciones | de | Ganancias |         |             |       |
|--------|--------------|-------|-------------|----|-----------|---------|-------------|-------|
| OPago  | Proveedor    |       |             |    | c.        | U.I.T.  | NroFac      | FecFa |
|        |              |       |             |    |           |         |             |       |
| 000002 | 00205 MATTEO | ANGEL | CARLOS      |    | 23-1691   | 15900-9 | 00000000217 | 10/06 |
|        |              |       |             |    |           |         |             |       |

### **PLANILLA CHEQUES**

Esta opción permite consultar una serie de cheques bajo un número de planilla. La opción cuenta con varias subopciones, de las cuales explicaremos solo una ya que las demás son de similar funcionamiento:

| K.Pagados         | ·                 |
|-------------------|-------------------|
| 1.Insumo          | a.Por fechas      |
| m.Declaracion Jur | b.Nro de Planilla |
| n.Planillas de Ch | c.Proveedor       |
| o.Recursos        | d.Por Libramiento |
| p.Reservas        | e.Pago Diferido   |
| q.Obligaciones Te |                   |
|                   |                   |

### **POR FECHAS**

Mediante esta consulta el usuario podrá visualizar planilla de comprobantes de cancelación, a partir de la especificación de una fecha y de un rango desde y hasta modalidad de cancelación:

|       |          |      |        |       | 1.1n  | sumo   |        |       |
|-------|----------|------|--------|-------|-------|--------|--------|-------|
|       |          | Pla  | nillas | Chequ | ies – |        |        | ł     |
| Desde | Fecha    | :    | 01/01, | /2010 | Has   | ta 31  | /05/20 | )10 d |
| Desde | Mod. Can | cel: | 001    |       | Has   | ta:    | 999    | - I C |
|       |          |      |        |       |       |        |        |       |
|       |          |      |        | I     |       | 12.000 |        | - L   |

Habiendo ingresado estos datos, el sistema mostrará una pantalla con la siguiente información: código de la cuenta, descripción del banco, número de la cuenta, número de comprobante, importe, fecha del comprobante, expediente, código y nombre del proveedor y orden de pago

|     |        | Planilla Co     | mprobantes de | Cancelacion por | Fecha    |         |
|-----|--------|-----------------|---------------|-----------------|----------|---------|
| Cta | Banco  |                 | NroCta        | CompNro         | Importe  | FecCom  |
|     |        |                 |               |                 |          |         |
| 184 | BTF FI | E Gastos x Tasa | 1710610/0     | 00000101        | 200.00   | 13/04/1 |
| 184 | BTF FI | E Gastos x Tasa | 1710610/0     | 00000102        | 970.00   | 13/04/1 |
|     |        | Ingr            | esos Brutos   |                 | 30.00    |         |
|     |        | Total           |               |                 | 1,000.00 |         |
| 184 | BTF FI | E Gastos x Tasa | 1710610/0     | 00000103        | 30.00    | 13/04/1 |
| 184 | BTF FI | E Gastos x Tasa | 1710610/0     | 00000104        | 90.00    | 13/04/1 |
|     |        | Ingr            | esos Brutos   |                 | 11.00    |         |
|     |        | Total           |               |                 | 101.00   |         |
| 184 | BTF FI | E Gastos x Tasa | 1710610/0     | 00000105        | 10.00    | 13/04/1 |
| 184 | BTF FI | E Gastos x Tasa | 1710610/0     | 00000123        | 79.40    | 09/03/1 |
| 187 | BTF FI | E Programa Fede | 1710613/1     | 01716083        | 213.40   | 07/05/1 |
|     |        | Ingr            | esos Brutos   |                 | 6.60     |         |
|     |        | Total           |               |                 | 220.00   | [       |

#### **RECURSOS**

Esta opción informa sobre los recursos registrados en el sistema. A continuación explicaremos algunas de las subopciones con las que cuenta la consulta, ya que todas son de similar funcionamiento:

| j.Libramientos 🚽 🚽    |                 |
|-----------------------|-----------------|
| k.Pagados a.T         | otales 💦        |
| 1.Insumo b.D          | etallado        |
| m.Declaracion Jur c.P | or Recurso      |
| n.Planillas d.R       | letenciones     |
| o.Recursos a.Ant e.L  | st.Recursos     |
| p.Reservas b.Vig f.R  | Reclasification |
| q.Obligacio           |                 |

# TOTALES

Este reporte permite al usuario consultar los recursos totales por fechas. Para ingresar a esta consulta, el usuario deberá especificar la fecha inicial y final de la consulta:

| _          | Telorden de         | : rago | N          |
|------------|---------------------|--------|------------|
|            | Recursos por        | Fecha  |            |
| Fecha Desd | ≘ <u>01/01/2010</u> | Hasta  | 25/04/2010 |

Habiendo ingresado este dato, el usuario visualizará una pantalla con los siguientes datos: fecha, número de expediente, cuenta, importe, nombre del recurso, total por expediente y total período.

|                  | Recursos Totales por         | Fecha                             |
|------------------|------------------------------|-----------------------------------|
| Cuenta           | Importe                      |                                   |
|                  |                              |                                   |
|                  |                              |                                   |
| Fecha:10/01/2010 | Expediente:000001-xx-95 Ente | Recaudador: Policía Provincial    |
| 01 02 09 05 01   | 125,000.00 Policia           | a Adicional - Ushuaia             |
|                  |                              |                                   |
| TOTAL Expediente | 125,000.00                   |                                   |
|                  |                              |                                   |
| Fecha:30/01/2010 | Expediente:004545-xx-91 Ente | : Recaudador: Tesorería General d |
| 01 01 01 01 01   | 1.00 Gananci                 | as Ley N° 23.548 - Rentas Genera  |
|                  |                              |                                   |

# **POR RECURSO**

Este reporte permite al usuario consultar los recursos totales por fechas. Para ingresar a esta consulta, el usuario deberá especificar la fecha inicial y final de la consulta:

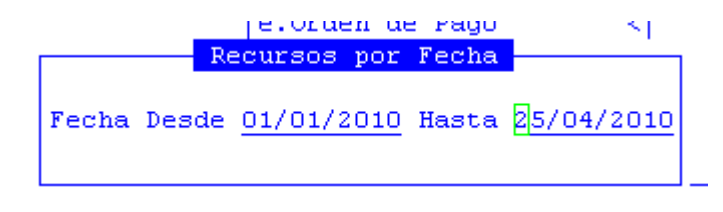

Habiendo ingresado este dato, el usuario visualizará una pantalla con los siguientes datos: fecha, número de expediente, cuenta, importe, nombre del recurso, total por expediente y total período.

|                   |           | Recaudacion De  | etallada       |            |          |
|-------------------|-----------|-----------------|----------------|------------|----------|
| Cuenta            | Proveedor | Importe         | Rete           | ncion      | Importe  |
|                   |           |                 |                |            |          |
|                   |           |                 |                |            |          |
| Fecha:01/01/2010  | Expedient | e:003285-ms-10  | Nro comp 0025  | 2          |          |
|                   |           |                 |                |            |          |
| 01 07 02 01 01 01 | L         | 10,650.00 De    | la Adm.Central | NacPENS.NO | CONTRIVU |
|                   | 02107     | MINISTERIO DE S | SALUD          |            | 10,650.  |
| TOTML Recenderior | 10        | 650.00          |                |            |          |
| TOTAL Recaudación |           | ,000.00         |                |            |          |
| TOTAL expediente  | 10,       | 650.00          |                |            |          |
|                   |           |                 |                |            |          |
|                   |           |                 |                | _          |          |
| Fecha:04/01/2010  | Expedient | e:001254-ec-10  | Nro comp 0004  | 3          | r        |
|                   |           |                 |                |            | l        |
|                   |           |                 |                | 1          |          |

#### RESERVAS

Esta consulta mostrará todas las reservas generadas sean presupuestarias o de fondos permanentes:

| o.Recursos       | • I                 |
|------------------|---------------------|
| p.Reservas       | a.Presupuestarias < |
| q.Obligaciones T | b.FondoPermanente < |

# **PRESUPUESTARIAS**

En esta opción se podrá listar todas las reservas presupuestarias. A continuación explicaremos algunas de las subopciones con las que cuenta la consulta, ya que todas son de similar funcionamiento:

| 1.Insumo          |        | <    |                  |
|-------------------|--------|------|------------------|
| m.Declaracion Ju  | rada   | <    | a.Reserva-Fecha  |
| n.Planillas de Cl | heques | <    | b.Reserva-Cuenta |
| o.Recursos        |        |      | c.Anuladas       |
| p.Reservas        | a.Pres | зири | d.Reserva-Inciso |
| g.Obligaciones T  | b.Fond | loPe |                  |
| -1                |        |      |                  |

#### **PRESUPUESTARIAS-FECHA**

En esta opción se podrá listar todas las reservas de créditos presupuestarias generadas en un rango de fechas seleccionadas:

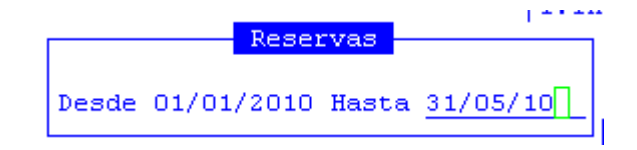

Habiendo ingresado estos datos, el usuario visualizará una pantalla con los siguientes datos: número de expediente, número de reserva, fecha, cuenta, importe, modificación y totales

|            |         |           | Reserva   | de Credito |
|------------|---------|-----------|-----------|------------|
| Cuenta     |         | Importe   | Modificad | cion       |
|            |         |           |           |            |
| Dogorno Mt | 0000019 | 26/01/201 | 0         |            |
| Reserva Nº | 0000010 | 175.00    |           |            |
| 00708 002  |         | 175.00    | 00000     |            |
| 00708 003  |         | 63.00     | 00000     |            |
| 00708 004  |         | 8.00      | 00000     |            |
|            |         |           |           |            |
| Total      |         | 246.00    |           |            |
| Con Modif  |         | 0.00      |           |            |
| Reserva N* | 0000024 | 03/02/201 | ιο        |            |
| 00120 002  |         | 10.00     | 00001     | 03/02/2010 |
| Total      |         | 10.00     |           |            |
| Con Modif  |         | 10.00     |           |            |
|            |         |           |           |            |

#### **Reserva cuenta**

Esta opción listará todas las reservas de una cuenta en particular, por ello deberá completar los siguientes datos: código de la cuenta y el inciso presupuestario

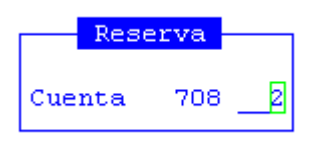

Completado este dato, el usuario visualizará la siguiente información: número de reserva, fecha, cuenta, importe, modificación y totales

|                  | Reservas Presupuestarias Cuenta 00708 002 |
|------------------|-------------------------------------------|
| Reserva          | Importe Modificacion                      |
|                  |                                           |
|                  |                                           |
| 00018 26/01/2010 | 175.00                                    |
|                  |                                           |
| Total            | 175.00                                    |
| Con Modif        | 0.00                                      |
|                  |                                           |
|                  |                                           |

### FONDO PERMANENTE

Esta opción listará todas las reservas realizadas para gastos a realizar en fondos permanentes. A continuación explicaremos algunas de las subopciones con las que cuenta la consulta, ya que todas son de similar funcionamiento:

|                   |                | 1                   |  |  |
|-------------------|----------------|---------------------|--|--|
| g.Ingresos        |                | <                   |  |  |
| h.Imputado        |                |                     |  |  |
| i.Saldos          |                | a.Reserva-Fecha     |  |  |
| j.Libramientos    |                | b.Reserva-Cuenta    |  |  |
| k.Pagados         | c.Por Apertura |                     |  |  |
| 1.Insumo          |                | d.Reserva-afectada  |  |  |
| m.Declaracion Ju  | rada           | e.Reserva-Numero    |  |  |
| n.Planillas de Cl | heques         | f.Reserva Inciso    |  |  |
| o.Recursos        |                | g.Anuladas          |  |  |
| p.Reservas        | a.Pres         | i.Sin Afectar Fondo |  |  |
| q.Obligaciones T  | b.Fond         | j.con Saldo <       |  |  |
|                   |                |                     |  |  |

# **RESERVA-FECHA**

En esta opción se podrá listar todas las reservas de fondo permanente generadas en un rango de fechas:

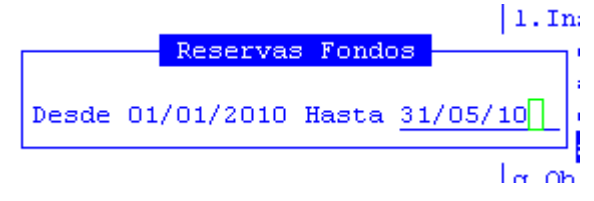

Seleccionado este, los datos de la base de información serán los siguientes: número de reserva, fecha, cuenta, importe, fondo y totales

|             |       | Res         | serva de | Credito Fondos |
|-------------|-------|-------------|----------|----------------|
| Cuenta      |       | Importe     | Fondo    |                |
|             |       |             |          |                |
| Decerve Nt  | 00001 | 05/01/2010  | Sin Den  | ogicion        |
| RESELVA 14- | 00001 | 100,01,2010 | oooos    | 05/01/2010     |
| 00324 002   |       | 100.00      | 00005    | 03/01/2010     |
| 00324 003   |       | 1,200.00    | 00005    | 05/01/2010     |
|             |       |             |          |                |
| Total       |       | 1,300.00    |          |                |
| Imputadas   |       | 0.00        |          |                |
|             |       |             |          |                |
| Reserva N#  | 00002 | 05/01/2010  | Sin Ren  | osicion        |
| Repervalia- | 00002 | 150.00      | one con  | barcion        |
| 00324 002   |       | 150.00      | 00000    |                |
|             |       |             |          |                |
| Total       |       | 150.00      |          |                |
| Imputadas   |       | 0.00        |          |                |
| _           |       |             |          |                |
| Reserva N*  | 00003 | 10/02/2010  | Sin Ren  | nsicion        |
| incontra in |       | 10,00,0010  | orn nep  |                |

### **RESERVA INCISO**

Esta opción listará todas las reservas realizadas en un inciso y en un rango de fechas determinado:

|               | Reservas 1   | Fondos |             |   |
|---------------|--------------|--------|-------------|---|
|               | Repervas     | onaob  |             | 2 |
|               |              |        |             |   |
|               |              |        |             |   |
| Inciso 2      |              |        |             |   |
|               |              |        |             |   |
| pesde fecha : | : 01/01/2009 | J hast | ta 31/03/10 |   |
|               |              | _      |             | 1 |
|               |              |        |             |   |
|               |              |        |             |   |

Los datos generados a partir de la definición de la información anteriormente mencionada son: numero de reserva, fecha, importe, modificación, importe modificación y saldo

| Reservas Fondos Inciso 002 |            |           |                  |    |  |  |
|----------------------------|------------|-----------|------------------|----|--|--|
| Reserva                    |            | Importe   | Asignada en      | I  |  |  |
|                            |            |           |                  |    |  |  |
| 00001 Sin Reposicion       | 05/01/2010 | 100.00    | 00005 05/01/2010 |    |  |  |
| 00002 Sin Reposicion       | 05/01/2010 | 150.00    |                  |    |  |  |
| 00006 Sin Reposicion       | 05/01/2010 | 100.00    | 00006 05/01/2010 |    |  |  |
| 00007 Sin Reposicion       | 06/01/2010 | 200.00    | 00007 06/01/2010 |    |  |  |
| 00008 Sin Reposicion       | 07/01/2010 | 500.00    | 00008 07/01/2010 |    |  |  |
| 00008 Sin Reposicion       | 07/01/2010 | 2,500.00  | 00008 07/01/2010 |    |  |  |
| 00009 Caja Chica           | 07/01/2010 | 1,000.00  | 00009 07/01/2010 | 1  |  |  |
| 00009 Caja Chica           | 07/01/2010 | 2,000.00  | 00009 07/01/2010 |    |  |  |
| 00013 Sin Reposicion       | 12/01/2010 | 5,445.00  |                  |    |  |  |
| 00015 Caja Chica           | 12/01/2010 | 111.00    | 00020 12/01/2010 |    |  |  |
| 00020 Con Reposicion       | 28/01/2010 | 100.00    | 00024 28/01/2010 |    |  |  |
| 00021 Con Reposicion       | 29/01/2010 | 10,000.00 | 00025 29/01/2010 | 10 |  |  |
| 00022 Con Reposicion       | 01/02/2010 | 20,000.00 |                  | 1  |  |  |
|                            |            |           |                  |    |  |  |

### **OBLIGACIONES TESORO**

Esta consulta tiene por objeto mostrar los descargos de valores que se entregan a los proveedores del organismo público. La opción cuenta con varias subopciones, de las cuales explicaremos solo una ya que las demás son de similar funcionamiento:

| e.Orden de Pago      | <                     |  |  |
|----------------------|-----------------------|--|--|
| f.Modif Presupuestar |                       |  |  |
| g.Ingresos           | a.Por Proveedor       |  |  |
| h.Imputado           | b.Por Expediente      |  |  |
| i.Saldos             | c.Por Numero OP       |  |  |
| j.Libramientos       | d.Por Numero OT 🛛 <   |  |  |
| k.Pagados            | e.Por Ejer-Fecha Pago |  |  |
| 1.Insumo             | f.Canceladas          |  |  |
| m.Declaracion Jurada | g.Por Fecha de Pago   |  |  |
| n.Planillas de Chequ | h.Por Fecha OT Alfa   |  |  |
| o.Recursos           | i.Alfabetica          |  |  |
| p.Reservas           | j.OP a Tranf. a OT    |  |  |
| q.Obligaciones Tesor | k.OT Pend. por Inciso |  |  |

# **POR PROVEEDOR**

Mediante esta opción el usuario podrá consultar por proveedor los descargos de valores entregados. Para acceder a esta opción se solicita el ingreso de los siguientes datos: código de proveedor y si desea o no visualizar las anuladas:

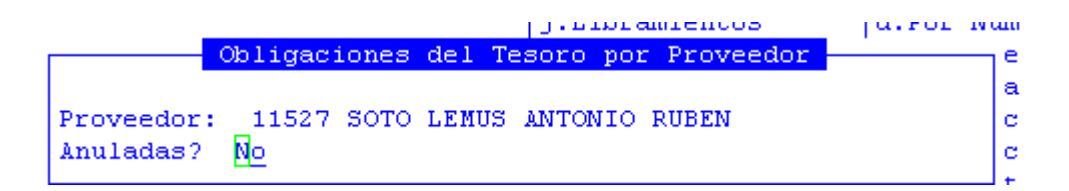

La información generada a partir de la definición de los datos anteriormente mencionados son: numero y ejercicio de orden de pago de obligación tesoro, número de expediente, fecha de emisión, importe, código y nombre del proveedor y comentario

|       |     | Oblig      | g Tesoro Prov | : 11527-SOTO | LEMUS ANTONI | IO RUBEN —  |             |
|-------|-----|------------|---------------|--------------|--------------|-------------|-------------|
|       |     |            | Expediente    | FecEmis      | Importe      | e Proveed   | or          |
|       |     |            |               |              |              |             |             |
| Nro   | OT: | 03456-2007 | 020674-SG-06  | 06/03/07     | 175.00       | Nro OPago:  | 41879-02006 |
|       |     |            |               |              | 175.00       | 0000009808  | Libramiento |
|       |     |            |               |              |              |             |             |
|       |     |            | Saido Pe      | endiente:    | 0.00         |             |             |
| Nro   | OT: | 03470-2007 | 020381-SG-06  | 06/03/07     | 35.00        | Nro OPago:  | 41916-02006 |
|       |     |            |               |              | 35.00        | 0000009813  | Libramiento |
|       |     |            | Saldo Pe      | endiente:    | 0.00         |             |             |
|       |     |            |               |              |              |             |             |
| Nro   | OT: | 01835-2009 | 019895-SG-07  | 23/01/09     | 175.00       | Nro OPago:  | 03743-02008 |
| Mino  | от. | 01020 2000 | 010904 86 07  | 22/01/00     | 175.00       | Mrs. OBers. | 02740 02009 |
| INFO. | 01. | 01030-2009 | 019094-90-07  | 23/01/09     | 175.00       | MIO OPAGO:  | 0020-02008  |
|       |     |            |               |              |              |             | L           |

# CANCELADAS

Mediante esta opción el usuario podrá consultar los descargos de valores que se entregan a proveedores y que se encuentran cancelados. Para acceder a esta opción se solicita el ingreso de los siguientes datos: desde y hasta ejercicios y rango de fechas desde y hasta.

| ОТ               | por Fech | a      |          |
|------------------|----------|--------|----------|
| Ejercicio Desde: | 2009     | Hasta: | 2009     |
| Desde Fecha :    | 01/01/09 | Hasta: | 31/12/09 |

La información generada a partir de la definición de los datos anteriormente mencionados son: numero y ejercicio de orden de pago de obligación tesoro, número de la orden de pago de la orden de pago, número de expediente, importe de la orden de pago de obligación tesoro, importe pagado y deuda.

| OTesoro    | Canceladas - Ejercicios                   | s: 2009 - 2009 Fecha: | 01/01/09 - 31/12/09 - |  |  |  |  |
|------------|-------------------------------------------|-----------------------|-----------------------|--|--|--|--|
| OTesor-Eje | OPago Expediente                          | ImpOT                 | ImpPagado             |  |  |  |  |
|            |                                           |                       |                       |  |  |  |  |
|            |                                           |                       |                       |  |  |  |  |
| 00031      | CARRIZO FRANCISCO MIGUN                   | EL                    |                       |  |  |  |  |
| 01757-2009 | 33364 004696_mo_07                        | 4 945 00              | 4 945 00              |  |  |  |  |
| 01737-2005 |                                           |                       |                       |  |  |  |  |
|            |                                           | 4,945.00              | 4,945.00              |  |  |  |  |
|            | FIOCCHI FARIAN MADOFIO                    |                       |                       |  |  |  |  |
|            | FIOCCHI FABIAN MARCELO                    |                       |                       |  |  |  |  |
| 01698-2009 | 33403 012831-sg-08                        | 2,500.00              | 2,412.50              |  |  |  |  |
|            |                                           |                       |                       |  |  |  |  |
|            |                                           | 2,500.00              | 2,412.50              |  |  |  |  |
| 00141      | 00141 ROBELIN GUILLERMO (MK PRODUCCIONES) |                       |                       |  |  |  |  |
|            |                                           |                       |                       |  |  |  |  |

### TAREAS ESPECIALES

Por lo general, todas las opciones de consulta cuentan con las siguientes tareas:

#### **Imprime**

Al usar la combinación [F5-I] habilitará la opción de imprimir el listado correspondiente. Su propósito es efectuar la impresión de la base de información visualizada en pantalla a través del dispositivo de impresión configurado para su puesto de trabajo.

#### <u>Busca</u>

Permite localizar un registro a partir de la especificación de alguna expresión, así al usar la combinación [F5-B] aparecerá la ventana que veremos a continuación en donde el usuario deberá ingresar los datos: Expresión, donde ingresará el valor o dato a buscar; y Desde, donde puede elegir Posición Actual, que indica que buscará desde la ubicación actual del cursor en adelante, o Comienzo, que buscará desde el comienzo de la consulta en adelante.

|           | Buscar | en | Informe |        |           |
|-----------|--------|----|---------|--------|-----------|
| Expresion |        |    |         | Desde  |           |
|           |        |    |         |        |           |
|           |        |    |         | Posici | on Actual |
|           |        |    |         |        |           |
# UTILITARIOS

La opción principal de utilitarios entrega un conjunto de herramientas que permiten efectuar tareas de administración y mantenimiento del sistema de Registración Presupuestaria. Con ellas usted podrá seleccionar un ejercicio de trabajo determinado, cambiar su clave de acceso (siempre y cuando se encuentre activo el sistema de administración y claves), efectuar el cierre de la registración en un ejercicio determinado, procesar los casos de acreedores varios, girar las órdenes de pago, etc. Cada una de estas tareas tiene su correspondiente opción dentro del menú descolgable.

Utilice las teclas de navegación para recorrer el menú y seleccionar alguna de las opciones disponibles. A continuación se detallan cada una de las opciones del menú descolgable:

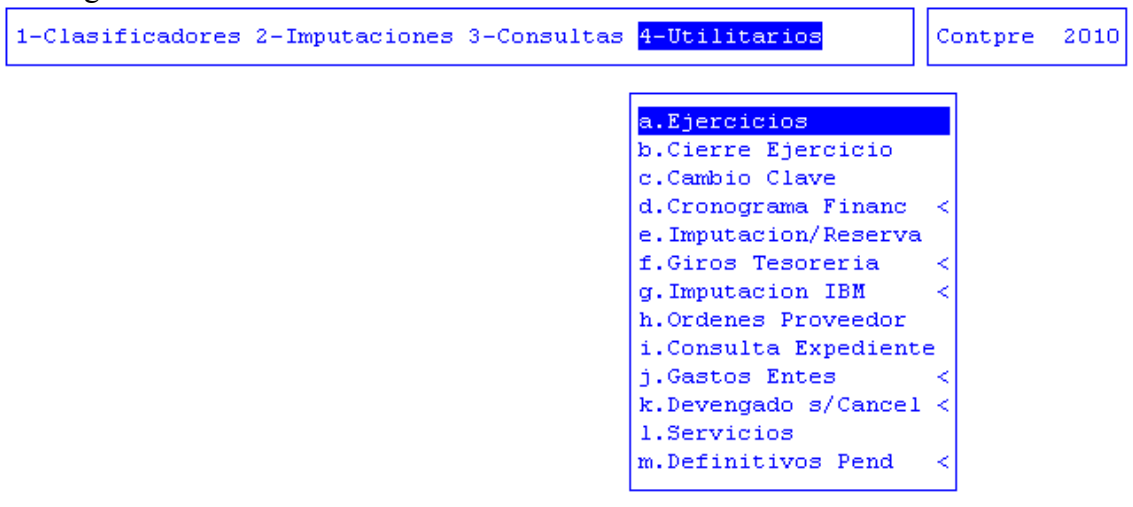

# **EJERCICIOS**

El ejercicio de trabajo activo durante el uso del sistema de tesorería, es el que se visualiza en el área de indicador de *ejercicio seleccionado*. Al iniciar una nueva sesión el sistema selecciona en forma automática y por defecto, el último ejercicio disponible y lo activa. Toda la información que administre dentro del sistema de tesorería corresponderá únicamente al ejercicio seleccionado. Si usted desea cambiar el ejercicio de trabajo activo, debe utilizar la presente opción ejercicios.

Con ella el usuario puede seleccionar cualquiera de los ejercicios disponibles y por ende acceder a la información de tesorería correspondiente. La opción no requiere el ingreso de datos, dispone únicamente de teclas de control para la administración de los ejercicios disponibles.

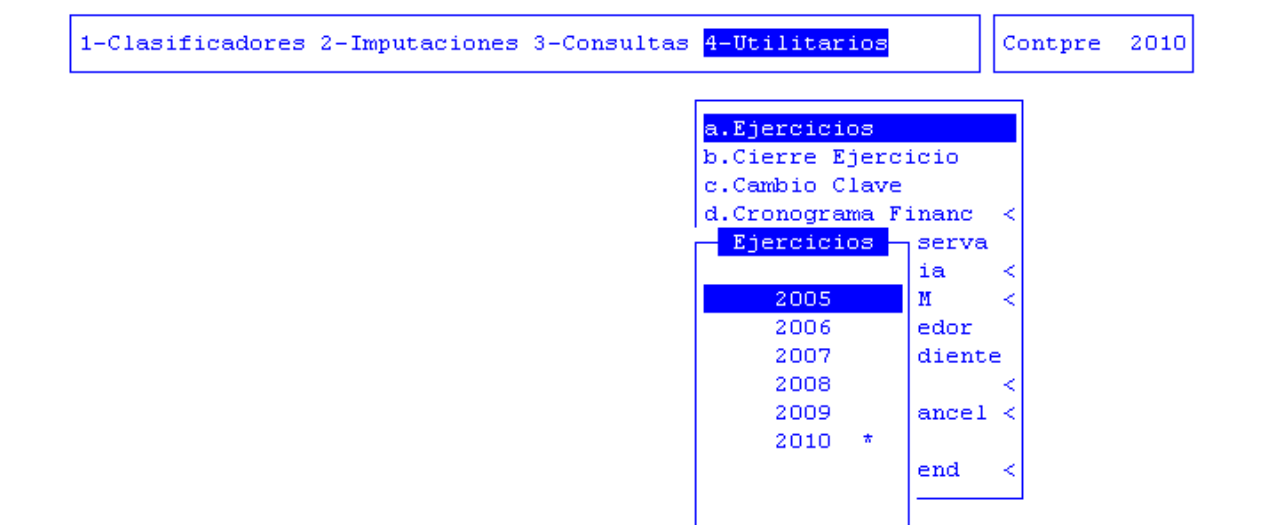

### <u>Elige</u>

Ubique el cursor sobre el ejercicio que desea seleccionar y oprima [F5-E]. Esta combinación corresponde a la tarea de elegir el ejercicio y activarlo como el área de trabajo. Una vez seleccionado el ejercicio se actualiza el indicador de *ejercicio seleccionado* en la correspondiente área de la pantalla del sistema. La combinación [F5-E] efectúa la selección y abandona además la *base de información*, devolviendo el control al menú descolgable de opciones.

# **CIERRE EJERCICIO**

Con esta opción el usuario podrá cerrar el ejercicio en forma definitiva en el que se encuentra posicionado, esto trae aparejado el bloqueo de cualquier operación relacionada con el desempeño del Área de Tesorería. Esta operación debe ser desarrollada por el responsable del área de acuerdo a la importancia de ejecutar esta opción. El sistema únicamente efectúa una pregunta de seguridad antes de efectuar el cierre.

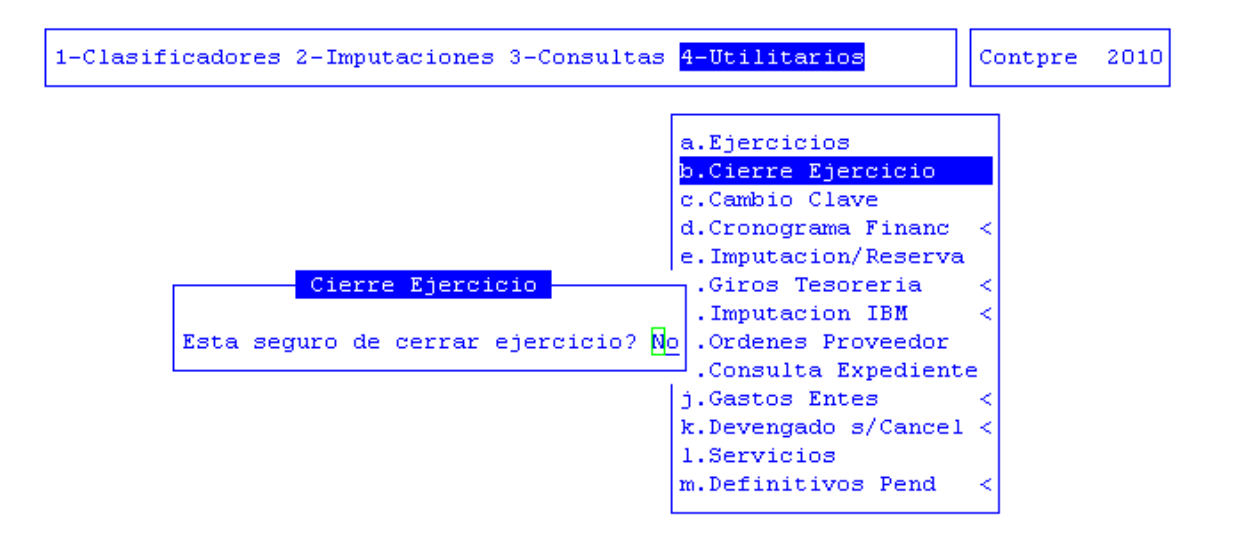

# **CAMBIO CLAVE**

En caso que el sistema haya sido configurado para el uso de claves y auditorias, el usuario tendrá a su disposición la presente opción. Su propósito es permitir que usted pueda alterar el contenido de su clave de acceso.

En una primera instancia, el administrador de claves y auditorias le entrega un login ó código a un usuario y una determinada clave de acceso.

El usuario deberá especificar estos datos cuando inicie una sesión del SIGAFi. En el momento que usted crea conveniente, puede utilizar la opción cambio clave para modificar su clave de acceso.

La opción requiere el ingreso secuencial de datos. El ingreso correcto de la información requerida permite alterar su clave de acceso. Estos datos se ingresan por razones de seguridad en formato no visible para el usuario y son los siguientes: actual clave de acceso y nueva clave de acceso

Ingrese en este campo su nueva clave de acceso. Tenga en cuenta el uso de letras minúsculas y mayúsculas. Su nueva clave puede contener dígitos, letras y cualquier carácter especial que su teclado permita reproducir.

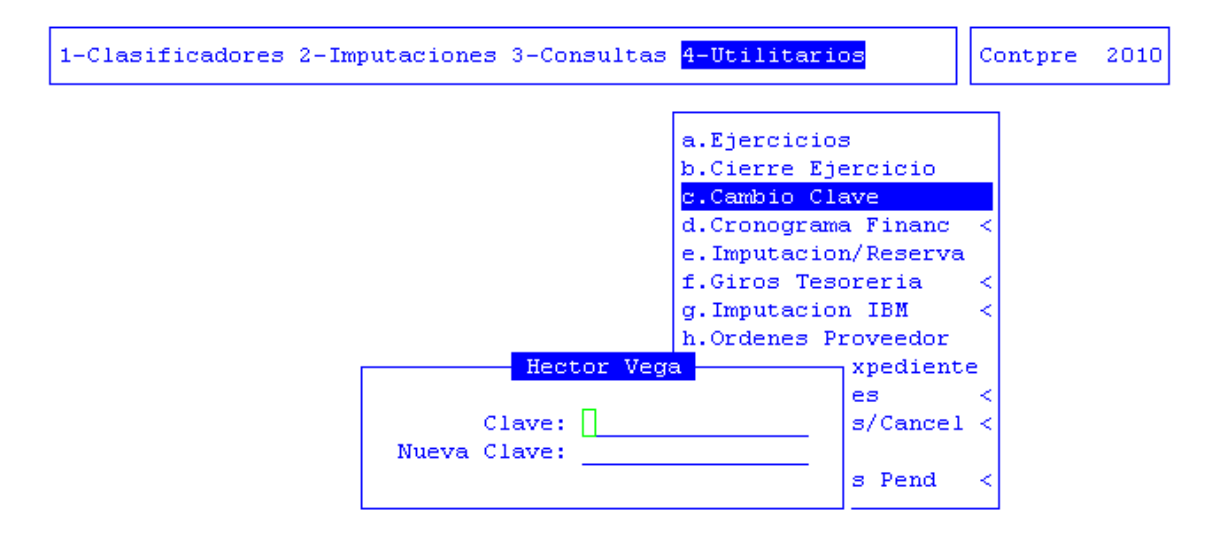

#### **CRONOGRAMA FINANCIERO**

Permite establecer a lo largo del tiempo una estimación del flujo de fondos. Considerando como tal los ingresos y egresos de dinero que se producen en las distintas cuentas bancarias del ente.

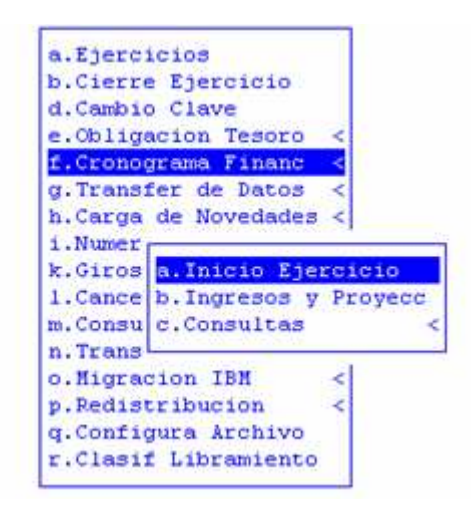

### **INICIO EJERCICIO**

Esta opción permite cargar el saldo inicial con el cual contamos para dar comienzo al cronograma del ejercicio vigente, a su vez permite cargar los días feriados con la finalidad de no incluir los mismos dentro de la estimación financiera, ya que estos no deben alterar dicho cronograma.

| Saldo Inicial<br>Dias Feriados | 1 | , | • , | 1 | ierre Ejercicio<br>ambio Clave       |
|--------------------------------|---|---|-----|---|--------------------------------------|
| 200 C 111 C 1                  | 1 | 1 | 1   | 1 | bligacion Tesoro <                   |
|                                | 1 | 1 | 1   | 1 | ronograma Financ <                   |
|                                | 1 | 1 | - / | 1 | ransfer de Datos <                   |
|                                | 1 | / | 1   | 1 | arga de Novedades <                  |
|                                | 1 | / | 1   | 1 | umer                                 |
|                                | 1 | / | 1   | 1 | iros <mark>a.Inicio Ejercicio</mark> |
| 1                              | 1 | / | _ / | 1 | ance b. Ingresos y Proyecc           |
|                                |   |   |     |   | onsu c.Consultas                     |
|                                |   |   |     |   | rans                                 |
|                                |   |   |     |   | igracion IBM <                       |
|                                |   |   |     |   | p.Redistribucion <                   |
|                                |   |   |     |   | q.Configura Archivo                  |
|                                |   |   |     |   | r.Clasif Libramiento                 |

Para poder grabar lo cargado es necesario avanzar con la tecla Enter hasta el final donde solicitara la confirmación de la información cargada.

| Datos de inicio del cronograma —   |
|------------------------------------|
| Saldo Inicial 1,000,000            |
| Dias Feriados 04/01/2010           |
|                                    |
|                                    |
|                                    |
|                                    |
|                                    |
|                                    |
|                                    |
| _                                  |
| Confirma (Si/No)? S <mark>i</mark> |

# **INGRESOS Y PROYECCIONES**

Esta opción permite cargar una proyección de los ingresos y pagos que se producirán a lo largo del año, con la posibilidad de cargar observaciones y en función de los días que fueron cargados al inicio como feriados.

|                    | Ingresos y Proyec | ciones        |
|--------------------|-------------------|---------------|
| fecha Ingres       | os Pagos          | Observaciones |
| 1/01/2010 155,455. | 00 510.00         |               |
| )5/01/2010 0.      | 00 0.00           |               |
| 06/01/2010 0.      | 00 0.00           |               |
| 07/01/2010 0.      | 00 0.00           |               |
| 08/01/2010 0.      | 00 0.00           |               |
| 1/01/2010 0.       | 00 0.00           |               |
| 12/01/2010 0.      | 00 0.00           |               |
| 3/01/2010 0.       | 00 0.00           |               |
| 4/01/2010 0.       | 00 0.00           |               |
| 5/01/2010 0.       | 00 0.00           |               |
| 8/01/2010 0.       | 00 0.00           |               |
| 9/01/2010 0.       | 00 0.00           |               |
| :0/01/2010 0.      | 00 0.00           |               |
| 1/01/2010 0.       | 00 0.00           |               |
| 2/01/2010 0.       | 00 0.00           |               |

Vale aclarar que esta opción muestra la proyección de todo el año, a pesar que no se pueda visualizar en esta pantalla, pero dentro del sistema se puede avanzar mediante las teclas de navegación.

# TAREAS

# <u>Anula</u>

La combinación de teclas [F5-A] anula la carga de los ingresos y pagos efectuados

# Imprime

La combinación de teclas [F5-I] permite imprimir la proyección de los ingresos y pagos.

# <u>Busca</u>

La combinación de teclas [F5-B] busca por fecha la proyección efectuada Tareas especiales

# **Proyectar**

La combinación de teclas [F5-P] permite cargar una formula para un rango de fecha.

# CONSULTAS

Esta opción permite consultar los Ingresos-Pagos y la deuda vencida

# **INGRESOS-PAGOS**

Permite consultar los Ingresos-Pagos en función a un rango de fechas, dicha consulta tendrá en cuenta el saldo inicial cargado al inicio.

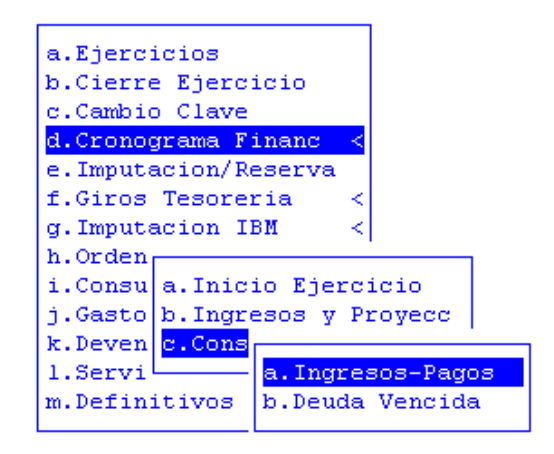

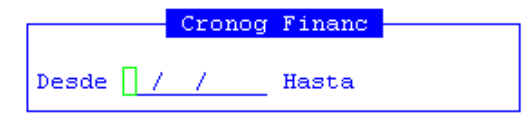

|          |                | Ingr    | esos - Pag | ros -   |            |             |
|----------|----------------|---------|------------|---------|------------|-------------|
| Fecha    | Saldo Anterior | Ingres  | os C       | heques  | Saldo      | ChqObra     |
|          |                |         |            |         |            |             |
| 04/01/10 | 1.000.000.00   | 0.      | 00         | 125.00  | 999.875.00 | 0           |
| 05/01/10 | 999,875.00     | 0.      | 00         | 100.00  | 999,775.00 | 0           |
| 06/01/10 | 999,775.00     | ο.      | 00 2,      | 520.00  | 997,255.00 | 0           |
| 07/01/10 | 997,255.00     | ο.      | 00 2,      | 129.60  | 995,125.40 | 0           |
| 11/01/10 | 995,125.40     | ο.      | 00 11,     | 760.00  | 983,365.40 | 0           |
| 12/01/10 | 983,365.40     | ο.      | 00         | 165.00  | 983,200.40 | 0           |
| 13/01/10 | 983,200.40     | ο.      | 00 6,      | 150.00  | 977,050.40 | 0           |
| 27/01/10 | 977,050.40     | ο.      | 00         | 100.00  | 976,950.40 | 0           |
| 28/01/10 | 976,950.40     | ο.      | 00         | 170.00  | 976,780.40 | 0           |
| 29/01/10 | 976,780.40     | ο.      | 00 100,    | 360.00  | 876,420.40 | 0           |
| Total En | ero/2010       | ο.      | 00 123,    | 579.60  | 876,420.40 | 0           |
|          |                |         |            |         |            |             |
|          |                | Ingr    | esos - Pac | os      | 1          |             |
| heques   | Saldo          | ChqObra | ChqExtr    | ChqPers | ChqOtro C  | bservacione |
|          |                |         |            |         |            |             |
| 125.00   | 999,875.00     | 0       | 0          | 0       | 125        |             |
| 100.00   | 999,775.00     | 0       | 0          | 0       | 100        |             |
| 520.00   | 997,255.00     | 0       | 0          | 0       | 2,521      |             |
| 129.60   | 995,125.40     | 0       | 0          | 0       | 329        |             |
| 760.00   | 983,365.40     | 0       | 0          | 0       | 11,760     |             |
| 165.00   | 983,200.40     | 0       | 0          | 0       | 0          |             |
| 150.00   | 977,050.40     | 0       | 0          | 0       | 6,150      |             |
| 100.00   | 976,950.40     | 0       | 0          | 0       | 100        |             |
| 170.00   | 976,780.40     | 0       | 0          | 0       | 170        |             |
| 360.00   | 876,420.40     | 0       | 0          | 0       | 100,360    |             |
| 579.60   | 876,420.40     | 0       | 0          | 0       | 121,615    |             |

Imprime

La combinación de teclas [F5-I] permite imprimir la consulta sobre las ingresos y los pagos.

### **DEUDA VENCIDA**

Esta opción permite consultar la Deuda Vencida en función de un rango de fechas

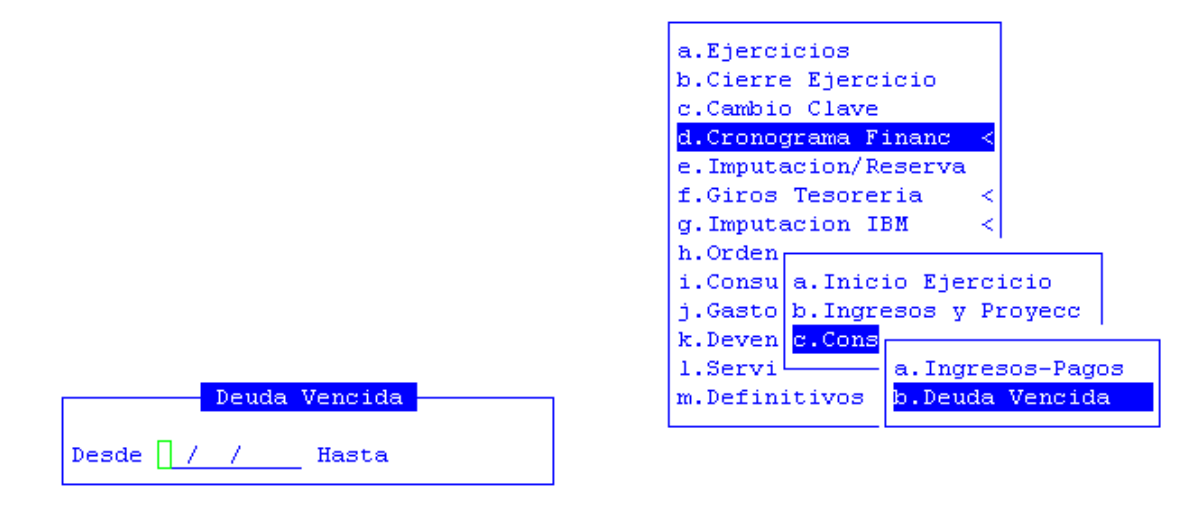

|           |                | Cronograma Fin | nanciero   | · · · · ·   |       |
|-----------|----------------|----------------|------------|-------------|-------|
| Fecha     | Saldo Anterior | Ingresos       | Pagos      | DeuVencidas | Saldo |
|           |                |                |            |             |       |
| 04/01/10  | 1,000,000.00   | 0.00           | 125.00     | 0.00        | 999   |
| 05/01/10  | 999,875.00     | 0.00           | 100.00     | 7,095.00    | 999   |
| 06/01/10  | 999,775.00     | 0.00           | 2,520.00   | 7,095.00    | 997   |
| 07/01/10  | 997,255.00     | 0.00           | 2,129.60   | 7,095.00    | 995   |
| 11/01/10  | 995,125.40     | 0.00           | 11,760.00  | 7,095.00    | 983   |
| 12/01/10  | 983,365.40     | 0.00           | 165.00     | 7,095.00    | 983   |
| 13/01/10  | 983,200.40     | 0.00           | 6,150.00   | 7,095.00    | 977   |
| 27/01/10  | 977,050.40     | 0.00           | 100.00     | 7,095.00    | 976   |
| 28/01/10  | 976,950.40     | 0.00           | 170.00     | 7,095.00    | 976   |
| 29/01/10  | 976,780.40     | 0.00           | 100,360.00 | 7,095.00    | 876   |
| Total Ene | ero/2010       | 0.00           | 123,579.60 | 7,095.00    | 876   |
|           |                |                |            |             |       |
|           |                |                |            |             |       |

|           |               | Cronograma Financiero       |         |
|-----------|---------------|-----------------------------|---------|
| uVencidas | Saldo s/Regis | Saldo s/Banco Observaciones | PagObra |

| 0.00     | 999,875.00 | 0.00 | 0 |
|----------|------------|------|---|
| 7,095.00 | 999,775.00 | 0.00 | 0 |
| 7,095.00 | 997,255.00 | 0.00 | 0 |
| 7,095.00 | 995,125.40 | 0.00 | 0 |
| 7,095.00 | 983,365.40 | 0.00 | 0 |
| 7,095.00 | 983,200.40 | 0.00 | 0 |
| 7,095.00 | 977,050.40 | 0.00 | 0 |
| 7,095.00 | 976,950.40 | 0.00 | 0 |
| 7,095.00 | 976,780.40 | 0.00 | 0 |
| 7,095.00 | 876,420.40 | 0.00 | 0 |
| 7,095.00 | 876,420.40 | 0.00 | 0 |
|          |            |      |   |

|         |         | Crono   | grama Finan | ciero     |           |           |
|---------|---------|---------|-------------|-----------|-----------|-----------|
| PagExtr | PagPers | PagOtro | DVencObra   | DVencExtr | DVencPers | DVencOtro |
|         |         |         |             |           |           |           |
| 0       | 0       | 125     | 0           | 0         | 0         | 0         |
| 0       | 0       | 100     | 0           | 0         | 0         | 7,095     |
| 0       | 0       | 2,521   | 0           | 0         | 0         | 7,095     |
| 0       | 0       | 329     | 0           | 0         | 0         | 7,095     |
| 0       | 0       | 11,760  | 0           | 0         | 0         | 7,095     |
| 0       | 0       | 0       | 0           | 0         | 0         | 7,095     |
| 0       | 0       | 6,150   | 0           | 0         | 0         | 7,095     |
| 0       | 0       | 100     | 0           | 0         | 0         | 7,095     |
| 0       | 0       | 170     | 0           | 0         | 0         | 7,095     |
| 0       | 0       | 100,360 | 0           | 0         | 0         | 7,095     |
| 0       | 0       | 121,615 | 0           | 0         | 0         | 7,095     |
|         |         |         |             |           |           |           |
|         |         |         |             |           |           |           |

### **Imprime**

La combinación de teclas [F5-I] permite imprimir la consulta sobre las deudas vencidas.

# **IMPUTACION/RESERVA**

Option en desuso ya que se creo para otro ejercicio.

### **GIROS TESORERÍA**

Esta opcion se utiliza para realizar el giro de las ordenes de pago a la tesoreria con el fin de ser canceladas.

Al ingresar a la opción se podrá observar que cuenta con dos subopciones las cuales se explican a continuación:

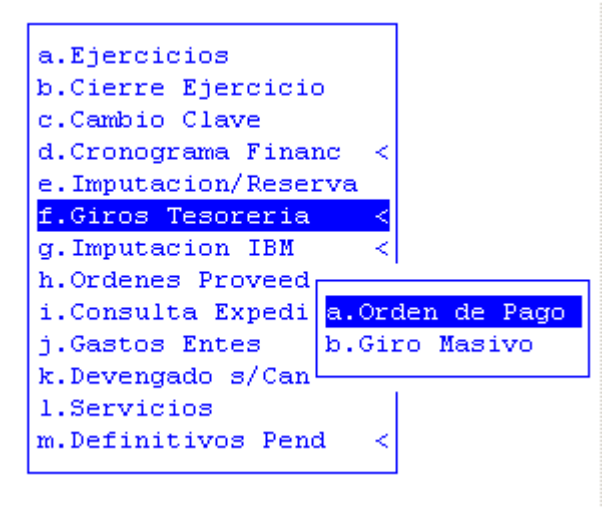

#### **ORDEN DE PAGO**

Esta opción se utiliza para girar a la tesorería las órdenes de pago patrimoniales, presupuestarias, etc. de una por vez. Los datos requeridos son: el tipo de Orden, el número de Orden, la fecha de giro, Fecha Giro, número, letra y año del expediente de la orden de pago a girar, fecha de la generación de la orden de pago.

| Tipo Orden<br>Nro OPago<br>Fecha Giro<br>Expediente<br>Fecha Giro | : <u>0</u> 0 | Fecha Orden | :                  | rcicio<br>ve<br>Financ <<br>e Datos <<br>ovedades <<br>s<br>/Rese<br>reria<br>IBM<br>b.Giro Masivo<br>oveed<br>xpediente<br>udadores < |
|-------------------------------------------------------------------|--------------|-------------|--------------------|----------------------------------------------------------------------------------------------------|
|                                                                   |              |             | o.Servi<br>p.Defin | cios<br>itivos Pend <                                                                                                    |

Una vez ingresados, los datos son: código y descripción del proveedor y por ultimo importe a pagar al proveedor por la orden que se desea girar.

| Tipo Orde              | n :    | 01 OPago Presupuestaria  |   |            |
|------------------------|--------|--------------------------|---|------------|
| NIO UPago<br>Fecha Giv |        | 13/05/2010               |   |            |
| Expedient              | e :    | 004122 ec 09 Fecha Orden |   | 28/01/2010 |
| CodPro Pr              | oveedo | r                        |   | Importe    |
| 00200 GU               | ETE HE | CTOR DANIEL              | _ | 1,500.00   |

Una vez ingresados los datos y verificados se procede a grabar el giro.

# TAREAS

Esta opción consta de la siguiente tarea especial Historico

Una vez giradas las ordenes se podra ingresar con los datos de su tipo y su numero y con [F5-H] se podra verificar la fecha y el usuario que giro dicha orden a la tesoreria para su cancelación.

# **GIRO MASIVO**

Esta opción se utiliza para girar las órdenes de pago globalizadas y funcionan de la misma forma que las anteriores pero el dato a informar es el número de orden globalizada. Los datos requeridos son: el tipo de Orden, el número de Orden, la fecha de giro, Fecha Giro, número, letra y año del expediente de la orden de pago a girar, fecha de la generación de la orden de pago.

|                            |    | Giro Masivo a Tesoreria                                          | 11 |
|----------------------------|----|------------------------------------------------------------------|----|
| Tipo Orden<br>OPago Global | :  | 01 Orden de Pago de Descuentos Judiciales<br><mark>0</mark> 0000 | 4  |
| Fecha Giro                 | з. |                                                                  | P  |
| Expediente                 | з. | Fecha Orden :                                                    | Þ  |
| Fecha Giro                 | з. |                                                                  | k  |
|                            |    |                                                                  | k  |
|                            |    |                                                                  |    |
|                            |    |                                                                  | 1  |
|                            |    |                                                                  | 1  |

Una vez verificados los datos se procede a grabar.

# **IMPUTACIÓN IBM**

Esta opción es valida solo para ejercicio 2005.

# **ORDENES PROVEEDOR**

Esta opcion es solamente informativa y muestra todos los comprobantes de cualquier tipo que p osea un proveedor o varios proveedores en un rango de fechas.

Los datos solicitados por el sistema son: desde y hasta el proveedor o el rango de proveedores que desea consultar y un rango de fechas que se desea consultar.

|                  |               |           |                                                                      |                                                                                                    | _      |
|------------------|---------------|-----------|----------------------------------------------------------------------|----------------------------------------------------------------------------------------------------|--------|
|                  |               |           | a.Ej<br>b.Cl<br>c.Ca<br>d.Cr<br>e.Tr<br>f.Ca<br>g.Nu<br>h.Im<br>i.Gi | ercicios<br>erre Ejercicio<br>mbio Clave<br>onograma Financ<br>ansfer de Datos<br>rga de Novedades<br>meradores<br>putacion/Reserva<br>ros Tesoreria<br>outacion JBM | ~~~ ~~ |
|                  |               |           | k.Or                                                                 | denes Proveedor                                                                                                    |        |
|                  |               |           | 1.00                                                                 | nsulta Expediente                                                                                                    | e      |
| En Sta           | Ordenes por   | Proveedor | 1                                                                    | s Recaudadores                                                                                                    | <      |
| Desde:<br>Hasta: | 1 Olmos Andre | ea Marta  |                                                                      | ngado s/Cancel<br>icios                                                                                                    | <      |
| Periodo:         | 01/01/10      | Hasta:    | 15/01/10                                                             | nitivos Pend                                                                                                    | <      |

El sistema mostrara en la pantalla todo tipo de comprobante que posea el o los proveedores consultados en formato de: fecha, número de comprobante, expediente, importe y concepto.

| -        | Ord     | Proveedor     | 1-    | 4444Perio  | odo 01/ | 01/10-15 | /01/10 |              | _   |
|----------|---------|---------------|-------|------------|---------|----------|--------|--------------|-----|
| Fecha    | NComp   | Expediente    |       | Importe    | Concep  | to       | _      |              |     |
|          |         |               |       |            |         | 22222222 | 127111 |              |     |
| 14/01/10 | 000028  | 000523-EC-10  |       | 80.50      | S/CANC  | ELACION  | DE FAC | TURA TELEFON | IC  |
| 15/01/10 | 000002  | 016683-sg-09  |       | 390.77     | factur  | a de tel | efonic | a t.a.s.a. 1 | Lot |
| 516      | COOPERA | TIVA SERV.PUB | .viv. | CONS.RIO ( | GRANDE  |          |        |              |     |
| 04/01/10 | 000125  | 000649-mo-10  |       | 521.39     | cde ex  | pte 649/ | mo/10  | cancelacion  | fa  |
| 714      | IPAUSS  | —             | _     | _          |         | _        |        |              |     |
| 04/01/10 | 000027  | 000223-ec-10  |       | 41,045.61  | p/tran  | sferenci | a Jubi | laicon Veter | ran |
| 974      | DIRECCI | ON PROVINCIAL | DE E  | INERGIA    |         |          |        |              |     |

#### **CONSULTA EXPEDIENTES**

En esta opción de menú permite consultar expediente por su número.

| 1-Clasific | adores | 2-Imputa | ciones 3 | 8-Consulta: | s <mark>4-Utilit</mark> | arios |   | Tes | orer | 2010 |
|------------|--------|----------|----------|-------------|-------------------------|-------|---|-----|------|------|
|            |        |          | Cons     | sulta Expe  | dientes                 |       |   |     |      |      |
|            |        | EXPED:   | IENTE :  |             |                         |       |   |     |      |      |
| Iniciador  | 1.0    |          |          |             |                         | Exp   | Т | em  | Asu  |      |
| Reparticio | on:    |          |          |             |                         | Ini   | F | oj  | Acu  |      |
| Origen     | 1.0    |          |          |             |                         |       |   |     |      |      |
| Ambito     | 1.0    |          |          |             |                         |       |   |     |      |      |
|            |        |          |          |             |                         |       |   |     |      |      |
|            |        |          |          |             |                         |       |   |     |      |      |
|            |        |          |          |             |                         |       |   |     |      |      |
|            |        |          |          |             |                         |       |   |     |      |      |
|            |        |          |          |             |                         |       |   |     |      |      |
|            |        |          |          |             |                         |       |   |     |      |      |
|            |        |          |          |             |                         |       |   |     |      |      |
|            |        |          |          |             |                         |       |   |     |      |      |
|            |        |          |          |             |                         |       |   |     |      |      |
|            |        |          |          |             |                         |       |   |     |      |      |
|            |        |          |          |             |                         |       |   |     |      |      |
|            |        |          |          |             |                         |       |   |     |      |      |

Una vez ingresado el número expediente, el sistema le entregará la siguiente información: iniciador, repartición, origen, ámbito, código de oficina, fecha de pase, hora, foja, comentario, recibió y fecha repartición

|                              | EXPEDIEN                          | TE: 2 sg        | 2010          |          |                 |       |       |         |
|------------------------------|-----------------------------------|-----------------|---------------|----------|-----------------|-------|-------|---------|
| Iniciador :                  | asdf                              |                 |               |          | E               | xp *  | Tem * | Asu *   |
| Reparticion:                 | 30/04/2010 - 3                    | SUBSECRETARIA D | E             |          | I               | ni *  | Foj   | Acu     |
| Drigen :                     | MESA GENERAL                      | DE ENTRADAS Y S | ALIDAS        |          |                 |       |       |         |
| umbito :                     | 15 O O SECRET.                    | ARIA GENERAL    |               |          |                 |       |       |         |
|                              |                                   |                 |               |          |                 |       |       |         |
| Ofi Nombre<br>273 SUBSECRI   | TARIA DE INFRA                    | ESTRUC 30/04/10 | Hora<br>13:29 | Foj<br>9 | С :<br>— -<br>N | Recib | 010   | FecRepo |
| Ofi Nombre                   | TARIA DE INFRA                    | ESTRUC 30/04/10 | Hora          | Foj<br>9 | C<br>N          | Recib | )io   | FecRepo |
| 273 SUBSECRI<br>288 realizad | TARIA DE INFRA<br>lo por usuario: | ESTRUC 30/04/10 | Hora          | Foj<br>9 | C<br>N          | Recik | ,io   | FecRepo |

Esta opción consta de la siguiente tarea especial Imprime

La combinación de teclas [F5-I] le permite sacar por impresora la base de información que está viendo por pantalla.

<u>comPase</u>

La combinación de teclas [F5-P] le permite hacer un comentario sobre el pase realizado. <u>comeExpe</u>

La combinación de teclas [F5-P] le permite hacer un comentario sobre el expediente.

# **ENTES RECAUDADORES**

Para poder consolidar los gastos y los recursos de los entes, se debe ingresar en esta opción del menú para registrarlos y en el momento del cierre del ejercicio se podrá tener la información consolidada y completa.

| a.Ejercicios         |       |
|----------------------|-------|
| b.Cierre Ejercicio   |       |
| c.Cambio Clave       | - I   |
| d.Cronograma Financ  | <     |
| e.Transfer de Datos  | <     |
| f.Carga de Novedades | <     |
| g.Numeradores        |       |
| h.Imputacion/Reserva | 6     |
| i.Giros Tesoreria    | <     |
| j.Imputacion IBM     | <     |
| k.Ordenes Proveedor  |       |
| 1.Consulta Expedient | e     |
| m.Entes R            | 1.000 |
| n.Devenga a.Gasto En | tes   |
| o.Servici b.Recursos | Er    |
| p.Definit            |       |

# **GASTO ENTES**

En esta opción se deberá registrar los gastos de los entes. Los datos que deberán completar los usuarios son: código del ente al que se le desea cargar los gastos, mes del gasto que se necesita registrar, el responsable que le corresponde al ente registrado.

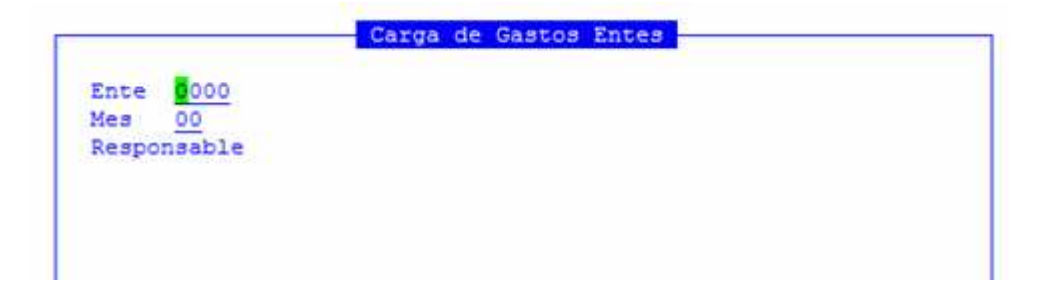

El sistema abre una pantalla nueva donde solicita los siguientes datos: Unidad de Gestión de Gasto que corresponda al ente indicad, código de insumo del gasto que deseamos ingresar, importe del gasto devengado, importe pagado para este insumo y la partida o inciso del insumo cargado.

| Responsab | le 0299-F: | iscalia de Estado | <b>0</b> |      |
|-----------|------------|-------------------|----------|------|
| UGest     | CodInsu    | Devengado         | Pagado   | part |
| 6300 0    | 0000068    | 20.00             | 10.00    | 3    |
| OTAL      |            | 20.00             | 1(       | 0.00 |

Una vez ingresados los datos proceder a grabar.

# **RECURSOS ENTES**

En esta opción se ingresaran los recursos de los entes descentralizados. Los datos necesarios son: numero del expediente del recurso a ingresar, fecha de la recaudación, numero del ente deseado y especificar si es recaudación común o si es compensación.

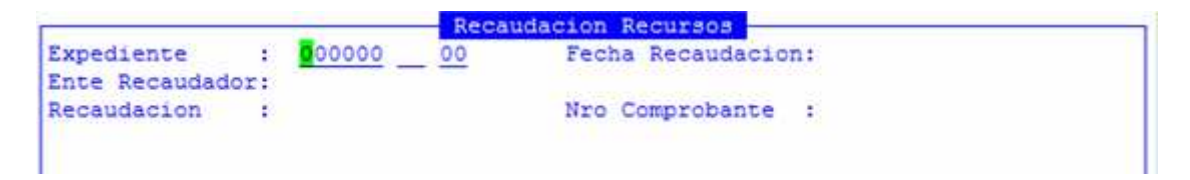

Una vez ingresados estos datos se abre una nueva pantalla donde el sistema solicita los datos de la recaudación que son los siguientes: código y descripción del recurso, y el importe que corresponda al recurso ingresado

|                                  | Recau                           | dacion Recursos                          |            |         |
|----------------------------------|---------------------------------|------------------------------------------|------------|---------|
| Expediente :<br>Ente Recaudador: | 000033 xx 01<br>262 Ministro de | Fecha Recaudacion:<br>Gobierno Coordinac | 12/02/2010 |         |
| Recaudacion :                    | 01 Comun                        | Nro Comprobante :                        | 00000      |         |
| Recurso                          | Descripcion                     | 1.0.0.0.0.0011                           |            | Importe |
|                                  |                                 |                                          | - 22       | 0.00    |
|                                  |                                 |                                          |            |         |
|                                  |                                 |                                          |            |         |
|                                  |                                 |                                          |            |         |
|                                  |                                 |                                          |            |         |
|                                  |                                 |                                          |            |         |
|                                  |                                 |                                          |            |         |
|                                  |                                 |                                          |            |         |

Una vez registrados estos datos grabar.

# **DEVENGADO SIN/CANCEL**

En esta opción se capturan los comprobantes de imputaciones de ejercicios anteriores que se encuentran sin cancelar y comprobantes ya capturados en otros ejercicios para poder generarles las órdenes de pago correspondientes.

| a.Ejercicios          |            |
|-----------------------|------------|
| b.Cierre Ejercicio    |            |
| c.Cambio Clave        |            |
| d.Cronograma Financ   | <          |
| e.Transfer de Datos   | <          |
| f.Carga de Novedades  | <          |
| g.Numeradores         |            |
| h.Imputacion/Reserva  |            |
| i.Giros Tesoreria     | <          |
| j.Imputacion IBM      | <          |
| k.Ordenes             |            |
| 1.Consult a.Por Nro ( | Comprobant |
| m.Entes R b.Anula cap | ptura      |
| n.Devenga             | 1.11       |
| o.Servicios           |            |
| p.Definitivos Pend    | <          |

#### POR NRO COMPROBANTE

En esta opción se capturan los comprobantes y los datos necesarios son: tipo de comprobante que se esta xapturando (si es de compras mayores 0 y si es un devengado sin cancelar 7). Los datos a completar son: número de comprobante, codigo de proveedor, tipo de factura (tipo de factura B - C - E - X), número de factura:

|       |        | Devend | rado | sin  | Can    | celar | nor     | Com  | robante    | Ejercicio   | 2009 |
|-------|--------|--------|------|------|--------|-------|---------|------|------------|-------------|------|
|       |        | Deveny | Jaco | U AL | oun    | oczuz | Por.    | comp | 1200001100 | DJCLOIOIO   | 2000 |
|       |        |        |      |      |        |       |         |      |            |             |      |
| Nro   | Compro | bante: | 00   | 005  | 55     | Ext   | bedie   | ente | : 0        | 017823-SG-0 | 08   |
| Dream |        |        |      | 220  | D3 2 2 | TOPE  | PPT     |      |            |             |      |
| PIOV  | eedor  |        |      | 39   | PALL   | CODE  | E E E E | · •  |            |             |      |
| Tipo  | :      | Numero | Fact | ura  | 1.0    | 00000 |         |      |            |             |      |

| Nro Comproban<br>Proveedor<br>Tipo : Num | : 739 PAEZ JOSE<br>: 730 PAEZ JOSE<br>aro Factura : 00000 | FELIX      | 017823-5G-08 |           |
|------------------------------------------|-----------------------------------------------------------|------------|--------------|-----------|
| UGest Insum                              | Descripcion                                               | Preventivo | Definitivo   | Devengado |
| 8525 62                                  | 7 Contratacion chofe                                      | 6,604.00   | 6,604.00     | 6,604.00  |
|                                          |                                                           |            |              |           |
|                                          | TAG BAF2 TOPP PPTTY                                       |            |              |           |

Una vez registrados y verificados los datos se deberá proceder a confirmar.

| Proveed         | lor :                                    | Expedience :                     | 017823-56-08                 |           |
|-----------------|------------------------------------------|----------------------------------|------------------------------|-----------|
| Tipo :<br>UGest | Numero Factura : (<br>Insumo Descripcion | Preventivo                       | Definitivo                   | Devengado |
| 8525            | Confi<br>Confirma captura deve           | irmacion<br>engado sin cancelar? | 5,604.00<br>S <mark>1</mark> | 6,604.00  |
|                 |                                          |                                  |                              |           |

# **ANULA CAPTURA**

En caso de ser necesario anular la captura se ingresara con los mismos datos indicados en la opción de captura.

| Nro Comprob           | ante: 00 0                   | 0555 Exped             | liente : O   | 17823-SG-08 |           |
|-----------------------|------------------------------|------------------------|--------------|-------------|-----------|
| Tipo : N<br>OC/Fac In | umero Factu:<br>sumo Descrij | ra : 000000<br>pcion   | Preventivo   | Definitivo  | Devengado |
| 0000002 00            | 0627 Contra                  | tacion chofe           | 6,604.00     | 6,604.00    | 6,604.00  |
|                       |                              |                        |              |             |           |
| Proveedor:            | 739 PAEZ                     | Totales:<br>JOSE FELIX | 6,604.00     | 6,604.00    | 6,604.00  |
| Fecha :               | 13/05/10                     | Expediente:            | 016267-SG-09 |             |           |

Una vez visualizado el comprobante confirmar la anulación.

### **SERVICIOS**

A traves de esta opción, el usuario podrá capturar las facturas de servicio. Para acceder a la misma deberá completar los siguientes datos: número de captura o cero para capturar, codigo de servicio, proveedor del servicio y fecha de vencimiento

|                 | Cantura de Facturas Servicios                             |
|-----------------|-----------------------------------------------------------|
| Numero Captura: | 000000 Estado:                                            |
| Servicio :      | 001 Telefonia Basica                                      |
| Insumo :        | 000000071 Teléfonos, télex y telefax                      |
| Proveedor :     | 00470 TELEFONICA DE ARGENTINA S Fecha Vencim : 18/06/2010 |
|                 |                                                           |

Habiendo ingresado estos datos, el sistema mostrara la siguiente información:

|             |            | — Captura de Fa   | acturas Serv | icios          |              |
|-------------|------------|-------------------|--------------|----------------|--------------|
| Numero Capt | tura: 0000 | 002 Estado:       |              |                |              |
| Servicio    | : 001      | Telefonia Basica  | a            |                |              |
| Insumo      | : 0000     | 000071 Teléfonos, | , télex y te | lefax          |              |
| Proveedor   | : 0041     | 70 TELEFONICA DE  | ARGENTINA S  | Fecha Vencim : | 11/03/2010   |
| NroID       | Inmueble   |                   | Factura      | FecVto         | Importe      |
| 1143222812  | SARMIENTO  | 745               | 4162037      | 11/03/2010     | 9,467.00     |
| 1143222827  | SARMIENTO  | 745               | 4162037      | 11/03/2010     | 2,468.00     |
| 1143222829  | SARMIENTO  | 745               | 4162037      | 11/03/2010     | 2,468.00     |
| 1143222832  | SARMIENTO  | 745               | 4162037      | 11/03/2010     | 2,468.00     |
| 1143227324  | SARMIENTO  | 745               | 4161693      | 11/03/2010     | 6,201.00     |
| 1143227524  | SARMIENTO  | 745               | 4161693      | 11/03/2010     | 7,461.00     |
| 1143251809  | SARMIENTO  | 745               | 4161693      | 11/03/2010     | 3,331.00     |
| 1143252095  | SARMIENTO  | 745               | 4161777      | 11/03/2010     | 4,863.00     |
| 1143254774  | SARMIENTO  | 745               | 4162020      | 11/03/2010     | 3,637.00     |
|             |            |                   |              | Total:         | 3,404,824.00 |

#### **TAREAS ESPECIALES**

Esta opción cuenta con la siguiente tarea:

#### **B**usca

Permite localizar un registro a partir de la especificación de un código de insumo y luego pulsar [Enter] para ubicar al mismo.

#### **DEFINITIVOS PENDIENTES**

Esta opción consta de dos subopciones que permitirán al usuario administrar los comprobantes que se encuentran en la etapa definitivo y aun se encuentren pedientes de devengar

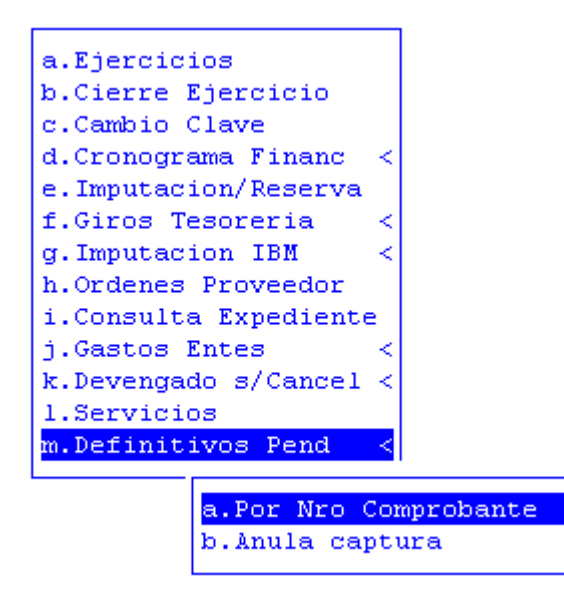

# POR NRO COMPROBANTE

La opción permite al usuario buscar por número de comprobante, todos aquellos que un se encuentren pedientes de devengar.

Para acceder a la opción, es necesario completar la siguiente información: número de comprobante de imputacion, numero de orden de compra, número, letra y año del expediente de liquidación:

|              | Defi | nitivos | Pendientes  | s Compro | ban | te Ejercicio 200 |
|--------------|------|---------|-------------|----------|-----|------------------|
| Nro Comproba | nte: | 00001   |             |          |     |                  |
| Orden Compra | . ÷  | 00000   | Expedie     | ente     |     | 000153-EC-09     |
| Proveedor    | 1.1  | 412     | NOMADE SOFT | r s.r.L. |     |                  |
|              |      |         |             |          |     |                  |
|              |      |         |             |          |     |                  |

Procesados los datos ingresados, el sistema mostrara la siguiente información:

| Definitivos Pendientes Comprobante Ejercicio 2009    |        |       |          |                                             |  |  |
|------------------------------------------------------|--------|-------|----------|---------------------------------------------|--|--|
| Nro Comprobante: 00000                               |        |       |          |                                             |  |  |
| Comprobantes Definitivo sin Completar Ejercicio 2009 |        |       |          |                                             |  |  |
|                                                      |        |       |          |                                             |  |  |
| NCom E                                               | xpedie | nte   | Fecha    | Comentario                                  |  |  |
|                                                      | ·      |       |          |                                             |  |  |
| 00001 0                                              | 00153  | EC 09 | 13/01/09 | S/Cancelacion facturas de la D.P.O.S.S. 12/ |  |  |
| 00035 0                                              | 03905  | ms 08 | 14/01/09 | s/preventivo ctto. Araujo Jorge - Fiscaliza |  |  |
| 00037 0                                              | 04349  | ms 08 | 14/01/09 | s/preventivo ctto. Dra Sanchez Rosa - mes d |  |  |
| 00042 0                                              | 14845  | ms 06 | 14/01/09 | s/preventivo alquiler oficinas Plan Nacer - |  |  |
| 00043 0                                              | 04132  | ms 08 | 14/01/09 | s/ preventivo ctto. Dr. Maldonado Tanquias  |  |  |
| 00048 0                                              | 20234  | md 07 | 14/01/09 | S/CONTRATACIÓN SERGIO SEOANE CAPEANS AMPLIA |  |  |
| 00051 0                                              | 20240  | MD 07 | 14/01/09 | S/CONTRATACION ERICK OMAR GARCIAG           |  |  |
| 00052 0                                              | 20214  | MD 07 | 14/01/09 | S/CONTRATACION ANDREA MARY BERTAG           |  |  |
| 00053 0                                              | 20239  | MD 07 | 14/01/09 | S/ S/CONTRATACION MIRTA EVANGELINA ORTEGA   |  |  |
| 00054 0                                              | 20230  | MD 07 | 14/01/09 | S/CONTRATACION JULIETEA ANGELA PELEGRINA    |  |  |

#### ANULA CAPTURA

La opción permite al usuario buscar por número de comprobante, todos aquellos que un se encuentren pedientes de devengar.

Para acceder a la opción, es necesario completar la siguiente información: número de comprobante de imputacion, numero de orden de compra, número, letra y año del expediente de liquidación:

| Definitivos Pendientes Comprobante Ajercicio 2009 |
|---------------------------------------------------|
| Nro Comprobante: 00001                            |
| Orden Compra : 00000 Expediente : 000153-EC-09    |
| Proveedor : 412 NOMADE SOFT S.R.L.                |
|                                                   |

Procesados los datos ingresados, el sistema mostrara la siguiente información:

| Definitivos Pendientes Comprobante Ejercicio 2009 |          |                                             |  |  |  |
|---------------------------------------------------|----------|---------------------------------------------|--|--|--|
| Nro Comprobante: 00000                            |          |                                             |  |  |  |
| Communications Definitivo sin Communication 2009  |          |                                             |  |  |  |
|                                                   |          |                                             |  |  |  |
| NCom Expediente                                   | Fecha    | Comentario                                  |  |  |  |
| 00001 000153 EC 09                                | 13/01/09 | S/Cancelacion facturas de la D.P.O.S.S. 12/ |  |  |  |
| 00035 003905 ms 08                                | 14/01/09 | s/preventivo ctto. Araujo Jorge - Fiscaliza |  |  |  |
| 00037 004349 ms 08                                | 14/01/09 | s/preventivo ctto. Dra Sanchez Rosa - mes d |  |  |  |
| 00042 014845 ms 06                                | 14/01/09 | s/preventivo alquiler oficinas Plan Nacer - |  |  |  |
| 00043 004132 ms 08                                | 14/01/09 | s/ preventivo ctto. Dr. Maldonado Tanquias  |  |  |  |
| 00048 020234 md 07                                | 14/01/09 | S/CONTRATACIÓN SERGIO SEOANE CAPEANS AMPLIA |  |  |  |
| 00051 020240 MD 07                                | 14/01/09 | S/CONTRATACION ERICK OMAR GARCIAG           |  |  |  |
| 00052 020214 MD 07                                | 14/01/09 | S/CONTRATACION ANDREA MARY BERTAG           |  |  |  |
| 00053 020239 MD 07                                | 14/01/09 | S/ S/CONTRATACION MIRTA EVANGELINA ORTEGA   |  |  |  |
| 00054 020230 MD 07                                | 14/01/09 | S/CONTRATACION JULIETEA ANGELA PELEGRINA    |  |  |  |